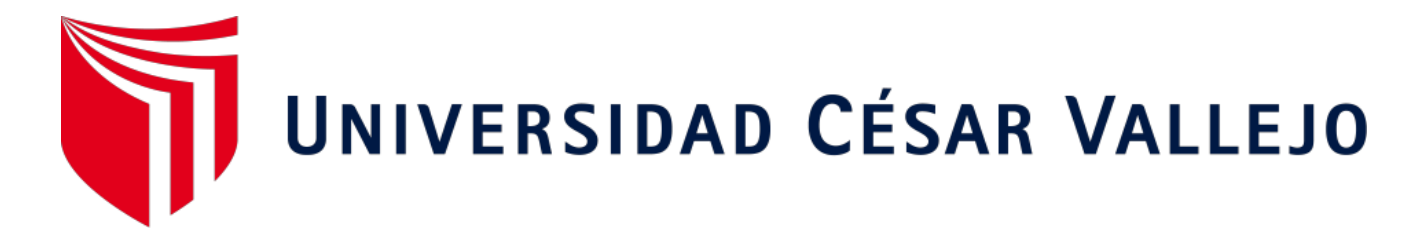

# FACULTAD DE INGENIERÍA Y ARQUITECTURA ESCUELA PROFESIONAL DE INGENIERÍA CIVIL

## Modelamiento y diseño estructural de una edificación de 8 niveles de concreto armado, urbanización San Luis, distrito y provincia Ica

TESIS PARA OBTENER EL TÍTULO PROFESIONAL DE:

Ingeniero Civil

## AUTORES:

Santiago Andres, Derian Jesus Orlando (ORCID: 0000-0001-7212-7527) Tipacti Gomez, Luigui Joao (ORCID: 0000-0001-9600-015X)

## ASESOR:

Dr. Herrera Viloche, Alex Arquimedes (ORCID: 0000-0001-9560-6846)

## LÍNEA DE INVESTIGACIÓN:

Diseño Sísmico y Estructural

TRUJILLO - PERÚ

2020

#### DEDICATORIA

Yo, Derian Jesus Orlando Santiago Andres Dedicado a Dios por darnos salud y vida a mí y a mis padres para poder estar presentes al lograr mis metas, y a mis padres por su apoyo incondicional a pesar de muchas dificultades desde siempre

> Yo, Luigui Joao Tipacti Gomez, dedico el presente proyecto de investigación en primer lugar a Dios por ser mi guía dia a dia , a mis padres Henry y Rina por brindarme su apoyo incondicional , a mi esposa Bianca e hijita Ghia Isabella quienes son mi motor para luchar dia a dia y por último a mi abuelito Jóse Antonio que es mi angelito que me guía desde el cielo.

#### AGRADECIMIENTO

A nuestro asesor el Dr.Ing Alex Arquimedes Herrera Viloche , por todo el apoyo y la enseñanza de Calidad brindada durante toda la etapa como nuestro asesor .

> A el Dr.Ing. Alan Yordan Valdivieso por el apoyo brindado en este camino hacia el logro de nuestro título profesional de Ingeniería Civil.

A la Universidad Cesar Vallejo por abrirnos Sus puertas y darnos la oportunidad de Continuar con nuestra meta de ser grandes Ingenieros civiles.

## ÍNDICE

| DEDICATORIA                                         | ii    |
|-----------------------------------------------------|-------|
| AGRADECIMIENTO                                      | iii   |
| ÍNDICE                                              | vii   |
| ÍNDICE DE FIGURAS                                   | ix    |
| ÍNDICE DE CUADROS                                   | xvi   |
| RESUMEN                                             | xviii |
| ABSTRACT                                            | xix   |
| I. INTRODUCCIÓN                                     | 1     |
| 1.1.Realidad problemática                           | 1     |
| 1.2. Antecedentes                                   | 4     |
| 1.3.Formulación del problema                        | 11    |
| 1.4.Justificación                                   | 11    |
| 1.5.Objetivos generales y específicos               | 12    |
| 1.6.Hipótesis                                       | 12    |
| II.MÉTODO                                           | 13    |
| 2.1.Tipo y diseño de investigación                  | 13    |
| 2.2.Variables y operacionalización                  | 13    |
| 2.3.Población, muestra y muestreo                   | 16    |
| 2.4.Técnicas e instrumentos de recolección de datos | 16    |
| 2.5.Procedimientos                                  | 17    |
| 2.6.Método de análisis de datos                     | 18    |

| 2.7.Aspectos éticos | 19  |
|---------------------|-----|
| III. RESULTADOS     | 20  |
| IV. DISCUSIÓN       | 143 |
| V. CONCLUSIONES     | 145 |
| VI. RECOMENDACIONES | 146 |
| REFERENCIAS         | 147 |
| ANEXOS              | 153 |

## ÍNDICE DE FIGURAS

| Figura 1 . Distribución 1° Nivel                   | 21 |
|----------------------------------------------------|----|
| Figura 2 . Distribución 2° - 8° Nivel              | 22 |
| Figura 3 . Áreas Tributarias                       | 23 |
| Figura 4 . Nuevo Modelamiento                      | 33 |
| Figura 5 . Definir Códigos de Diseño               | 34 |
| Figura 6 . Definir Grillas                         | 34 |
| Figura 7 . Editar Grillas                          | 35 |
| Figura 8 . Insertar Grillas por Espaciamiento      | 35 |
| Figura 9 . Definir las alturas de entrepiso        | 36 |
| Figura 10 . Grillas en 3D                          | 36 |
| Figura 11 . Definir Materiales                     | 37 |
| Figura 12 . Material Concreto F´c = 210 kg/cm2     | 38 |
| Figura 13 . Material Acero F´y = 4200 kg/cm2       | 39 |
| Figura 14 . Definir Elementos Frame                | 40 |
| Figura 15 . Columna C-1                            | 40 |
| Figura 16 . Definir tipo de elemento frame         | 41 |
| Figura 17 . Columna C-2                            | 41 |
| Figura 18 . Columna C-3                            | 42 |
| Figura 19 . Columna VP-1                           | 43 |
| Figura 20 . Definir Elemento Frame Tipo Viga       | 43 |
| Figura 21 . Definiendo Losa Aligerada              | 44 |
| Figura 22 . Definiendo Placas                      | 45 |
| Figura 23 . 1° Modelado Estructural - Planta       | 46 |
| Figura 24 . 1° Modelado Estructural – 3D           | 46 |
| Figura 25 . Asignación de Restricciones            | 47 |
| Figura 26 . Creación de Patrones de Carga Sismicos | 48 |
| Figura 27 . Definiendo Factor Sismico Sx           |    |

| Figura 28 . Definiendo Factor Sísmico Sy                      | 49  |
|---------------------------------------------------------------|-----|
| Figura 29 . Definiendo Fuente de Masa                         | 50  |
| Figura 30 . Adición de Diafragmas                             | 50  |
| Figura 31 . Asignación de Diafragmas                          | 51  |
| Figura 32 . Modelado Estructural Final - Planta               | 52  |
| Figura 33 . Modelado Estructural Final – 3D                   | 52  |
| Figura 34 . Modos de Vibración                                | 53  |
| Figura 35 . Definiendo Espectro de Aceleraciones              | 60  |
| Figura 36 . Grafico de Espectro de Aceleraciones              | 61  |
| Figura 37 . Caso de Carga Sismo en X                          | 62  |
| Figura 38 . Caso de Carga Sismo en Y                          | 62  |
| Figura 39 . Combinaciones de Carga                            | 63  |
| Figura 40 . Combo Deriva Max - X                              | 64  |
| Figura 41 . Combo Deriva Max - Y                              | 64  |
| Figura 42 . Definiendo Sismo de Diseño X                      | 66  |
| Figura 43 . Definiendo Sismo de Diseño Y                      | 67  |
| Figura 44 . Diagrama de momentos                              | 68  |
| Figura 45 . Importar Archivo de Etabs                         | 69  |
| Figura 46 . Definiendo Unidades para Cimentación              | 69  |
| Figura 47 . Definiendo Materiales para Cimentación            | 70  |
| Figura 48 . Definiendo Losa de Cimentación y elemento Rigidez | z70 |
| Figura 49. Modelado de Losa de Cimentación                    | 71  |
| Figura 50 . Definiendo Suelo                                  | 71  |
| Figura 51 . Asignando Suelo                                   | 72  |
| Figura 52 . Asignando Restricciones a la Cimentación          | 72  |
| Figura 53 . Cimentación Con Restricciones                     | 73  |
| Figura 54. Definiendo Caso de Carga para Cimentación          | 73  |
| Figura 55 . Definiendo Recubrimientos                         | 74  |

| Figura 56.  | Selección de Combinación de carga para Diseño  | 74  |
|-------------|------------------------------------------------|-----|
| Figura 57.  | Asentamiento de la Cimentación                 | 75  |
| Figura 58 . | Presión Ejercida por la Cimentación            | .75 |
| Figura 59 . | Franjas de Diseño                              | 76  |
| Figura 60.  | Momentos en X                                  | 77  |
| Figura 61.  | Momentos en Y                                  | 77  |
| Figura 62 . | Acero Requerido en X                           | 78  |
| Figura 63 . | Acero Requerido en Y                           | 79  |
| Figura 64 . | Momentos Máximos en Viguetas - Y               | 80  |
| Figura 65 . | Cortantes Máximos en Viguetas - Y              | .80 |
| Figura 66 . | Acero Requerido en Viguetas de Losa Aligerada  | .81 |
| Figura 67.  | Acero Colocado en Viguetas                     | 82  |
| Figura 68 . | Sección de Losa Aligerada                      | .82 |
| Figura 69 . | Pórtico en X                                   | .85 |
| Figura 70 . | Momentos del Pórtico en X                      | 86  |
| Figura 71 . | Cortantes del Pórtico en X                     | 86  |
| Figura 72 . | Acero Requerido por momentos en Vigas 1º Piso  | .87 |
| Figura 73 . | Acero Requerido por cortantes en Vigas 1º Piso | .87 |
| Figura 74 . | Acero Colocado en Vigas 1º Piso                | .87 |
| Figura 75 . | Secciones de Viga con Refuerzo 1º Piso         | .88 |
| Figura 76 . | Acero Requerido por momentos en Vigas 2º Piso  | .88 |
| Figura 77 . | Acero Requerido por cortantes en Vigas 2º Piso | .88 |
| Figura 78 . | Acero Colocado en Vigas 2º Piso                | .89 |
| Figura 79 . | Secciones de Viga con Refuerzo 2º Piso         | .89 |
| Figura 80 . | Acero Requerido por momentos en Vigas 3º Piso  | .89 |
| Figura 81 . | Acero Requerido por cortantes en Vigas 3º Piso | .90 |
| Figura 82 . | Acero Colocado en Vigas 3º Piso                | 90  |
| Figura 83.  | Secciones de Viga con Refuerzo 3º Piso         | .90 |

| Figura 84 . Acero Requerido por momentos en Vigas 4º Piso   | 91  |
|-------------------------------------------------------------|-----|
| Figura 85 . Acero Requerido por cortantes en Vigas 4º Piso  | 91  |
| Figura 86 . Acero Colocado en Vigas 4º Piso                 | 91  |
| Figura 87 . Secciones de Viga con Refuerzo 4º Piso          | 92  |
| Figura 88 . Acero Requerido por momentos en Vigas 5° Piso   | 92  |
| Figura 89 . Acero Requerido por cortantes en Vigas 5° Piso  | 92  |
| Figura 90 . Acero Colocado en Vigas 5º Piso                 | 93  |
| Figura 91 . Secciones de Viga con Refuerzo 5° Piso          | 93  |
| Figura 92 . Acero Requerido por momentos en Vigas 6º Piso   | 93  |
| Figura 93 . Acero Requerido por cortantes en Vigas 6º Piso  | 94  |
| Figura 94 . Acero Colocado en Vigas 6º Piso                 | 94  |
| Figura 95 . Secciones de Viga con Refuerzo 6° Piso          | 94  |
| Figura 96 . Acero Requerido por momentos en Vigas 7º Piso   | 95  |
| Figura 97 . Acero Requerido por cortantes en Vigas 7º Piso  | 95  |
| Figura 98 . Acero Colocado en Vigas 7º Piso                 | 95  |
| Figura 99 . Secciones de Viga con Refuerzo 7º Piso          | 95  |
| Figura 100 . Acero Requerido por momentos en Vigas 8º Piso  | 96  |
| Figura 101 . Acero Requerido por cortantes en Vigas 8° Piso | 96  |
| Figura 102 . Acero Colocado en Vigas 8º Piso                | 96  |
| Figura 103 . Secciones de Viga con Refuerzo 8º Piso         | 96  |
| Figura 104 . Pórtico en Y                                   | 97  |
| Figura 105 . Momentos del Pórtico en Y                      | 97  |
| Figura 106 . Cortantes del Pórtico en Y                     |     |
| Figura 107 . Acero Requerido por momentos en Vigas 1º Piso  |     |
| Figura 108 . Acero Requerido por cortantes en Vigas 1º Piso |     |
| Figura 109 . Acero Colocado en Vigas 1º Piso                |     |
| Figura 110 . Secciones de Viga con Refuerzo 1º Piso         |     |
| Figura 111 . Acero Requerido por momentos en Vigas 2º Piso  | 100 |

| Figura 112 . Acero Requerido por cortantes en Vigas 2° Piso | 100 |
|-------------------------------------------------------------|-----|
| Figura 113 . Acero Colocado en Vigas 2º Piso                | 100 |
| Figura 114 . Secciones de Viga con Refuerzo 2º Piso         | 101 |
| Figura 115 . Acero Requerido por momentos en Vigas 3º Piso  | 101 |
| Figura 116 . Acero Requerido por cortantes en Vigas 3º Piso | 101 |
| Figura 117 . Acero Colocado en Vigas 3º Piso                | 102 |
| Figura 118 . Secciones de Viga con Refuerzo 3º Piso         | 102 |
| Figura 119 . Acero Requerido por momentos en Vigas 4º Piso  | 102 |
| Figura 120 . Acero Requerido por cortantes en Vigas 4º Piso | 103 |
| Figura 121 . Acero Colocado en Vigas 4º Piso                | 103 |
| Figura 122 . Secciones de Viga con Refuerzo 4º Piso         | 103 |
| Figura 123 . Acero Requerido por momentos en Vigas 5° Piso  | 104 |
| Figura 124 . Acero Requerido por cortantes en Vigas 5° Piso | 104 |
| Figura 125 . Acero Colocado en Vigas 5º Piso                | 104 |
| Figura 126 . Secciones de Viga con Refuerzo 5º Piso         | 105 |
| Figura 127 . Acero Requerido por momentos en Vigas 6º Piso  | 105 |
| Figura 128 . Acero Requerido por cortantes en Vigas 6° Piso | 105 |
| Figura 129 . Acero Colocado en Vigas 6º Piso                | 106 |
| Figura 130 . Secciones de Viga con Refuerzo 6º Piso         | 106 |
| Figura 131 . Acero Requerido por momentos en Vigas 7º Piso  | 106 |
| Figura 132 . Acero Requerido por cortantes en Vigas 7º Piso | 107 |
| Figura 133 . Acero Colocado en Vigas 7º Piso                | 107 |
| Figura 134 . Secciones de Viga con Refuerzo 7º Piso         | 107 |
| Figura 135 . Acero Requerido por momentos en Vigas 8º Piso  | 108 |
| Figura 136 . Acero Requerido por cortantes en Vigas 8° Piso | 108 |
| Figura 137 . Acero Colocado en Vigas 8º Piso                | 108 |
| Figura 138 . Secciones de Viga con Refuerzo 8º Piso         | 109 |
| Figura 139 . Columna 70 x 70                                | 110 |

| Figura 140 . Diagrama de Momentos Columna Critica               | 110 |
|-----------------------------------------------------------------|-----|
| Figura 141 . Diagrama de Fuerzas Cortantes Columna Critica      | 111 |
| Figura 142 . Acero Requerido en Columna de 70 x 70              | 111 |
| Figura 143 . Columna de 70 x 70 Acero Colocado                  | 112 |
| Figura 144 . Columna en T 85 x 85 x 35                          | 113 |
| Figura 145 . Diagrama de Momentos Columna en T Critica          | 113 |
| Figura 146 . Diagrama de Fuerzas Cortantes Columna en T Critica | 114 |
| Figura 147 . Acero Requerido en Columna en T Critica            | 114 |
| Figura 148 . Columna T de 85 X 85 X 35 Acero Colocado           | 115 |
| Figura 149 . Acero Propuesto – Placa 01                         | 117 |
| Figura 150 . Diagrama de interacción X – Placa 01               | 118 |
| Figura 151 . Diagrama de interacción Y – Placa 01               | 118 |
| Figura 152 . Acero Colocado – Placa 01                          | 119 |
| Figura 153 . Sección Final – Placa 01                           | 122 |
| Figura 154 . Acero Propuesto – Placa 02                         | 124 |
| Figura 155 . Diagrama de interacción X – Placa 02               | 124 |
| Figura 156 . Diagrama de interacción Y – Placa 02               | 125 |
| Figura 157 . Acero Colocado – Placa 02                          | 125 |
| Figura 158 . Sección Final – Placa 02                           | 128 |
| Figura 159 . Acero Propuesto – Placa 03                         | 130 |
| Figura 160 . Diagrama de interacción X – Placa 03               | 130 |
| Figura 161 . Diagrama de interacción Y – Placa 03               | 131 |
| Figura 162 . Acero Colocado – Placa 03                          | 131 |
| Figura 163 . Sección Final – Placa 03                           | 134 |
| Figura 164 . Acero Propuesto – Placa 04                         | 136 |
| Figura 165 . Diagrama de interacción X – Placa 04               | 136 |
| Figura 166 . Diagrama de interacción Y – Placa 04               | 137 |
| Figura 167 . Acero Colocado – Placa 04                          | 137 |

| Figura 168 . Sección Final – Placa 04              | .140 |
|----------------------------------------------------|------|
| Figura 169 . Losa de Cimentación                   | .141 |
| Figura 170 . Acero Colocado en Losa de Cimentación | .142 |

## ÍNDICE DE CUADROS

| Cuadro 1 . Áreas de Ambientes                              | 20  |
|------------------------------------------------------------|-----|
| Cuadro 2 . Áreas efectivas de la distribución              | 21  |
| Cuadro 3 . Factores para predimensionar losas              | 23  |
| Cuadro4 . Factor de predimensionamiento de vigas           | 24  |
| Cuadro 5 . Factores para predimensionamiento de columnas   | 26  |
| Cuadro 6 . Metrado de Carga muerta para Columna Central    | 27  |
| Cuadro 7 . Metrado de Carga Viva para Columna Central      | 28  |
| Cuadro 8 . Metrado de Carga muerta para Columna en Esquina |     |
| Cuadro 9 . Metrado de Carga viva para Columna en Esquina   | 29  |
| Cuadro 10. Metrado de Carga muerta para Columna Perimetral | 29  |
| Cuadro 11. Metrado de Carga viva para Columna Perimetral   |     |
| Cuadro 12 . Cargas Asignadas a la losa                     | 49  |
| Cuadro 13 . Irregularidad de Rigidez Dirección X           | 53  |
| Cuadro 14 . Irregularidad de Rigidez Dirección Y           | 54  |
| Cuadro 15 . Irregularidad de Resistencia                   | 54  |
| Cuadro 16 . Irregularidad de Masa o Peso                   | 55  |
| Cuadro 17 . Irregularidad Geométrica Vertical              | 55  |
| Cuadro 18 . Irregularidad Torsional Dirección X            | 56  |
| Cuadro 19 . Irregularidad Torsional Dirección Y            | 56  |
| Cuadro 20. Datos para Espectro de Aceleraciones            | 58  |
| Cuadro 21 . Espectro de Aceleraciones                      | 58  |
| Cuadro 22 . Desplazamiento Maximos X                       | 65  |
| Cuadro 23 . Desplazamiento Maximos Y                       | 65  |
| Cuadro 24 . Factor de Escala Dinámico                      | 66  |
| Cuadro 25 . Datos de Placa 01 – Primer Nivel               | 116 |
| Cuadro 26 . Combinaciones de Carga – Placa 01 - X          | 116 |

| Cuadro 27 . Combinaciones de Carga – Placa 01 - Y           | 117 |
|-------------------------------------------------------------|-----|
| Cuadro 28 . Verificación de Resistencia al Corte – Placa 01 | 120 |
| Cuadro 29 . Diseño de Acero Horizontal – Placa 01           | 120 |
| Cuadro 30 . Verificación de Acero Vertical – Placa 01       | 121 |
| Cuadro 31 . Disposición de Acero – Placa 01                 | 121 |
| Cuadro 32 . Datos de Placa 02 – Primer Nivel                | 122 |
| Cuadro. 33. Combinaciones de Carga – Placa 02 - X           | 123 |
| Cuadro 34 . Combinaciones de Carga – Placa 02 - Y           | 123 |
| Cuadro 35 . Verificación de Resistencia al Corte – Placa 02 | 126 |
| Cuadro 36 . Diseño de Acero Horizontal – Placa 02           | 126 |
| Cuadro 37 . Verificación de Acero Vertical – Placa 02       | 127 |
| Cuadro 38 . Disposición de Acero – Placa 02                 | 127 |
| Cuadro 39 . Datos de Placa 03 – Primer Nivel                | 128 |
| Cuadro 40 . Combinaciones de Carga – Placa 03 - X           | 129 |
| Cuadro 41 . Combinaciones de Carga – Placa 03 - Y           | 129 |
| Cuadro 42. Verificación de Resistencia al Corte – Placa 03  | 132 |
| Cuadro 43 . Diseño de Acero Horizontal – Placa 03           | 132 |
| Cuadro 44 . Verificación de Acero Vertical – Placa 03       | 133 |
| Cuadro 45 . Disposición de Acero – Placa 03                 | 133 |
| Cuadro 46 . Datos Placa 04 – Primer Nivel                   | 134 |
| Cuadro 47 . Combinaciones de Carga – Placa 04 - X           | 135 |
| Cuadro 48 . Combinaciones de Carga – Placa 04 - Y           | 135 |
| Cuadro 49. Verificación de Resistencia al Corte – Placa 04  | 138 |
| Cuadro 50 . Diseño de Acero Horizontal – Placa 04           | 138 |
| Cuadro 51 . Verificación de Acero Vertical – Placa 04       | 139 |
| Cuadro 52 . Disposición de Acero – Placa 04                 | 139 |

#### RESUMEN

El presente proyecto de investigación tuvo como objetivo principal realizar el Modelamiento y Diseño Estructural de una Edificación de 8 Niveles de Concreto Armado, Urbanización San Luis, Distrito y Provincia Ica. El diseño de investigación usado fue el no experimental, Transversal Descriptivo Simple. La población de la presente investigación fue el área total de 4650 m2 y la muestra se considerada fue el área del lote 1 y 2, las cuales tienen un área de 832.00 m2. Como resultados obtuvimos que el sistema estructural en el eje X es dual y que en el eje Y es de Muros estructurales, las placas cuentan con un espesor de 0.35 m, la losa aligerada es de 0.25 m, tenemos sección de columna en "T" con medidas de 0.85 m x 0.85 m x 0.35 m y columnas cuadradas de 0.70 m x 0.70 m y con vigas de 0.35 m x 0.60 m, también se realizó el diseño estructural de una losa de cimentación empleando el software Safe y para realizar el modelamiento y diseño estructural de nuestra edificación empleamos el software Etabs dentro del cual insertamos parámetros sísmicos estipulados por la norma E.030 del RNE, dentro del cual tienen como reguisito fundamental la verificación de desplazamientos máximos de la edificación, estos desplazamientos no debes de exceder de 0.007 en edificaciones de Concreto Armado . Para el Diseño estructural hicimos la configuración del programa Etabs para que nos diseñe con nuestra Normativa vigente que es la norma E.060 del Reglamento Nacional de Edificaciones. Finalizando se realizó y se presentaron todos los planos respectivos dentro de los cuales se encuentran los planos de estructuras y ubicación y arquitectura de nuestro proyecto.

Palabras Clave : Diseño estructural , desplazamientos , modelamiento estructural

#### ABSTRACT

The main objective of this research project was to carry out the Structural Modeling and Design of a Building of 8 Levels of Reinforced Concrete, San Luis Urbanization, Ica District and Province. The research design used was the non-experimental, Simple Descriptive Transversal. The population of the present investigation was the total area of 4650 m2 and the sample considered was the area of lots 1 and 2, which have an area of 832.00 m2. As results we obtained that the structural system in the X axis is dual and that in the Y axis it is structural walls, the plates have a thickness of 0.35 m, the lightened slab is 0.25 m, we have a column section in "T" With measurements of 0.85 mx 0.85 mx 0.35 m and square columns of 0.70 mx 0.70 m and with beams of 0.35 mx 0.60 m, the structural design of a foundation slab was also carried out using Safe software and to carry out the modeling and structural design of our building We use the Etabs software into which we insert seismic parameters stipulated by the RNE E.030 standard, within which the verification of maximum displacements of the building is a fundamental requirement, these displacements must not exceed 0.007 in Reinforced Concrete buildings. For the structural design, we made the configuration of the Etabs program to design us with our current Regulations, which is standard E.060 of the National Building Regulations. At the end, all the respective plans were carried out and presented, within which are the structures and location and architecture plans of our project.

Keywords: Structural design, displacements, structural modeling

## I. INTRODUCCIÓN

## 1.1 REALIDAD PROBLEMÁTICA

En el Perú la Ciudad de Ica se encuentra en una zona de alta vulnerabilidad sísmica , la cual esta expuesta a movimientos sísmicos constantes , producto de esto las edificaciones cuentan con un alto grado de deterioro debido a los eventos sísmicos ocurridos en la localidad , producto de la carencia de un análisis estático , análisis sísmico y mal diseño estructural .

La región lca ha sido golpeada con varios fenómenos sísmicos entre ellos unos de los mas importantes y de mayor magnitud fue hace 13 años el 15 de agosto del 2007, el cual causo grandes pérdidas de vidas humanas y pérdidas materiales, en dicho evento sísmico salieron a relucir las carencias estructurales productos de la autoconstrucción ya que hasta viviendas de solo un nivel fueron afectadas quedando en estado crítico.

Si las Edificaciones se siguen construyendo sin un buen análisis sísmico y un buen diseño estructural en los próximos eventos sísmicos seguiremos teniendo grandes pérdidas humanas, grandes pérdidas materiales debido al mal diseño las edificaciones.

Es por lo que en el presente proyecto se propone diseñar y modelar un edificio de 8 niveles de concreto armado en la Urbanización San Luis cumpliendo con todas las normativas vigentes Nacionales.

#### TEÓRIAS RELACIONADAS AL TEMA

1.1.1. Diseño Arquitectónico:

El diseño arquitectónico es un acto de creatividad, en el que se plasman los detalles que tendrá una edificación respecto a distribución de ambientes, decoración de zonas, desniveles, entre otros aspectos.

#### 1.1.2. Análisis Sísmico:

#### 1.1.2.1 Análisis Estático:

Evalúa el estado de fatiga de la estructura sometida a fuerzas constantes durante un tiempo prolongado. La evaluación de la etapa de fatiga se realiza en conclusión al sondear las características de diseño tomadas frente al criterio de resistencia. (San Bartolomé, 1998, p. 177).

#### 1.1.2.2 Análisis Dinámico

Es estudio de las velocidades, aceleraciones y fuerzas que surgen en una estructura como consecuencia de las deformaciones y desplazamientos. (San Bartolomé, 1998, p. 177).

#### 1.1.3. Diseño Estructural:

Es el estudio del equilibrio entre la composición natural de los elementos estructurales y la conducta frente a las capacidades mecánicas con la condición de tener un equilibrio entre costo y calidad. (Morales, 2006, p. 8).

#### 1.1.3.1 Diseño por corte:

Método que evita la ampliación de grietas inclinadas, teniendo como resultado una mayor profundidad de la franja comprimida, incrementando la capacidad de adherencia del acero longitudinal y evitando la falla por desgarramiento para así lograr incrementar la ductilidad del conjunto y poder evitar las roturas frágiles. (McCormac y Brown, 2011, p. 63).

#### 1.1.3.2 Diseño por flexión:

Es el que evalúa el estado límite de servicio que normalmente influye en las dimensiones de los elementos estructurales los cuales son sometidos a cortante u otras acciones estructurales. (McCormac y Brown, 2011, p. 68).

1.1.3.3 Elementos Estructurales:

#### Cimentación:

Es la que constituye un elemento estructural intermedio el cual nos permite transmitir las cargas de una estructura hacia el suelo subyacente , de tal modo que esta presión ejercida no rebase la capacidad portante del suelo. (Luis López García, 1999, p. 3)

#### Columnas:

Son elementos estructurales capaces de resistir fuerzas de compresión y flexión, estos elementos estructurales son los encargados de transmitir todas las cargas de la estructura hacia la cimentación; siendo estos uno de los elementos de mayor importancia en la estructura. (San Bartolomé, 1998, p. 28).

#### **Escaleras:**

Las escaleras son elementos estructurales que permiten el acceso entre dos planos (plantas), los cuales se encuentran situados a distinto nivel, constituidas por peldaños o escalones. (E.T.S.A. Sevilla, 1998, p. 2).

#### Losa aligerada unidireccional:

Plataforma constituida de concreto armado, conformada de cierto número de viguetas en una sola dirección apoyada sobre un conjunto de vigas portantes y de ladrillos de arcilla para llenar los vacíos entre viguetas.

#### Muros de concreto armado:

Son elementos estructurales verticales que reciben cargas verticales, y que, tiene mayor longitud en una dirección, proporcionan una gran estabilidad e inflexibilidad lateral ante movimientos sísmicos. (McCormac y Brown, 2011, p. 538).

#### Platea de Cimentación:

Es la que consiste en una losa de concreto armado, con refuerzo en ambas direcciones y colocada en toda el área de la edificación, tanto superior como inferior. Este tipo de cimentación es empleado cuando la cantidad de pisos son altos o el peso de la edificación es considerable, para la baja capacidad portante que presenta el suelo. También cuando el área a cimentar requerida es mayor o igual al 50 % del área del terreno de la edificación.

#### Viga de cimentación:

Cimento lineal conectado a las zapatas. Cuenta con una disposición de viga, por lo que su refuerzo será el de una viga trabajando a flexión, solamente que este elemento estructural el refuerzo longitudinal de la armadura sujeto a tracción estará ubicado en la parte superior. Normalmente se emplean para disminuir las presión admisible en la cimentación y para el control de excentricidades.

#### Zapatas:

Grupo de elementos estructurales de una edificación en el que su trabajo es la transmisión de las cargas pertenecientes a la edificación hacia el suelo, distribuyéndolas de tal manera que no superen su presión admisible. El área de contacto entre la cimentación y el suelo debe de ser de mayor dimensión que los elementos soportados, excepto en suelos rocosos. (Morales, 2013, p. 143).

#### **1.2 ANTECEDENTES**

AGUIAR y ORTIZ (2017), en el artículo denominado "Seismic analysis of a twelve story building of Manta city considering soil Structure Interaction", tienen como propósito comprobar los periodos de vibración y desplazamientos máximos teniendo una interacción con los suelos. Los resultados obtenidos nos muestran que el periodo para el asentamiento del suelo, tanto transversal como longitudinal son 1.065 y 1.143 segundos respectivamente, de igual manera nos detalla los desplazamientos máximos los cuales son 12.959 y 10.948 para el E-W y N-S el cual representa al asentamiento transversal y para el asentamiento longitudinal tenemos 14.032 y 11,051 tanto para el E-W Y N-

S. A manera de conclusión se empleó el método de aceleración espectral el cual permitió conocer la deriva máxima de pisos superiores al 70% en los primeros 10 niveles.

ÁLVAREZ (2019), en el artículo denominado "Influence of the dead loads in the seismic design of ductile frames of reinforced concrete", plantea como objetivo realizar el diseño estructural de una edificación de 5 pisos en Santiago de Cuba. Los resultados muestran un suelo de tipo S2, un porcentaje de contenido de humedad de 3.18%, una resistencia a la compresión de 35 Mpa, columnas cuadradas de 0.50 m x 0.50 m, vigas peraltadas de 0.30 m x 0.50 m y losa de 0.20 m. En conclusión, se comprobó que la carga muerta tiene gran influencia en el diseño estructural.

ARCHUNDIA et.al (2018), en el artículo denominado "Revisión de la seguridad sísmica de un edificio de concreto reforzando de mediana altura fuertemente irregular existente en la ciudad de México", tiene como objetivo mostrar el comportamiento estructural en su estado actual. Los resultados manifiestan a detalle los distintos estudios realizados en laboratorios, teniendo como resultado un periodo de vibración 0.65 seg, la contenida de finos es 7.51%, además de ello nos presenta el modelo estructural tridimensional empleando el software de análisis estructural ETABS. Se concluye que se debe ejecutar variedad de investigaciones del análisis dinámico para de esta manera poder obtener resultados más precisos del comportamiento de la estructura.

BARBA MEDINA Y LA TORRE (2020), en su tesis titulada, "Diseño estructural de un edificio de pisos en el suelo rígido de Lima haciendo uso de losas postensadas", nos plantea un edificio de 40 niveles empleando losas postensadas, Antes de iniciar con el análisis se realizo el predimensionamiento de los elementos estructurales, en segundo lugar se procedió a realizar el modelamiento estructural respectivo debido a que ya se tenían datos de ingreso, al culminar con el modelamiento estructural se inicio con las labores de análisis sísmico empleando la normativa peruana en vigencia, continuando con el proyecto se realizo la verificación del análisis modal, desplazamientos máximos, irregularidades estructurales y por último se procedió a realizar el diseño estructural de todos sus elementos estructurales tomando en cuenta las normas establecidas en el Reglamento Nacional de Edificaciones, Concluyendo que el sistema estructural planteado es el mas óptimo para la edificación de 40 niveles.

BOZZO et.al (2019), en el artículo nombrado "Modeling, analysis and seismic design of structures using energy dissipators SLB", plantea detallar el modelamiento tridimensional que tienen las estructuras. Dentro de los resultados se precisa que mediante el software Etabs se diseñará la estructura utilizando las distintas escalas de aceleración, en los análisis se redujo el factor de reducción "R" que oscila entre 6 y 10 dentro de este rango la estructura no presenta deterioros; además en el perfil estratigráfico se muestra en los 2 primeros estratos un suelo SM y en el último OL. Para finalizar se concluye que para tener un análisis y diseño lo más acercado a la realidad se debe efectuar un modelamiento tridimensional de la estructura con el programa Etabs.

CORREIA y SILVA (2017), en su artículo llamado "Simplified assesment of the effects of columns shortening on the response of tall concrete buildings", tienen como finalidad efectuar el diseño estructural del edificio. Los resultados nos muestran vigas peraltadas de 0.40 m x 0.70 m, columnas rectangulares de 0.30 m x 0.50 m, losa de 0.15 m, muros de concreto armado de 0.20 m de espesor, el tipo de suelo que se encontró es arcilloso. Se concluye con el diseño estructural y el análisis sísmico de la edificación.

DIAZ, MORALES y PALACIOS (2019), en este artículo llamado "Analysis of structural performance of existing RC building designated as tsunami evacuation shelter in case of earthquake-tsunami scenarios in Lima city", tienen como objetivo emplear una técnica en la cual se va a evaluar el comportamiento estructural y el porcentaje de deterioros ocasionado en caso de sismos o tsunami . Los resultados obtenidos expresan el valor de la deriva máxima obtenidas en el piso más alto entre todos los interiores , para el análisis dinámico es 1.25% y para el análisis estático es 1.76%, esta deriva supera el 29% en el análisis dinámico, el drift máximo es 0.00615; además se encuentra ubicado en la zona 4 teniendo como factor de zona Z= 0.45, el factor del suelo es S=1.1 y el factor de uso U=1.65. En conclusión, debe efectuarse un análisis estructural a los edificios para así determinar el nivel de deterioro y de esta manera contar con seguridad para la estructura de los edificios y las personas que habitan en ellos.

DURAND, GONZALEZ y RUIZ (2018), en el artículo llamado "Evaluacion del comportamiento estructural del edificio el Marvy", tienen como objetivo realizar una evaluación sísmica estructural de la edificación. Los resultados obtenidos nos expresan que la edificación cuenta con una área techada de 380.85 m2 y área libre de 124.77 m2, tiene de ancho 25,12m, 27,58m de longitud y 9,25m de altura total , las losas cuentan con un espesor de 0.20m, columnas rectangulares de 0.30m x 0.45m, muros de concreto armado de 0.20m y las vigas de 0.45m x 0.30m; también nos muestra el refuerzo transversal de las columnas con acero de 3/8" y longitudinal de 3/4". Se concluye con el diseño estructural del edificio Marvy.

HERRERA (2020) ,en su tesis titulada, "Diseño estructural de un edificio de oficinas de 5 pisos en Barranco", en su tesis busca realizar el análisis sísmico dinámico y el diseño estructural de un edificio de oficinas de concreto armado. Esta edificación tiene cinco pisos y una azotea. Se encuentra ubicado en un suelo S1 con una capacidad portante admisible de 4.5 kg/cm2. El análisis sísmico y el diseño estructural deberá respetar los requisitos indicados por el Reglamento Nacional de Edificaciones (RNE). El sistema estructural que predomina en la edificación es de muros de concreto armado. El techado es de losas macizas y losas aligeradas convencional de 20 cm de espesor.

Además, la edificación cuenta con los siguientes elementos estructurales: vigas peraltadas, columnas y muros de concreto armado en el sótano. La cimentación, contara con zapatas combinadas, aisladas, conectadas ,cimientos corridos y vigas de cimentación. Se realizo la estructuración y predimensionamiento de los elementos estructurales en base al diseño arquitectónico y al metrado de cargas realizado de manera manual. Las cargas que han sido asumidas corresponden a las cargas indicadas en la norma E.020. Luego, se hizo un modelamiento tridimensional en el software ETABS para realizar el análisis sísmico dinámico de la estructura. Después, se comprobó que la edificación cumpla con todos los requisitos mínimos indicados de la norma E.030. Se diseñó la edificación teniendo en cuenta todos los requisitos indicados de la norma E.060. Se tomó en cuenta los criterios para los elementos estructurales que solo son sometidos a cargas gravitacionales y para los que también son sometidos a cargas dinámicas sísmicas. Adicionalmente, se verifico las condiciones por carga de servicio de algunos elementos de la edificación. Para el diseño de las losas macizas y aligeradas, el muro de sótano y verificar la longitud de confinamiento de la placa se utilizó el software SAP 2000.

LIAS Y PASCUAL (2020), en su tesis titulada, " Diseño Estructural de una Edificación Multifamiliar de 10" se obtuvo que para edificaciones de 10 niveles el estudio de mecánica de suelos que debe de realizarse es el ensayo de penetración estándar , asi mismo concluye que el uso de software para el análisis de una estructura es sumamente ventajoso y bastante provechoso debido a que nos permite evaluar de una manera mas rápida los calculo , de igual manera ratificar los cálculos realizados por método manual .

MOROCHO (2016), en su tesis titulada "Diseño estructural de un edificio de concreto armado de siete pisos", nos presenta el diseño estructural de un edificio multifamiliar de concreto armado el cual tiene un sistema estructural dual, compuesto de losas aligeradas y losas macizas. En primer lugar, realizó el pre-dimensionamiento de elementos estructurales, como segundo paso procedió a realizar el modelamiento estructural para emplear un análisis sísmico, comprobando que se cumpla con los requerimientos que se establecen en la Norma E.030, luego con los datos mecánicos del suelo y teniendo la capacidad portante del terreno se procedió a realizar el diseño de la cimentación, seguido del diseño estructural de los elementos estructurales de concreto armado, todo acorde a lo indicado en la norma E.060, para finalizar se diseño la tabiquería guiándonos de la norma de albañilería E.070. Concluyendo que el pre-dimensionamiento realizado, los desplazamientos máximos permisibles presentes en nuestra edificación, el control de irregularidades tanto en altura como en planta y los cálculos obtenidos están dentro de lo requerido y recomendado por la normativa peruana vigente.

NEIRA BUSTAMENTE (2017), en su tesis titulada "DISEÑO DE UN EDIFICIO DE DIECIOCHO PISOS ESTRUCTURADO CON MUROS MECEDORES Y COMPARACIÓN CON UNO TRADICIONAL" se logró obtener como resultado en una edificación de 18 niveles que los muros de concreto armado controlan significativamente los desplazamientos laterales en edificaciones de gran altura asimismo se logro apreciar que los muros de concreto armado fundados sobre suelos estables han dado una respuesta favorable prácticamente sin presentar daño alguno, asimismo, en zona donde el suelo es blando los muros de concreto armado tuvieron una respuesta con daño en zonas criticas , teniendo que requerir a una reparación , para ello se hizo la propuesta de colocar muros mecedores ,ya que la finalidad de estos es eliminar el daño producido en la estructura .

OBESO (2020), en su tesis titulada, "Diseño estructural en concreto armado de una vivienda multifamiliar de 8 niveles", planteo el diseño estructural de una vivienda multifamiliar de 8 pisos. En cada uno de los niveles de la edificación tienen dos departamentos, cada departamento fue diseñado de acuerdo a los requerimientos mínimos según la norma A.010 y A0.20. Se buscó que la

estructura tenga una rigidez adecuada en ambas direcciones para tener un mejor control de los desplazamientos máximos laterales, luego se realizó el pre-dimensionamiento los elementos estructurales. El análisis sismorresistente se llevo a cabo mediante el uso del software Etabs, empleando los parámetros indicados en la norma E 0.30 de Diseño Sismorresistente, verificando si el sistema estructural planteado inicialmente es el correcto para cumplir con los lineamientos establecidos en la norma. Finalmente se llevó a cabo el diseño de los elementos estructurales empleando los softwares Etabs, safe y Sap200, respetando los requisitos mínimos indicados en la norma E 0.60.

PARRAGA (2020), en su tesis titulada, "Diseño estructural de un edificio multifamiliar en Jesús María", plantea el análisis sísmico y diseño estructural de los elementos estructurales que conforman una edificación multifamiliar de 5 niveles. El edificio tiene un semisótano empleado de manera exclusiva para estacionamientos, y 5 niveles, de los cuales 4 son similares. El edificio multifamiliar cuenta con 14 departamentos y 14 estacionamientos. Los elementos estructurales verticales de la estructura son columnas y muros de concreto armado también llamadas placas ubicadas en toda la planta según los criterios de estructuración. Los elementos estructurales son conformados por vigas peraltadas, vigas chatas y por las losas tanto aligeradas como macizas. La cimentación está conformada por zapatas conectadas , zapatas aisladas, zapatas corridas y zapatas aisladas.

SIESQUEN JOSE Y SIESQUEN LUIS (2020) en su tesis titulada," "Diseño estructural y modelamiento sismo resistente del nuevo pabellón de 10 pisos " plantea, el diseño sismo resistente del nuevo pabellón de 10 niveles de la facultad de ingeniería civil de la universidad César Vallejo, Moche, Trujillo, iniciando por la etapa de pre dimensionamiento estructural de los siguientes elementos: las losas ,columnas , vigas y escaleras , con los datos del pre dimensionamiento obtenidos se empleó el software ETABS para modelar la estructura del pabellón de 10 niveles, ingresando al software todos los

parámetros normativos indicados por la normativa Peruana actual como son la E.030 Diseño sismo-resistente, E.020.Cargas, E.050.Suelos y cimentaciones, E.060 Concreto armado. Se ha tenido en consideración en los softwares al momento de calcular las cuantías requeridas y mínimas de acero debido a que no se encuentra la norma técnica peruana en su base de datos debido a ello se realizó el cálculo de forma empírica y empleando otro software llamado DIANSCA para verificar los resultados obtenidos. Como resultado de todo el procedimiento se obtuvo una edificación con un sistema estructural de muros estructurales.

#### 1.3 FORMULACIÓN DEL PROBLEMA

¿Cuál es el Modelamiento y Diseño Estructural de una Edificación de 8 Niveles de Concreto Armado Urbanización San Luis, Distrito - Provincia de Ica?

#### 1.4 JUSTIFICACIÓN

a) TEÓRICA

Dar a Conocer la importancia que todas las Edificaciones deben de cumplir con todas las normas indicadas en el Reglamento Nacional de Edificaciones

#### b) METODOLÓGICA

Emplear el software Etabs , de esta manera podremos evaluar y verificar el diseño estructural de la edificación 8 niveles.

#### c) TECNICA

En la ciudad de lca existe la necesidad de mejorar las edificaciones ya que se encuentra en una zona de alta vulnerabilidad sísmica.

#### 1.5 OBJETIVOS

- 1.5.1 OBJETIVO GENERAL
  - Elaborar el: "Modelamiento y Diseño Estructural de una Edificación de 8 Niveles de Concreto Armado Urbanización San Luis, Distrito y Provincia de Ica."

#### 1.5.2 OBJETIVOS ESPECÍFICOS

- Realizar el diseño de arquitectura
- Efectuar el pre-dimensionamiento estructural
- Emplear el modelamiento estructural
- Realizar el diseño estructural sismorresistente

#### 1.6 HIPÓTESIS

El Modelamiento y Diseño Estructural de una "Edificación de 8 Niveles de Concreto Armado Urbanización San Luis, Distrito y Provincia de Ica.", cuenta con el adecuado diseño y distribución de los elementos estructurales de tal manera que se cumpla con lo estipulado en las normativas del Reglamento Nacional de Edificaciones (RNE).

- II. MÉTODO
- 2.1. Tipo y diseño de investigación

Para el presente proyecto se empleará el diseño no experimental descriptivo simple, teniendo el siguiente esquema a utilizar:

Μ \_\_\_\_\_Ο

Dónde:

M: Área del terreno 832.00 m2.

O: Recolección de Datos del Área del Proyecto.

#### 2.2. Variables y operacionalización

2.2.1 Variable

Modelamiento y Diseño Estructural de un Edificio de Concreto armado.

- Definición Conceptual: El diseño que se empleara será el que tenga una buena resistencia en el rango elástico, todos aquellos sismos severos que ocurran durante su vida útil deben de generar un nivel de daño imperceptible, para así garantizar su funcionamiento luego de la ocurrencia de un movimiento sísmico.
- Definición Operacional: El diseño de la edificación de 8 niveles se realizará siguiendo los procedimientos mencionados en el marco teórico, empleando los requisitos mencionados en el Reglamento Nacional de Edificaciones, ya que estas nos permitirán la buena realización de nuestro presente proyecto de investigación.

#### 2.2.2 Dimensiones

- Diseño de Arquitectura
- > Pre-dimensionamiento Estructural
- Modelamiento Estructural
- > Diseño Estructural Sismorresistente

## 2.2.3 Operacionalización de Variables

Variables:

✓ Modelamiento y Diseño Estructural de un Edificio de Concreto armado. (V. Cuantitativa / Independiente)

| NG 2511                                                     |                                                                                                    |                                                                                                    |                                     |                             | Escala de |
|-------------------------------------------------------------|----------------------------------------------------------------------------------------------------|----------------------------------------------------------------------------------------------------|-------------------------------------|-----------------------------|-----------|
| Variable                                                    | Definición conceptual                                                                                                    | Definición operacional                                                                                                    | Dimensiones                         | Indicadores                 | Medición  |
|                                                             | El diseño que se empleara será el<br>que tenga una buena resistencia en el<br>rango elástico, todos aquellos sismos<br>severos que ocurran durante su vida<br>útil deben de generar un nivel de daño | El diseño de la edificación de 8<br>niveles se realizará siguiendo los<br>procedimientos mencionados en<br>el marco teórico, empleando los<br>requisitos mencionados en el<br>Reglamento Nacional de | Diseño de Arquitectura              | a) Area Libre (m2)          |           |
|                                                             |                                                                                                    |                                                                                                    |                                     | b) Area Techada (m2)        |           |
|                                                             |                                                                                                    |                                                                                                    | Pre-Dimensionamiento<br>Estructural | a) Losas                    |           |
| Modelamiento y r<br>Diseño estructural de<br>un edificio de |                                                                                                    |                                                                                                    |                                     | b) Vigas Peraltadas         |           |
|                                                             |                                                                                                    |                                                                                                    |                                     | c) Columnas                 |           |
|                                                             |                                                                                                    |                                                                                                    | Modelamiento Estructural            | Modelamiento Estructural en | Razón     |
| concreto armado                                             | imperceptible, para así garantizar su                                                                                                    | Edificaciones, va que estas nos                                                                                                    |                                     | Software Etabs              |           |
| funciona de                                                 | funcionamiento luego de la ocurrencia<br>de un movimiento sísmico.                                                                                                    | permitirán la buena realización<br>de nuestro presente proyecto de<br>investigación.                                                                                                    |                                     | a) Losas Aligeradas         |           |
|                                                             |                                                                                                    |                                                                                                    | Diseño Estructural                  | b)Vigas Peraltadas          |           |
|                                                             |                                                                                                    |                                                                                                    |                                     | c) Columnas                 |           |
|                                                             |                                                                                                    |                                                                                                    |                                     | d) Muros de Concreto Armado |           |
|                                                             |                                                                                                    |                                                                                                    |                                     | e) Platea de Cimentación    |           |

Cuadro 1. Matriz de Operacionalización

Fuente. Elaboración Propia

- 2.3. Población, muestra y muestreo
  - Población: En el presente proyecto se estimó a la población como el área total comprendida de 4650.00 m2 en la Urbanización San Luis de Ica.
  - Muestra: La muestra del proyecto se consideró al área del Lote 1 y
    2 de la manzana B, el cual comprende 832 m2 en la Urbanización
    San Luis de Ica.
  - Muestreo: Es no probabilístico porque se realizó el diseño estructural de la edificación de concreto armado teniendo en cuenta las normas vigentes del RNE.
- 2.4. Técnicas e instrumentos de recolección de datos
- 2.4.1 Técnicas:

La técnica que emplearemos para la realización del presente proyecto de investigación será la observación y las bases de ingeniería establecidas por los investigadores del presente proyecto de investigación.

#### 2.4.2 Instrumentos:

- Instrumentos documentales: Se utilizará la observación para recolectar datos fundamentales del proyecto.
- Instrumentos mecánicos:

Se utilizará equipos de georreferenciación que nos permitan la encontrar la ubicación y tener datos topográficos de la superficie del proyecto.

Instrumentos electrónicos:

Se emplearan dispositivos y equipos de computación como memorias USB, discos duros externo para almacenar los datos de la investigación y laptops que cuenten con softwares que se harán mención para el procesamiento de la información.

#### 2.5. Procedimientos

Permiso

Se solicitó permiso a los propietarios de la Urbanización San Luis de Ica mediante una carta de presentación para que nos autoricen el poder realizar el presente proyecto de tesis en dicha ubicación de la Urbanización San Luis de Ica.

#### Reconocimiento

Se reconoció la ubicación del presente proyecto, la cual se encuentra ubicado en la Urbanización San Luis de Ica.

### Diseño Arquitectónico

Para elaborar el plano de arquitectura se tuvo que tener en cuenta las medidas indicadas por el propietario, con esas condiciones se procedió a realizar el plano de arquitectura teniendo en cuenta las normas (A010 y A020) del RNE.

#### Pre-Dimensionamiento Estructural

Para iniciar con el análisis y diseño estructural primero se tuvo que elaborar un pre-dimensionamiento estructural ya que el software requiere que se ingresen datos previos y secciones preliminares para luego proceder con la comprobación de las secciones obtenidas como resultado para que estas puedan ser optimizadas con el análisis estructural.

#### Modelamiento Estructural

En el modelamiento estructural insertaremos las dimensiones de los elementos estructurales hallados en el predimensionamiento para luego optimizar dichos elementos empleando la normativa peruana vigente , este modelamiento se efectuó en el software ETABS 2016 y SAFE 2016.

#### Diseño estructural

En el diseño estructural se realizó el diseño sismorresistente de los elementos estructurales: losas aligeradas, vigas peraltadas , columnas, placas, zapatas; teniendo en consideración lo estipulado en el Reglamento Nacional de Edificaciones .

- 2.6. Método de análisis de datos
  - Para la recolección de información del área en estudio procederemos a realizar la georreferenciación usando un GPS de mano y el software Google Earth para representar dicha georreferenciación que se empleara en el terreno del proyecto.
  - Los resultados Estudio de Mecánica de Suelos fueron proporcionados por un vecino cercano a la edificación.
  - Se realizó el diseño arquitectónico a utilizando el software AutoCAD 2018, empleando las normas A.010 y A.020 del Reglamento Nacional de Edificaciones.
  - Se realizó el análisis estático y el análisis dinámico a través del modelado estructural con el software ETABS 2016 y SAFE 2016 tomando en cuenta la normativa vigente del Reglamento Nacional de Edificaciones.

Para la elaboración del análisis y diseño estructural se emplearán las Normas Técnicas E.020, E.030, E.050, E.060, también softwares ETABS 2016 y SAFE 2016 según corresponda para la edificación de 8 niveles.

#### 2.7. Aspectos éticos

El presente proyecto de investigación se realizará con justicia y compromiso, contando con todos los permisos necesarios por parte de los propietarios correspondientes y empleando de manera adecuada las siguientes normas:

- > Norma Técnica A.010: Consideraciones generales de diseño.
- ➢ Norma Técnica − A.020: Vivienda.
- Norma Técnica E.020: Cargas.
- > Norma Técnica E.030: Diseño Sismo-resistente.
- > Norma Técnica E.050: Suelos y Cimentaciones.
- > Norma Técnica E.060: Concreto Armado.

#### III. RESULTADOS

#### 3.1 Diseño de Arquitectura

#### 3.1.1 Entorno Urbano

La ubicación del terreno en estudio se encuentra dentro del centro de la ciudad de ica a unos 5 minutos desplazándose a pie desde la plaza de armas de la ciudad de ica ,

#### 3.1.2 Descripción Arquitectónica

El presente proyecto es de una edificación de Concreto Armado de 8 pisos el cual cuenta con un área de 560 m2 con las siguientes medidas siendo 28.00 m de frente y 20.00 m de fondo.

El primer nivel cuenta con 2 Departamentos, Gimnasio y Cafetería, escalera y ascensor, desde el segundo al octavo nivel es planta típica y cuenta con 4 departamentos; los 2 departamento de la parte posterior cuentan con sala-comedor, 3 dormitorios, 2 baños y 1 lavandería, los 2 departamentos de adelante cuentan con sala-comedor, 2 dormitorios 2 baños y 1 lavandería, en los siguiente cuadros se muestra el área de los ambientes de los 4 departamentos:

| DESCRIPCIÓN         | ÁREAS (m2) |
|---------------------|------------|
| 1° NIVEL            | 832.00     |
| Estacionamiento     | 99.4       |
| Áreas Verdes        | 155.97     |
| Gimnasio            | 80.25      |
| Pasadizo            | 81.12      |
| Cafetería           | 80.25      |
| Dormitorio          | 130.6      |
| Baños               | 21.5       |
| Sala - Comedor      | 75.84      |
| Estudio             | 48.67      |
| Lavandería          | 10.8       |
| Escalera - Ascensor | 47.6       |

| Cuadro 1 : Áreas | de Ambientes |
|------------------|--------------|
|------------------|--------------|
| 2° - 8° NIVEL       | 560.00 |
|---------------------|--------|
| Pasadizo            | 81.12  |
| Dormitorio          | 210.7  |
| Baños               | 45.5   |
| Sala - Comedor      | 153.7  |
| Lavandería          | 21.38  |
| Escalera - Ascensor | 47.6   |
|                     |        |

Fuente : Elaboración Propia

Cuadro 2 : Áreas efectivas de la distribución

| Área techada | Área libre |  |  |  |
|--------------|------------|--|--|--|
| 529.03       | 302.97     |  |  |  |
|              | ·/ P ·     |  |  |  |

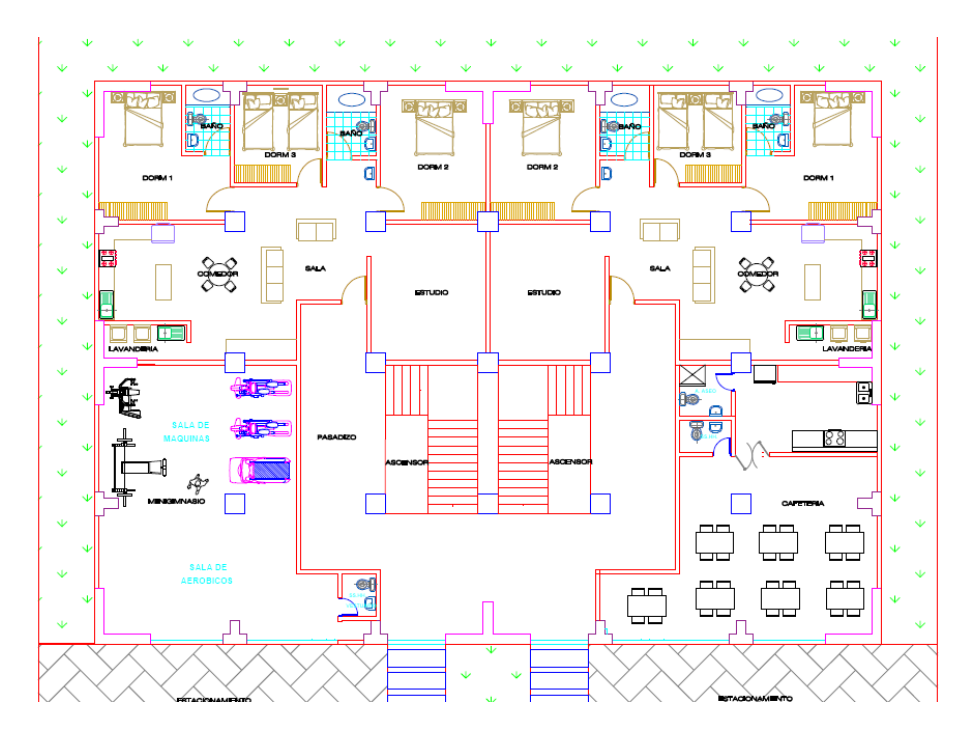

Figura 1 : Distribución 1° Nivel Fuente : Elaboración Propia

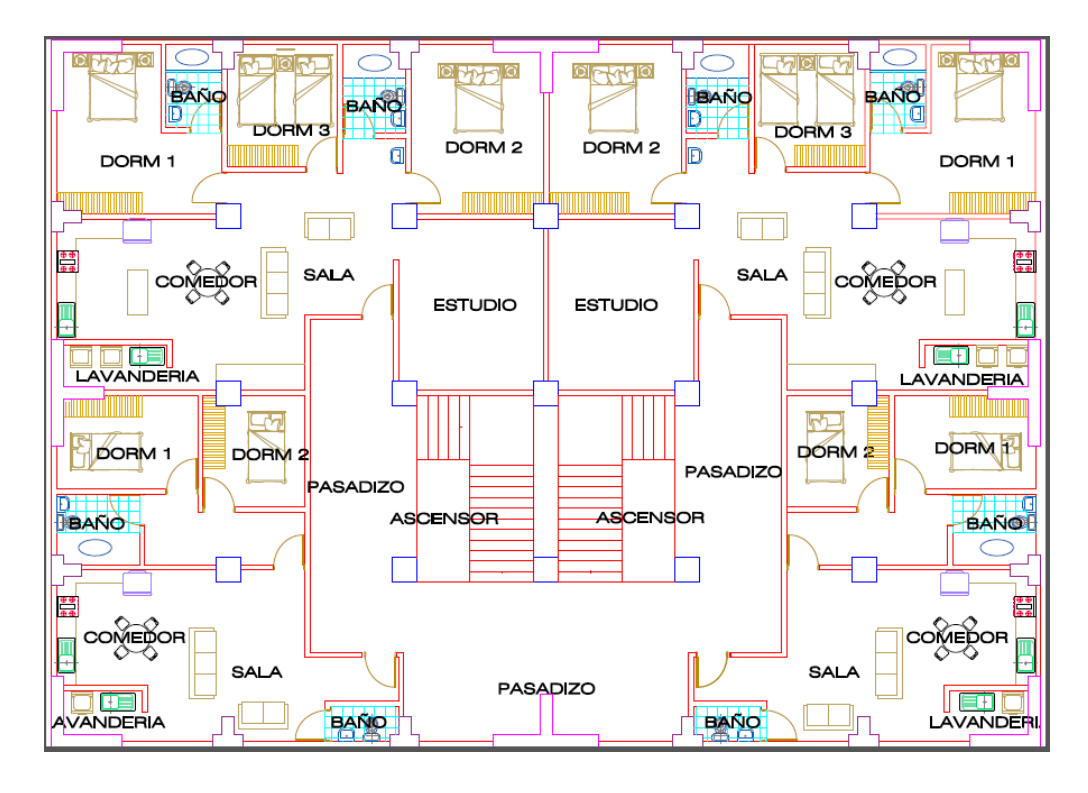

Figura 2 : Distribución 2° - 8° Nivel Fuente : Elaboración Propia

3.2 Pre-dimensionamiento Estructural

En esta parte previa al análisis sísmico se realizará el predimensionamiento de las secciones de los elementos estructurales empleando criterios aproximados con el objetivo de poder calcular el peso total del edificio.

Las secciones obtenidas luego del pre-dimensionamiento estructural serán evaluadas al momento de ingresar al diseño de concreto armado y se determinara si estas cumplen con los requisitos indicados en el RNE\_E060.

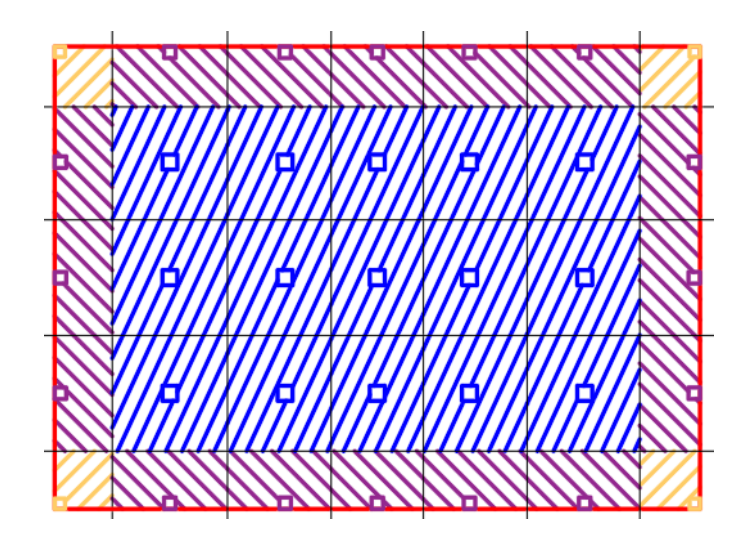

Figura 3 : Áreas Tributarias Fuente : Elaboración Propia

3.2.1 Pre-dimensionamiento de Losas Aligeradas en una Dirección

Para el pre-dimensionamiento de las losas aligeradas en una dirección tomamos como criterio el colocarlas en la dirección con la luz mas corta, para esta ocasión será en la dirección Y - Y.

El espesor lo determinamos tomando en cuenta lo recomendado en el RNE y a continuación se detallará:

| Peraltes o espesore                           | es minimos de vigas                                                                                                    | s no preesforzadas<br>calculen las de | s o losas reforzadas<br>flexiones. | s en una dirección a menos que se |  |  |  |  |
|-----------------------------------------------|----------------------------------------------------------------------------------------------------|---------------------------------------|------------------------------------|-----------------------------------|--|--|--|--|
|                                               |                                                                                                    | Espesor o peralte minimo , h          |                                    |                                   |  |  |  |  |
|                                               | Simplemente<br>apoyados                                                                                                    | Con un extremo<br>continuo            | Ambos extremos<br>continuos        | En voladizo                       |  |  |  |  |
| Elementos                                     | Elementos que no soporten o estén ligados a divisiones u otro tipo de elementos no<br>estructurales susceptibles de dañarse debido a deeflexiones grandes. |                                       |                                    |                                   |  |  |  |  |
| Losas macizas en una<br>dirección             | LL/20                                                                                                    | LL/24                                 | LL/28                              | LL/10                             |  |  |  |  |
| Vigas o losas<br>nervadas en una<br>dirección | LL/16                                                                                                    | LL/18.5                               | LL/21                              | LL/8                              |  |  |  |  |

Cuadro 3 : Factores para predimensionar losas

#### Fuentre : Extraida del RNE

Espesor de losa aligerada = 
$$\frac{LL}{21} = \frac{5 m}{21} = 0.23 \approx 0.25 m$$

El espesor de losa aligerada a emplear es de 0.25 m

#### 3.2.2 Pre-dimensionamiento de Vigas

3.2.2.1 Vigas Principales

Son aquellas vigas encargadas de soportar el peso de la losa aligeradas o de la losa maciza, estas vigas en conjunto con las columnas forman los pórticos principales.

Para nuestro pre-dimensionamiento de nuestras vigas principales hemos tomado en cuenta la siguiente tabla en la cual el factor por el cual se divide la longitud de la luz libre va a variar dependiendo de la Sobre Carga (S/C) que se tome en cuenta de acuerdo al tipo de uso que se le dará a la edificación.

| Factor para Pre-dimensionamiento de Vigas |    |  |  |  |  |
|-------------------------------------------|----|--|--|--|--|
| Principales                               |    |  |  |  |  |
| S/C                                       | α  |  |  |  |  |
| S/C ≤ 200 kg/m2                           | 12 |  |  |  |  |
| 200 < S/C ≤ 350 kg/m2                     | 11 |  |  |  |  |
| 350 < S/C ≤ 600 kg/m2                     | 10 |  |  |  |  |
| 600 < S/C ≤ 750 kg/m2                     | 9  |  |  |  |  |

Cuadro 4 : Factor de predimensionamiento de vigas Fuente: Extraído del libro del Magister. Ricardo Oviedo

h = 
$$\frac{LL}{\alpha}$$
  
b =  $\frac{B}{20} \ge 0.25m$  ó b =  $\frac{h}{2}$   
Dónde:  
h= Peralte de Viga

b= Base de Viga

B= Ancho Tributario LL= Luz libre

Para nuestro Proyecto nuestras dimensiones de vigas principales se detallan a continuación Datos: S/C= 200kg/m2 B = 5 m LL = 5 m

Peralte de Viga Principal:

$$h = \frac{5}{12} = 0.416 \approx 0.45 m$$

Base de Viga Principal

$$b = \frac{5}{20} = 0.25 \approx 0.30 m$$

Nuestras Vigas Principales tendrás dimensiones de 0.30 m x 0.45 m inicialmente para todos los pisos

VP1 – 0.30 X 0.45

## 3.2.2.2 Vigas Secundarias

Nuestras Vigas Secundarias son aquellas vigas encargadas de soportar su peso propio y el de la tabiquería que se encuentre sobre ella, son las encargadas de distribuir su carga hacia las vigas principales.

Los criterios a tomar en cuenta para el predimensionamiento de nuestras vigas secundarias son los siguientes.

La dimensión de la base mínima para una viga secundaria será de 0.25 m y para determinar el peralte emplearemos la siguiente formula:

$$h = \frac{LL}{14}$$

Dónde:

LL = Luz libre

h = Peralte de Viga

Para nuestro proyecto hemos empleado las siguientes dimensiones de vigas secundarias:

Peralte de Viga Secundaria

$$h = \frac{5}{14} = 0.35m$$

Para uniformizar nuestras secciones de vigas hemos tomado como decisión el emplear las mismas dimensiones obtenidas de las VP-1 que son de 0.30 m x 0.45 m

VP2 - 0.30 X 0.45

### 3.2.3 Pre-dimensionamiento de Columnas

En las columnas hemos tomado las consideraciones de predimensionamiento involucrando la carga por gravedad de la estructura, su área tributaria y factores que dependerán de la ubicación en la que se encuentran nuestras columnas. Emplearemos los siguientes criterios:

# Cuadro 5 : Factores para predimensionamiento de columnas

| Factores para el predimensionamiento de columnas |      |      |  |  |  |  |
|--------------------------------------------------|------|------|--|--|--|--|
| TIPO DE COLUMNA                                  | λ    | η    |  |  |  |  |
| CENTRAL                                          | 1.1  | 0.3  |  |  |  |  |
| PERIMETRAL                                       | 1.25 | 0.25 |  |  |  |  |
| ESQUINA                                          | 1.5  | 0.2  |  |  |  |  |

Fuente: Extraido del Libro del Magister Ricardo Oviedo

$$Acol = \frac{\lambda Pg}{\eta f'c}$$

Dónde:

 $\lambda,\eta$ = Factores que dependen de las columnas

Pg= Carga por Gravedad.

F´c= Esfuerzo de Compresión del concreto

Previo al pre-dimensionamiento de las columnas hemos realizado el metrado respectivo de cargas de cada columna presente en nuestro proyecto.

Columna Central

C-1

Metrado de Carga Muerta

Cuadro 6: Metrado de Carga muerta para Columna Central

| DESCRIPCION                  | N° PISOS | AREA | (m2) | LONGITUD(m) | PESO(t/m2) | PESO(tn) |
|------------------------------|----------|------|------|-------------|------------|----------|
| Peso Acabado                 | 8        | 5    | 5    | -           | 0.1        | 20       |
| Peso Tabiqueria Tipica       | 7        | 5    | 5    | -           | 0.08       | 14       |
| Peso Tabiqueria Ultimo Nivel | 1        | 5    | 5    | -           | 0.04       | 1        |
| Peso de Losa                 | 8        | 5    | 5    | -           | 0.35       | 70       |

| DESCRIPCION          | N° PISOS | AREA(m2) |      | LONGITUD(m) | PESO(t/m3) | PESO(tn) |
|----------------------|----------|----------|------|-------------|------------|----------|
| Vigas en dirección X | 8        | 0.3      | 0.45 | 5           | 2.4        | 12.96    |
| Vigas en dirección Y | 8        | 0.3      | 0.45 | 5           | 2.4        | 12.96    |
| Columna de 30x30     | 1        | 0.3      | 0.3  | 24.2        | 2.4        | 5.2272   |
|                      | •        |          |      |             |            |          |
| CARGA MUERTA         |          |          |      |             |            | 136.1472 |

## Metrado de Carga Viva

## Cuadro 7: Metrado de Carga Viva para Columna Central

| DESCRIPCION             | N° PISOS | AREA(m2) |   | LONGITUD(m) | PESO(t/m2) | PESO(tn) |
|-------------------------|----------|----------|---|-------------|------------|----------|
| Sobrecarga Tipica       | 7        | 5        | 5 | -           | 0.2        | 35       |
| Sobrecarga Ultimo Nivel | 1        | 5        | 5 | -           | 0.1        | 2.5      |
|                         |          |          |   |             |            |          |
| CARGA VIVA              |          |          |   |             |            | 37.5     |

Fuente: Elaboración Propia

CARGA POR SERVICIO (CM+CV) = 173.65 Tn.CARGA ULTIMA 1.4CM+1.7CV = 254.36 Tn.

$$Acol = \frac{1.1 x \, 173.65 \, Tn}{0.3 \, x \, 0.21} = 3031.95 \, cm2$$

 $Acol = \sqrt{3031.95} \ cm2 = 60 \ cm$ 

Nuestra columna central empleada en un inicio será cuadrada de 0.60 m x 0.60 m.

Columna en Esquina

C-2

Metrado de Carga Muerta

Cuadro 8: Metrado de Carga muerta para Columna en

Esquina

| DESCRIPCION                  | N° PISOS | AREA | A(m2) | LONGITUD(m) | PESO(t/m2) | PESO(tn) |
|------------------------------|----------|------|-------|-------------|------------|----------|
| Peso Acabado                 | 8        | 2.5  | 2.5   | -           | 0.1        | 5        |
| Peso Tabiqueria Tipica       | 7        | 2.5  | 2.5   | -           | 0.08       | 3.5      |
| Peso Tabiqueria Ultimo Nivel | 1        | 2.5  | 2.5   | -           | 0.04       | 0.25     |
| Peso de Losa                 | 8        | 2.5  | 2.5   | -           | 0.35       | 17.5     |

| DESCRIPCION          | N° PISOS | AREA(m2) |      | LONGITUD(m) | PESO(t/m3) | PESO(tn) |
|----------------------|----------|----------|------|-------------|------------|----------|
| Vigas en dirección X | 8        | 0.3      | 0.45 | 2.5         | 2.4        | 6.48     |
| Vigas en dirección Y | 8        | 0.3      | 0.45 | 2.5         | 2.4        | 6.48     |
| Columna de 30x30     | 1        | 0.3      | 0.3  | 24.2        | 2.4        | 5.2272   |
|                      |          |          |      |             |            |          |
| CARGA MUERTA         |          |          |      |             |            | 44.4372  |

## Metrado de Carga Viva

Cuadro 9: Metrado de Carga viva para Columna en

#### Esquina

| DESCRIPCION             | N° PISOS | AREA | (m2) | LONGITUD(m) | PESO(t/m2) | PESO(tn) |
|-------------------------|----------|------|------|-------------|------------|----------|
| Sobrecarga Tipica       | 7        | 2.5  | 2.5  | -           | 0.2        | 8.75     |
| Sobrecarga Ultimo Nivel | 1        | 2.5  | 2.5  | -           | 0.1        | 0.625    |
|                         |          |      |      |             |            |          |

| CARGA VIVA |  |  |  |  |  | 9.375 |
|------------|--|--|--|--|--|-------|
|------------|--|--|--|--|--|-------|

Fuente: Elaboración Propia

CARGA POR SERVICIO (CM+CV) = 53.81Tn.CARGA ULTIMA 1.4CM+1.7CV = 78.15 Tn.

$$Acol = \frac{1.5 x 53.81 Tn}{0.2 x 0.21} = 1921.86 cm2$$
$$Acol = \sqrt{1921.86} cm2 = 45 cm$$

Nuestras columnas en esquinas empleadas en un inicio serán cuadradas de 0.45 m x 0.45 m.

**Columna Perimetral** 

C-3

Metrado de Carga Muerta

Cuadro 10: Metrado de Carga muerta para Columna

Perimetral

| DESCRIPCION                  | N° PISOS | AREA | A(m2) | LONGITUD(m) | PESO(t/m2) | PESO(tn) |
|------------------------------|----------|------|-------|-------------|------------|----------|
| Peso Acabado                 | 8        | 2.5  | 5     | -           | 0.1        | 10       |
| Peso Tabiqueria Tipica       | 7        | 2.5  | 5     | -           | 0.08       | 7        |
| Peso Tabiqueria Ultimo Nivel | 1        | 2.5  | 5     | -           | 0.04       | 0.5      |
| Peso de Losa                 | 8        | 2.5  | 5     | -           | 0.35       | 35       |

| DESCRIPCION          | N° PISOS | AREA | A(m2) | LONGITUD(m) | PESO(t/m3) | PESO(tn) |
|----------------------|----------|------|-------|-------------|------------|----------|
| Vigas en dirección X | 8        | 0.3  | 0.45  | 2.5         | 2.4        | 6.48     |
| Vigas en dirección Y | 8        | 0.3  | 0.45  | 5           | 2.4        | 12.96    |
| Columna de 30x30     | 1        | 0.3  | 0.3   | 24.2        | 2.4        | 5.2272   |
|                      |          |      |       |             |            |          |
| CARGA MUERTA         |          |      |       |             |            | 77.1672  |

#### Metrado de Carga Viva

Cuadro 11: Metrado de Carga viva para Columna

Perimetral

| DESCRIPCION             | N° PISOS | AREA | A(m2) | LONGITUD(m) | PESO(t/m2) | PESO(tn) |
|-------------------------|----------|------|-------|-------------|------------|----------|
| Sobrecarga Tipica       | 7        | 2.5  | 5     | -           | 0.2        | 17.5     |
| Sobrecarga Ultimo Nivel | 1        | 2.5  | 5     | -           | 0.1        | 1.25     |
|                         | ·        |      |       |             |            |          |
| CARGA VIVA              |          |      |       |             |            | 18.75    |

Fuente: Elaboración Propia

CARGA POR SERVICIO (
$$CM+CV$$
) = 95.92Tn.  
CARGA ULTIMA 1.4CM+1.7CV = 139.91 Tn.

 $Acol = \frac{1.5 \ x \ 95.92 \ Tn}{0.2 \ x \ 0.21} = 2283.74 \ cm2$ 

$$Acol = \sqrt{2283.74} \ cm2 = 50 \ cm$$

Nuestras columnas en esquinas empleadas en un inicio serán cuadradas de 0.50 m x 0.50 m.

#### 3.2.4 Pre-dimensionamiento de Placas

Habiendo realizado un análisis previo del comportamiento estructural de nuestra estructura empleando el programa Etabs el cual fue realizado con el sistema aporticado, nos dio como resultado que para cumplir los criterios de la dinámica estructural debíamos de incorporar Placas para tener un comportamiento correcto en el análisis modal, estos elementos nos favorecieron al momento de controlar las derivas de nuestra estructura llegando a cumplir con lo estipulado en el RNE. La ecuación empleada para el cálculo aproximado de el área de placas requerida en nuestra estructura se detalla a continuación:

$$Ac = (\frac{V}{\emptyset x \ 0.53 \ x \ \sqrt{210}}) \qquad \emptyset = 0.85$$

Dónde:

V= Fuerza Cortante Sísmica

Para hallar la fuerza cortante sísmica empleamos la siguiente ecuación con los datos de nuestro proyecto:

$$V = \frac{Z \times U \times C \times S}{R} \times Pedificio$$

| Dónde:                |                                                             |
|-----------------------|-------------------------------------------------------------|
| Z= 0.45               |                                                             |
| U=1.00                | $V = \frac{0.45  x  1.00  x  1.71  x  1.05}{7}  x  3373.39$ |
| C= 1.71               | V = 389.37 Toneladas                                        |
| S= 1.05               |                                                             |
| R= 7                  |                                                             |
| Pedificio= 3373.39 ti | n.                                                          |

Para determinar nuestra Área de Corte empleamos las siguientes ecuaciones:

Determinando Corte que necesita absorber nuestra placa.

$$V = 53.48\% X (389.37)$$
  
 $V = 208.24 Toneladas$ 

Determinando Área de Corte

$$Ac = \left(\frac{208.24}{0.85 \, x \, 0.53 \, x \, \sqrt{210}}\right)$$

Ac = 3.189 m2

Para la Dirección X-X

$$Ac X - X = \frac{3.189}{2} = 1.59 m2$$

Determinando el área de placas

 $Aplacas = 2 \ x \ 0.30 \ x \ 2.70 = 1.62 \ m2$ 

Como resultado hemos obtenido que las placas empleadas en la dirección X-X son 2 placas de 0.30 m de espesor y 2.70 m de longitud .

#### 3.2.5 Pre-dimensionamiento de Losa de Cimentación

Para realizar el predimensionamiento de nuestra losa de cimentación tomaremos las cargas mas criticas de las columnas centrales para de esta manera definir con que espesor de losa maciza se iniciara el modelamiento y análisis estructural..

La ecuación que se ha empleado para el cálculo aproximado de el espesor de la losa de cimentación es la siguiente:

$$\emptyset Vc = \emptyset(1.06\sqrt{f'c} \ x \ bo \ x \ d)$$

Datos de la columna mas critica:

 $CC=0.60 \times 0.60$ Wu=1.4(136.14)+1.7(37.5) = 254.346 ton Bo = 4(0.6+d) = 2.40+4d Reemplazando:

$$\emptyset Vc = 0.85 (1.06 \ x \ \sqrt{210} \ )(2.4 + 4d)(d)$$
$$0.85 (1.06 \ x \ \sqrt{210} \ x \ 10)(2.40 + 4d)(d) \ge 254.346$$

$$(2.40 + 4d)(d) \ge 1.948$$
  
 $d \ge 0.46$   
 $h \approx d + 0.09 \ge 0.55$ 

Con el resultado obtenido tuvimos como resultado iniciar con una losa de cimentación de 0.55 m de altura .

3.3 Modelamiento Estructural

Inicio al modelamiento

 Para iniciar el modelamiento en el software Etabs primero Seleccionamos en el recuadro <u>New Model</u> como se indica en la siguiente figura:

| New Model           |  |
|---------------------|--|
| Open Existing Model |  |

Figura 4 : Nuevo Modelamiento Fuente: Elaboración Propia

Una vez habiendo presionado New Model , en la siguiente ventana procedemos a marcar la casilla <u>Use Built-in Setting With</u> en la cual debemos definir nuestras unidades de medida y nuestras normas de diseño a emplear dentro de las cuales usaremos el sistema de medida MKS (Metros, Kilogramos , Segundos) , las secciones de acero serán definidas por el AISC14 , el código de diseño del acero será el AISC 360-10 y la norma de concreto armado que emplearemos es el ACI 318-08 debido a que es la más parecida a nuestra norma de diseño de concreto armado la E-060 , estas se insertaran como se muestra en la siguiente figura:

| C                | ) Use Saved User Default Settings |             | 0      |
|------------------|-----------------------------------|-------------|--------|
|                  | ) Use Settings from a Model File  |             | 0      |
| <mark>-</mark> • | Use Built-in Settings With:       |             |        |
|                  | Display Units                     | Metric MKS  | ~ ()   |
|                  | Steel Section Database            | AISC14      | $\sim$ |
|                  | Steel Design Code                 | AISC 360-10 | ~ ()   |
|                  | Concrete Design Code              | ACI 318-08  | ~ ()   |

Figura 5 : Definir Códigos de Diseño Fuente: Elaboración Propia

 Al término de la configuración de nuestras unidades de medidas y nuestros códigos de diseño de manera automática nos aparecerá una venta en la cual debemos de definir nuestras grillas del proyecto o también llamado eje de coordenadas, esta ventana lleva por nombre <u>New Model Quick Template</u>, dentro de esta ventana podemos definir nuestras grillas tanto para nuestro plano en planta como plano en elevación, si nuestras distancias entre eje y eje es igual solo empleamos las casillas que se indican al inicio, las que se muestran en la siguiente figura:

| Grid Dimensions (Plan)              |                | Story Dimensions          |                 |
|-------------------------------------|----------------|---------------------------|-----------------|
| Uniform Grid Spacing                |                | Simple Story Data         |                 |
| Number of Grid Lines in X Direction | 4              | Number of Stories         | 4               |
| Number of Grid Lines in Y Direction | 4              | Typical Story Height      | 3               |
| Spacing of Grids in X Direction     | 8 m            | Bottom Story Height       | 3               |
| Spacing of Grids in Y Direction     | 8 m            |                           |                 |
| Specify Grid Labeling Options       | Grid Labels    |                           |                 |
| O Custom Grid Spacing               |                | O Custom Story Data       |                 |
| Specify Data for Grid Lines         | Edit Grid Data | Specify Custom Story Data | Edit Story Data |

Figura 6 : Definir Grillas Fuente : Elaboración Propia

En el caso se tenga distancias irregulares lo cual es nuestro caso emplearemos la opción <u>Custom Grid Spacing</u> para el caso de los ejes en planta y para la altura de entrepiso usaremos la opción <u>Custom</u> <u>Story Data</u> y pulsaremos en la opción <u>Edit Grid data</u> y en la opción <u>Edit</u> <u>Story Data</u> para definir nuestras dimensiones irregulares asi como se muestra en la figura a continuación:

-

| Custom Grid Spacing         |                | Custom Story Data         |                 |
|-----------------------------|----------------|---------------------------|-----------------|
| Specify Data for Grid Lines | Edit Grid Data | Specify Custom Story Data | Edit Story Data |

Figura 7: Editar Grillas

Fuente: Elaboración Propia

Seguidamente continuamos con la definición de nuestras grillas con la opción <u>Edit Grid Data</u>, seleccionando la opción <u>Display Grid Data as</u> <u>Spacing</u> para poder ingresar la distancia entre grilla y grilla ya que la otra opción se tendría que trabajar con coordenadas, nuestros datos se ingresaron como se muestra en la figura:

| irid System Name<br>G1<br>System Origin<br>Global X<br>Global Y<br>Rotation          | 0 m<br>0 m<br>0 d                                                  | Story                                             | Range Option<br>Default - All Stori<br>User Specified<br>Top Story<br>Story8<br>Bottom Story<br>Base | es       |              | Click to Modify<br>Poptions<br>Bubble Siz<br>Grid Color | r/Show:<br>Reference Points<br>Reference Planes<br>e 0.5 | m                                                       |                                                                                        |                        |
|--------------------------------------------------------------------------------------|--------------------------------------------------------------------|---------------------------------------------------|----------------------------------------------------------------------------------------------------|----------|--------------|---------------------------------------------------------|----------------------------------------------------------|---------------------------------------------------------|----------------------------------------------------------------------------------------|------------------------|
|                                                                                      |                                                                    |                                                   |                                                                                                    |          |              |                                                         |                                                          |                                                         | ,                                                                                      |                        |
| Rectangular Grids<br>O Display Grid<br>X Grid Data                                   | d Data as Ordinates                                                | ۲                                                 | Display Grid Data                                                                                    | a as Spi | acing        | Y Grid Data                                             |                                                          | Quick Sta                                               | nt New Rectangular                                                                     | Grids                  |
| Rectangular Grids<br>O Display Grid<br>X Grid Data<br>Grid ID                        | d Data as Ordinates<br>X Spacing (m)                               | Visible                                           | Display Grid Data<br>Bubble Loc                                                                      | a as Spi | acing        | Y Grid Data<br>Grid ID                                  | Y Spacing (m)                                            | Quick Sta<br>Visible                                    | rt New Rectangular<br>Bubble Loc                                                       | Grids                  |
| Rectangular Grids<br>O Display Grid<br>X Grid Data<br>Grid ID<br>A                   | d Data as Ordinates<br>X Spacing (m)<br>5                          | Visible<br>Yes                                    | Display Grid Data<br>Bubble Loc<br>End                                                               | a as Spi | acing<br>Add | Y Grid Data<br>Grid ID<br>1                             | Y Spacing (m)<br>5                                       | Quick Sta<br>Visible<br>Yes                             | irt New Rectangular<br>Bubble Loc<br>Start                                             | Grids                  |
| Rectangular Grids O Display Grid X Grid Data Grid ID A B                             | d Data as Ordinates<br>X Spacing (m)<br>5<br>5                     | Visible<br>Yes<br>Yes                             | Display Grid Data<br>Bubble Loc<br>End<br>End                                                        | a as Spa | Add          | Y Grid Data<br>Grid ID<br>1<br>2                        | Y Spacing (m)<br>5<br>5                                  | Quick Sta<br>Visible<br>Yes<br>Yes                      | irt New Rectangular<br>Bubble Loc<br>Start<br>Start                                    | Grids<br>Add           |
| Rectangular Grids<br>O Display Grid<br>X Grid Data<br>Grid ID<br>A<br>B<br>C         | d Data as Ordinates<br>X Spacing (m)<br>5<br>5<br>4                | Visible<br>Yes<br>Yes<br>Yes                      | Display Grid Data<br>Bubble Loc<br>End<br>End<br>End                                                 | a as Spa | Add Delete   | Y Grid Data<br>Grid ID<br>1<br>2<br>3                   | Y Spacing (m)<br>5<br>5<br>5<br>5                        | Quick Sta<br>Visible<br>Yes<br>Yes<br>Yes               | nt New Rectangular<br>Bubble Loc<br>Start<br>Start<br>Start                            | Grids<br>Add<br>Delete |
| Rectangular Grids<br>Display Gric<br>X Grid Data<br>Grid ID<br>A<br>B<br>C<br>D      | d Data as Ordinates<br>X Spacing (m)<br>5<br>5<br>4<br>4           | Visible<br>Yes<br>Yes<br>Yes<br>Yes<br>Yes        | Display Grid Data<br>Bubble Loc<br>End<br>End<br>End<br>End                                          | a as Spi | Add Delete   | Y Grid Data<br>Grid ID<br>2<br>3<br>4                   | Y Spacing (m)<br>5<br>5<br>5<br>5<br>5                   | Quick Sta<br>Visible<br>Yes<br>Yes<br>Yes<br>Yes        | nt New Rectangular<br>Bubble Loc<br>Start<br>Start<br>Start<br>Start<br>Start          | Grids<br>Add<br>Delete |
| Rectangular Grids<br>Display Grid<br>X Grid Data<br>Grid ID<br>A<br>B<br>C<br>D<br>E | d Data as Ordinates<br>X Spacing (m)<br>5<br>5<br>4<br>4<br>4<br>5 | Visible<br>Yes<br>Yes<br>Yes<br>Yes<br>Yes<br>Yes | Display Grid Data<br>Bubble Loc<br>End<br>End<br>End<br>End<br>End                                   | a as Spi | Add Delete   | Y Grid Data<br>Grid ID<br>2<br>3<br>4<br>5              | Y Spacing (m)<br>5<br>5<br>5<br>5<br>5<br>0              | Quick Sta<br>Visible<br>Yes<br>Yes<br>Yes<br>Yes<br>Yes | rt New Rectangular<br>Bubble Loc<br>Start<br>Start<br>Start<br>Start<br>Start<br>Start | Grids<br>Add<br>Delete |

Figura 8 : Insertar Grillas por Espaciamiento

Fuente: Elaboración Propia

 Continuamos con la edición de nuestras alturas de entrepiso y selecconamos la opción <u>Edit Story Data</u> dentro de esta ventana ingresaremos la altura cada nivel de nuestra edificación y se define si existe piso maestro o no, nuestros datos se ingresaron de la siguiente manera :

|            | Story                      | Height | Elevation | Master<br>Story | Similar To | Splice<br>Story | Splice Height | Story Color |
|------------|----------------------------|--------|-----------|-----------------|------------|-----------------|---------------|-------------|
| •          | Story8                     | 4      | 32.2      | Yes             | None       | No              | 0             |             |
|            | Story7                     | 4      | 28.2      | No              | Story8     | No              | 0             |             |
|            | Story6                     | 4      | 24.2      | No              | Story8     | No              | 0             |             |
|            | Story5                     | 4      | 20.2      | No              | Story8     | No              | 0             |             |
|            | Story4                     | 4      | 16.2      | No              | Story8     | No              | 0             |             |
|            | Story3                     | 4      | 12.2      | No              | Story8     | No              | 0             |             |
|            | Story2                     | 4      | 8.2       | No              | Story8     | No              | 0             |             |
|            | Story1                     | 4.2    | 4.2       | No              | Story8     | No              | 0             |             |
|            | Base                       |        | 0         |                 |            |                 |               |             |
|            |                            |        |           |                 |            |                 |               |             |
| lote: Rigi | ht Click on Grid for Optic | ons    |           |                 |            |                 |               |             |

Figura 9: Definir las alturas de entrepiso

Fuente: Elaboración Propia

 A continuación, se muestra como quedan nuestras grillas definidas y nuestra altura de entrepiso:

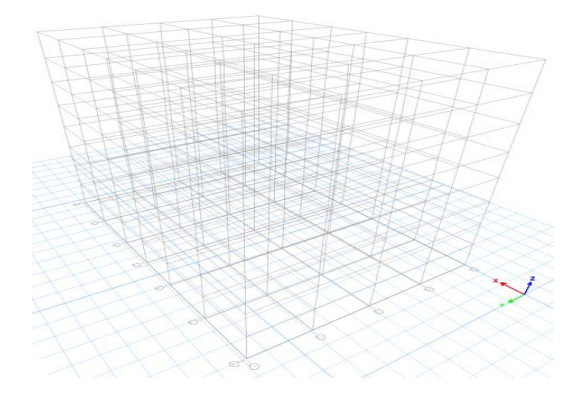

Figura 10 : Grillas en 3D Fuente: Elaboración Propia

 Continuando con el modelamiento estructural , el siguiente paso a seguir es el definir nuestros materiales en este caso el concreto y acero para definir nuestros materiales debemos de ir a la opción <u>Define</u> > <u>Define Materials</u> y nos aparecerá una ventana como nos muestra la siguiente figura:

| erials       | Click to:            |
|--------------|----------------------|
| A992Fy50     | Add New Material     |
| acero 4200   | Add Copy of Material |
| Concreto 280 | Modify/Show Material |
|              |                      |
|              | ОК                   |
|              | Cancel               |

Figura 11 : Definir Materiales Fuente: Elaboración Propia

A partir de esta ventana iniciaremos definiendo nuestros materiales comenzando por el concreto armado el cual tendrá una resistencia de 210kg/cm2, un peso volumetrico de 2400kg/m3, un módulo de elasticidad hallado con la fórmula 15000 x  $\sqrt{f'c}$  y un coeficiente de poisson de 0.20, asi como se muestra en la figura:

-

| aeneral Data                        |                          |                  | _                   |
|-------------------------------------|--------------------------|------------------|---------------------|
| Material Name                       | Concreto 210             |                  |                     |
| Material Type                       | Concrete                 | `                | /                   |
| Directional Symmetry Type           | Isotropic                | `                | /                   |
| Material Display Color              |                          | Change           |                     |
| Material Notes                      | Modify/Show              | v Notes          |                     |
| Material Weight and Mass            |                          |                  |                     |
| Specify Weight Density              | O Specify Ma             | iss Density      |                     |
| Weight per Unit Volume              | 2.4                      | 4                | tonf/m <sup>3</sup> |
| Mass per Unit Volume                | 0.1                      | 244732           | tonf-s²/m4          |
| Mechanical Property Data            |                          |                  |                     |
| Modulus of Elasticity, E            | 21                       | 73706.51         | tonf/m <sup>2</sup> |
| Poisson's Ratio, U                  | 0.2                      | 2                |                     |
| Coefficient of Thermal Expansion, A | 0.0                      | 000099           | 1/C                 |
| Shear Modulus, G                    | 90                       | )5711.05         | tonf/m <sup>2</sup> |
| Design Property Data                |                          |                  |                     |
| Modify/Show I                       | Material Property Design | n Data           |                     |
| Advanced Material Property Data     |                          |                  |                     |
| Nonlinear Material Data             | Materi                   | ial Damping Prop | perties             |
| Time [                              | Dependent Properties     |                  |                     |

Figura 12 : Material Concreto F´c = 210 kg/cm2

Fuente: Elaboración Propia

 Continuamos definiendo nuestras propiedades del Acero grado 60, el cual tiene las siguientes características, Peso volumétrico de 7800 kg/m3, modulo de elasticidad de 20000000 ton/m2 y con un esfuerzo de fluencia F´Y= 4200kg/cm2, como se muestra en la siguiente figura: 👪 Material Property Data

| Material Name                              | acero 4200                                   |
|--------------------------------------------|----------------------------------------------|
| Material Type                              | Rebar 🗸                                      |
| Directional Symmetry Type                  | Uniaxial                                     |
| Material Display Color                     | Change                                       |
| Material Notes                             | Modify/Show Notes                            |
| Naterial Weight and Mass                   |                                              |
| <ul> <li>Specify Weight Density</li> </ul> | <ul> <li>Specify Mass Density</li> </ul>     |
| Weight per Unit Volume                     | 7.8 tonf/m <sup>3</sup>                      |
| Mass per Unit Volume                       | 0.795379 tonf-s <sup>2</sup> /m <sup>4</sup> |
| Aechanical Property Data                   |                                              |
| Modulus of Elasticity, E                   | 20000000 tonf/m <sup>2</sup>                 |
| Coefficient of Thermal Expansion, A        | 0.0000117 1/C                                |
| Design Property Data                       |                                              |
| Modify/Show Ma                             | terial Property Design Data                  |
| dvanced Material Property Data             |                                              |
| Nonlinear Material Data                    | Material Damping Properties                  |
| Time De                                    | pendent Properties                           |
|                                            |                                              |

Figura 13 : Material Acero F´y = 4200 kg/cm2

Fuente: Elaboración Propia

Siguiendo con nuestro modelamiento continuaremos definiendo nuestras secciones tanto columnas y vigas ingresando a Define > Section Properties > Frame Section en esta ventana definiremos nuestras columnas y vigas pulsando en la opción Add New Property en esta ventana seleccionaremos la opción donde dice concreto y pulsamos en la opción donde se encuentra el rectángulo ya que nuestras columnas y vigas empleadas tienen sección cuadra y rectangular, en la siguiente figura se muestra la opción a seleccionar:

 $\times$ 

| 35 | Frame | Property  | Shape | Type                                    |
|----|-------|-----------|-------|-----------------------------------------|
|    |       | , roperty | Sugar | .,,,,,,,,,,,,,,,,,,,,,,,,,,,,,,,,,,,,,, |

| Frame Property Shape Type   |                 | >                    |
|-----------------------------|-----------------|----------------------|
| Shape Type                  | Section Shape   | Concrete Rectangular |
| Frequently Used ape Types   |                 |                      |
|                             |                 |                      |
| Special<br>Section Designer | ato Select List | Steel Composite      |
|                             | ОК              | Cancel               |

Figura 14 : Definir Elementos Frame

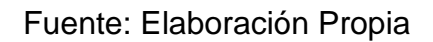

Primero definimos nuestra columna C1 – 0.60 X 0.60 como se muestra en la figura:

| ame Section Property Data |                                   |           |
|---------------------------|-----------------------------------|-----------|
| General Data              |                                   |           |
| Property Name             | C1-60x60                          |           |
| Material                  | Concreto 210 V 2 🔨                |           |
| Notional Size Data        | Modify/Show Notional Size         |           |
| Display Color             | Change                            |           |
| Notes                     | Modify/Show Nates                 |           |
| Shape                     | • •                               |           |
| Section Shape             | Concrete Rectangular V            |           |
| Source: User Defined      | Property Modifiers<br>Modify/Show | Modifiers |
| Depth                     | 0.6 m                             | Jefault   |
| Width                     | 0.6 m Heinforcement Modify/Show   | Rebar     |
|                           |                                   |           |
|                           | OF                                | (         |
|                           |                                   |           |

Figura 15 : Columna C-1 Fuente: Elaboración Propia

Una vez definida nuestra sección de columnas iremos a la opción Modify/ Show Rebar, para darle el tipo de estribaje que se le colocara a nuestra columna:

| esign Type                 | Rebar Material          |                              |
|----------------------------|-------------------------|------------------------------|
| P-M2-M3 Design (Column)    | Longitudinal Bars       | acero 4200 🗸 📈               |
| O M3 Design Only (Beam)    | Confinement Bars (Ties) | acero 4200 🗸 🗸               |
| einforcement Configuration | Confinement Bars        | Check/Design                 |
| Rectangular                | Ties                    | Reinforcement to be Checked  |
| O Circular                 | O Spirals               | Reinforcement to be Designed |

Figura 16 : Definir tipo de elemento frame

Fuente: Elaboración Propia

 De igual manera seguiremos los mismos pasos mencionados anteriormente ya que nuestras otras columnas son cuadradas solo que presentan otras dimensiones asi como se muestran en las siguientes figuras:

Columna C2 - 0.45 X 0.45

-

| Property Name      | C2 45×45                  |                    |
|--------------------|---------------------------|--------------------|
| Material           | Concreto 210 🗸            | 2                  |
| Notional Size Data | Modify/Show Notional Size | • •                |
| Display Color      | Change                    | • <del>* •</del> • |
| Notes              | Modify/Show Notes         | • •                |
| Shape              |                           | • • •              |
| Section Shape      | Concrete Rectangular 🗸    |                    |
| Section Dimensions |                           | Currently Default  |
| Denth              | 0.45 m                    | Currently Default  |
| Width              | 0.45                      | Reinforcement      |
| Wall               | 0.45                      | Modify/Show Rebar  |
|                    |                           |                    |
|                    |                           |                    |

Figura 17 : Columna C-2 Fuente: Elaboración Propia

## Columna C3 - 0.50 X 0.50

| Seneral Data            |               |                   |                    |          |
|-------------------------|---------------|-------------------|--------------------|----------|
| Property Name           | C3-50×50      |                   |                    | _        |
| Material                | Concreto 210  | ×                 | 2                  |          |
| Notional Size Data      | Modify/Sh     | now Notional Size | •                  | •        |
| Display Color           |               | Change            | • <b>č</b>         | •        |
| Notes                   | Modify        | /Show Notes       | •                  | •        |
| Shape                   |               |                   | • •                | •        |
| Section Shape           | Concrete Rect | angular 🗸         |                    |          |
| Section Property Source |               |                   |                    |          |
| Source: User Defined    |               |                   | Property Modifiers |          |
| Section Dimensions      |               |                   | Modify/Show Mo     | odifiers |
| Depth                   |               | 0.5 m             | Currently De       | fault    |
| Width                   |               | 0.5               | Reinforcement      |          |
|                         |               | 0.0               | Modify/Show F      | Rebar    |
|                         |               |                   |                    |          |
|                         |               |                   |                    |          |
|                         |               |                   |                    |          |
|                         |               |                   | OK                 |          |

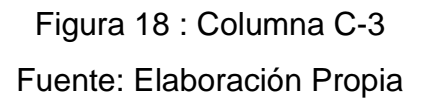

 Para definir nuestras vigas empleamos los mismos pasos empleados en la definición de columnas así como se muestra en la siguiente figura:

### VP1 - 0.30 X 0.45

| ieneral Data       |                           |                      |
|--------------------|---------------------------|----------------------|
| Property Name      | VP1-30X45                 |                      |
| Material           | Concreto 210 🗸            | 2                    |
| Notional Size Data | Modify/Show Notional Size | 3                    |
| Display Color      | Change                    | é                    |
| Notes              | Modify/Show Notes         |                      |
| hape               |                           |                      |
| Section Shape      | Concrete Rectangular V    |                      |
| ection Dimensions  | Propeny I                 | odify/Show Modifiers |
| Depth              | 0.45                      | Currently Default    |
| Width              | Reinforce                 | ement                |
|                    |                           | Nodify/Show Rebar    |
|                    |                           |                      |
|                    |                           |                      |
|                    |                           | OK                   |
|                    |                           | OIL                  |

Figura 19 : Columna VP-1

Fuente: Elaboración Propia

- Luego de colocar las dimensiones que tendrá nuestra viga procedemos a ingresar a la opción Modify/Show Rebar para indicarle al programa que es una viga y precisar el recubrimiento que llevara, en la siguiente figura se precisa el detalle:

| Design Type                        | Rebar Ma | aterial            |              |                  |       |
|------------------------------------|----------|--------------------|--------------|------------------|-------|
| O P-M2-M3 Design (Column)          | Longit   | udinal Bars        | acero 42     | 00               | ~     |
| M3 Design Only (Beam)              | Confin   | nement Bars (Ties) | acero 42     | 00               | ~     |
| Coverto Longitudinal Rebar Group C | entroid  | Reinforcement A    | rea Overwrit | es for Ductile B | Beams |
| Top Bars 0.04                      | m        | Top Bars at I-     | End          | 0                | m²    |
| Bottom Bars 0.04                   | m        | Top Bars at J      | -End         | 0                | m²    |
|                                    |          | Bottom Bars a      | at I-End     | 0                | m²    |
|                                    |          | Bottom Bars a      | at J-End     | 0                | m²    |

Figura 20 : Definir Elemento Frame Tipo Viga Fuente: Elaboración Propia  Continuando con nuestro modelamiento procedemos a definir nuestra losa aligerada ingresando a Define > Section Properties > Slab Section en esta ventana nos hemos dirigido a la opción Add New Property y definimos nuestra losa aligerada como se muestra en la siguiente figura:

| General Data                                              |                  |                 |   |
|-----------------------------------------------------------|------------------|-----------------|---|
| Property Name                                             | Losa aligerada 2 | 5cm             |   |
| Slab Material                                             | Concreto 210     | ~               |   |
| Notional Size Data                                        | Modify/Show      | v Notional Size |   |
| Modeling Type                                             | Shell-Thin       | ~               |   |
| Modifiers (Currently Default)                             | Modify           | //Show          |   |
| Display Color                                             |                  | Change          |   |
| Property Notes                                            | Modify           | //Show          |   |
| Туре                                                      | Ribbed           | ~               |   |
| Туре                                                      | Ribbed           | ~               |   |
| Overall Depth                                             |                  | 0.25            | m |
| Slab Thickness                                            |                  | 0.05            | m |
| Stem Width at Top                                         |                  | 0.1             | m |
|                                                           |                  | 0.1             | m |
| Stem Width at Bottom                                      |                  | 0.4             | m |
| Stem Width at Bottom<br>Rib Spacing (Perpendicular to Rib | Direction)       | 0.4             |   |

Figura 21 : Definiendo Losa Aligerada

Fuente: Elaboración Propia

 Para definir los muros de corte o también llamados placas iremos a a Define > Section Properties > Wall Section en esta ventana nos hemos dirigido a la opción Add New Property y definimos nuestros muros de corte como se muestra en la siguiente figura:

| Property Name                 | muro de concreto armado   |
|-------------------------------|---------------------------|
| Property Type                 | Specified $\checkmark$    |
| Wall Material                 | Concreto 210 🗸 📈          |
| Notional Size Data            | Modify/Show Notional Size |
| Modeling Type                 | Shell-Thin $\checkmark$   |
| Modifiers (Currently Default) | Modify/Show               |
| Display Color                 | Change                    |
| Property Notes                | Modify/Show               |
| Property Data                 |                           |
| Thickness                     | 0.3 m                     |
|                               |                           |

Figura 22 : Definiendo Placas Fuente: Elaboración Propia

 Al terminar de definir nuestros elementos Frame, Shell y Wall se procedió a realizar el modelamiento estructural colocando nuestras columnas, vigas, muros de corte y losas aligeradas como se muestra en las siguientes figuras:

| n t       | 5 (m)             | , 5 (m)            | 4 (m)<br>6 6 | 4 (m)<br>9 6 | 5 (m)           | 5 (m)         |
|-----------|-------------------|--------------------|--------------|--------------|-----------------|---------------|
| 2 (II)    | <del>,</del>      | <del>,</del>       |              | +            | +               | <del>~~</del> |
| 2 (m)     |                   |                    |              | ↓<br>+       | 4               | ⇒             |
| 5 (II)    | <del>tan</del> ta | <del>ya</del> n ta |              |              | <del>, ``</del> | ↔             |
| () 2 (II) | <del>,</del>      | ÷                  |              | 1            | 4               | 4             |

Figura 23 : 1° Modelado Estructural - Planta Fuente: Elaboración Propia

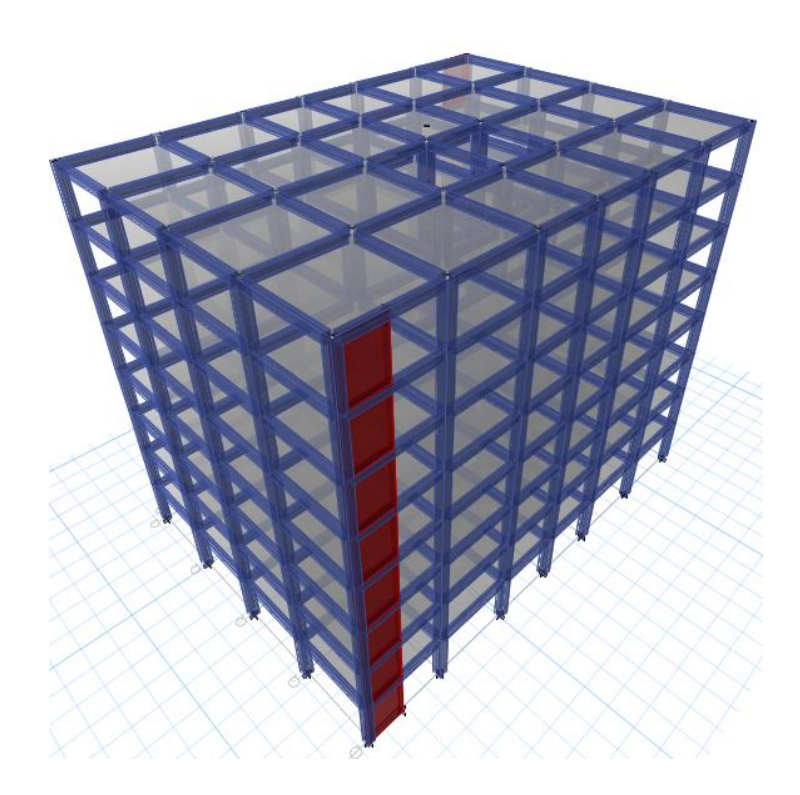

Figura 24 : 1° Modelado Estructural – 3D Fuente: Elaboración Propia

 Determinamos nuestras restricciones en nuestros apoyos ASSIGN > JOINT > RESTRAINTS en esta ventana seleccionamos la opción de Empotramiento así como se muestra en la siguiente figura:

| Joint Assignment - Restraints      | x |
|------------------------------------|---|
| Restraints in Global Directions    |   |
| Translation X Rotation about X     |   |
| Translation Y Rotation about Y     |   |
| ✓ Translation Z ✓ Rotation about Z |   |
| Fast Restraints                    |   |
| OK Close Apply                     |   |

Figura 25 : Asignación de Restricciones Fuente: Elaboración Propia

 Terminando el modelado de la estructura procedemos a insertar los patrones de carga de nuestro sismo estático para obtener un primer análisis en el cual evaluaremos nuestras irregularidades estructurales, para ingresar a nuestros patrones de carga nos vamos a DEFINE > LOAD PATTERNS, en esta ventana adicionaremos 2 cargas SX y SY como se presenta en la siguiente figura:

| ads       |         |                           |                      | C      | lick To:            |
|-----------|---------|---------------------------|----------------------|--------|---------------------|
| Load      | Туре    | Self Weight<br>Multiplier | Auto<br>Lateral Load |        | Add New Load        |
| x         | Seismic | ~ 0                       | User Coefficient     | $\sim$ | Modify Load         |
| Dead      | Dead    | 1                         |                      |        |                     |
| jve<br>SX | Live    | 0                         | User Coefficient     |        | Modify Lateral Load |
| SY .      | Seismic | ŏ                         | User Coefficient     |        | Delete Load         |
|           |         |                           |                      |        |                     |

Figura 26 : Creación de Patrones de Carga Sísmicos Fuente: Elaboración Propia

 Una vez definidos nuestros patrones de carga de nuestro sismo estático no dirigimos a MODIFY LATERAL LOAD para insertar nuestros valores de C y de K así como se muestran en las siguientes figuras:

| Direction and Eccentricity |                      | Factors                   |             |
|----------------------------|----------------------|---------------------------|-------------|
| 🗌 X Dir                    | Y Dir                | Base Shear Coefficient, C | 0.115188    |
| X Dir + Eccentricity       | Y Dir + Eccentricity | Building Height Exp., K   | 1.1895      |
| X Dir - Eccentricity       | Y Dir - Eccentricity | Story Range               |             |
| Ecc. Ratio (All Diaph.)    | 0.05                 | Top Story                 | Story8 ~    |
| Overwrite Eccentricities   | Overwrite            | Bottom Story              | Base $\vee$ |

Figura 27 : Definiendo Factor Sísmico Sx Fuente: Elaboración Propia A Seismic Load Pattern - User Defined

| prection and Eccentricity |                      | Factors                   |          |
|---------------------------|----------------------|---------------------------|----------|
| X Dir                     | Y Dir                | Base Shear Coefficient, C | 0.091052 |
| X Dir + Eccentricity      | Y Dir + Eccentricity | Building Height Exp., K   | 1.2365   |
| X Dir - Eccentricity      | Y Dir - Eccentricity | Story Range               |          |
| Ecc. Ratio (All Diaph.)   | 0.05                 | Top Story                 | Story8 ~ |
| Overwrite Eccentricities  | Overwrite            | Bottom Story              | Base ~   |

Figura 28 : Definiendo Factor Sísmico Sy Fuente: Elaboración Propia

- Asignamos Carga Muerta y Carga Viva a nuestra estructura empleando el siguiente cuadro:

Cuadro 12 : Cargas Asignadas a la losa

| Tabla: Asignación de Carga Uniforme |                       |           |  |  |  |  |  |  |
|-------------------------------------|-----------------------|-----------|--|--|--|--|--|--|
| sobre las losas                     |                       |           |  |  |  |  |  |  |
| Load Set                            | Load Set Load Pattern |           |  |  |  |  |  |  |
| Viviondo                            | Dead                  | 250 kg/m2 |  |  |  |  |  |  |
| vivienua                            | Live                  | 200 kg/m2 |  |  |  |  |  |  |
| Azetee                              | Dead                  | 150 kg/m2 |  |  |  |  |  |  |
| Azolea                              | Live                  | 100 kg/m2 |  |  |  |  |  |  |

Fuente: Elaboración Propia

 Definimos nuestra fuente de masa para ingresando a DEFINE > MASS SOURCE > ADD NEW MASS SOURCE en dicha ventana tendremos que definir como nos indica el RNE Art.26 de la norma E.030, así como se muestra en la siguiente figura:

Х

| Mass Source Name              | PesoVivienda                |      | Land Detter        | M. Weller         |        |
|-------------------------------|-----------------------------|------|--------------------|-------------------|--------|
|                               |                             |      | Load Pattern       | Multiplier        |        |
| ass Source                    |                             |      | Dead               |                   | Add    |
| Element Self Mass             |                             |      | Live               | 0.25              | Modify |
| Additional Mass               |                             |      |                    |                   | Delete |
| Specified Load Patterns       |                             |      |                    |                   |        |
| Adjust Diaphragm Lateral Mass | s to Move Mass Centroid by: |      | Mass Options       |                   |        |
| This Ratio of Diaphragm Widt  | h in X Direction            | 0.05 | Include Lateral Ma | ISS               |        |
| This Ratio of Diaphragm Widt  | h in Y Direction            | 0.05 | Include Vertical M | ass               |        |
|                               |                             |      | 🖂 Lump Lateral Mas | s at Story Levels |        |

Figura 29 : Definiendo Fuente de Masa Fuente: Elaboración Propia

 Continuamos adicionando los diafragmas que sean necesarios para nuestra edificación estos serán igual a la cantidad de niveles que presenta nuestra estructura, para adicionar los diafragmas necesarios ingresamos a DEFINE > DIAPHRAGMS > ADD NEW DIAPHRAGM dentro de esta ventana crearemos todos los diafragmas como se muestra en nuestra siguiente figura:

| 🗿 Diaphragm Data |              | × |
|------------------|--------------|---|
| Diaphragm        | D1           |   |
| Rigidity         | 🔿 Semi Rigid |   |
| ОК               | Cancel       |   |

Figura 30 : Adición de Diafragmas Fuente: Elaboración Propia

 Para asignar los diafragmas a cada nivel hemos seleccionado todas las losas aligeradas de cada piso e ingresamos a ASSIGN > SHELL > DIAPHRAGMS en esta ventana seleccionamos el diafragma que le pertenece al piso seleccionado:

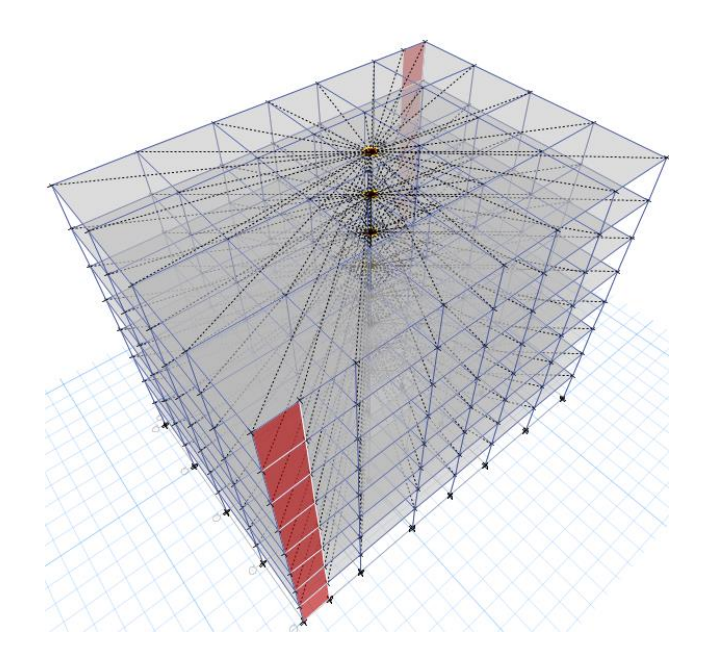

Figura 31 : Asignación de Diafragmas Fuente: Elaboración Propia

Continuando con el modelamiento y análisis estructural al realizar el primer análisis nos percatamos de que en el análisis modal no cumplía con el comportamiento dinámico regular que debe de tener una estructura ,de tal manera que debimos de hacer una nueva estructuración incrementando las secciones de las columnas, volviendo algunas columnas cuadradas en columnas en "T" y adicionando mas placas a la estructura llegamos a tener un comportamiento dinámico regular de la estructura , como resultado obtuvimos la siguiente estructura:

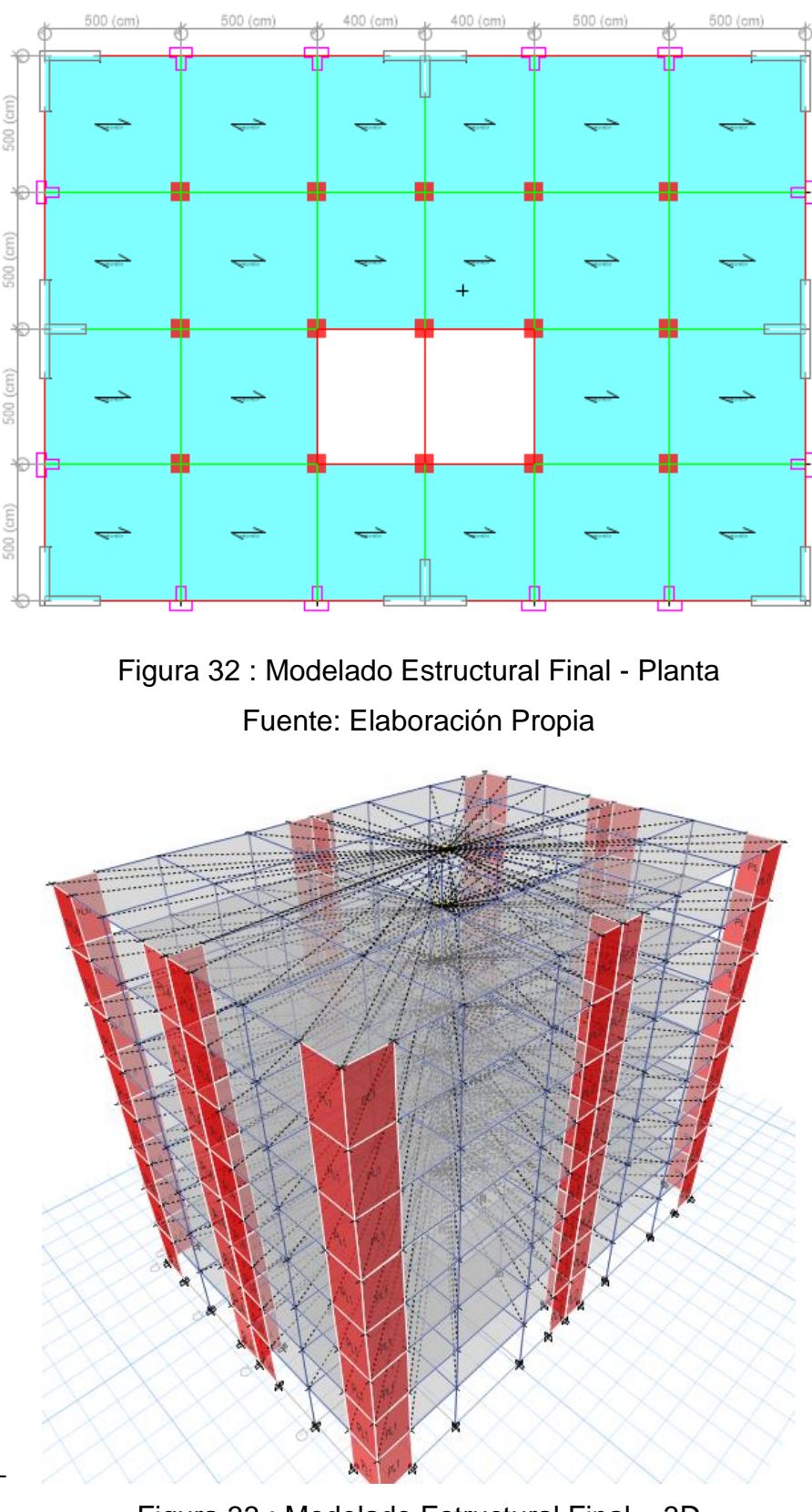

Figura 33 : Modelado Estructural Final – 3D Fuente: Elaboración Propia

| Case  | Mode | Period | UX        | UY        | Sum UX | Sum UY | RZ        | Sum RZ |
|-------|------|--------|-----------|-----------|--------|--------|-----------|--------|
| Modal | 1    | 0.747  | 0.7049    | 0.0414    | 0.7049 | 0.0414 | 0.0175    | 0.0175 |
| Modal | 2    | 0.721  | 0.0479    | 0.7059    | 0.7528 | 0.7473 | 0.0099    | 0.0274 |
| Modal | 3    | 0.529  | 0.0106    | 0.0164    | 0.7634 | 0.7637 | 0.7237    | 0.7511 |
| Modal | 4    | 0.218  | 0.118     | 0.004     | 0.8814 | 0.7677 | 0.0023    | 0.7534 |
| Modal | 5    | 0.21   | 0.0048    | 0.1155    | 0.8862 | 0.8832 | 0.0018    | 0.7551 |
| Modal | 6    | 0.151  | 0.0013    | 0.0022    | 0.8875 | 0.8854 | 0.1249    | 0.8801 |
| Modal | 7    | 0.108  | 0.048     | 0.001     | 0.9355 | 0.8864 | 0.0007    | 0.8808 |
| Modal | 8    | 0.104  | 0.0011    | 0.0495    | 0.9366 | 0.9359 | 0.0007    | 0.8815 |
| Modal | 9    | 0.094  | 0         | 2.19E-06  | 0.9366 | 0.9359 | 0         | 0.8815 |
| Modal | 10   | 0.091  | 1.875E-06 | 0         | 0.9366 | 0.9359 | 1.014E-06 | 0.8815 |
| Modal | 11   | 0.086  | 5.083E-07 | 0.0001    | 0.9366 | 0.9359 | 7.623E-06 | 0.8815 |
| Modal | 12   | 0.085  | 0         | 5.11E-06  | 0.9366 | 0.9359 | 3.427E-05 | 0.8815 |
| Modal | 13   | 0.081  | 0         | 3.026E-05 | 0.9366 | 0.936  | 5.042E-06 | 0.8815 |
| Modal | 14   | 0.077  | 0         | 8.135E-07 | 0.9366 | 0.936  | 0         | 0.8815 |
| Modal | 15   | 0.077  | 2.26E-05  | 2.281E-06 | 0.9366 | 0.936  | 0.0001    | 0.8816 |
| Modal | 16   | 0.074  | 0.0003    | 2.252E-05 | 0.9369 | 0.936  | 0.0009    | 0.8825 |
| Modal | 17   | 0.073  | 5.837E-06 | 0.0001    | 0.9369 | 0.9361 | 0.0008    | 0.8833 |
| Modal | 18   | 0.073  | 0.0001    | 0.0003    | 0.9371 | 0.9364 | 0.0337    | 0.9171 |
| Modal | 19   | 0.072  | 2.338E-05 | 0         | 0.9371 | 0.9364 | 0.0025    | 0.9195 |

Figura 34 : Modos de vibración

Fuente: Elaboración Propia

- Al ya tener la nueva estructura definida se procedió a realizar el análisis de irregularidades por fuerzas sísmicas equivalentes así como se muestra en los siguientes Cuadros:
  - 1. IRREGULARIDAD EN ALTURA

Cuadro 13 : Irregularidad de Rigidez Dirección X

IRREGULARIDAD DE RIGIDEZ (PISO BLANDO)

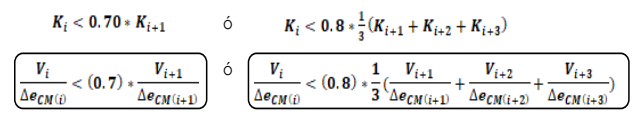

En la dirección "X":

| Story  | Load<br>Case | VX, VY  | Z    | UX     | $\Delta_{CM(i)}$ | K <sub>i</sub> | $0.70 * K_{i+1}$ | ESTRUCTURA | K <sub>i</sub> | $0.8*\frac{1}{3}(K_{i+1}+K_{i+2}+K_{i+3})$ | ESTRUCTURA |
|--------|--------------|---------|------|--------|------------------|----------------|------------------|------------|----------------|--------------------------------------------|------------|
|        |              | tonf    | m    | mm     | mm               | X              |                  |            |                |                                            |            |
| Story8 | Sismo X      | -125.12 | 32.2 | 33.310 | 2.60             | 48.158         |                  |            | 48.158         |                                            |            |
| Story7 | Sismo X      | -290.56 | 28.2 | 30.712 | 3.47             | 83.808         | 33.711           | REGULAR    | 83.808         |                                            |            |
| Story6 | Sismo X      | -429.88 | 24.2 | 27.245 | 4.32             | 99.533         | 58.665           | REGULAR    | 99.533         |                                            |            |
| Story5 | Sismo X      | -543.61 | 20.2 | 22.926 | 5.03             | 108.009        | 69.673           | REGULAR    | 108.009        | 61.733                                     | REGULAR    |
| Story4 | Sismo X      | -632.36 | 16.2 | 17.893 | 5.46             | 115.754        | 75.606           | REGULAR    | 115.754        | 77.693                                     | REGULAR    |
| Story3 | Sismo X      | -696.90 | 12.2 | 12.430 | 5.43             | 128.391        | 81.028           | REGULAR    | 128.391        | 86.212                                     | REGULAR    |
| Story2 | Sismo X      | -738.21 | 8.2  | 7.002  | 4.64             | 158.993        | 89.873           | REGULAR    | 158.993        | 93.908                                     | REGULAR    |
| Story1 | Sismo X      | -757.85 | 4.2  | 2.359  | 2.36             | 321.257        | 111.295          | REGULAR    | 321.257        | 107.503                                    | REGULAR    |
|        |              |         |      |        |                  |                | F.I. (X)         | 1          |                | F.I. (X)                                   | 1          |

Fuente: Elaboración Propia

## Cuadro 14 : Irregularidad de Rigidez Dirección Y

En la dirección "Y":

| Story  | Load<br>Case | VX, VY  | Z    | UY     | $\Delta e_{CM(i)}$ | K <sub>i</sub> | $0.70 * K_{i+1}$ | ESTRUCTURA | K <sub>i</sub> | $0.8 \times \frac{1}{3}(K_{i+1} + K_{i+2} + K_{i+3})$ | ESTRUCTURA |
|--------|--------------|---------|------|--------|--------------------|----------------|------------------|------------|----------------|-------------------------------------------------------|------------|
|        |              | tonf    | m    | mm     | mm                 |                |                  |            |                |                                                       |            |
| Story8 | Sismo Y      | -150.36 | 32.2 | 37.815 | 2.99               | 50.272         |                  |            | 50.272         |                                                       |            |
| Story7 | Sismo Y      | -349.54 | 28.2 | 34.824 | 3.87               | 90.367         | 35.190           | REGULAR    | 90.367         |                                                       |            |
| Story6 | Sismo Y      | -517.60 | 24.2 | 30.956 | 4.87               | 106.217        | 63.257           | REGULAR    | 106.217        |                                                       |            |
| Story5 | Sismo Y      | -655.10 | 20.2 | 26.083 | 5.73               | 114.409        | 74.352           | REGULAR    | 114.409        | 65.828                                                | REGULAR    |
| Story4 | Sismo Y      | -762.73 | 16.2 | 20.357 | 6.24               | 122.173        | 80.086           | REGULAR    | 122.173        | 82.931                                                | REGULAR    |
| Story3 | Sismo Y      | -841.27 | 12.2 | 14.114 | 6.20               | 135.711        | 85.521           | REGULAR    | 135.711        | 91.413                                                | REGULAR    |
| Story2 | Sismo Y      | -891.80 | 8.2  | 7.915  | 5.26               | 169.576        | 94.998           | REGULAR    | 169.576        | 99.278                                                | REGULAR    |
| Storyl | Sismo Y      | -916.04 | 4.2  | 2.656  | 2.66               | 344.893        | 118.703          | REGULAR    | 344.893        | 113.989                                               | REGULAR    |
|        |              |         |      |        |                    |                | F.I. (Y)         | 1          |                | F.I. (Y)                                              | 1          |

Fuente: Elaboración Propia

Como nos muestran los resultados nuestra estructura no presenta irregularidad de rigidez normal por tal motivo tampoco presenta irregularidad de rigidez extrema.

Cuadro 15 : Irregularidad de Resistencia

#### **IRREGULARIDAD DE RESISTENCIA (PISO DÉBIL)**

 $\sum Vc_i < 0.80 * \sum Vc_{(i+1)}$ 

 $\sum (bw * d)_i < 0.8 * \sum (bw * d)_{(i+1)}$ 

| Story  | C1    | P1    | $\nabla(hu \circ d)$ | $0.0 \times \overline{V}(1_{111} \times 2)$ |            |
|--------|-------|-------|----------------------|---------------------------------------------|------------|
|        | m²    | m²    | $\Sigma(bw * a)_i$   | $0.8 * \sum (bW * a)_{(i+1)}$               | ESTRUCTURA |
| Story8 | 13.02 | 10.92 | 23.94                |                                             |            |
| Story7 | 13.02 | 10.92 | 23.94                | 19.152                                      | REGULAR    |
| Story6 | 13.02 | 10.92 | 23.94                | 19.152                                      | REGULAR    |
| Story5 | 13.02 | 10.92 | 23.94                | 19.152                                      | REGULAR    |
| Story4 | 13.02 | 10.92 | 23.94                | 19.152                                      | REGULAR    |
| Story3 | 13.02 | 10.92 | 23.94                | 19.152                                      | REGULAR    |
| Story2 | 13.02 | 10.92 | 23.94                | 19.152                                      | REGULAR    |
| Story1 | 13.02 | 10.92 | 23.94                | 19.152                                      | REGULAR    |
|        |       |       |                      | FI                                          | 1          |

En el cuadro 15 nos muestra que tampoco presenta irregularidad de resistencia o también llamada irregularidad por piso débil.

## Cuadro 16 : Irregularidad de Masa o Peso

#### IRREGULARIDAD DE MASA O PESO

#### $W_i > 1.5 * \{W_{i+1}; W_{i-1}\}$

| Story  | Mi       | $W_i$    | $1.5*W_{i+1}$ | ESTRUCTURA | $W_{\rm f}$ | $1.5 * W_{i-1}$ | ESTRUCTURA |
|--------|----------|----------|---------------|------------|-------------|-----------------|------------|
|        | Kg       | Kgf      | Kgf           | LJIKUCIUKA | Kgf Kgf     |                 | LJIKUCIUKA |
| Story8 | 48495.25 | 48495.25 |               |            | 48495.25    | 111649.245      | REGULAR    |
| Story7 | 74432.83 | 74432.83 |               |            | 74432.83    | 111649.245      | REGULAR    |
| Story6 | 74432.83 | 74432.83 | 111649.2      | REGULAR    | 74432.83    | 111649.245      | REGULAR    |
| Story5 | 74432.83 | 74432.83 | 111649.2      | REGULAR    | 74432.83    | 111649.245      | REGULAR    |
| Story4 | 74432.83 | 74432.83 | 111649.2      | REGULAR    | 74432.83    | 111649.245      | REGULAR    |
| Story3 | 74432.83 | 74432.83 | 111649.2      | REGULAR    | 74432.83    | 111649.245      | REGULAR    |
| Story2 | 74432.83 | 74432.83 | 111649.2      | REGULAR    | 74432.83    | 112579.47       | REGULAR    |
| Story1 | 75052.98 | 75052.98 | 111649.2      | REGULAR    | 75052.98    |                 |            |
|        |          |          | F.I.          | 1          |             | F.I.            | 1          |

Fuente: Elaboración Propia

En el cuadro 16 en el cual evaluamos la irregularidad de masa o peso nos da como resultado que nuestra estructura no presenta irregularidad de masa o peso.

Cuadro 17: Irregularidad Geométrica Vertical

 $L_1 > 130\% L_2$ 

| Story  | Dirección en X (m) |                  |                          |            |                  |                          |            |  |  |  |  |
|--------|--------------------|------------------|--------------------------|------------|------------------|--------------------------|------------|--|--|--|--|
|        | Li                 | L <sub>i+1</sub> | 1.3 * L <sub>i + 1</sub> | ESTRUCTURA | L <sub>1-1</sub> | 1.3 * L <sub>i - 1</sub> | ESTRUCTURA |  |  |  |  |
| Story6 | 28                 |                  |                          |            | 28               | 36.4                     | REGULAR    |  |  |  |  |
| Story5 | 28                 | 28               | 36.4                     | REGULAR    | 28               | 36.4                     | REGULAR    |  |  |  |  |
| Story4 | 28                 | 28               | 36.4                     | REGULAR    | 28               | 36.4                     | REGULAR    |  |  |  |  |
| Story3 | 28                 | 28               | 36.4                     | REGULAR    | 28               | 36.4                     | REGULAR    |  |  |  |  |
| Story2 | 28                 | 28               | 36.4                     | REGULAR    | 28               | 36.4                     | REGULAR    |  |  |  |  |
| Story1 | 28                 | 28               | 36.4                     | REGULAR    |                  |                          |            |  |  |  |  |
|        |                    |                  | F.I. (X)                 | 1          |                  | F.I. (X)                 | 1          |  |  |  |  |

| Story  | Dirección en Y (m) |                  |                          |            |                  |                          |            |  |  |  |  |
|--------|--------------------|------------------|--------------------------|------------|------------------|--------------------------|------------|--|--|--|--|
|        | Li                 | L <sub>i+1</sub> | 1.3 * L <sub>i + 1</sub> | ESTRUCTURA | L <sub>1-1</sub> | 1.3 * L <sub>i - 1</sub> | ESTRUCTURA |  |  |  |  |
| Story6 | 20                 |                  |                          |            | 20               | 26                       | REGULAR    |  |  |  |  |
| Story5 | 20                 | 20               | 26                       | REGULAR    | 20               | 26                       | REGULAR    |  |  |  |  |
| Story4 | 20                 | 20               | 26                       | REGULAR    | 20               | 26                       | REGULAR    |  |  |  |  |
| Story3 | 20                 | 20               | 26                       | REGULAR    | 20               | 26                       | REGULAR    |  |  |  |  |
| Story2 | 20                 | 20               | 26                       | REGULAR    | 20               | 26                       | REGULAR    |  |  |  |  |
| Story1 | 20                 | 20               | 26                       | REGULAR    |                  |                          |            |  |  |  |  |
|        | -                  |                  | F.I. (Y)                 | 1          |                  | F.I. (Y)                 | 1          |  |  |  |  |

En el cuadro 17 nos muestra los resultados de las evaluaciones realizadas a nuestra estructura por irregularidad geométrica vertical en ambos sentidos , donde nos indica que nuestra estructura es regular ante este tipo de irregularidad.

Con respecto a la irregularidad de discontinuidad de sistemas resistentes no aplica a este proyecto en mención debido a que todos los niveles son continuos.

## 2. IRREGULARIDAD EN PLANTA

Cuadro 18: Irregularidad Torsional Dirección X

Irregularidad torsional

| $\frac{\Delta_{max}}{\Lambda} >$ | $\frac{\Delta_{máx}}{\Delta_{max}} > 1.3$ Cuando: $\Delta_{inelástica} > 50\% \Delta_{limite}$ |               |             |                               |                                 |                                              |                                       |                                        |       |       |          |                         |            |
|----------------------------------|------------------------------------------------------------------------------------------------|---------------|-------------|-------------------------------|---------------------------------|----------------------------------------------|---------------------------------------|----------------------------------------|-------|-------|----------|-------------------------|------------|
| Aprom                            |                                                                                                |               | Donde:      | $\Delta_{prom} = \frac{1}{2}$ | $\frac{\Delta_L + \Delta_R}{2}$ | $\Delta_L = \frac{\Delta_{L-1} + \Delta}{2}$ | $\frac{L-2}{\Lambda} \wedge \Delta_R$ | $=\frac{\Delta_{R-1}-\Delta_{R-2}}{2}$ |       |       |          |                         |            |
| Story                            | Load                                                                                           | oad Item      | n Max Drift | ft Avg Drift                  | Ratio                           | Max Loc Z                                    | P1                                    | P2                                     | P3    | P4    | PROM     | Relación Max Drift/Prom | ESTRUCTURA |
|                                  | Cuic                                                                                           |               |             |                               |                                 | m                                            | Drift                                 | Drift                                  | Drift | Drift |          |                         |            |
| Story8                           | SX                                                                                             | Diaph D8<br>X | 0.000738    | 0.000667                      | 1.106                           | 32.2                                         |                                       |                                        |       |       | 0.000667 | 1.106                   | REGULAR    |
| Story7                           | SX                                                                                             | Diaph D7<br>X | 0.000942    | 0.000855                      | 1.103                           | 28.2                                         |                                       |                                        |       |       | 0.000855 | 1.103                   | REGULAR    |
| Story6                           | SX                                                                                             | Diaph D6<br>X | 0.001173    | 0.001065                      | 1.101                           | 24.2                                         |                                       |                                        |       |       | 0.001065 | 1.101                   | REGULAR    |
| Story5                           | SX                                                                                             | Diaph D5<br>X | 0.001365    | 0.001241                      | 1.1                             | 20.2                                         |                                       |                                        |       |       | 0.001241 | 1.100                   | REGULAR    |
| Story4                           | SX                                                                                             | Diaph D4<br>X | 0.00148     | 0.001347                      | 1.099                           | 16.2                                         |                                       |                                        |       |       | 0.001347 | 1.099                   | REGULAR    |
| Story3                           | SX                                                                                             | Diaph D3<br>X | 0.001469    | 0.001339                      | 1.096                           | 12.2                                         |                                       |                                        |       |       | 0.001339 | 1.096                   | REGULAR    |
| Story2                           | SX                                                                                             | Diaph D2<br>X | 0.001253    | 0.001146                      | 1.093                           | 8.2                                          |                                       |                                        |       |       | 0.001146 | 1.093                   | REGULAR    |
| Story1                           | SX                                                                                             | Diaph D1<br>X | 0.000605    | 0.000555                      | 1.091                           | 4.2                                          |                                       |                                        |       |       | 0.000555 | 1.091                   | REGULAR    |
|                                  |                                                                                                |               | •           | •                             | •                               | •                                            |                                       |                                        |       | •     |          | FI                      |            |

# Fuente: Elaboración Propia

Cuadro 19: Irregularidad Torsional Dirección Y

| Story  | Load | Item          | Max Drift | Avg Drift | Ratio | Max Loc Z | P1    | P2    | P3    | P4    | PROM     | Relación Max Drift/Prom | ESTRUCTURA |
|--------|------|---------------|-----------|-----------|-------|-----------|-------|-------|-------|-------|----------|-------------------------|------------|
|        | Cuse |               |           |           |       | m         | Drift | Drift | Drift | Drift |          |                         |            |
| Story8 | SY   | Diaph D8<br>Y | 0.000879  | 0.000731  | 1.203 | 32.2      |       |       |       |       | 0.000731 | 1.203                   | REGULAR    |
| Story7 | SY   | Diaph D7<br>Y | 0.001132  | 0.000949  | 1.193 | 28.2      |       |       |       |       | 0.000949 | 1.193                   | REGULAR    |
| Story6 | SY   | Diaph D6<br>Y | 0.001418  | 0.001196  | 1.186 | 24.2      |       |       |       |       | 0.001196 | 1.186                   | REGULAR    |
| Story5 | SY   | Diaph D5<br>Y | 0.001661  | 0.001406  | 1.181 | 20.2      |       |       |       |       | 0.001406 | 1.181                   | REGULAR    |
| Story4 | SY   | Diaph D4<br>Y | 0.001806  | 0.001534  | 1.177 | 16.2      |       |       |       |       | 0.001534 | 1.177                   | REGULAR    |
| Story3 | SY   | Diaph D3<br>Y | 0.001788  | 0.001524  | 1.173 | 12.2      |       |       |       |       | 0.001524 | 1.173                   | REGULAR    |
| Story2 | SY   | Diaph D2<br>Y | 0.001511  | 0.001293  | 1.168 | 8.2       |       |       |       |       | 0.001293 | 1.168                   | REGULAR    |
| Story1 | SY   | Diaph D1<br>Y | 0.000724  | 0.000622  | 1.164 | 4.2       |       |       |       |       | 0.000622 | 1.164                   | REGULAR    |
|        |      |               |           |           |       |           |       |       |       |       |          | F.I.                    | 1          |
Para el caso de las irregularidades en planta solo evaluamos la irregularidad estructural torsional debido a que nuestros drift máximos son mayores al 50% del drift máximo permitido según el RNE.

En los cuadros 18, 19 nos muestran los resultados obtenidos de nuestro análisis por torsión la cual no se encuentra presente en nuestra edificación de acuerdo a nuestros datos obtenidos.

Para concluir con nuestro análisis de irregularidades indicamos que las otras irregularidades estructurales en planta no aplican a nuestra estructura debido a que tenemos una estructura con una geometría regular.

 Siguiendo con el modelamiento y análisis de la estructura , una vez ya obtenido nuestro Coeficiente de reducción sísmica ya pasamos a definir nuestros espectros de aceleraciones los cuales se pueden definir en el mismo software de Etabs o empleando un método manual , para nuestro caso nosotros hemos empleado un método manual que fue reflejado en hojas de cálculo como se muestra en los siguientes cuadros:

| Cuadro 20: Datos | para Espectro | de Aceleraciones |
|------------------|---------------|------------------|
|------------------|---------------|------------------|

# ESPECTRO DE ACELERACIONES DE LA NORMA PERUANA E030-2018

| Factores de | zona |
|-------------|------|
| ZONA        | Z    |
| 1           | 0.1  |
| 2           | 0.25 |
| 3           | 0.35 |
| 4           | 0.45 |

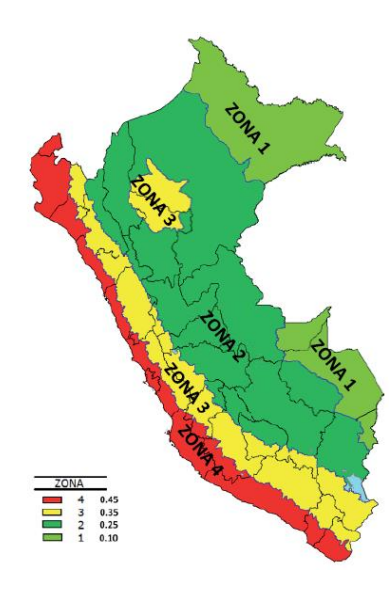

|                       | Ta<br>FACTOR | bla N° 3<br>DE SUEL | 0 " <i>S</i> " |                |
|-----------------------|--------------|---------------------|----------------|----------------|
| SUELO<br>ZONA         | So           | S1                  | S <sub>2</sub> | S <sub>3</sub> |
| Z <sub>4</sub>        | 0,80         | 1,00                | 1,05           | 1,10           |
| Z <sub>3</sub>        | 0,80         | 1,00                | 1,15           | 1,20           |
| <b>Z</b> <sub>2</sub> | 0,80         | 1,00                | 1,20           | 1,40           |
| Z <sub>1</sub>        | 0,80         | 1,00                | 1,60           | 2,00           |

|                   | PERIC          | Tabla N°<br>DOS " <i>T</i> P | 4<br>" Y " <i>T</i> <sub>L</sub> " |                |
|-------------------|----------------|------------------------------|------------------------------------|----------------|
|                   |                | Perfil d                     | e suelo                            |                |
|                   | S <sub>0</sub> | S <sub>1</sub>               | S <sub>2</sub>                     | S <sub>3</sub> |
| $T_P(\mathbf{S})$ | 0,3            | 0,4                          | 0,6                                | 1,0            |
| $T_L(\mathbf{S})$ | 3,0            | 2,5                          | 2,0                                | 1,6            |

Fuente: Elaboración Propia

Cuadro 21: Espectro de Aceleraciones

| CONSIDERANDOU                                      | JNA ZONA      | SISMICA DE Z4, SUELO S2 Y UNA EDIFICACION DE VIVIENDA |
|----------------------------------------------------|---------------|-------------------------------------------------------|
| Perfil de Suelo =<br>Zona Sismica =<br>Categoria = | 52<br>Z4<br>C |                                                       |
| Z                                                  | 0.45          |                                                       |
| T <sub>P</sub> (S)                                 | 0.6           | TL 2                                                  |
| Factor de suelo "S"=                               | 1.05          |                                                       |
| Factor de Uso "U"=                                 | 1             |                                                       |
| Rx                                                 | 7             | DUAL                                                  |
| Ry                                                 | 6             | MUROS ESTRUCTURALES                                   |
| FACTOR                                             | X-X=ZUSg/R    | 0.662175                                              |
| FACTOR                                             | Y-Y=ZUSg/R    | 0.772538                                              |

| т   | С        | Sa       |
|-----|----------|----------|
| 0   | 2.5      | 1.931344 |
| 0.1 | 2.5      | 1.931344 |
| 0.2 | 2.5      | 1.931344 |
| 0.3 | 2.5      | 1.931344 |
| 0.4 | 2.5      | 1.931344 |
| 0.5 | 2.5      | 1.931344 |
| 0.6 | 2.5      | 1.931344 |
| 0.7 | 2.142857 | 1.655438 |
| 0.8 | 1.875    | 1.448508 |
| 0.9 | 1.666667 | 1.287563 |
| 1   | 1.5      | 1.158806 |
| 1.1 | 1.363636 | 1.05346  |
| 1.2 | 1.25     | 0.965672 |
| 1.3 | 1.153846 | 0.891389 |
| 1.4 | 1.071429 | 0.827719 |
| 1.5 | 1        | 0.772538 |
| 1.6 | 0.9375   | 0.724254 |
| 1.7 | 0.882353 | 0.681651 |
| 1.8 | 0.833333 | 0.643781 |
| 1.9 | 0.789474 | 0.609898 |
| 2   | 0.75     | 0.579403 |
| 2.1 | 0.680272 | 0.525536 |
| 2.2 | 0.619835 | 0.478846 |
| 2.3 | 0.567108 | 0.438112 |
| 2.4 | 0.520833 | 0.402363 |
| 2.5 | 0.48     | 0.370818 |
| 2.6 | 0.443787 | 0.342842 |
| 2.7 | 0.411523 | 0.317917 |
| 2.8 | 0.382653 | 0.295614 |
| 2.9 | 0.356718 | 0.275578 |
| 3   | 0.333333 | 0.257513 |
| 3.1 | 0.312175 | 0.241167 |
| 3.2 | 0.292969 | 0.226329 |
| 3.3 | 0.275482 | 0.21282  |
| 3.4 | 0.259516 | 0.200486 |
| 3.5 | 0.244898 | 0.189193 |

| 3.6 | 0.231481 | 0.178828 |
|-----|----------|----------|
| 3.7 | 0.219138 | 0.169292 |
| 3.8 | 0.207756 | 0.160499 |
| 3.9 | 0.197239 | 0.152374 |
| 4   | 0.1875   | 0.144851 |
| 4.1 | 0.178465 | 0.137871 |
| 4.2 | 0.170068 | 0.131384 |
| 4.3 | 0.16225  | 0.125344 |
| 4.4 | 0.154959 | 0.119711 |
| 4.5 | 0.148148 | 0.11445  |
| 4.6 | 0.141777 | 0.109528 |
| 4.7 | 0.135808 | 0.104917 |
| 4.8 | 0.130208 | 0.100591 |
| 4.9 | 0.124948 | 0.096527 |
| 5   | 0.12     | 0.092705 |

\_

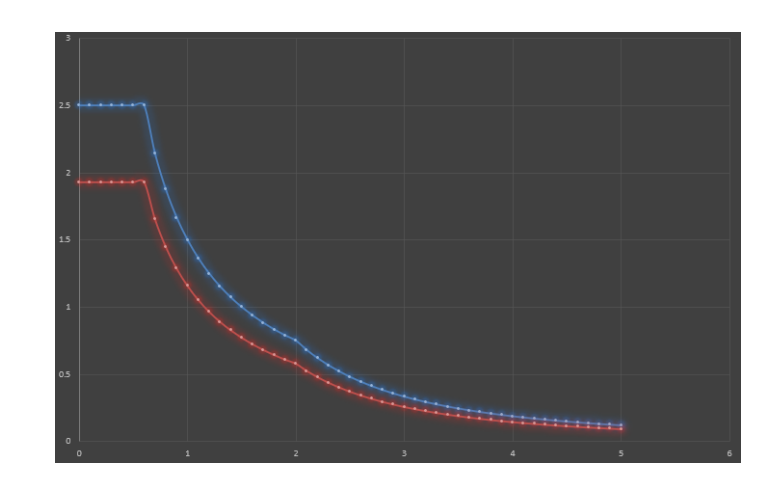

Fuente: Elaboración Propia

 Una vez ya definido nuestro espectro de aceleraciones de manera manual procedimos a ingresarlo al programa Etabs ubicándonos en la ventana DEFINE > FUNCTIONS > RESPONSE SPECTRUM en esta ventana selecionamos la opción From File seguidamente de la opción Add New Function asi como se muestra en las siguiente figuras:

| esponse Spectra | From File            |
|-----------------|----------------------|
| UnifRS          | Click to:            |
|                 | Add New Function     |
|                 | Modify/Show Spectrum |
|                 | Delete Spectrum      |
|                 | OK Cancel            |

Figura 35: Definiendo Espectro de Aceleraciones Fuente: Elaboración Propia

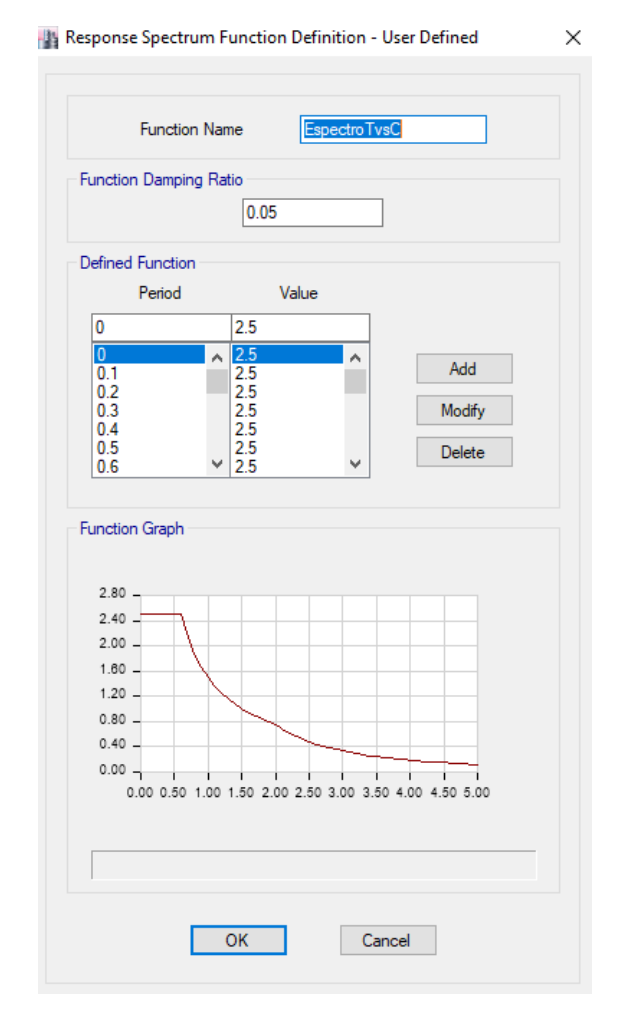

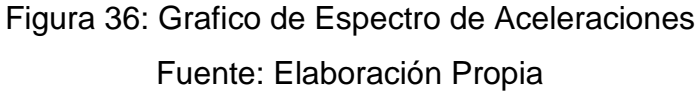

 Luego de haber definido nuestro espectro de aceleraciones en base a nuestro tipo de suelo, zona sísmica, sistema estructural, tipo de uso , Coeficiente de amplificación sísmica y nuestro Coeficiente de Reducción sísmica procedemos a nuestros casos de cargas a los cuales adicionamos nuestros casos de cargas sísmicas empleando nuestro espectro de aceleraciones definido, para definirlo nos dirigimos hacia DEFINE > LOAD CASES > ADD NEW CASE, en esta ventana definimos nuestro Espectro en la dirección X y en la dirección Y asi como se muestra en la siguiente figura:

| Load Case Name                                                                                                    |                                                                               |                      | EspectroX-X                                                                          |          |                     | Design   |
|----------------------------------------------------------------------------------------------------|-------------------------------------------------------------------------------|----------------------|--------------------------------------------------------------------------------------|----------|---------------------|----------|
| Load Case Type                                                                                                    |                                                                               |                      | Response Spectru                                                                     | um       | ~                   | Notes    |
| Exclude Objects in this G                                                                                                    | roup                                                                          |                      | Not Applicable                                                                       |          |                     |          |
| Mass Source                                                                                                    |                                                                               |                      | Previous (PesoVi                                                                     | vienda)  |                     |          |
| ads Applied                                                                                                    |                                                                               |                      |                                                                                      |          |                     |          |
| Load Type                                                                                                    | Load Name                                                                     |                      | Function                                                                             | Scale Fa | ctor                | 0        |
| Acceleration                                                                                                    | U1                                                                            | Es                   | pectroTvsC                                                                           | 0.6622   |                     | Add      |
|                                                                                                    |                                                                               |                      |                                                                                      |          |                     | Advanced |
| ner Parameters                                                                                                    | -                                                                             |                      |                                                                                      |          |                     | Advanced |
| ner Parameters<br>Modal Load Case                                                                                                    |                                                                               | _                    | Modal                                                                                |          | ~                   | Advanced |
| ner Parameters<br>Modal Load Case<br>Modal Combination Meth                                                                                                    | od                                                                            | _                    | Modal                                                                                |          | ~                   | Advanced |
| ner Parameters<br>Modal Load Case<br>Modal Combination Methi<br>Include Rigid R                                                                                           | od                                                                            | Rigi                 | Modal<br>CQC<br>d Frequency, f1                                                      |          | ~                   | Advanced |
| ner Parameters<br>Modal Load Case<br>Modal Combination Methi<br>Include Rigid R                                                                                           | od<br>Nesponse                                                                | Rigi<br>Rigi         | Modal<br>CQC<br>d Frequency, f1<br>d Frequency, f2                                   |          | ~                   | Advanced |
| ner Parameters<br>Modal Load Case<br>Modal Combination Meth<br>Include Rigid R                                                                                            | od                                                                            | Rigi<br>Rigi<br>Peri | Modal<br>CQC<br>d Frequency, f1<br>d Frequency, f2<br>odic + Rigid Type              |          | ~                   | Advanced |
| her Parameters<br>Modal Load Case<br>Modal Combination Meth<br>Include Rigid R<br>Earthquake Duratio                                                                      | od<br>Response                                                                | Rigi<br>Rigi<br>Peri | Modal<br>CQC<br>d Frequency, f1<br>d Frequency, f2<br>odic + Rigid Type              |          | ~<br>~              | Advanced |
| her Parameters<br>Modal Load Case<br>Modal Combination Meth<br>Include Rigid R<br>Earthquake Duratii<br>Directional Combination 1                                         | od<br>Jesponse<br>an, td<br>Type                                              | Rigi<br>Rigi<br>Peri | Modal<br>CQC<br>d Frequency, f1<br>d Frequency, f2<br>odic + Rigid Type<br>SRSS      |          | ×<br>×              | Advanced |
| her Parameters<br>Modal Load Case<br>Modal Combination Meth<br>Include Rigid R<br>Earthquake Duratin<br>Directional Combination T<br>Absolute Direction:                  | od<br>Jesponse<br>an, td<br>Jype<br>al Combination Scale                      | Rigi<br>Rigi<br>Peri | Modal<br>CQC<br>d Frequency, f1<br>d Frequency, f2<br>odic + Rigid Type<br>SRSS<br>r |          | ~                   | Advanced |
| her Parameters<br>Modal Load Case<br>Modal Combination Meth<br>Include Rigid R<br>Earthquake Duratii<br>Directional Combination 1<br>Absolute Direction:<br>Modal Damping | od<br>lesponse<br>on, td<br>Type<br>al Combination Scale<br>[Constant at 0.05 | Rigi<br>Rigi<br>Peri | Modal<br>CQC<br>d Frequency, f1<br>d Frequency, f2<br>odic + Rigid Type<br>SRSS<br>r | Modfy/   | ><br>><br>><br>Show | Advanced |

# Figura 37: Caso de Carga Sismo en X

Fuente: Elaboración Propia

| Load Case Name                                                                                                    |                                                                                 | Espectro Y-Y                                                                                          |              | Design   |
|----------------------------------------------------------------------------------------------------|---------------------------------------------------------------------------------|----------------------------------------------------------------------------------------------------|--------------|----------|
| Load Case Type                                                                                                    |                                                                                 | Response Spectrur                                                                                     | n v          | Notes    |
| Exclude Objects in this G                                                                                                    | àroup                                                                           | Not Applicable                                                                                        |              |          |
| Mass Source                                                                                                    |                                                                                 | Previous (PesoViv                                                                                     |              |          |
| ds Applied                                                                                                    |                                                                                 |                                                                                                    |              |          |
| Load Type                                                                                                    | Load Name                                                                       | Function                                                                                              | Scale Factor | 0        |
| Acceleration                                                                                                    | U2                                                                              | Espectro TvsC                                                                                         | 0.7725       | Add      |
| er Parameters                                                                                                    |                                                                                 |                                                                                                    |              | Advance  |
| er Parameters                                                                                                    | _                                                                               |                                                                                                    |              | Advance  |
| er Parameters<br>Modal Load Case                                                                                                    | -                                                                               | Modal                                                                                                 | ~            | Advanced |
| er Parameters<br>Modal Load Case<br>Modal Combination Meth                                                                                                    | nod                                                                             | Modal<br>CQC                                                                                          | ~            | Advance  |
| er Parameters<br>Modal Load Case<br>Modal Combination Meth<br>☐ Include Rigid F                                                                                     | nod<br>Response                                                                 | Modal<br>CQC<br>Rigid Frequency, f1                                                                   | ~            | Advance  |
| er Parameters<br>Modal Load Case<br>Modal Combination Meth<br>Include Rigid f                                                                                       | iod<br>Response                                                                 | Modal<br>CQC<br>Rigid Frequency, f1<br>Rigid Frequency, f2                                            | ~<br>~       | Advance  |
| er Parameters<br>Modal Load Case<br>Modal Combination Meth<br>Include Rigid f                                                                                       | nod<br>Response                                                                 | Modal<br>CQC<br>Rigid Frequency, f1<br>Rigid Frequency, f2<br>Periodic + Rigid Type                   | ~<br>~       | Advance  |
| er Parameters<br>Modal Load Case<br>Modal Combination Meth<br>Include Rigid F<br>Earthquake Durat                                                                   | nod<br>Response                                                                 | Modal<br>CQC<br>Rigid Frequency, f1<br>Rigid Frequency, f2<br>Periodic + Rigid Type                   | ~<br>~       | Advance  |
| er Parameters<br>Modal Load Case<br>Modal Combination Meth<br>Include Rigid F<br>Earthquake Durat<br>Directional Combination                                        | nod<br>Response<br>ion, td<br>Type                                              | Modal<br>CQC<br>Rigid Frequency, f1<br>Rigid Frequency, f2<br>Petiodic + Rigid Type<br>SRSS           | ~<br>~<br>   | Advance  |
| er Parameters<br>Modal Load Case<br>Modal Combination Meth<br>Include Rigid F<br>Earthquake Durat<br>Directional Combination                                        | nod<br>Response<br>lion, td<br>Type<br>nal Combination Scale                    | Modal<br>COC<br>Rigid Frequency, f1<br>Rigid Frequency, f2<br>Petiodic + Rigid Type<br>SRSS<br>Factor | ~<br>~<br>   | Advance  |
| er Parameters<br>Modal Load Case<br>Modal Combination Meth<br>Include Rigid F<br>Earthquake Durat<br>Directional Combination<br>Absolute Direction<br>Modal Damping | nod<br>Response<br>ion, td<br>Type<br>Ial Combination Scale<br>Constant at 0.05 | Modal<br>CQC<br>Rigid Frequency, f1<br>Rigid Frequency, f2<br>Periodic + Rigid Type<br>SRSS<br>Factor | ~ ~          | Advance  |

Figura 38: Caso de Carga Sismo en Y Fuente: Elaboración Propia

Al culminar de haber definido nuestros casos de cargas sísmicos continuamos a definir nuestras combinaciones de cargas dentro de las cuales adicionamos una combinación de carga para verificar nuestros drift máximos , para definir nuestras combinaciones de cargas ingresamos a DEFINE > LOAD COMBINATION > ADD NEW COMBO , en el recuadro que nos aparece definimos todos nuestras combinaciones de carga como nos indica el RNE y nuestra combinación de carga para ver nuestro desplazamiento máximo de la estructura empleando nuestro sismo de aceleraciones definido , estos pasos se muestran en la figura siguiente:

\_

| mbinations                                                                               | Click to:                         |
|------------------------------------------------------------------------------------------|-----------------------------------|
| DerivaMax-X-X<br>DerivaMax-X-X                                                           | Add New Combo                     |
| ENVOLVENTE<br>PesoEdificio                                                               | Add Copy of Combo                 |
| SIS-XX<br>SIS-YY                                                                         | Modify/Show Combo                 |
| U1=1.4CM+1.7CV<br>J2=1.25(CM+CV)+-SISXX<br>J3=1.25(CM+CV)+-SISYY<br>U1-225(CM+CV)+-SISYY | Delete Combo                      |
| J4=U.9CM+-SISXX<br>J5=0.9CM+-SISYY                                                       | Add Default Design Combos         |
|                                                                                          | Convert Combos to Nonlinear Cases |

Figura 39: Combinaciones de Carga Fuente: Elaboración Propia

Para el caso de los desplazamientos máximos de nuestra estructura empleamos los siguientes combos:

| Load Combination Name | Deriv | aMax-X-X       |        |
|-----------------------|-------|----------------|--------|
| Combination Type      | Linea | ır Add         | ~      |
| Notes                 |       | Modify/Show No | otes   |
| Auto Combination      | No    |                |        |
| LapoonU////           |       | 3.23           | nuu    |
|                       |       |                |        |
|                       |       |                | Delete |
|                       |       |                | Delete |
|                       |       |                | Delete |
|                       |       |                | Delete |
|                       |       |                | Delete |

Figura 40: Combo Deriva Max - X Fuente: Elaboración Propia

| eneral Data               |       |                     |               |
|---------------------------|-------|---------------------|---------------|
| Load Combination Name     | Deriv | aMax-Y-Y            |               |
| Combination Type          | Linea | ar Add              | ~             |
| Notes                     |       | Modify/Show No      | otes          |
| Auto Combination          | No    |                     |               |
| Load Name<br>EspectroY-Y  |       | Scale Factor        | Add           |
| Load Name                 |       | Scale Factor        |               |
| Load Name<br>EspectroY-Y  |       | Scale Factor<br>4.5 | Add           |
| Load Name<br>EspectroY-Y  |       | Scale Factor<br>4.5 | Add<br>Delete |
| Load Name<br>EspectroY-Y  |       | Scale Factor<br>4.5 | Add<br>Delete |
| Load Name<br>Espectro Y-Y |       | Scale Factor<br>4.5 | Add<br>Delete |
| Load Name<br>EspectroY-Y  |       | Scale Factor<br>4.5 | Add<br>Delete |

Figura 41: Combo Deriva Max - Y Fuente: Elaboración Propia

 Teniendo definidas nuestras combinaciones de carga procedemos a evaluar los desplazamientos máximos permitidos y obtuvimos los siguientes resultados :

\_

#### Cuadro 22: Desplazamiento Maximos X

| Story  | Load Case/Combo   | Direction | Drift   | Label | x | Y  | Z    | DRIFT  |        |
|--------|-------------------|-----------|---------|-------|---|----|------|--------|--------|
|        |                   |           |         |       | m | m  | m    | WAANVO |        |
| Story8 | DerivaMax-X-X Max | х         | 0.00311 | 31    | 7 | 20 | 24.2 | 0.007  | CUMPLE |
| Story7 | DerivaMax-X-X Max | Х         | 0.00396 | 31    | 7 | 20 | 21.2 | 0.007  | CUMPLE |
| Story6 | DerivaMax-X-X Max | х         | 0.00491 | 31    | 7 | 20 | 18.2 | 0.007  | CUMPLE |
| Story5 | DerivaMax-X-X Max | х         | 0.00571 | 31    | 7 | 20 | 15.2 | 0.007  | CUMPLE |
| Story4 | DerivaMax-X-X Max | х         | 0.0062  | 31    | 7 | 20 | 12.2 | 0.007  | CUMPLE |
| Story3 | DerivaMax-X-X Max | х         | 0.00617 | 31    | 7 | 20 | 9.2  | 0.007  | CUMPLE |
| Story2 | DerivaMax-X-X Max | Х         | 0.00527 | 31    | 7 | 20 | 6.2  | 0.007  | CUMPLE |
| Story1 | DerivaMax-X-X Max | Х         | 0.00255 | 31    | 7 | 20 | 3.2  | 0.007  | CUMPLE |

### DIRECCIÓN X-X

Fuente: Elaboración Propia

Cuadro 23: Desplazamiento Maximos Y

| Story  | Load Case/Combo   | Direction | Drift   | Label | Х  | Y  | Z    | DRIFT  |        |
|--------|-------------------|-----------|---------|-------|----|----|------|--------|--------|
| Story  | Load Case/Combo   | Direction | Dint    | Laber | m  | m  | m    | MAXIMO |        |
| Story8 | DerivaMax-Y-Y Max | Y         | 0.00325 | 28    | 33 | 18 | 24.2 | 0.007  | CUMPLE |
| Story7 | DerivaMax-Y-Y Max | Y         | 0.00416 | 28    | 33 | 18 | 21.2 | 0.007  | CUMPLE |
| Story6 | DerivaMax-Y-Y Max | Y         | 0.00518 | 28    | 33 | 18 | 18.2 | 0.007  | CUMPLE |
| Story5 | DerivaMax-Y-Y Max | Y         | 0.00606 | 28    | 33 | 18 | 15.2 | 0.007  | CUMPLE |
| Story4 | DerivaMax-Y-Y Max | Y         | 0.0066  | 28    | 33 | 18 | 12.2 | 0.007  | CUMPLE |
| Story3 | DerivaMax-Y-Y Max | Y         | 0.00654 | 28    | 33 | 18 | 9.2  | 0.007  | CUMPLE |
| Story2 | DerivaMax-Y-Y Max | Y         | 0.00553 | 28    | 33 | 18 | 6.2  | 0.007  | CUMPLE |
| Story1 | DerivaMax-Y-Y Max | Y         | 0.00265 | 28    | 33 | 18 | 3.2  | 0.007  | CUMPLE |

#### DIRECCIÓN Y-Y

Fuente: Elaboración Propia

Luego de evaluar nuestros desplazamientos máximos permitidos y verificar que estos cumplen con el RNE, pasamos a evaluar de que nuestra cortante sísmica de diseño sea el 80% del cortante estatico este factor del 80% se indica en el RNE debido a que nuestra estructura es regular de no ser regular debía de ser el 90% de cortante estatico, al evaluar nuestras cortantes obtuvimos un factor con el que debíamos de escalar nuestra cortante dinámica y el resultado de este escala seria nuestra cortante dinámica de diseño, con la cual realizamos nuestro diseño estructural, esta evaluación se presenta en el siguiente cuadro:

| CORTANTE   | CORTANTE | FACTOR   |
|------------|----------|----------|
| ESTATICA   | DINÁMICA | SISMICO  |
| 775.155958 | 585.8555 | 1.058494 |
| 936.960357 | 699.0108 | 1.072327 |

Cuadro 24: Factor de Escala Dinámico

Fuente: Elaboración Propia

 Al tener nuestro factor de escala volvemos a la parte de combinaciones de carga y adicionamos un combo en el que el espectro de aceleraciones sea multiplicado por este factor para obtener nuestro sismo de diseño, este procedimiento se muestra en la siguiente figura:

|                                                            | la caracteria |                        |               |  |  |
|------------------------------------------------------------|---------------|------------------------|---------------|--|--|
| Load Combination Name                                      | SIS-X         | x                      |               |  |  |
| Combination Type                                           | Linear        | Linear Add             |               |  |  |
| Notes                                                      |               | otes                   |               |  |  |
| Auto Combination                                           | No            |                        |               |  |  |
| Etine Combination of Load Case<br>Load Name<br>EspectroX-X | e/Combo Resi  | Scale Factor<br>1.0585 | Add           |  |  |
| efine Combination of Load Case<br>Load Name                | e/Combo Resi  | Scale Factor           |               |  |  |
| etine Combination of Load Case<br>Load Name<br>EspectroX-X | e/Combo Resi  | Scale Factor<br>1.0585 | Add           |  |  |
| etine Combination of Load Case<br>Load Name<br>EspectroX-X | e/Combo Resi  | Scale Factor<br>1.0585 | Add<br>Delete |  |  |
| Load Case<br>Load Name<br>EspectroX-X                      | c/Combo Resi  | Scale Factor<br>1.0585 | Add<br>Delete |  |  |
| Load Case<br>Load Name<br>EspectroX-X                      | /Combo Resi   | Scale Factor<br>1.0585 | Add<br>Delete |  |  |

Figura 42: Definiendo Sismo de Diseño X Fuente: Elaboración Propia

| Land Combination Name | CIC  | XX/            |        |
|-----------------------|------|----------------|--------|
| Load Combination Name | 515  | ٠٢٢            |        |
| Combination Type      | Line | ear Add        | ~      |
| Notes                 |      | Modify/Show No | otes   |
| Auto Combination      | No   |                |        |
|                       |      |                | -      |
|                       |      |                | Delete |
|                       |      |                | Delete |
|                       |      |                | Delete |
|                       |      |                | Delete |
|                       |      |                | Delete |
|                       |      |                | Delete |

Figura 43: Definiendo Sismo de Diseño Y Fuente: Elaboración Propia

 Para concluir con nuestra parte del modelamiento estructural en el software Etabs volvimos a correr el programa con todos los nuevos datos obtenido y tomando en cuenta los momentos y cortantes máximos de los elementos estructurales para que se pueda realizar el respectivo diseño estructural de cada elemento, estos datos se muestran en la siguiente figura:

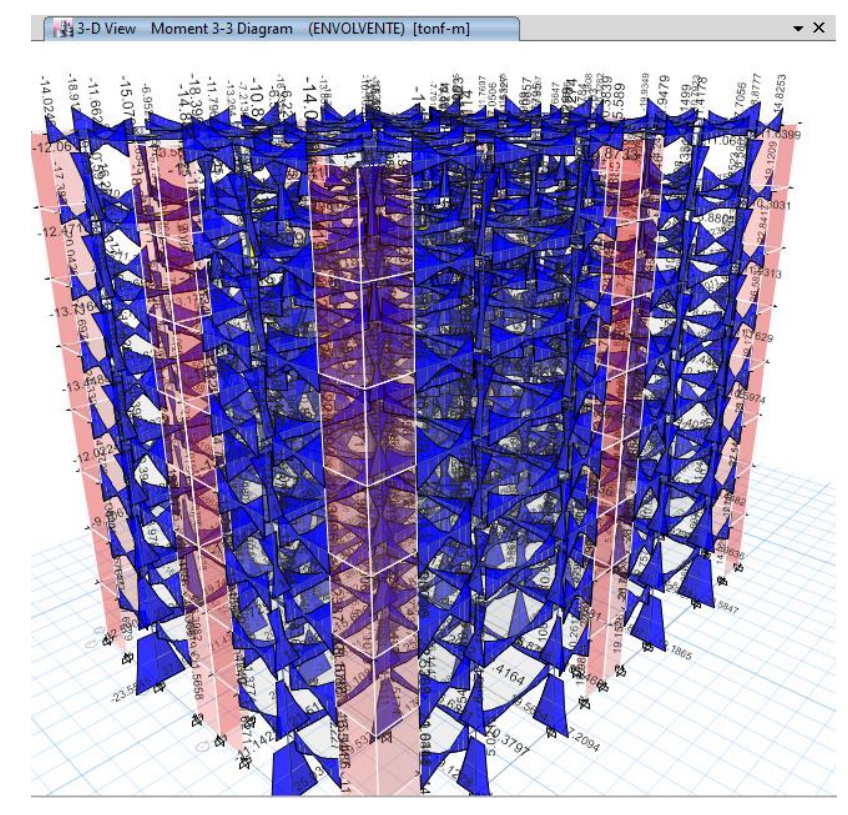

Figura 44: Diagrama de momentos Fuente: Elaboración Propia

- Continuando con la parte del modelamiento estructural pasamos a realizar el modelamiento de nuestra cimentación la cual esta compuesta por una losa o también llamada una platea de cimentación.
- Para comenzar con el modelamiento de la cimentación ejecutamos el programa Safe y nos dirigimos hacia FILE > IMPORT > SAFE .F2K FILE, en esta pestaña ubicaremos nuestros datos exportados de Etabs hacia Safe , así como se muestra en las siguientes figuras.

| File  | New Model Ctrl+N                          | gn Run Display Detailing Tools Options    |
|-------|-------------------------------------------|-------------------------------------------|
|       | New Model from Existing File Ctrl+Shift+N |                                           |
| ं 🔳 🦢 | Open Ctrl+O                               | ·                                         |
|       | Save Ctrl+S                               | 5 II                                      |
|       | Save As Ctrl+Shift+S                      |                                           |
|       | Import                                    | SAFE .F2K File                            |
|       | Export Model                              | DXF/.DWG File Ctrl+1                      |
|       | Export Drawings                           | .DXF/.DWG Architectural Plan Ctrl+Shift+1 |
|       | Modify/Show Project Information           | .EXR Revit File Ctrl+Shift+X              |
| 3     | Modify/Show Comments and Log              | Access .mdb/.accdb File                   |
|       | Create Video                              | Excel .xls/.xlsx File                     |
| 8     | Print Graphics Ctrl+P                     |                                           |
|       | Print Tables Ctrl+Shift+T                 | r III                                     |
| ~     | Print Drawings Ctrl+Shift+D               |                                           |
| _     | Report Setup                              |                                           |
|       | Create Report Ctrl+Shift+R                | e la la la la la la la la la la la la la  |
| -1    | Advanced Report Writer                    |                                           |
| 1     | Capture Picture                           | >                                         |
| 4     | Show Input/Output Text Files Ctrl+Shift+F | -                                         |
| 1     | 1 G:\\Cimentación Final Tesis.FDB         |                                           |
| s     | 2 E:\\CIMENTACION SAFE.FDB                |                                           |
| r     | 3 E:\\Cimentacion safe final.FDB          |                                           |
| 3     | 4 E:\\Cimentacion safe final.FDB          |                                           |
|       | Evit Alt+E4                               |                                           |

Figura 45: Importar Archivo de Etabs

Fuente: Elaboración Propia

Se paso a definir nuestras unidades en (Kgf, m, C).

-

| JICK UNITS           |           |                 |                   |                      |                   |                        |
|----------------------|-----------|-----------------|-------------------|----------------------|-------------------|------------------------|
| U.S. Defaults        | N         | Netric Defaults | (                 | Consistent Units     |                   | Named Units            |
| nits                 |           |                 |                   |                      |                   |                        |
| ltem                 | Units     | Units Label     | Decimal<br>Places | Min. Sig.<br>Figures | Zero<br>Tolerance | Always Use<br>E Format |
| Structure Dimensions |           |                 |                   |                      |                   |                        |
| Coordinates          | KN, m, C  | m               | 5                 | 2                    | 1.0000E-20        | No                     |
| Absolute Distance    | KN, m, C  | m               | 5                 | 2                    | 1.0000E-20        | No                     |
| Relative Distance    |           |                 | 4                 | 2                    | 1.0000E-20        | No                     |
| Angles               | _         |                 | 3                 | 2                    | 1.0000E-20        | No                     |
| Section Dimensions   | 10        | Consistent Unit | s                 | ? X                  |                   |                        |
| Length               | KN, mm,   |                 |                   |                      | 1.0000E-20        | No                     |
| Area                 | KN, mm,   | 6 L             |                   |                      | 1.0000E-20        | No                     |
| Length4              | KN, mm,   | Select Units    |                   |                      | 1.0000E-20        | No                     |
| Rebar Area           | KN, mm,   | Kgf, m, C       |                   | $\sim$               | 1.0000E-20        | No                     |
| Rebar Area/Length    | mm2/m     |                 |                   |                      | 1.0000E-20        | No                     |
| Displacements        |           |                 |                   |                      |                   |                        |
| Translational Displ  | KN, mm,   | OK              | C                 | incel                | 1.0000E-20        | No                     |
| Rotational Displ     |           |                 |                   |                      | 1.0000E-20        | No                     |
| Forces               | _         |                 |                   |                      |                   |                        |
| Force                | KN, m, C  | kN              | 3                 | 2                    | 1.0000E-20        | No                     |
| Force/Length         | KN, m, C  | kN/m            | 2                 | 2                    | 1.0000E-20        | No                     |
| Force/Area           | KN, m, C  | kN/m2           | 2                 | 2                    | 1.0000E-20        | No                     |
| Moment               | KN, m, C  | kN-m            | 4                 | 2                    | 1.0000E-20        | No                     |
| Moment/Length        | KN, m, C  | kN-m/m          | 4                 | 2                    | 1.0000E-20        | No                     |
| Temperature Change   | KN, mm, C | С               | 3                 | 2                    | 1.0000E-20        | No                     |
| Stresses             |           |                 |                   |                      |                   |                        |
| Stress Input         | N, mm, C  | N/mm2           | 5                 | 2                    | 1.0000E-20        | No                     |
| Stress Output        | N, mm, C  | N/mm2           | 6                 | 2                    | 1.0000E-20        | No                     |
| Stiffness            |           |                 |                   |                      |                   |                        |

Figura 46: Definiendo Unidades para Cimentación Fuente: Elaboración Propia

En la siguiente figura se ha definido los materiales como el concreto y el acero empleado , se definió en la opción DEFINE > MATERIALS.

-

.....

| General Data<br>Material Name CONCRETO       | 210             | ]      |                                      |               |               |    |
|----------------------------------------------|-----------------|--------|--------------------------------------|---------------|---------------|----|
| Material Type Concrete                       | ~<br>           | 1      | Material Property Data               |               | ?             | Х  |
| Material Notes Modif                         | y/Show Notes    | ]      | 0.101                                |               |               |    |
|                                              |                 |        | General Data                         | 4.000         |               |    |
| Matenai vveight                              |                 | 1      | Matenal Name                         | Acero 4200    |               |    |
| Weight per Unit Volume                       | 2400            | kgt/m3 | Material Type                        | Rebar         | $\sim$        |    |
| Isotropic Property Data                      |                 |        | Material Display Color               | Cha           | inge          |    |
| Modulus of Elasticity, E                     | 2173706511.9284 | kgf/m2 | Material Notes                       | Modify/Show N | otes          |    |
| Poisson's Ratio, U                           | 0.2             | ]      |                                      |               |               |    |
| Coefficient of Thermal Expansion, A          | 9.9E-06         | 1/C    | Material Weight                      |               |               |    |
| Shear Modulus, G                             | 905711047       | kgf/m2 | Weight per Unit Volume               | 7800          | kgf/m         | .3 |
| Other Properties for Concrete Materials      |                 |        |                                      |               |               |    |
| Specified Concrete Compressive Strength, f'c | 2100000         | kgf/m2 | Uniaxial Property Data               |               |               |    |
| Lightweight Concrete                         |                 |        | Modulus of Elasticity, E             | 2E+0          | 10 kgf/m      | 2  |
| Shear Strength Reduction Factor              |                 |        |                                      |               |               |    |
| Modulus of Runtum for Cracked Deflections    |                 |        | Other Properties for Rebar Materials | S             |               |    |
| Program Default (Based on Concrete Slab De   | sian Code)      |        | Minimum Yield Stress, Fy             | 42000         | )000 kgf/m    | 2  |
| O User Specified                             |                 |        | Minimum Tensile Stress, Fu           | 50985         | 5809.61 kgf/m | 2  |
| OK                                           | Cancel          |        | ОК                                   | Cancel        |               |    |

Figura 47: Definiendo Materiales para Cimentación

## Fuente: Elaboración Propia

 Luego pasamos a definir nuestra losa de cimentación en la opción DEFINE > SLAB PROPERTIES , con espesor de 70 cm y su respectivos elementos de rigidez como se muestra en la figura.

| Slab Property Data                                                                                          | ?                                                   | × | Slab Property Data                                                                                          | ? ×                                     |
|----------------------------------------------------------------------------------------------------|-----------------------------------------------------|---|----------------------------------------------------------------------------------------------------|-----------------------------------------|
| General Data<br>Property Name<br>Slab Material<br>Display Color<br>Property Notes<br>Analysis Property Data | LOSA DE CIMENTACIÓN CONCRETO 210 Change Modífy/Show |   | General Data<br>Property Name<br>Slab Material<br>Display Color<br>Property Notes<br>Analysis Property Data | RIGIDEZ CONCRETO 210 Change Modify/Show |
| Type                                                                                                    | Mat V                                               |   | Туре                                                                                                    | Suff V                                  |
| ☑ Thick Plate                                                                                               | Orthotropic                                         |   | Thick Plate                                                                                                 | Otthotropic                             |
| ОК                                                                                                    | Cancel                                              |   | OK                                                                                                    | Cancel                                  |

Figura 48: Definiendo Losa de Cimentación y elemento Rigidez Fuente: Elaboración Propia

 Una vez definida nuestra losa de cimentación y nuestro elementos rigidez realizamos el modelamiento de la cimentación asi como se muestra en la figura.

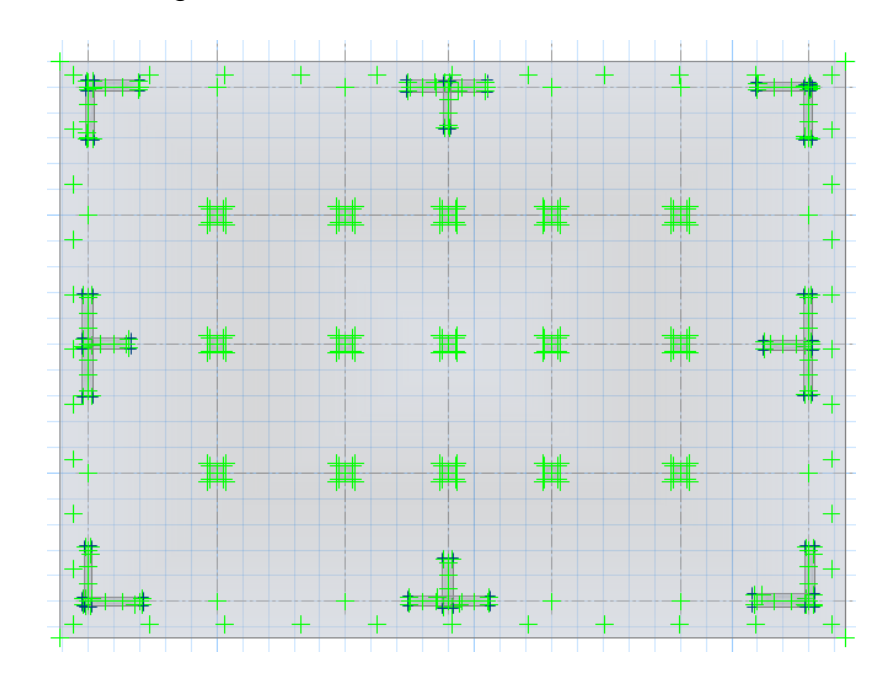

Figura 49: Modelado de Losa de Cimentación

Fuente: Elaboración Propia

En la figura 50 se definió nuestro suelo.

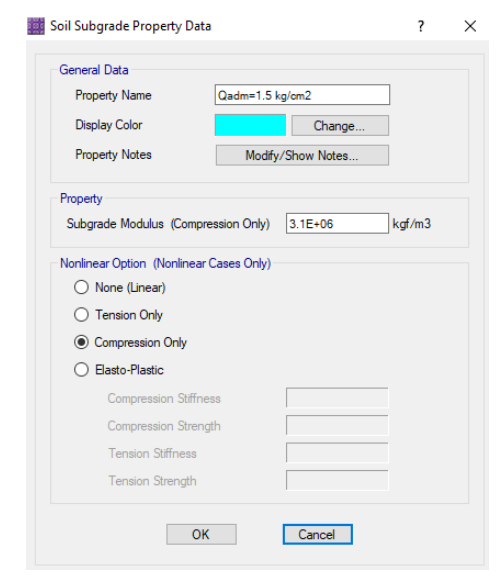

Figura 50: Definiendo Suelo Fuente: Elaboración Propia

- Una vez definido nuestro suelo en la figura 51 asignamos el suelo a nuestra cimentación.

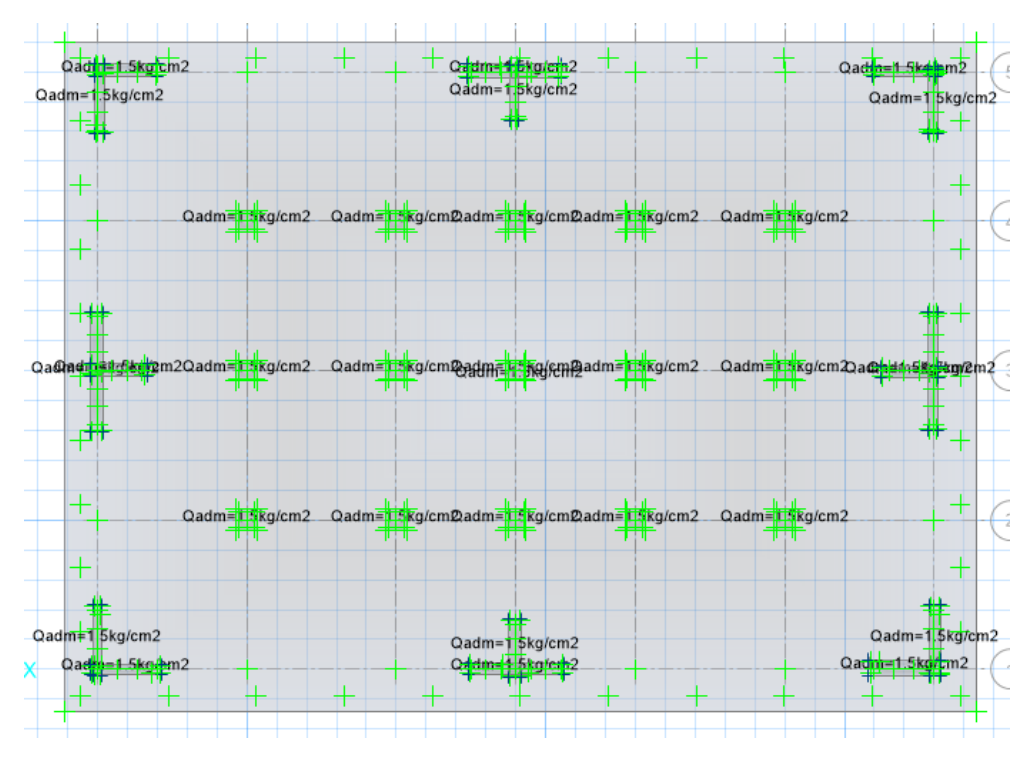

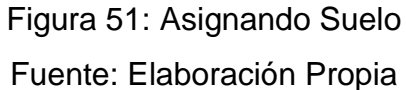

También asignamos las restricciones a nuestra cimentación ASSING > SUPPORT DATA > JOIM RESTRAINT , en la figura 52 nos muestra las restricciones .

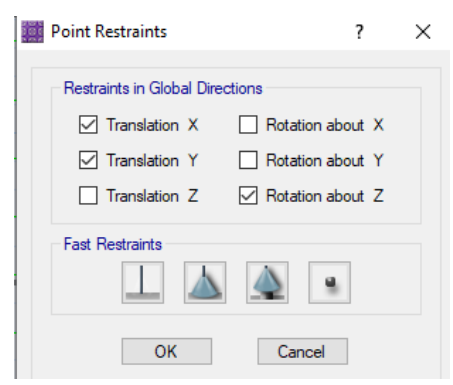

Figura 52: Asignando Restricciones a la Cimentación Fuente: Elaboración Propia

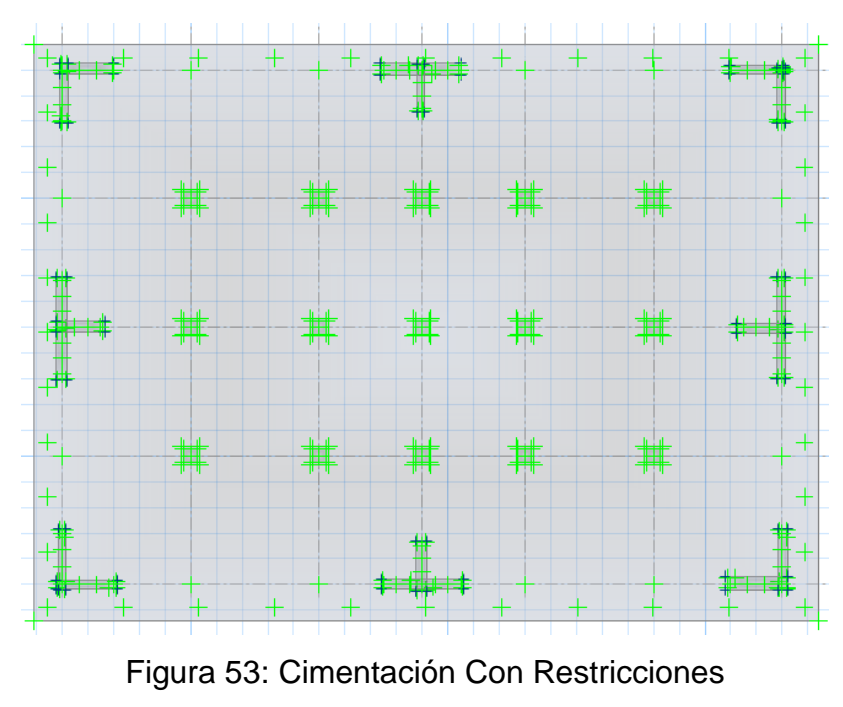

Fuente: Elaboración Propia

 Para asignar nuestras combinaciones por las cuales analizaremos nuestra cimentación nos dirigimos hacia DEFINE > LOAD COMBINATION , en la siguiente figura 54 nos muestra las combinaciones asignadas .

| Combinations   | Click to:                 |
|----------------|---------------------------|
| CARGA SERVICIO | Add New Combo             |
|                | Add Copy of Combo         |
|                | Modify/Show Combo         |
|                | Delete Combo              |
|                | Add Default Design Combos |
|                |                           |

Figura 54: Definiendo Caso de Carga para Cimentación Fuente: Elaboración Propia

- Continuamos definiendo nuestras preferencias de diseño en la figura.

| Non-  | Prestressed Reinforc | ement                 |    |         | _      |
|-------|----------------------|-----------------------|----|---------|--------|
| Cle   | earCoverlop (m)      |                       |    | 0.1     | _      |
| Cle   | ear Cover Bottom (m) | )                     |    | 0.1     | <br>_  |
| Pre   | eferred Bar Size     |                       |    | 5/8"    | $\sim$ |
| Inr   | ner Slab Rebar Layer |                       |    | Layer B |        |
| Post- | Tensioning           |                       |    |         |        |
| CG    | àS of Tendon Top (n  | ı)                    |    | 0.025   |        |
| CO    | aS of Tendon for Bot | om of Exterior Bay (n | n) | 0.04    |        |
| CG    | aS of Tendon for Bot | om of Interior Bay (m | )  | 0.025   |        |
| Minim | num Reinforcing      |                       |    |         |        |
| Sla   | ab Type for Minimum  | Reinforcing           |    | Two Way |        |
|       |                      |                       |    |         |        |

Figura 55: Definiendo Recubrimientos

Fuente: Elaboración Propia

- En la figura 56 asignamos nuestra combinación con la que se trabajara el diseño de la losa de cimentación.

| and Lond Combinetion    |                          |
|-------------------------|--------------------------|
| ist of Load Combination | Design Load Combinations |
| CARGA SERVICIO          | Add =>                   |

Figura 56: Selección de Combinación de carga para Diseño Fuente: Elaboración Propia

 En la siguiente figura 57 se muestra el análisis de nuestra losa de cimentación y se verifica que los asentamientos son menores a los permitidos por el terreno.

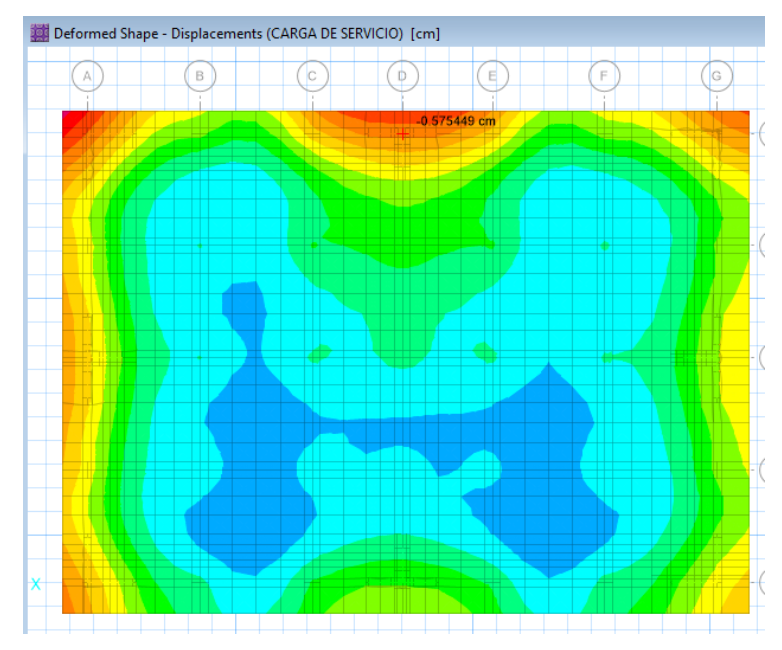

Figura 57: Asentamiento de la Cimentación Fuente: Elaboración Propia

En la figura 58 se observa que la presión ejercida por nuestra estructura es de 1.493 kg/cm2 y la capacidad portante de nuestro suelo es de 1.5 kg/cm2.

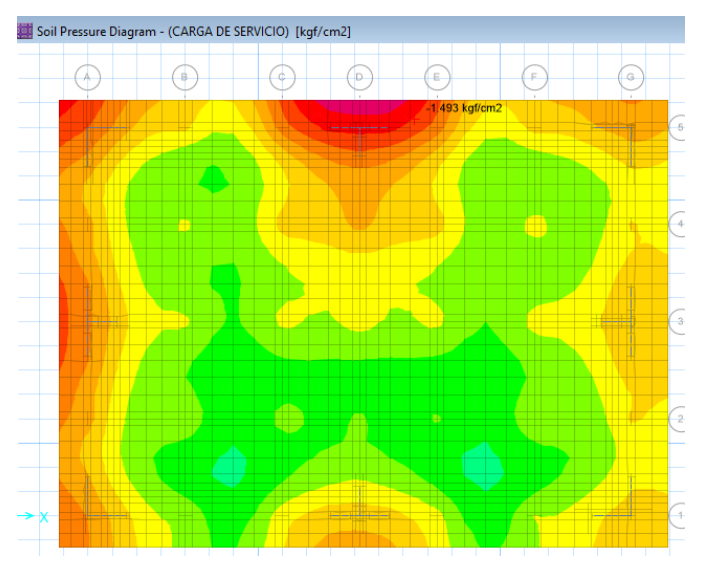

Figura 58: Presión Ejercida por la Cimentación Fuente: Elaboración Propia

 Una vez comprobado que nuestro suelo es capaz de soportar nuestra estructura pasamos a definir nuestras franjas de diseño para obtener nuestros datos por cada franja de diseño asi como se muestra en la figura.

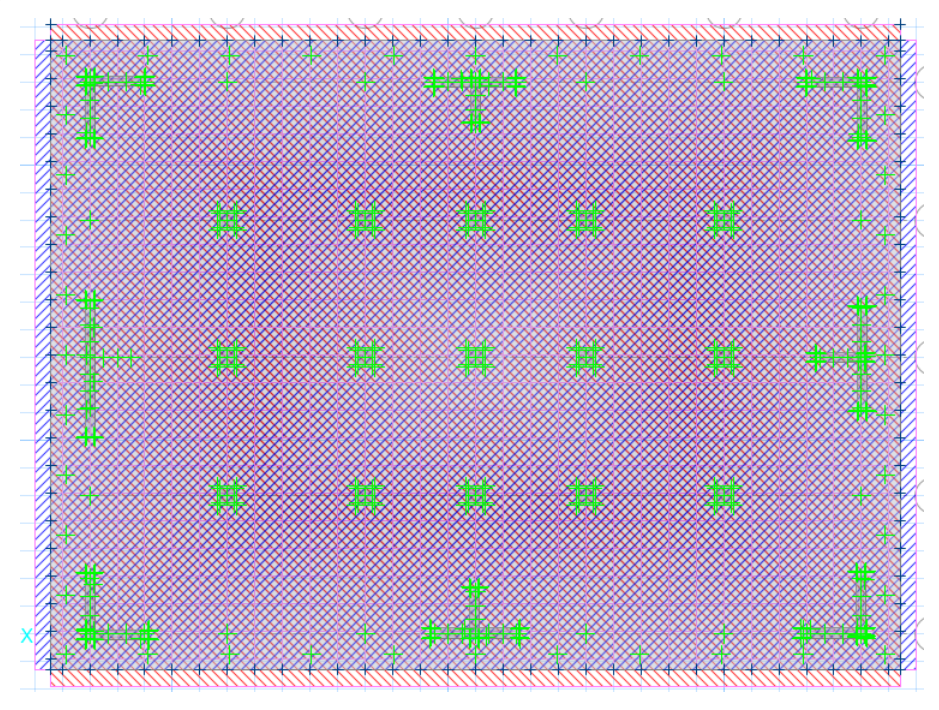

Figura 59: Franjas de Diseño Fuente: Elaboración Propia

 Por ultimo para obtener los datos de nuestra losa de cimentación nos dirigimos a DISPLAY > SHOW STRIP FORCE donde seleccionaremos el caso de combinación de carga que utilizaremos para el diseño estructural, para este caso se selecciono la que indica en la figura.

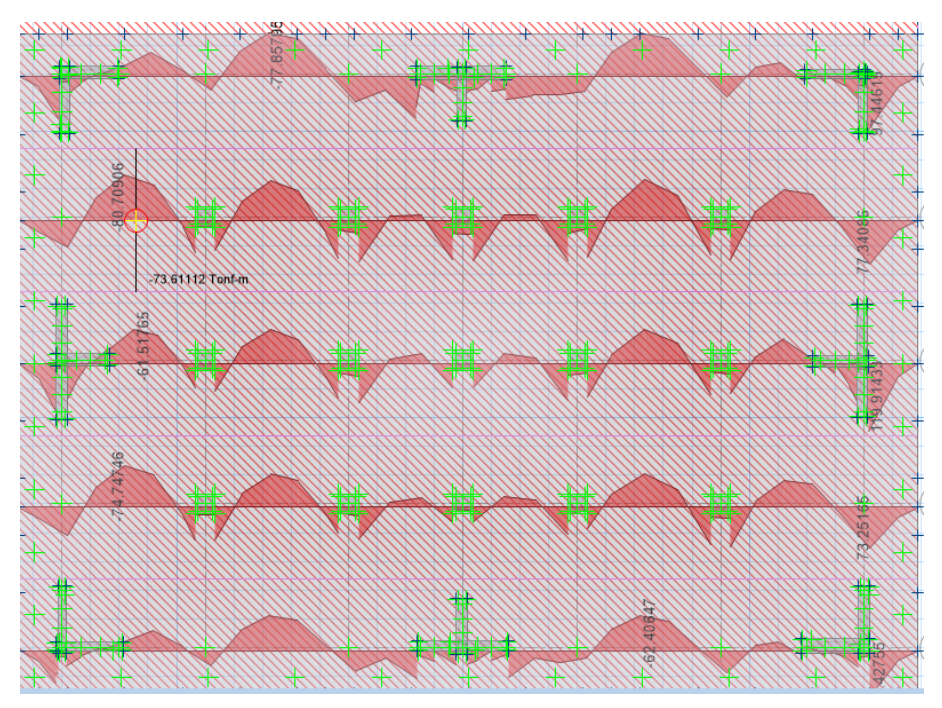

Figura 60: Momentos en X Fuente: Elaboración Propia

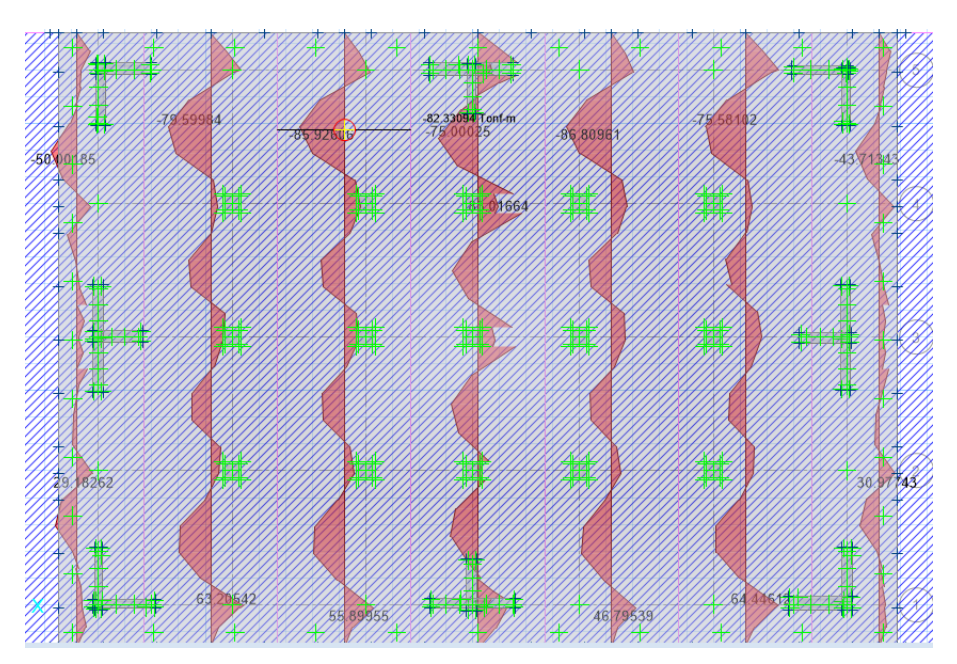

Figura 61: Momentos en Y Fuente: Elaboración Propia

Para obtener el diseño del acero de refuerzo de nuestra losa de cimentación nos dirigimos a la ventana DISPLAY > SHOW SLAB DESIGN al ingresar a esta ventana marcamos la casilla "Impose minimum reinforcing" para que nos muestro el acero mínimo requerido si es que el refuerzo arrojado es menor nos indicara el acero mínimo para cumplir con nuestro RNE para nuestro caso el acero mínimo es mayor al acero de refuerzo obtenido por nuestras combinaciones de cargas y se muestra en la siguiente figura.

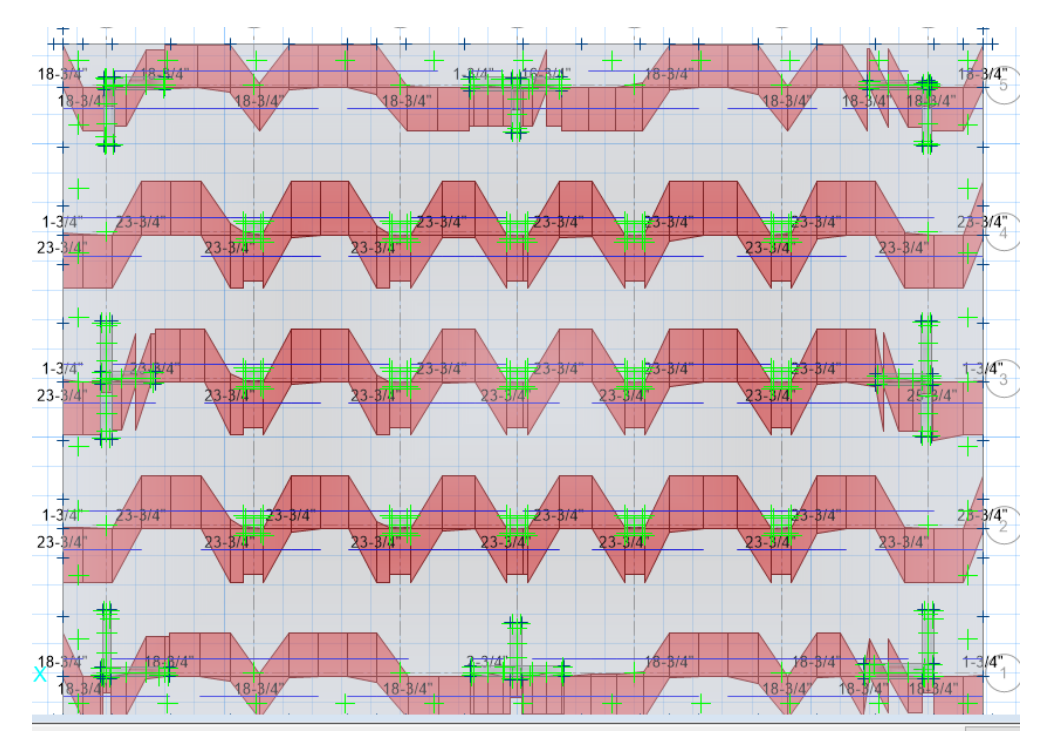

Figura 62: Acero Requerido en X Fuente: Elaboración Propia

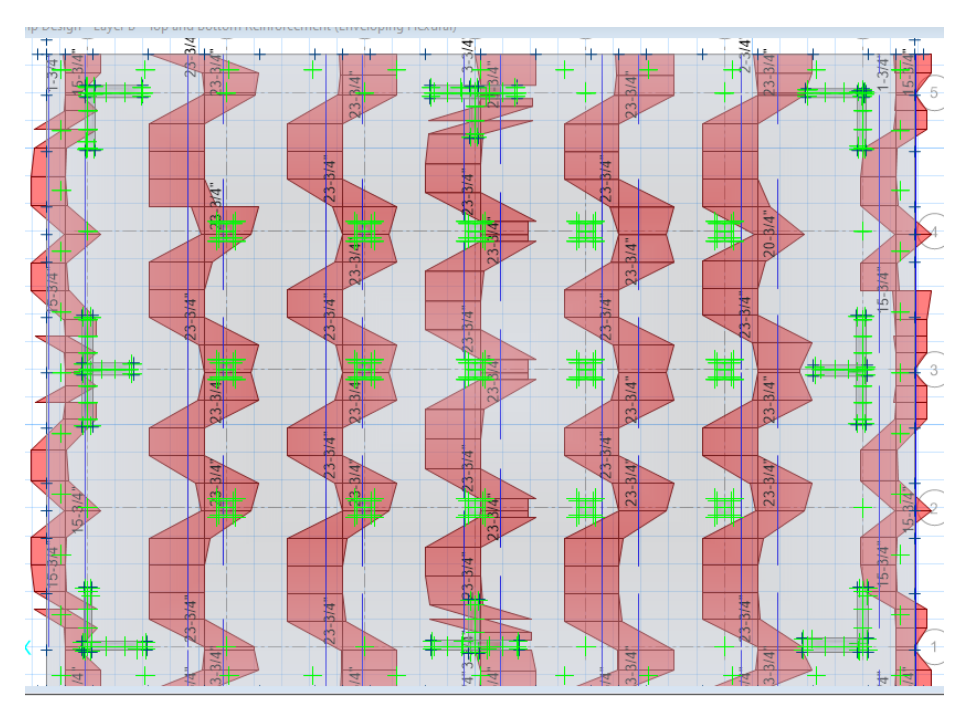

Figura 63: Acero Requerido en Y Fuente: Elaboración Propia

3.4 Diseño Estructural Sismorresistente

Generalidades

El diseño estructural de se ejecutó en base a los parámetros establecidos en el Reglamento Nacional de Edificaciones.

## 3.4.1 Diseño de Losa Aligerada

Para el diseño estructural y análisis, hemos considerado la losa aligerada como viga "T" con extremos continuos con sección rectangular; la cual está compuesta por 5 cm de losa maciza y 20 cm de altura de vigueta.

Análisis estructural

Se usó una losa aligerada de 25cm de grosor con cuatro tramos la cual se analizara con la primera combinación de cargas 1.4CM + 1.7 CV.

Para el análisis de la losa aligerada emplearemos el programa Safe para realizar el análisis y su diseño estructural.

El análisis de nuestra losa aligerada se realizo en el programa safe en el cual hemos obtenido los siguiente resultados indicados en las siguientes figuras.

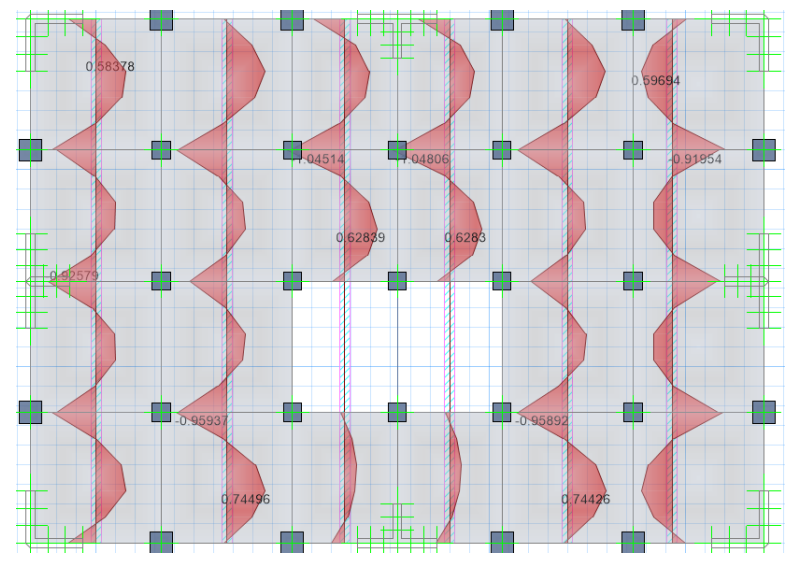

Figura 64: Momentos Máximos en Viguetas - Y Fuente: Elaboración Propia

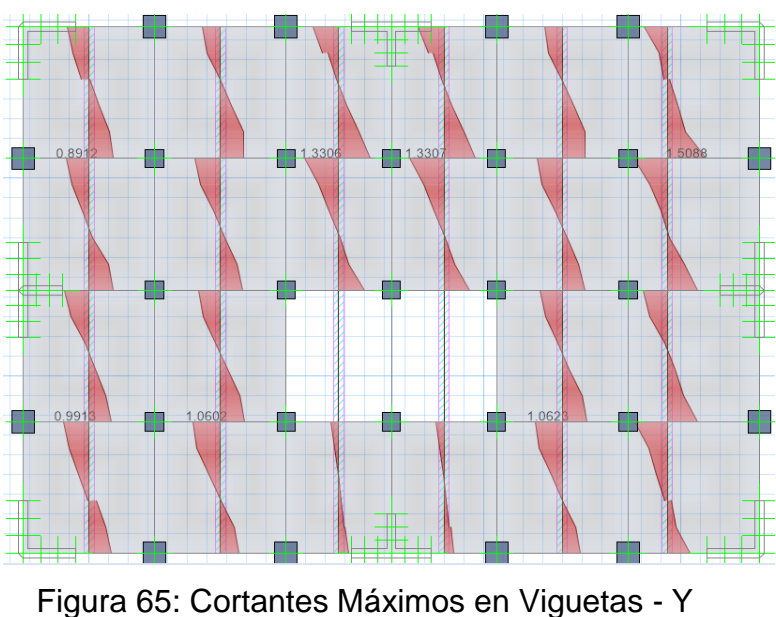

Jura 65: Cortantes Maximos en Viguetas -Fuente: Elaboración Propia

Dentro de nuestros resultados se logró comprobar de que no existe flexión en la losa aligerada y que el corte soportado por el concreto en las viguetas es superior al cortante ejercido por la combinación de carga.

Para su diseño estructural procederemos a dirigirnos hacia DISPLAY > SHOW SLAB DESIGN dentro de esta ventana marcaremos la casilla de "Impose mínimum Reinforcing" ya que el RNE nos indica que debemos colocar acero mínimo si el acero resultante de las combinaciones de cargas es menor al mínimo requerido por la sección este acero se detalla en la siguiente figura.

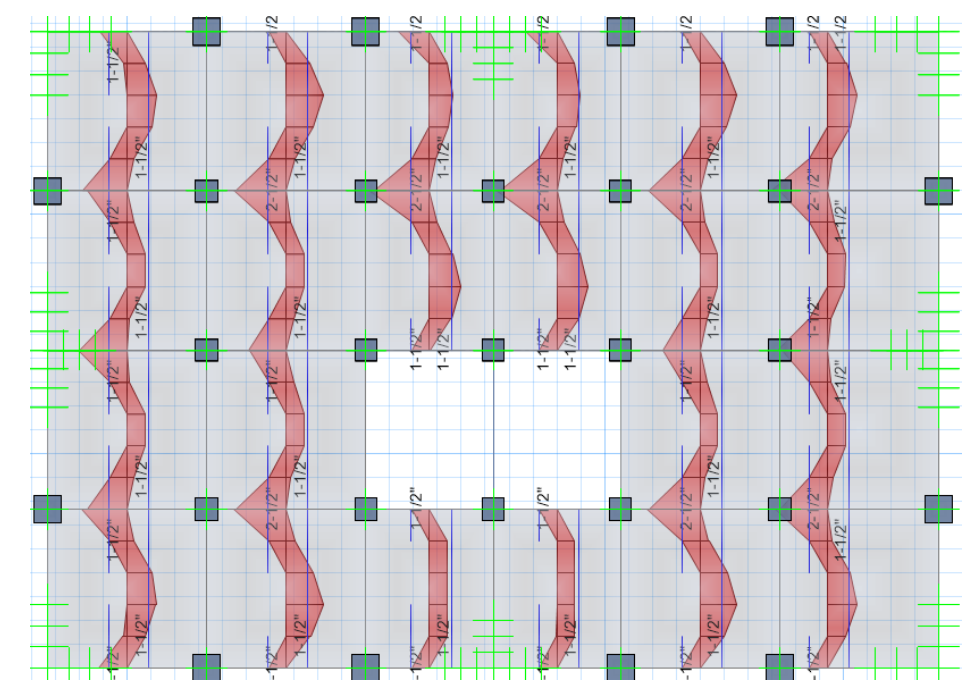

Figura 66: Acero Requerido en Viguetas de Losa Aligerada Fuente: Elaboración Propia

Tenemos como resultado del diseño estructural que emplearemos acero de Ø1/2" tanto para el acero positivo como para el acero negativo asi como se muestra en la figura.

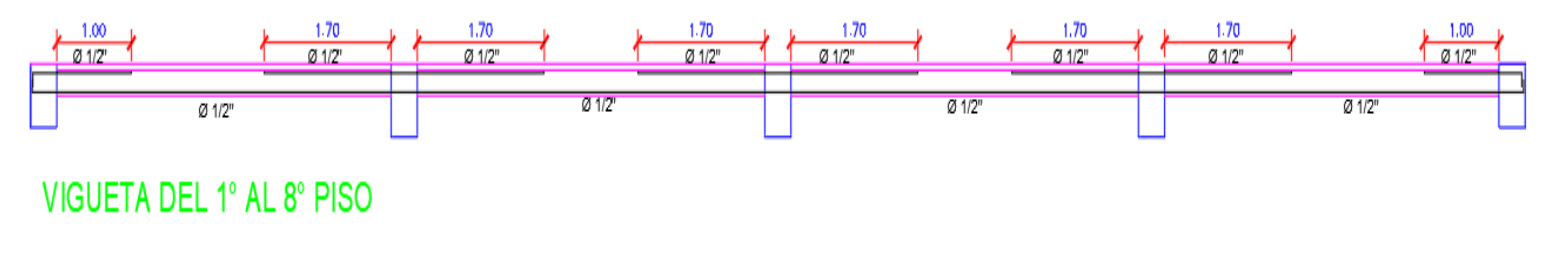

Figura 67: Acero Colocado en Viguetas

Fuente: Elaboración Propia

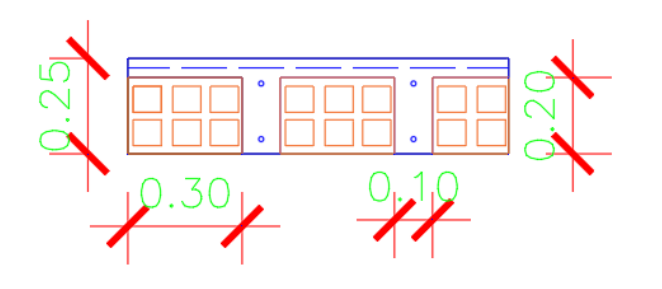

# LOSA ALIGERADA H=0.25m.

Figura 68: Sección de Losa Aligerada

Fuente: Elaboración Propia

#### 3.4.2 Diseño de Vigas Peraltadas

Se realizo un diseño estructural por corte y flexión, para esta oportunidad se diseñó tomando en cuenta la combinación envolvente que representa los resultados máximos de todas las combinaciones de carga, para el diseño estructural hemos empleado los resultados arrojados por el software ETABS.

Diseño por flexión

Se realizo la comprobación de que el acero propuesto no sea menor al acero mínimo requerido y no sea superior al acero máximo permitido.

$$As \min = \frac{0.22 x \sqrt{f'c}}{fy} x b x d$$

Dónde:

d= Peralte efectivo de la viga.

b= Base de la Viga.

f´c: Resistencia a la compresión del concreto.

fy: Resistencia a la fluencia del acero.

Para cálcular el acero máximo tenemos que es igual al 75% de la cuantia de acero balanceada. De acuerdo a lo mencionado se calculara el factor Ku con la siguiente formula:

$$Ku = \frac{Mu}{bd^2}$$

Mu= Momento ultimo obtenido del análisis.

Con el factor Ku se determina la cuantía (ρ), y de esta manera obtenemos el acero requerido.

$$As = \rho x b x d$$

Al momento de proponer el acero se debe tomar en consideración los diámetros comerciales de acero utilizados en el mercado.

Diseño por Corte

Para el diseño de nuestras secciones transversales se tiene que tomar la cortante última a una longitud "x" de la cara del apoyo (VuX). De la misma manera este diseño debe realizarse con la siguiente formula:

$$\emptyset Vn \ge Vu$$
$$Vn = Vc + Vs$$

Dónde:

Vn= Cortante Nominal.

Vs= Resistencia al Corte del refuerzo transversal.

Vu= Cortante Ultima.

Vc= Resistencia al Corte del Concreto.

Continuando, presentamos las ecuaciones para hallar la Resistencia al Corte del Concreto (Vc) y la Resistencia al Corte del refuerzo transversal (Vs).

$$Vc = 0.53 x \sqrt{f'c} x b x d$$
$$Vs = \frac{Vu}{\emptyset} + Vc$$
$$S = \frac{Av x f y x d}{Vs}$$

Para nuestro caso hemos empleado todos los datos obtenidos del software ETABS , tanto momentos , cortantes y área de acero requerida , para este caso hemos seleccionado las vigas mas criticas de nuestra estructura y hemos realizado la colocación de acero requerido por los momentos máximos y cortantes máximas, para nuestro proyecto hemos tomado como guía 1 pórtico en cada dirección tanto en el eje X como en el eje Y , los pórticos y resultados se muestran en las siguientes figuras.

## - PORTICO DIRECCIÓN X

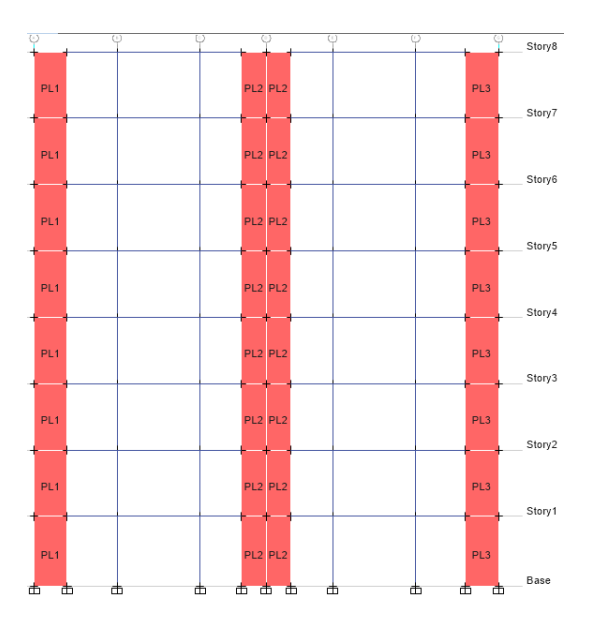

Figura 69: Pórtico en X Fuente: Elaboración Propia

### DIAGRAMA DE MOMENTO

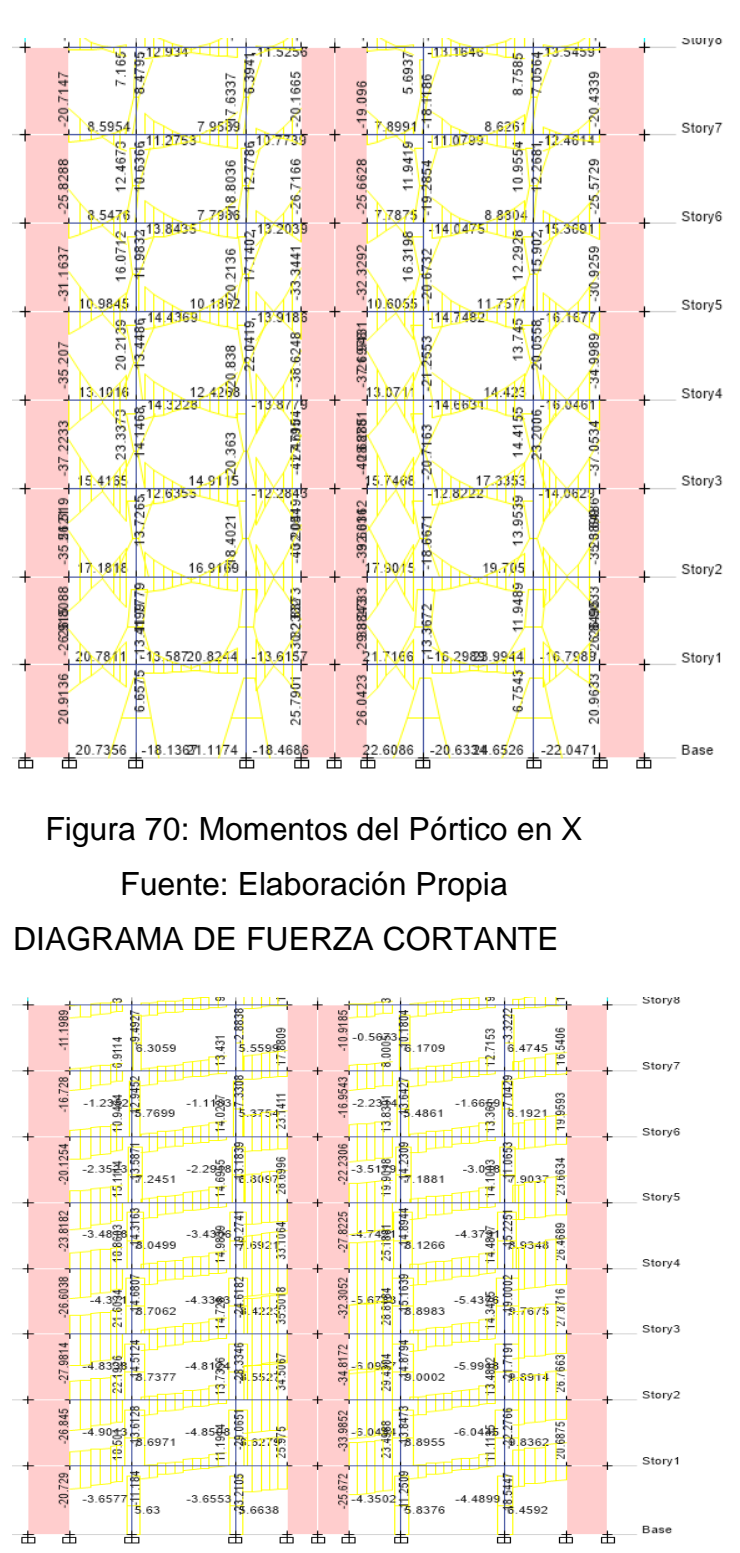

Figura 71: Cortantes del Pórtico en X Fuente: Elaboración Propia

CUANTIA DE ACERO REQUERIDA

**1ER PISO** 

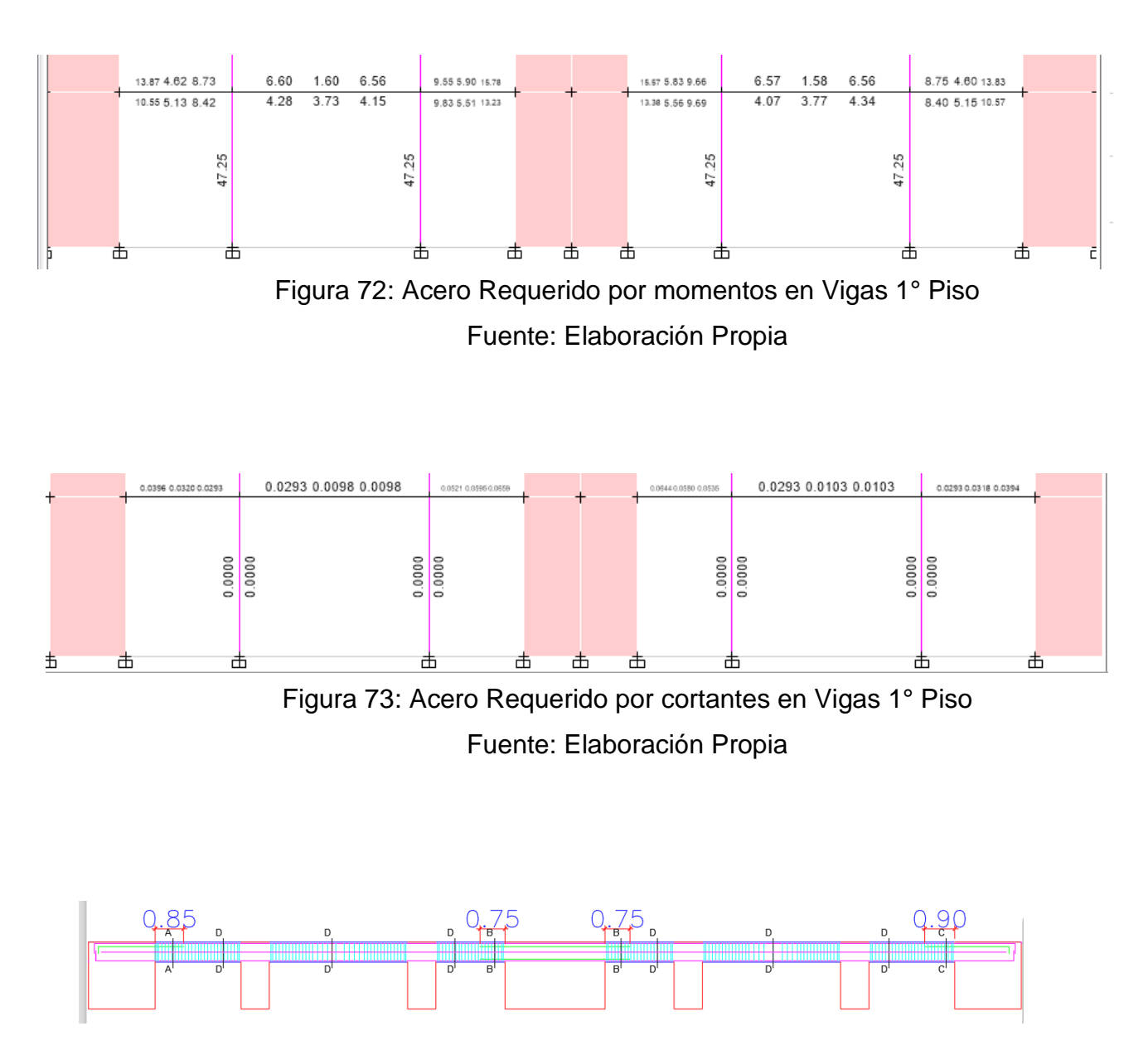

Figura 74: Acero Colocado en Vigas 1º Piso Fuente: Elaboración Propia

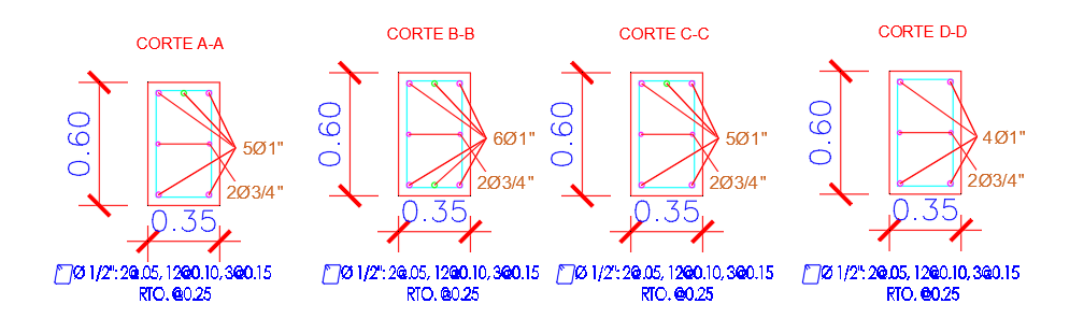

Figura 75: Secciones de Viga con Refuerzo 1° Piso

Fuente: Elaboración Propia

# 2DO PISO

# ACERO REQUERIDO POR MOMENTOS

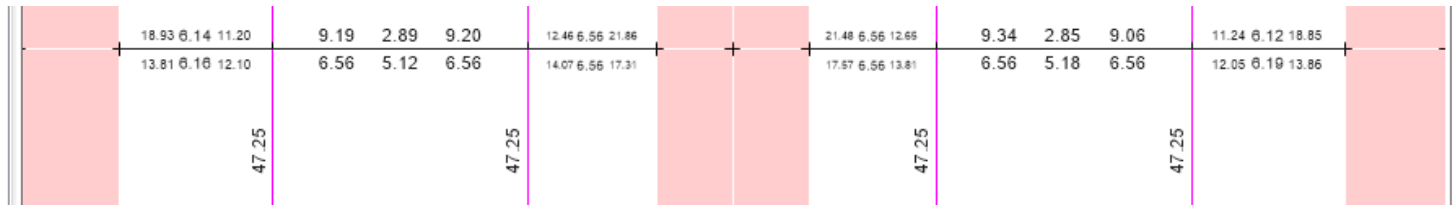

Figura 76: Acero Requerido por momentos en Vigas 2º Piso Fuente: Elaboración Propia

| + | 0.0702 0.0626 0.0470 | 0.0293 0.0293 0.0293 | 0.0907 0.1022 0.1086 | _ | _ | 0.1050 0.0996 0.0882 | 0.0293 0.0293 0.0293 | 0.0474 0.0522 0.0598 |  |
|---|----------------------|----------------------|----------------------|---|---|----------------------|----------------------|----------------------|--|
|   | ľ.                   |                      |                      |   |   |                      |                      |                      |  |
|   | 000                  | 0000                 | 711                  |   |   | 000                  | 0711                 | 0000                 |  |
|   | 0.0                  | 0.0                  | 0.0                  |   |   | 0.0                  | 0 0                  | 0.0                  |  |

Figura 77: Acero Requerido por cortantes en Vigas 2º Piso

Fuente: Elaboración Propia

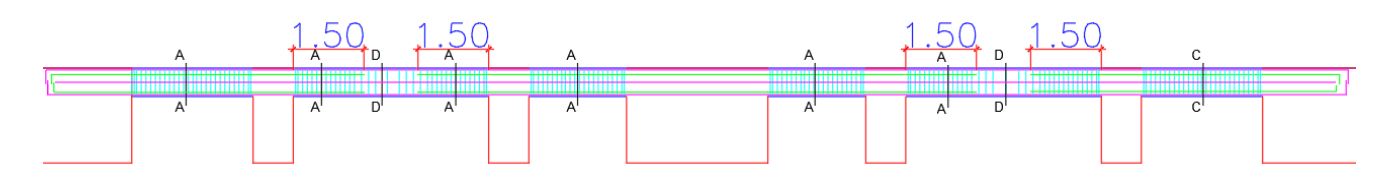

Figura 78: Acero Colocado en Vigas 2º Piso Fuente: Elaboración Propia

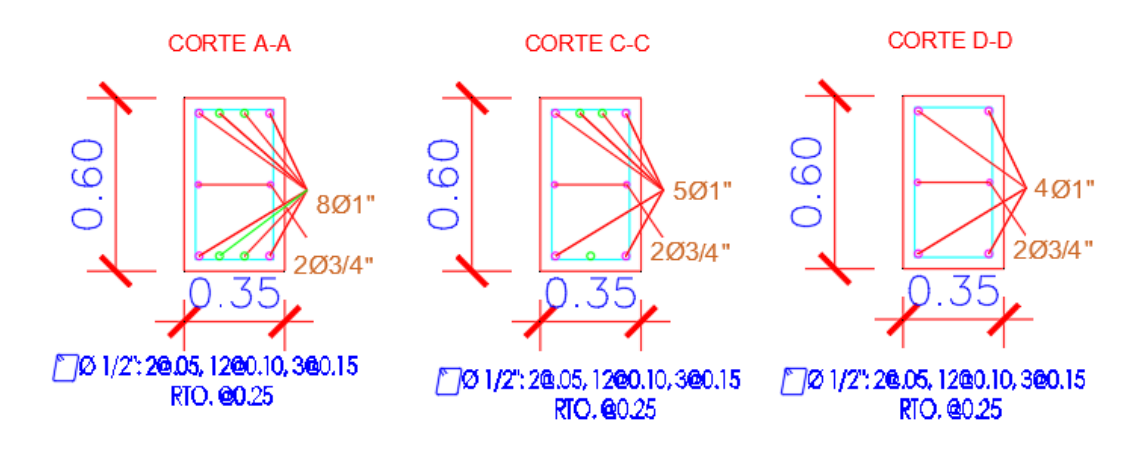

Figura 79: Secciones de Viga con Refuerzo 2° Piso Fuente: Elaboración Propia

**3ER PISO** 

# ACERO REQUERIDO POR MOMENTOS

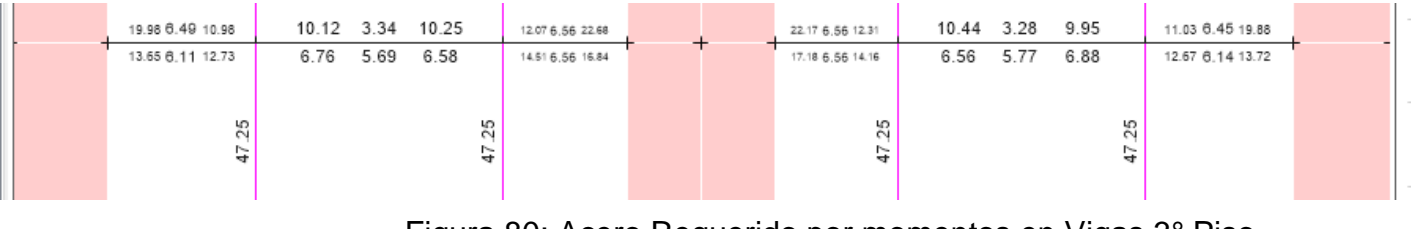

Figura 80: Acero Requerido por momentos en Vigas 3º Piso Fuente: Elaboración Propia

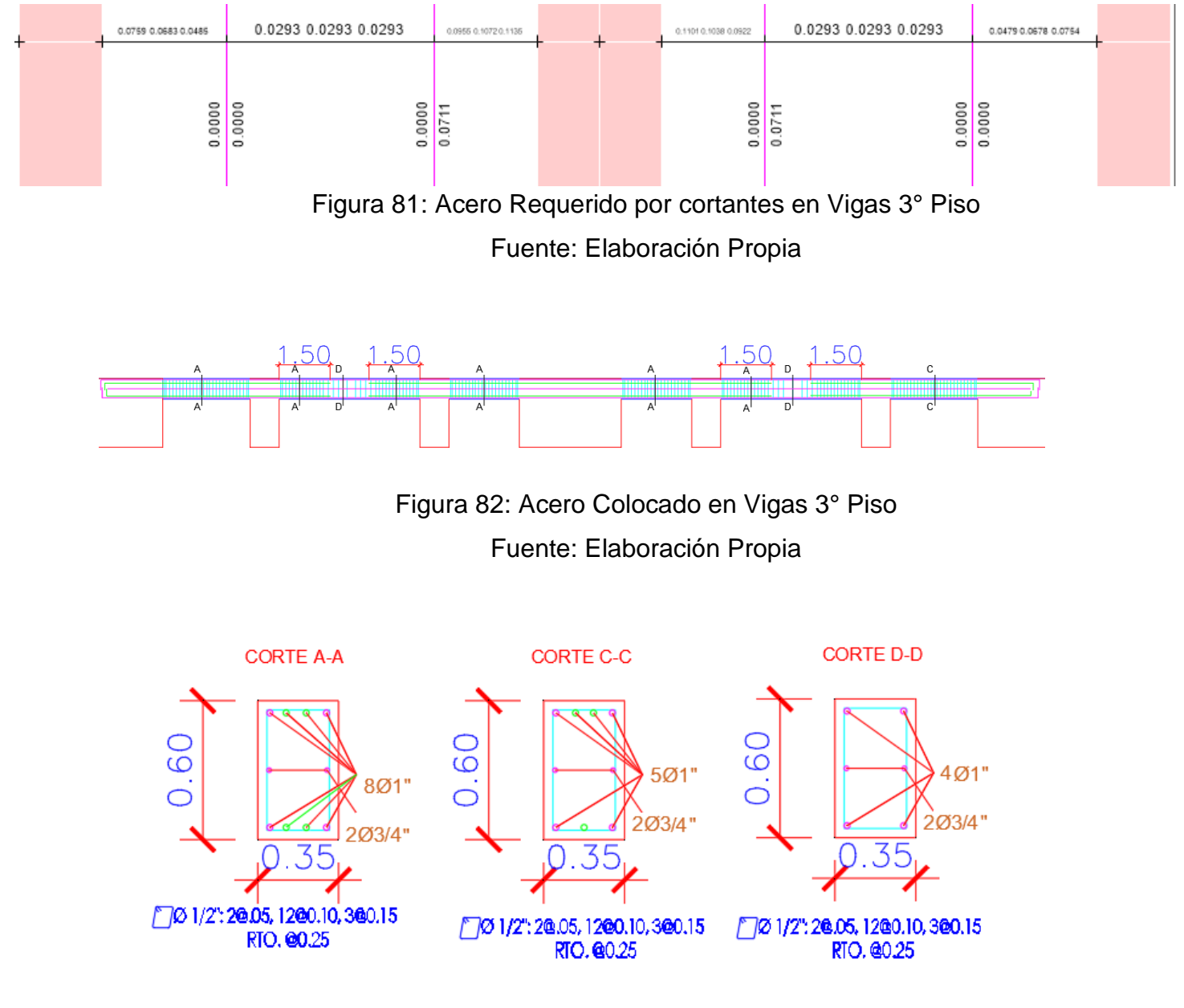

Figura 83: Secciones de Viga con Refuerzo 3° Piso Fuente: Elaboración Propia

## 4TO PISO

# ACERO REQUERIDO POR MOMENTOS

|   | 18.74 6.06 9.47  | 10.26 | 3.40 | 10.51 | 10.27 6,56 20.86 |      | 20.28 6,56 10.55 | 10.73 | 3.40 | 10.05 | 9.52 6.01 18.61  |   |
|---|------------------|-------|------|-------|------------------|------|------------------|-------|------|-------|------------------|---|
| - | 11.63 5.38 11.87 | 6.98  | 5.84 | 6.78  | 13.30 5,88 14.26 | <br> | 14.65 6.00 12.90 | 6.63  | 5.93 | 7.11  | 11.80 5.42 11.72 |   |
|   |                  |       |      |       |                  |      |                  |       |      |       |                  |   |
|   |                  |       |      |       |                  |      |                  |       |      |       |                  |   |
|   | 25               |       |      | 25    |                  |      | 25               |       |      | 25    |                  | — |
|   | 47               |       |      | 47    |                  |      | 47               |       |      | 47    |                  |   |
|   |                  |       |      |       |                  |      |                  |       |      |       |                  |   |

Figura 84: Acero Requerido por momentos en Vigas 4º Piso Fuente: Elaboración Propia

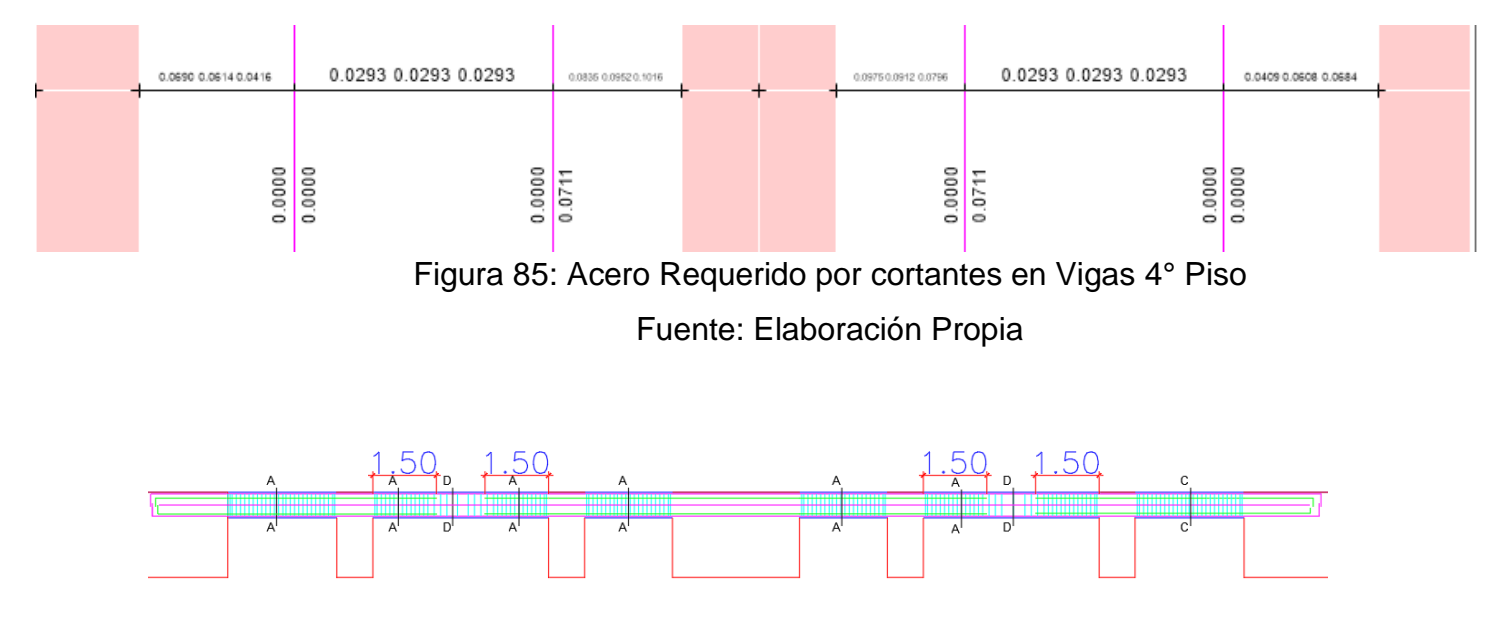

Figura 86: Acero Colocado en Vigas 4º Piso Fuente: Elaboración Propia

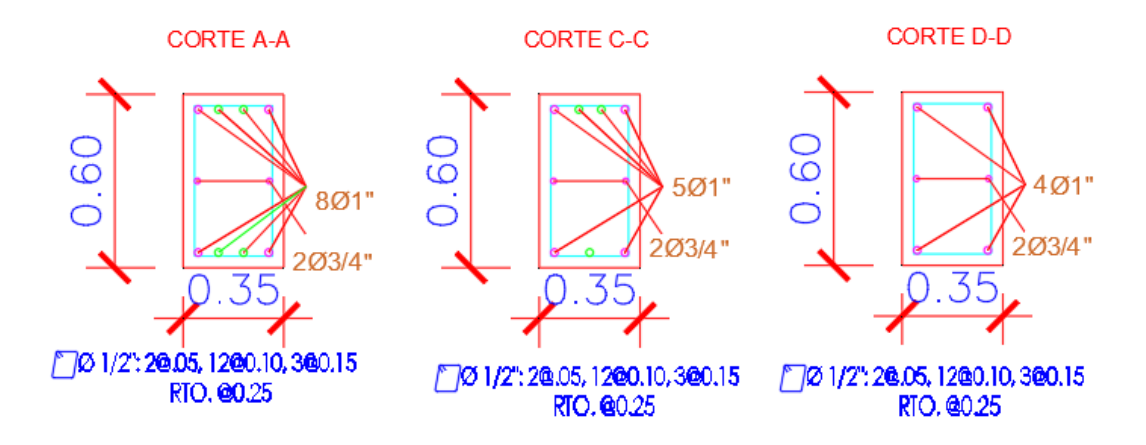

Figura 87: Secciones de Viga con Refuerzo 4° Piso Fuente: Elaboración Propia

# **5TO PISO**

# ACERO REQUERIDO POR MOMENTOS

| + | _ | 16.32 5.23 7.32 | 9.81 | 3.18 | 10.17 | 7.78 6.46 17.61  |  | 17.01 6.27 8.08  | 10.42 | 3.24 | 9.59   | 7.38 5.17 16.18 | - |
|---|---|-----------------|------|------|-------|------------------|--|------------------|-------|------|--------|-----------------|---|
|   |   | 8.79 4.31 10.17 | 6.62 | 5.67 | 6.56  | 11.16 4,59 10.70 |  | 11.11 4.73 10.73 | 6.56  | 5.77 | 6.77   | 10.09 4.35 8.88 | 1 |
|   |   | 25              |      |      | 25    |                  |  | 25               |       |      | u<br>c | 2               |   |
|   |   | 47              |      |      | 47    |                  |  | 47               |       |      | Ľ      | Ŧ               |   |

Figura 88: Acero Requerido por momentos en Vigas 5º Piso

Fuente: Elaboración Propia

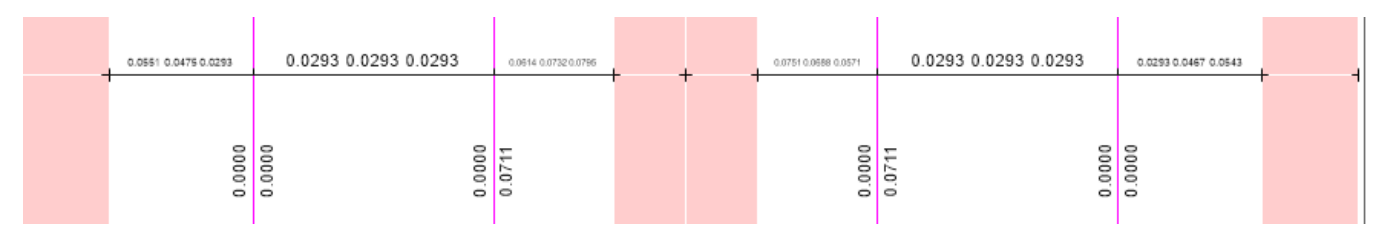

Figura 89: Acero Requerido por cortantes en Vigas 5° Piso Fuente: Elaboración Propia
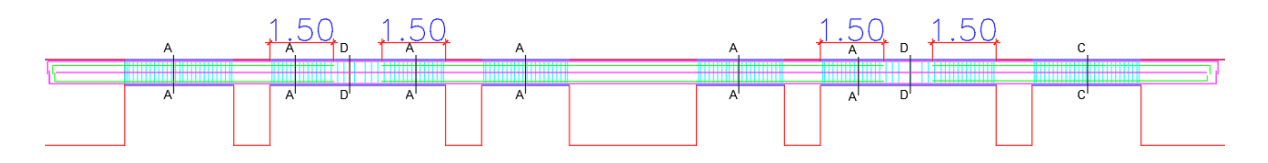

Figura 90: Acero Colocado en Vigas 5º Piso Fuente: Elaboración Propia

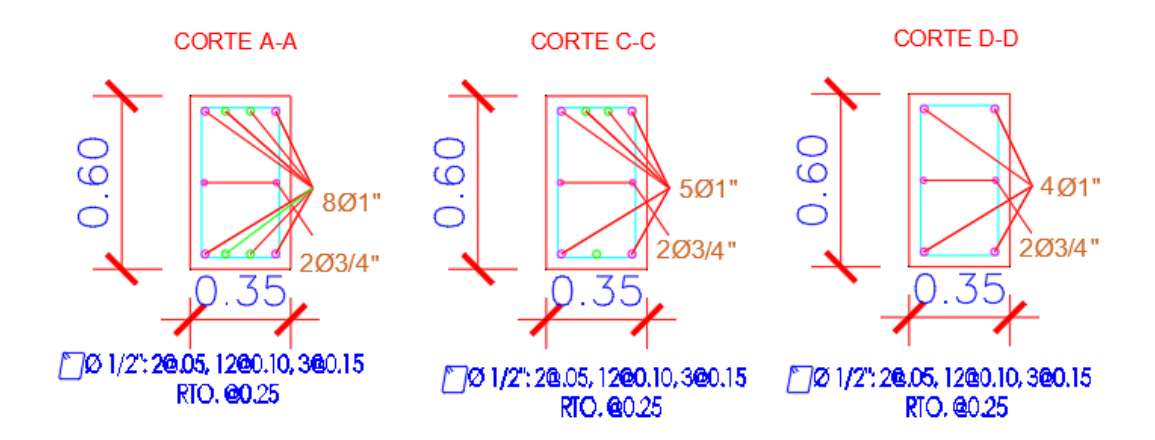

Figura 91: Secciones de Viga con Refuerzo 5° Piso Fuente: Elaboración Propia

### 6TO PISO

### ACERO REQUERIDO POR MOMENTOS

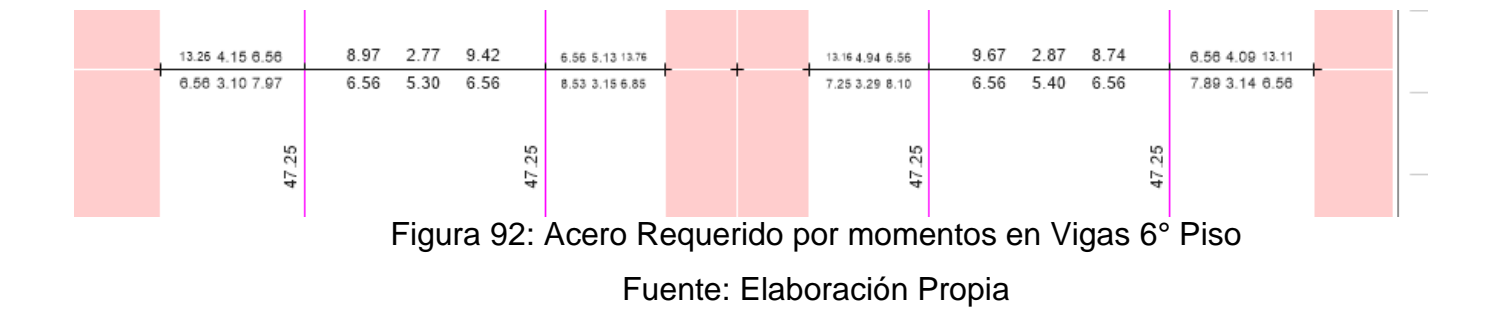

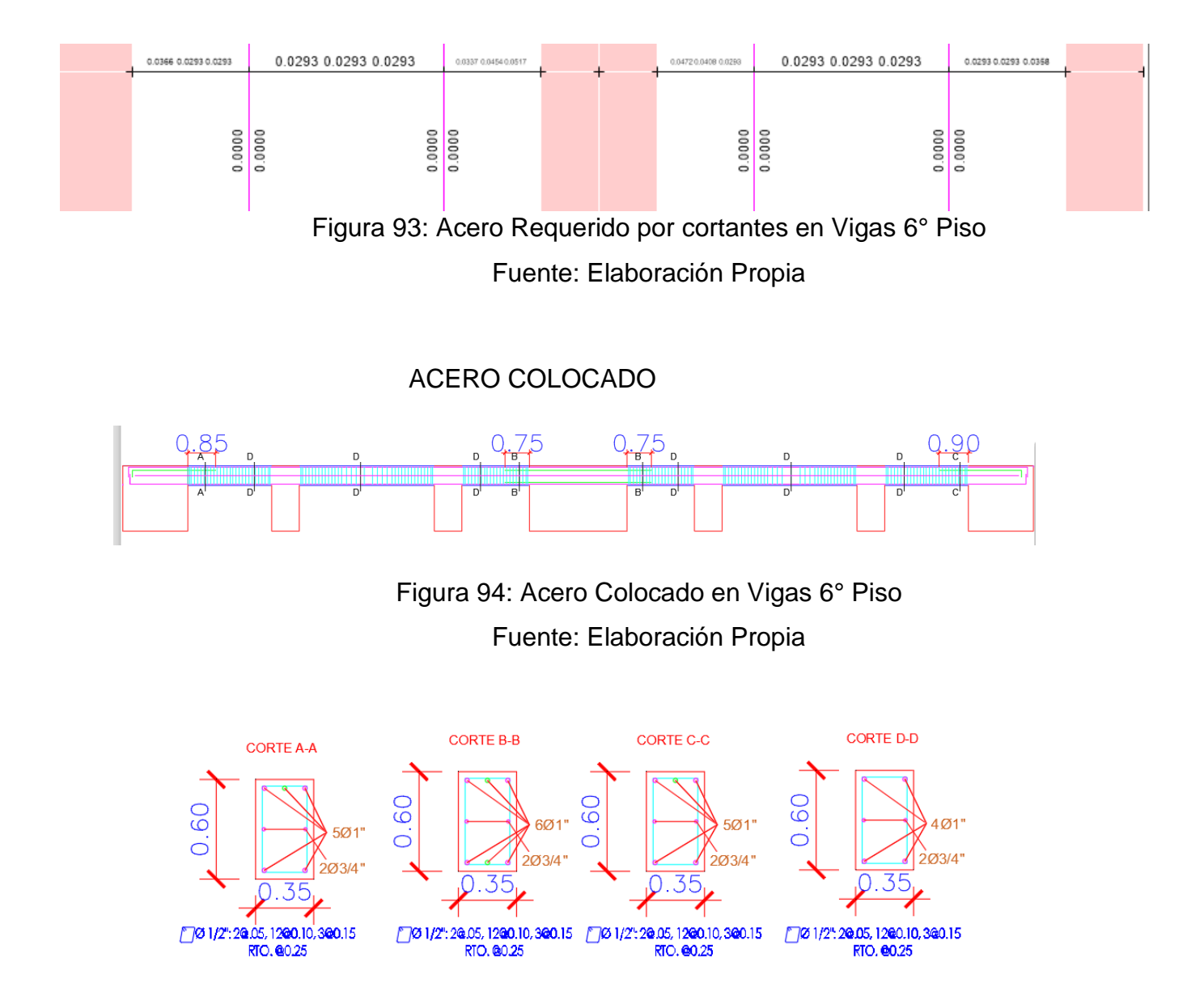

Figura 95: Secciones de Viga con Refuerzo 6° Piso Fuente: Elaboración Propia

## 7MO PISO

# ACERO REQUERIDO POR MOMENTOS

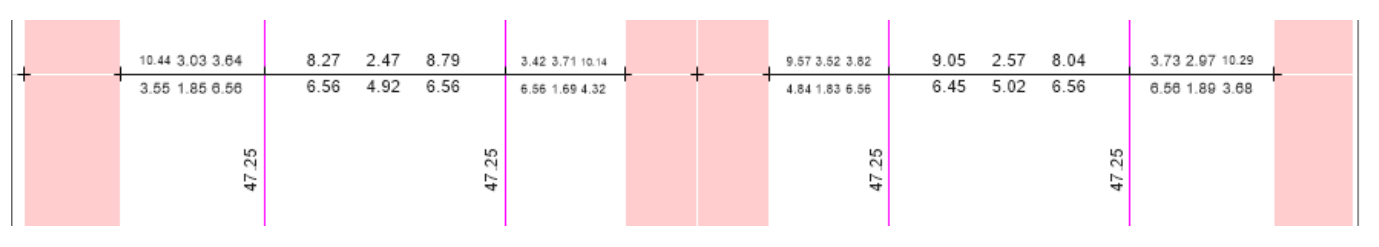

Figura 96: Acero Requerido por momentos en Vigas 7º Piso Fuente: Elaboración Propia

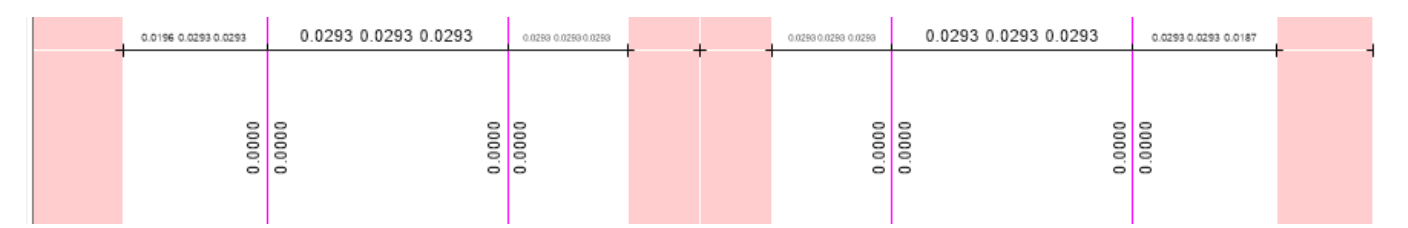

Figura 97: Acero Requerido por cortantes en Vigas 7º Piso Fuente: Elaboración Propia

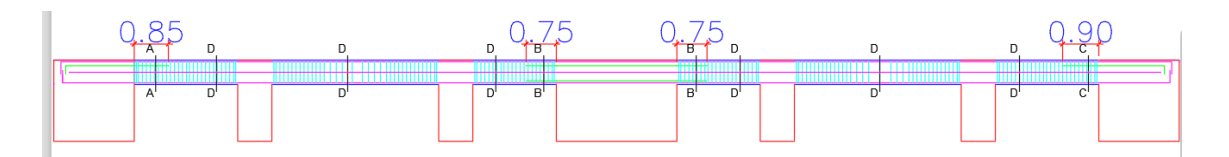

Figura 98: Acero Colocado en Vigas 7º Piso

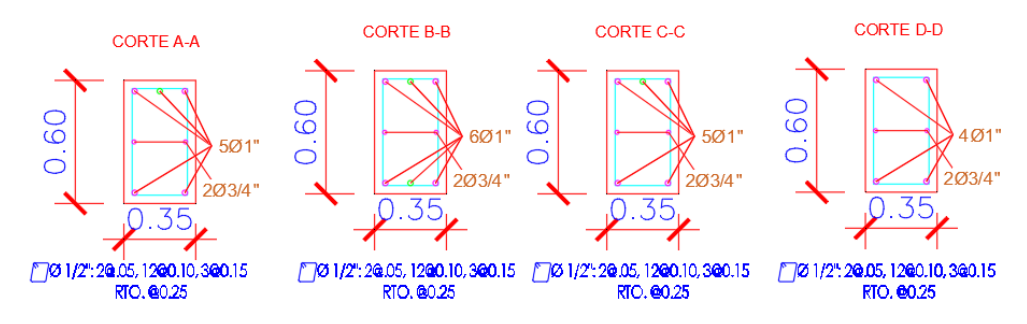

Figura 99: Secciones de Viga con Refuerzo 7° Piso Fuente: Elaboración Propia

### 8VO PISO

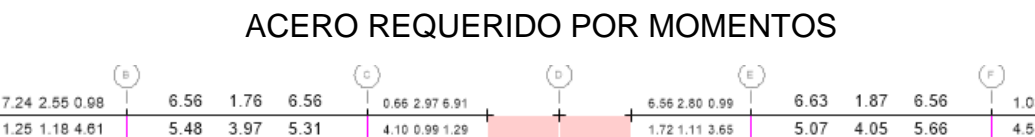

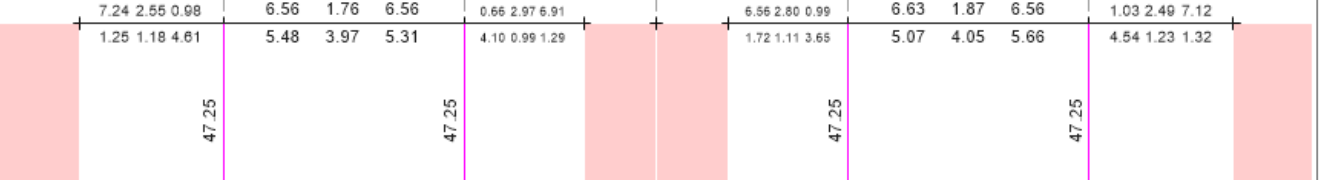

Figura 100: Acero Requerido por momentos en Vigas 8º Piso Fuente: Elaboración Propia

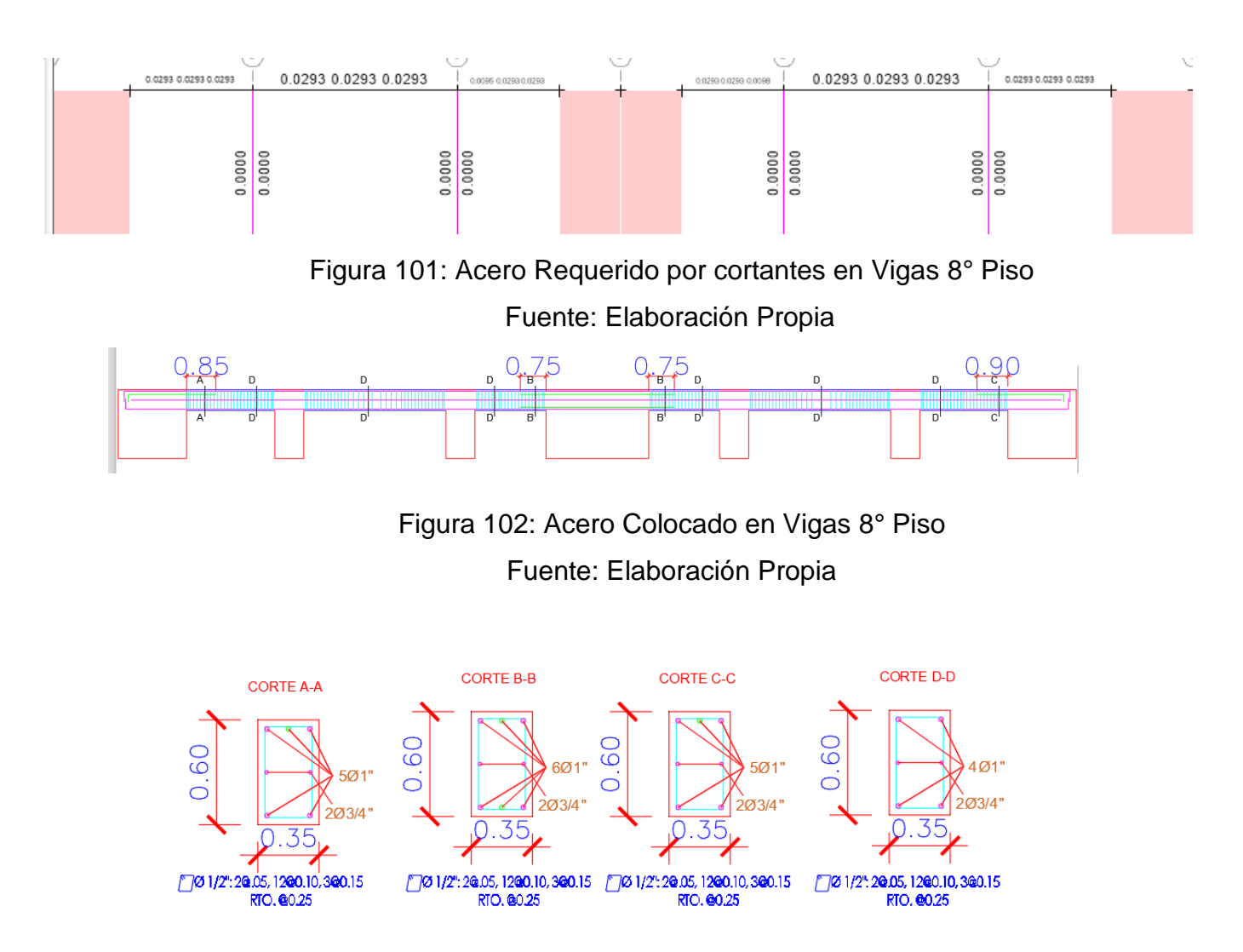

Figura 103: Secciones de Viga con Refuerzo 8° Piso Fuente: Elaboración Propia

## - PORTICO DIRECCIÓN Y

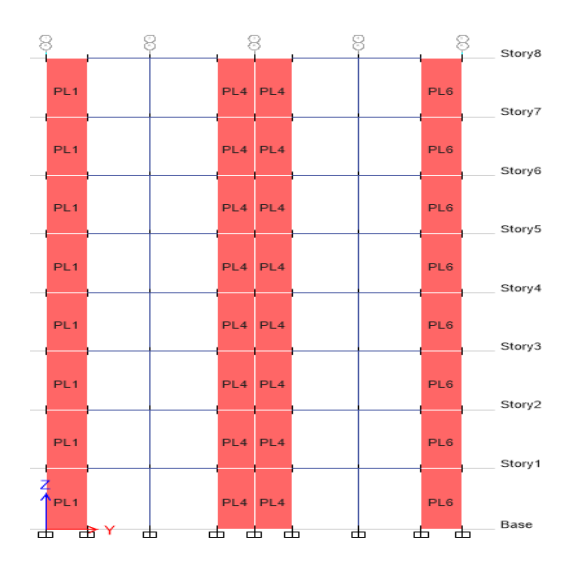

Figura 104: Pórtico en Y Fuente: Elaboración Propia

#### DIAGRAMA DE MOMENTO

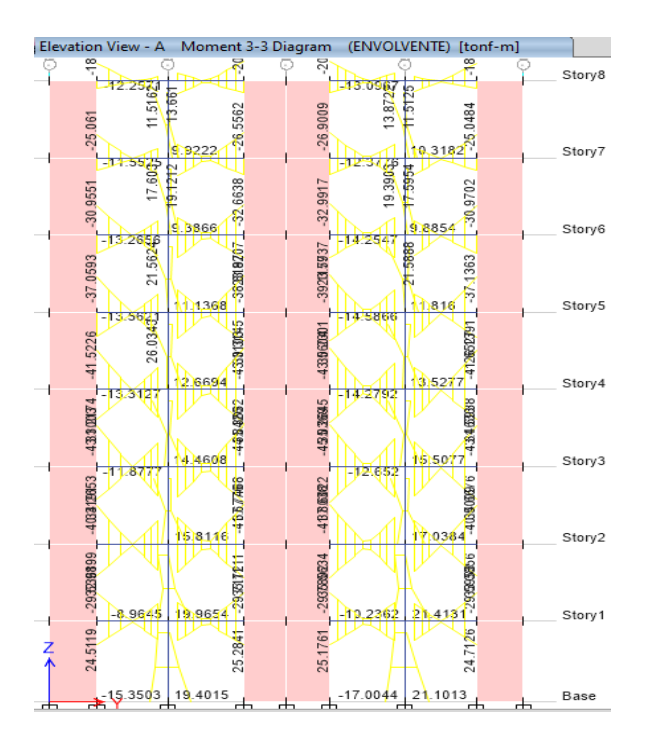

Figura 105: Momentos del Pórtico en Y Fuente: Elaboración Propia

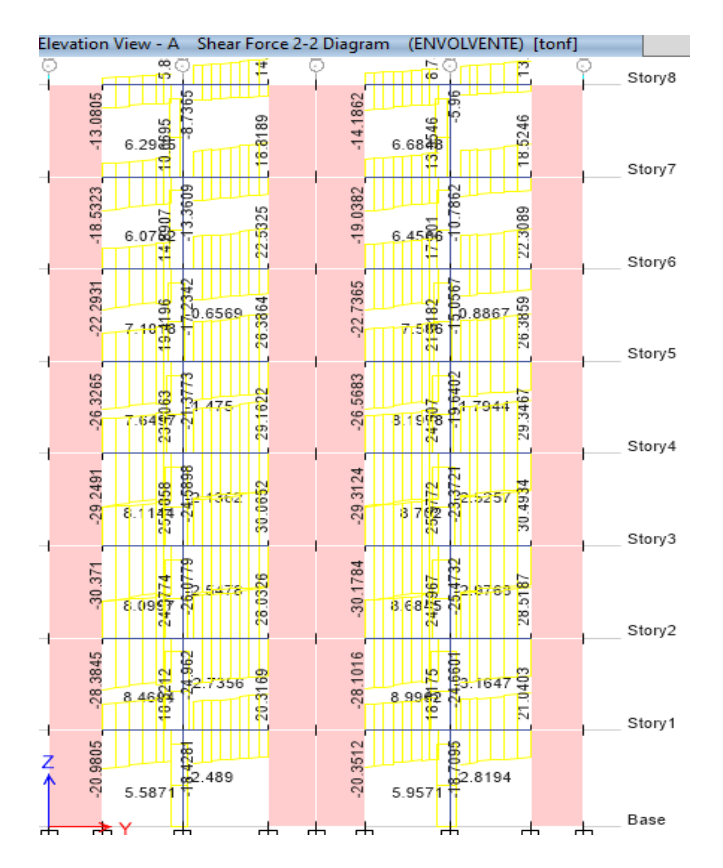

## DIAGRAMA DE FUERZA CORTANTE

Figura 106: Cortantes del Pórtico en Y Fuente: Elaboración Propia

## CUANTIA DE ACERO REQUERIDA

# 1ER PISO

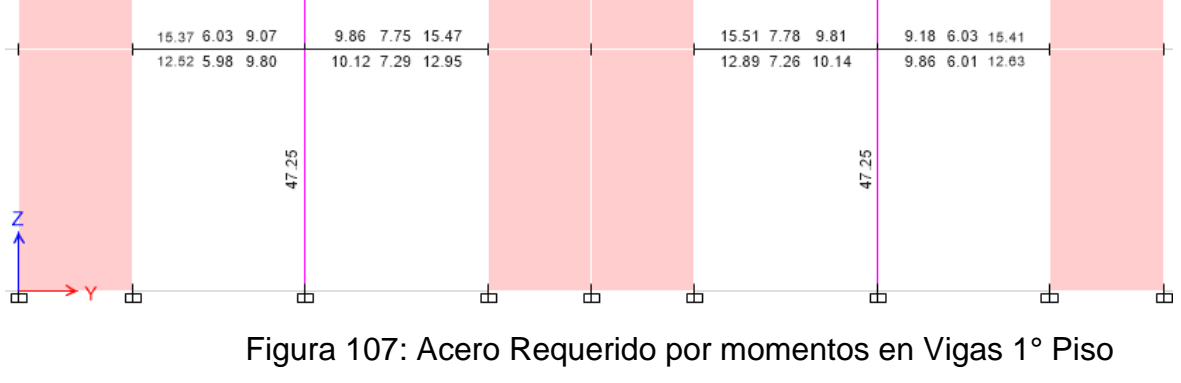

## ACERO REQUERIDO POR MOMENTOS

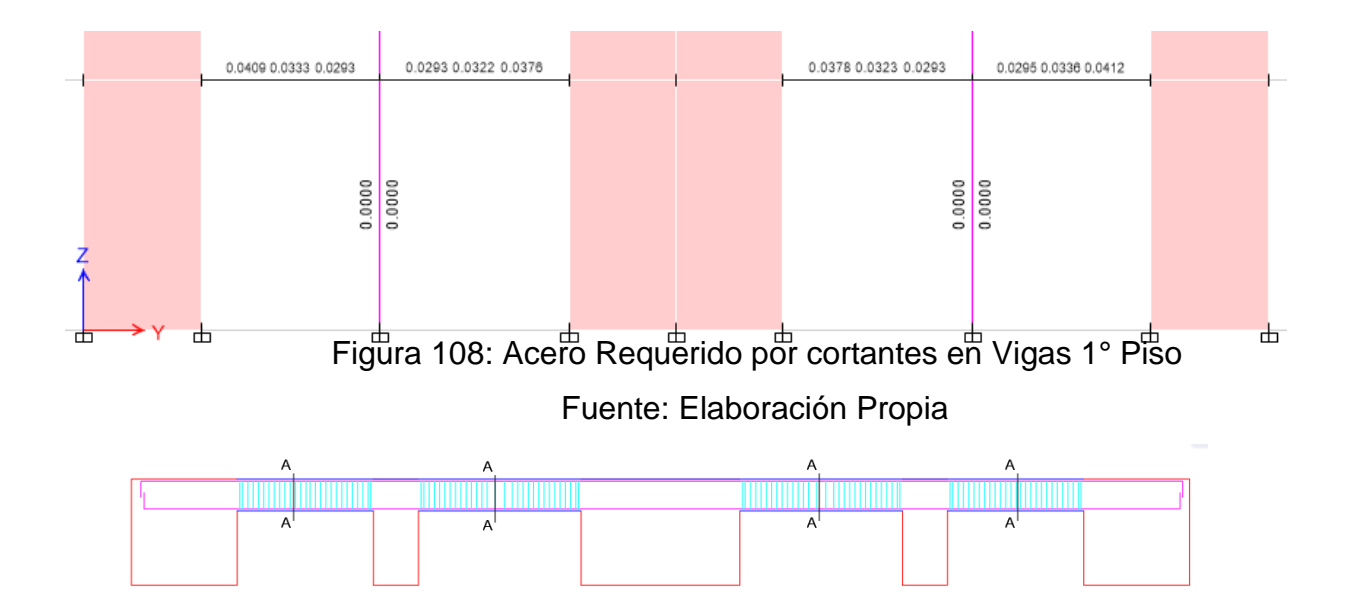

Figura 109: Acero Colocado en Vigas 1º Piso Fuente: Elaboración Propia

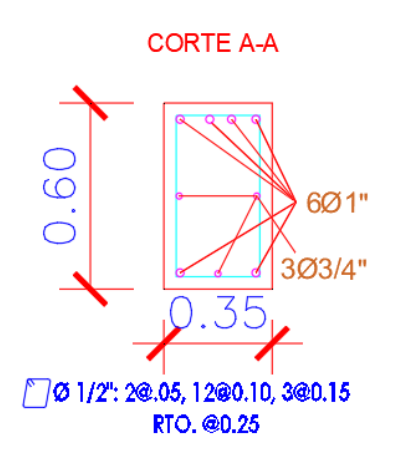

Figura 110: Secciones de Viga con Refuerzo 1º Piso Fuente: Elaboración Propia

# 2DO PISO

# ACERO REQUERIDO POR MOMENTOS

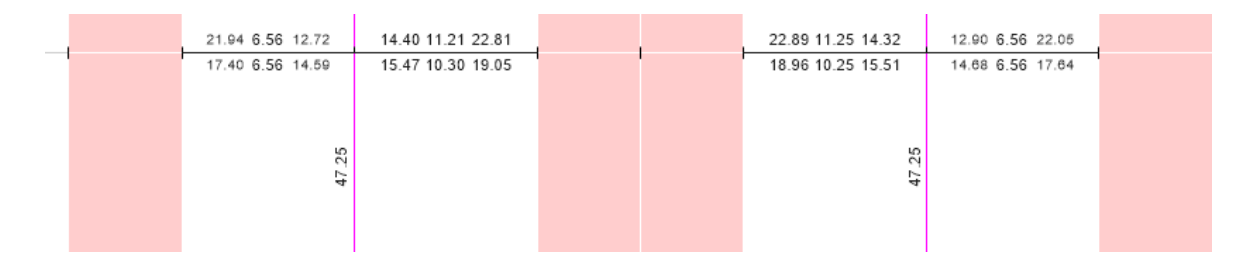

Figura 111: Acero Requerido por momentos en Vigas 2º Piso Fuente: Elaboración Propia

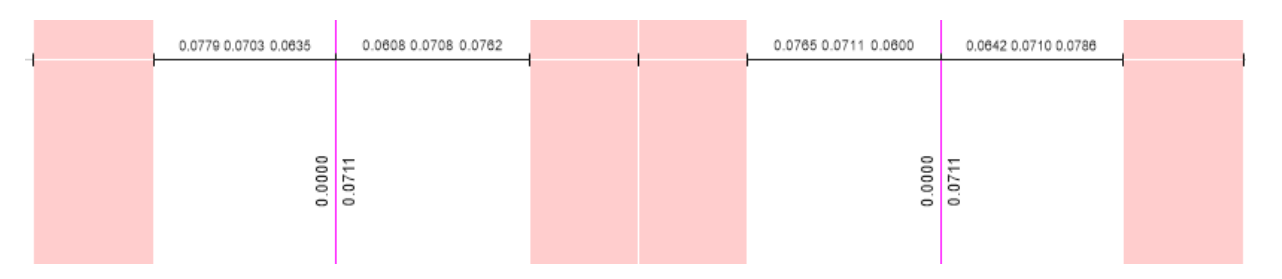

Figura 112: Acero Requerido por cortantes en Vigas 2º Piso Fuente: Elaboración Propia

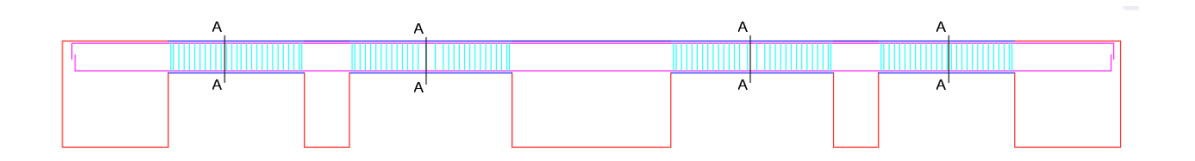

Figura 113: Acero Colocado en Vigas 2º Piso Fuente: Elaboración Propia

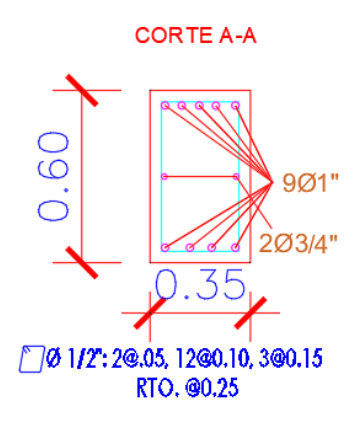

Figura 114: Secciones de Viga con Refuerzo 2° Piso Fuente: Elaboración Propia

# **3ER PISO**

# ACERO REQUERIDO POR MOMENTOS

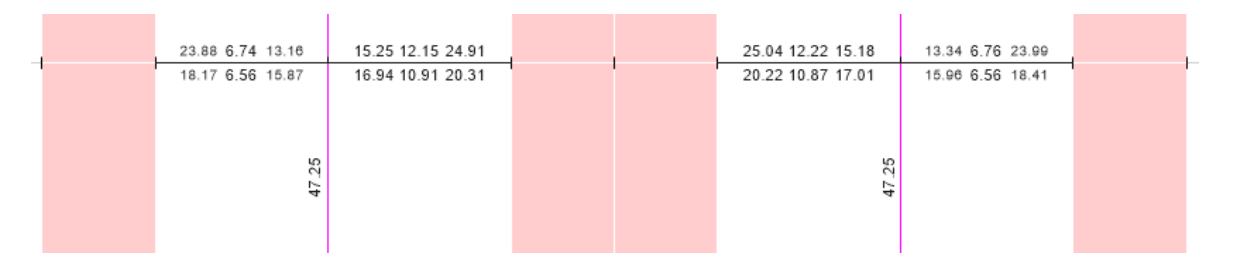

Figura 115: Acero Requerido por momentos en Vigas 3º Piso Fuente: Elaboración Propia

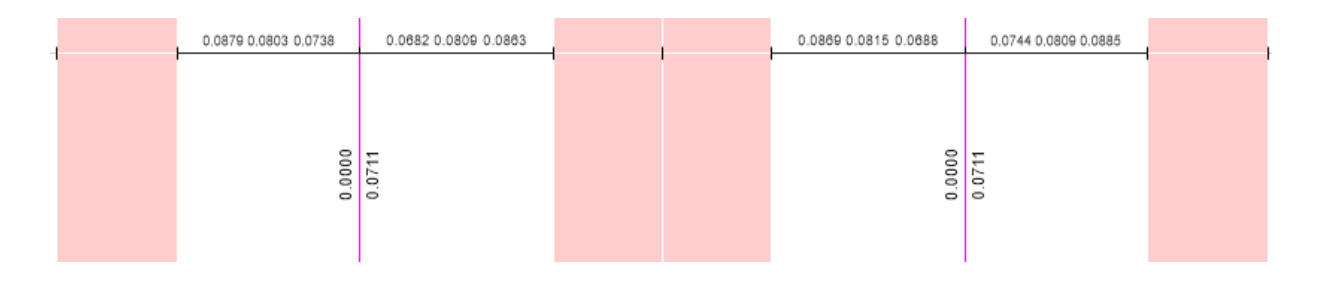

Figura 116: Acero Requerido por cortantes en Vigas 3º Piso Fuente: Elaboración Propia

### ACERO COLOCADO

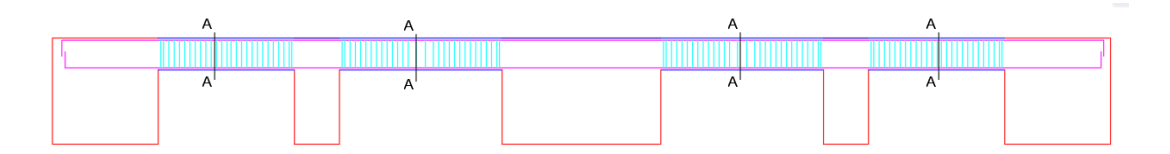

Figura 117: Acero Colocado en Vigas 3º Piso Fuente: Elaboración Propia

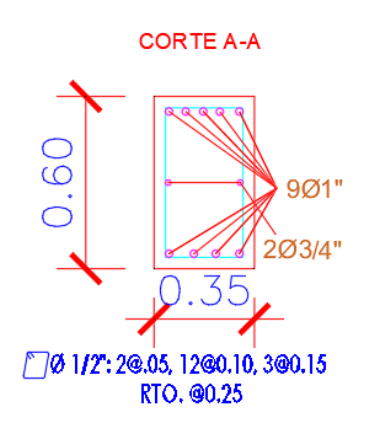

Figura 118: Secciones de Viga con Refuerzo 3º Piso Fuente: Elaboración Propia

4TO PISO

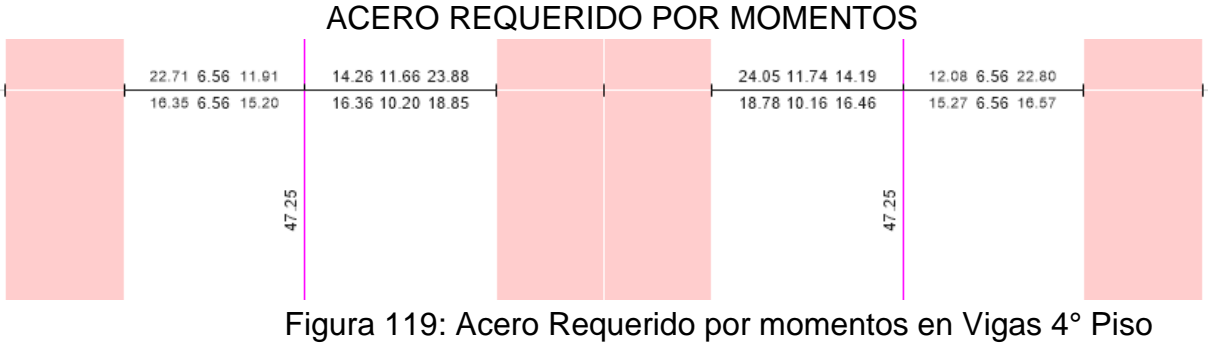

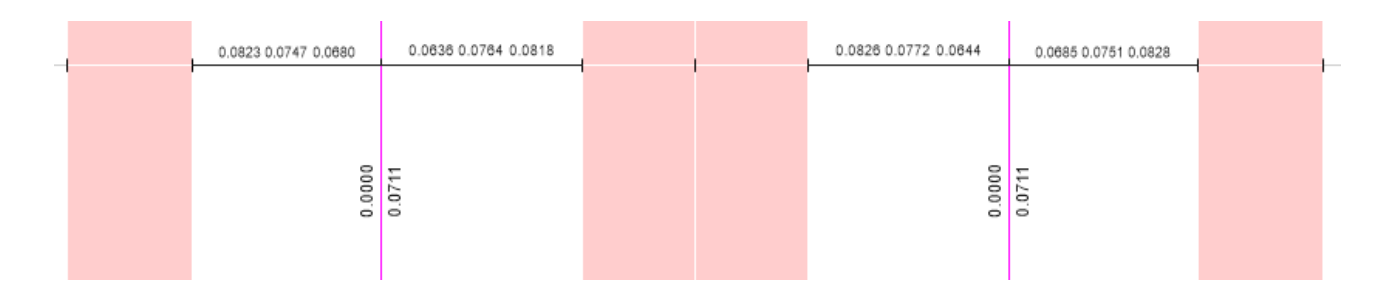

Figura 120: Acero Requerido por cortantes en Vigas 4º Piso Fuente: Elaboración Propia

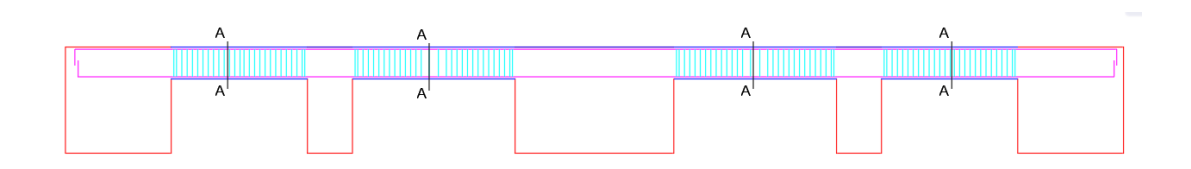

Figura 121: Acero Colocado en Vigas 4º Piso Fuente: Elaboración Propia

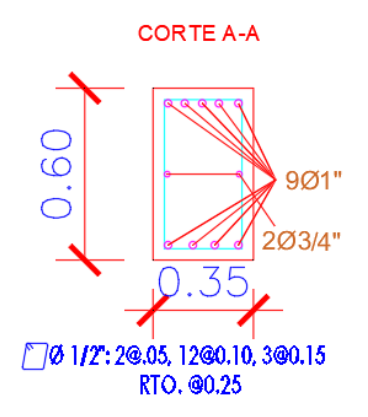

Figura 122: Secciones de Viga con Refuerzo 4° Piso Fuente: Elaboración Propia

### **5TO PISO**

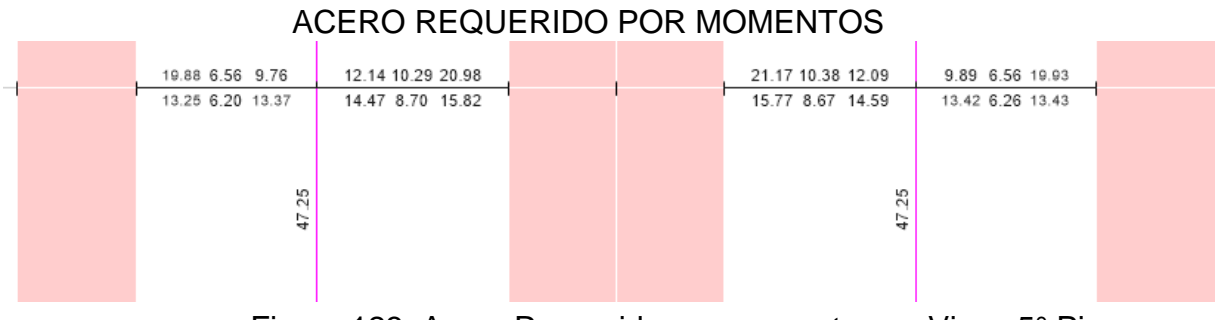

Figura 123: Acero Requerido por momentos en Vigas 5º Piso Fuente: Elaboración Propia

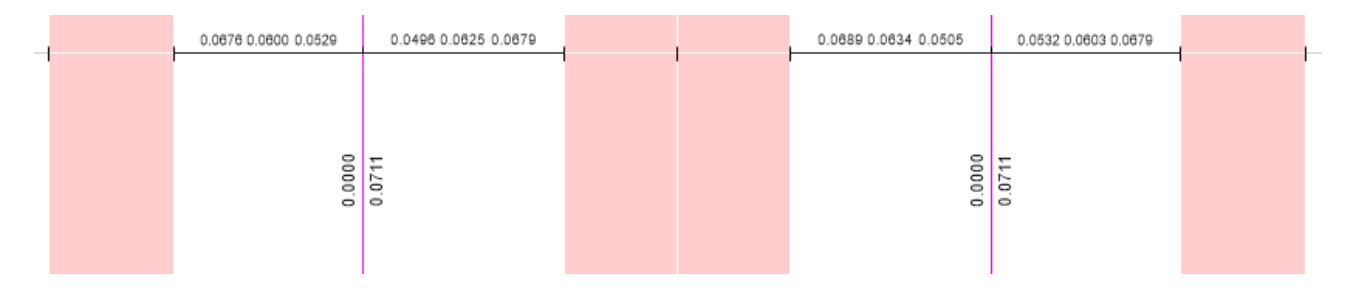

Figura 124: Acero Requerido por cortantes en Vigas 5º Piso Fuente: Elaboración Propia

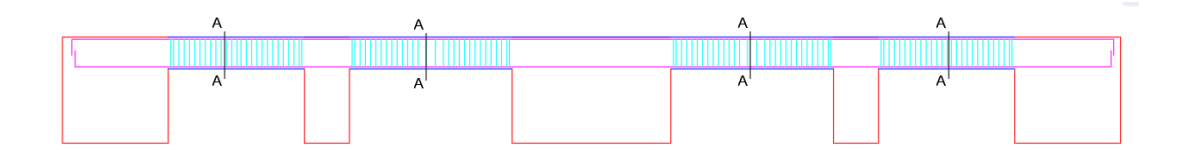

Figura 125: Acero Colocado en Vigas 5º Piso Fuente: Elaboración Propia

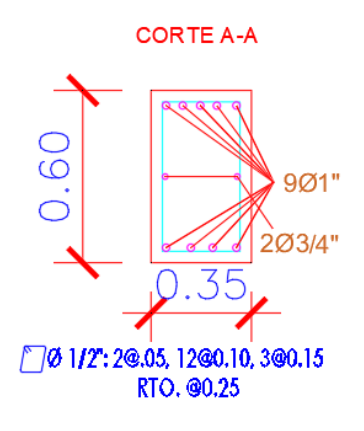

Figura 126: Secciones de Viga con Refuerzo 5° Piso Fuente: Elaboración Propia

# 6TO PISO

# ACERO REQUERIDO POR MOMENTOS

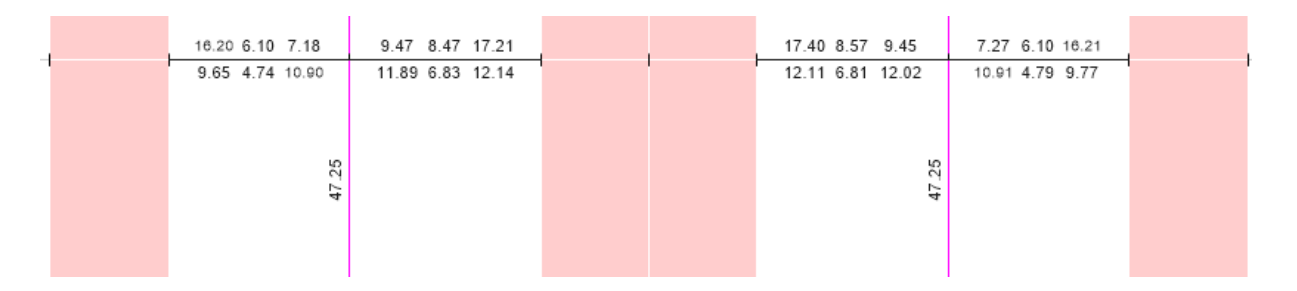

Figura 127: Acero Requerido por momentos en Vigas 6º Piso Fuente: Elaboración Propia

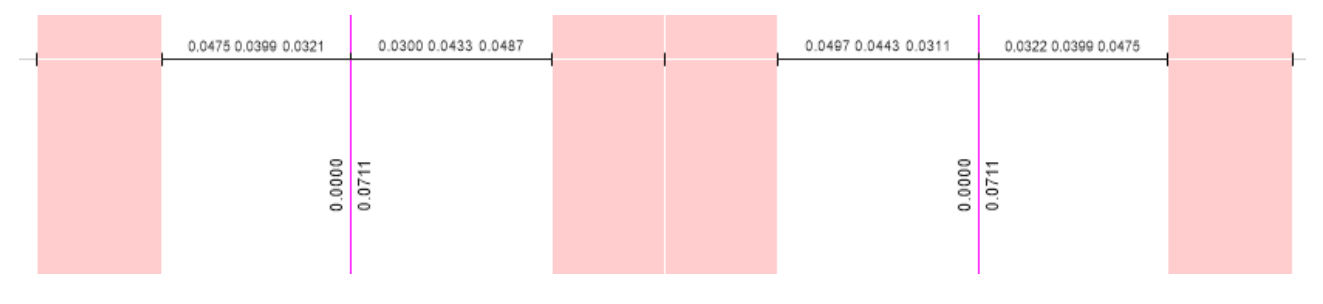

Figura 128: Acero Requerido por cortantes en Vigas 6° Piso Fuente: Elaboración Propia

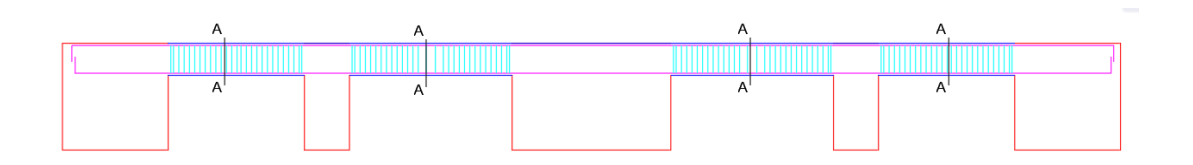

Figura 129: Acero Colocado en Vigas 6º Piso Fuente: Elaboración Propia

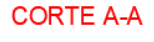

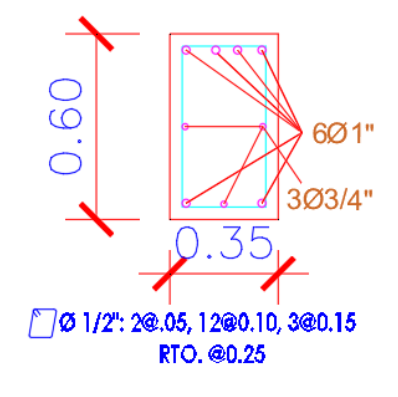

Figura 130: Secciones de Viga con Refuerzo 6° Piso Fuente: Elaboración Propia

7MO PISO

## ACERO REQUERIDO POR MOMENTOS

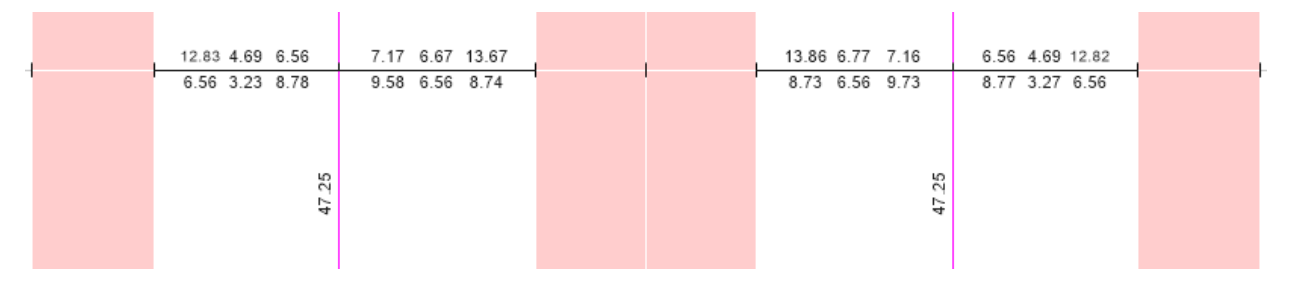

Figura 131: Acero Requerido por momentos en Vigas 7º Piso Fuente: Elaboración Propia

| _ | 0.0293 0.0293 0.0293 | 0.0293 0.0293 0.0301 | 1 | 0.0312 0.0293 0.0293 | 0.0293 0.0293 0.0293 |  |
|---|----------------------|----------------------|---|----------------------|----------------------|--|
|   |                      |                      |   |                      |                      |  |
|   | 0                    | 00                   |   | 0                    | 00                   |  |
|   | 0.00                 | 0.00                 |   | 0.00                 | 0.00                 |  |

Figura 132: Acero Requerido por cortantes en Vigas 7º Piso Fuente: Elaboración Propia

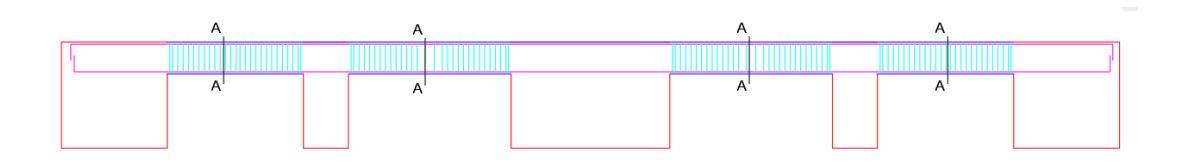

Figura 133: Acero Colocado en Vigas 7º Piso Fuente: Elaboración Propia

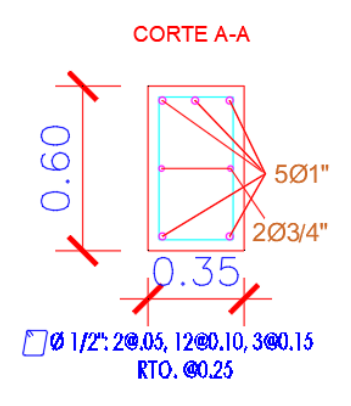

Figura 134: Secciones de Viga con Refuerzo 7° Piso Fuente: Elaboración Propia

#### **8VO PISO**

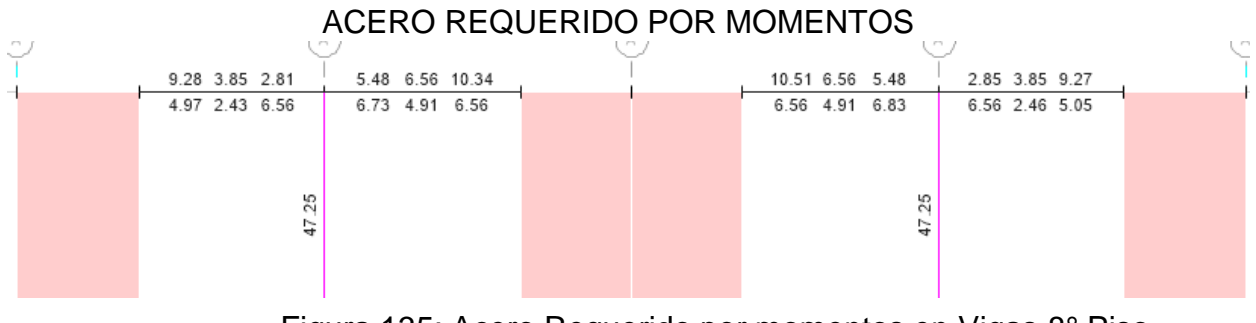

Figura 135: Acero Requerido por momentos en Vigas 8° Piso Fuente: Elaboración Propia

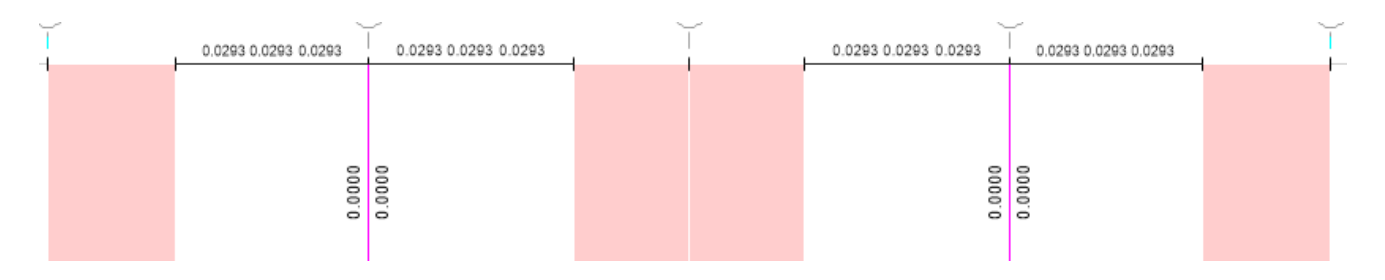

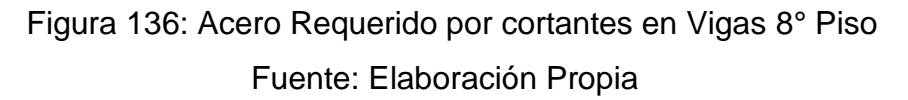

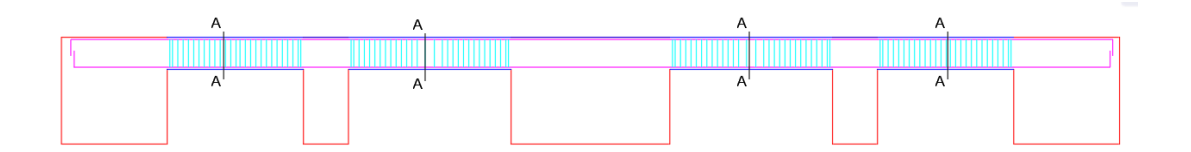

Figura 137: Acero Colocado en Vigas 8º Piso Fuente: Elaboración Propia

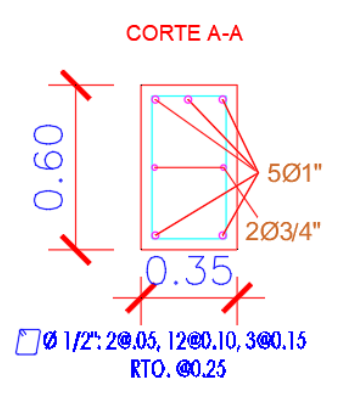

Figura 138: Secciones de Viga con Refuerzo 8° Piso Fuente: Elaboración Propia

#### 3.4.3 Diseño de Columnas

Para diseñar estos elementos estructurales se debe tomar en consideración dos partes sumamente importantes que son los esfuerzos axiales y flexión , con estos datos generar un diagrama de interacción .

Para el caso del refuerzo en los elementos sometidos a compresión la cuantía de acero según lo indica el RNE no debe de ser menos del 1% del área del elemento y no debe de ser mayor al 4% del área del elemento.

Para nuestro proyecto hemos empleado los momentos, cortantes y área de acero obtenidos por el software debido a que nuestras áreas de acero en nuestras columnas no presentan irregularidad alguna y se mantiene la misma área en todos los miembros estructurales de nuestra edificación.

Hemos elegido el diseñar solo 1 columnas de cada tipo debido a que sus resultados son iguales y se repiten en todas las columnas con igual sección. En las siguientes figuras se mostrara los momentos , cortantes , el area de acero requerida y el acero colocado .

Columna C1 – 70X70

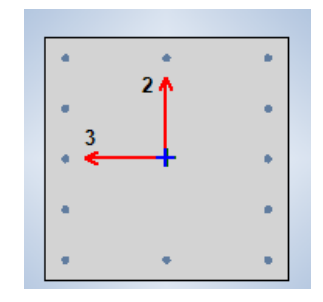

Figura 139: Columna 70 x 70 Fuente: Elaboración Propia

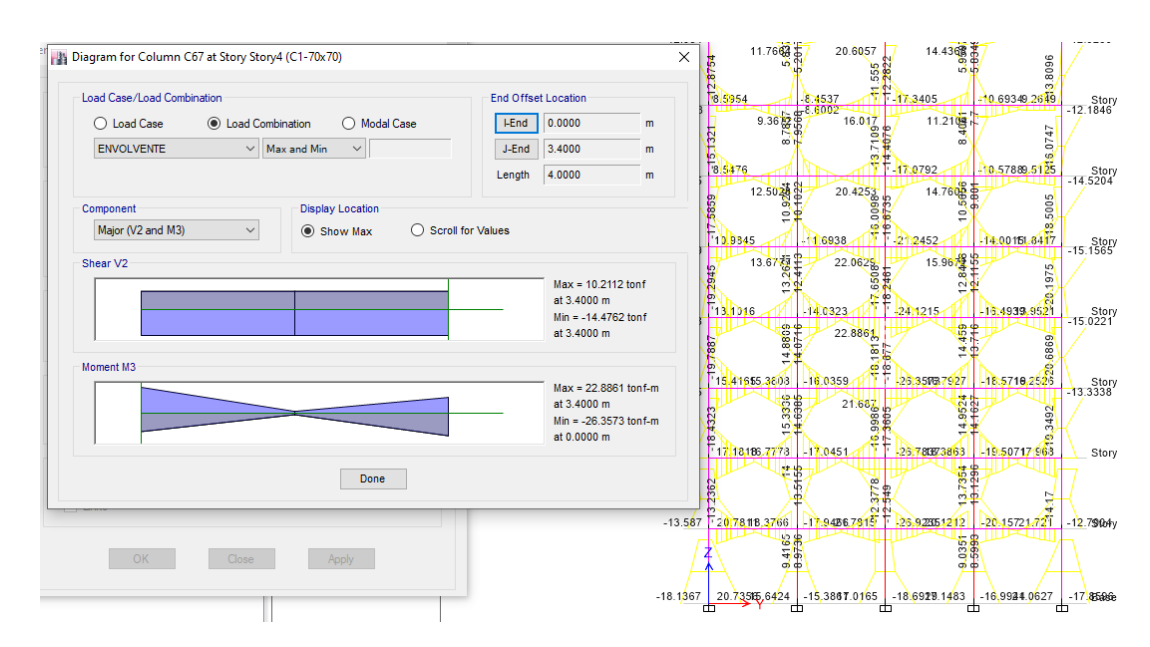

DIAGRAMA DE MOMENTOS

Figura 140: Diagrama de Momentos Columna Critica Fuente: Elaboración Propia

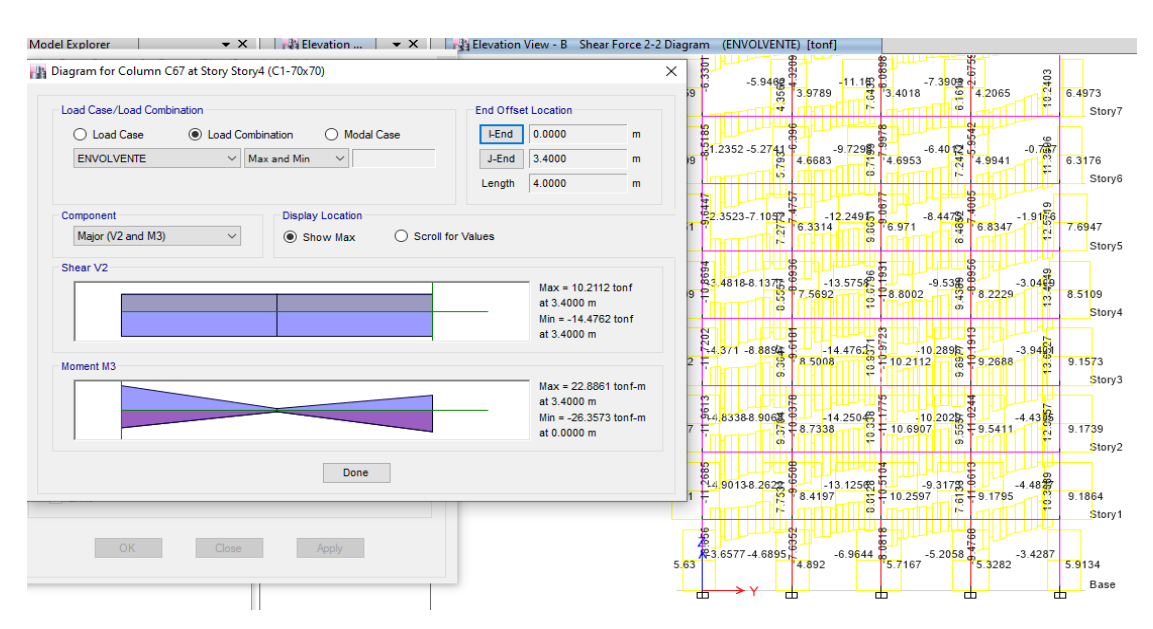

### DIAGRAMA DE FUERZAS CORTANTES

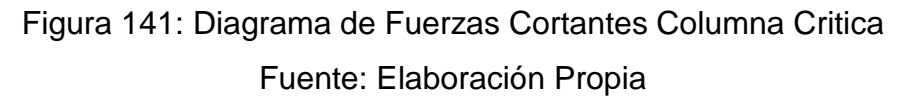

ACERO LONGITUDINAL REQUERIDO

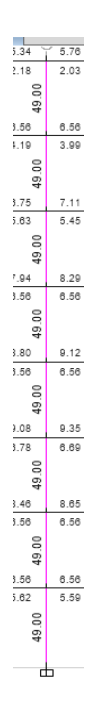

Figura 142: Acero Requerido en Columna de 70 x 70 Fuente: Elaboración Propia

#### ACERO COLOCADO

 $\frac{Acero \ Requerido}{Acero \ Propuesto \ \emptyset1"} = \frac{49.00 \ cm2}{5.07 \ cm2} = 9.66 \ Varillas \ \approx 10 \ Varillas$ 

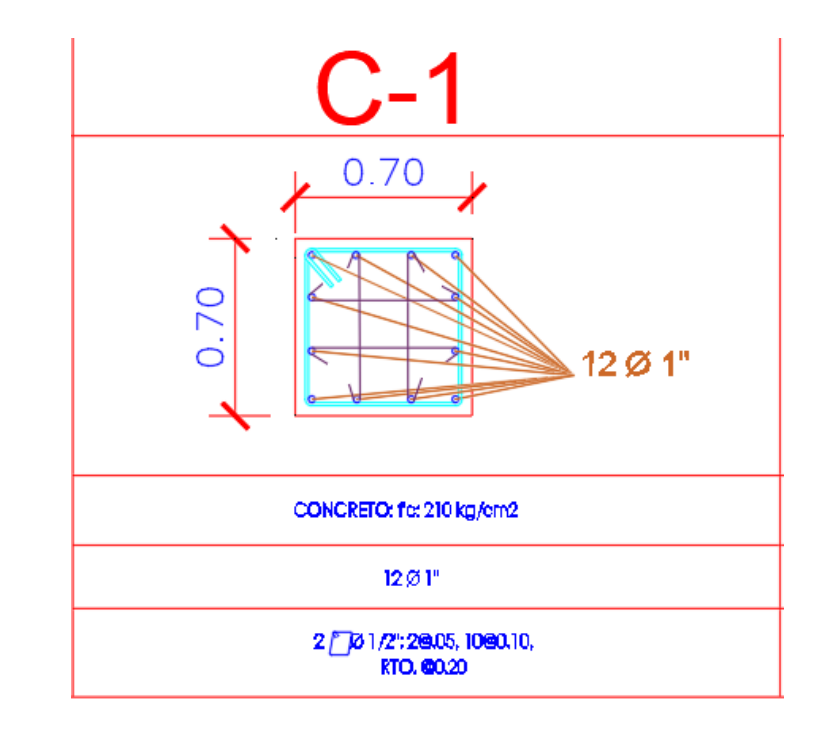

Figura 143: Columna de 70 x 70 Acero Colocado Fuente: Elaboración Propia

Debido a que en nuestro Reglamento Nacional de Edificaciones nos indica que la separación máxima entre varilla y varilla en columnas es de 15 cm hemos optado por adicionarle 2 varillas de acero a nuestro acero propuesto para cumplir con lo estipulado en el RNE.

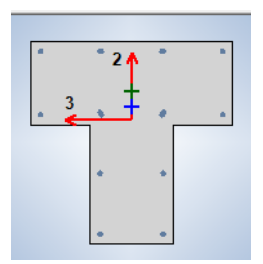

Figura 144: Columna en T 85 x 85 x 35 Fuente: Elaboración Propia

### DIAGRAMA DE MOMENTOS

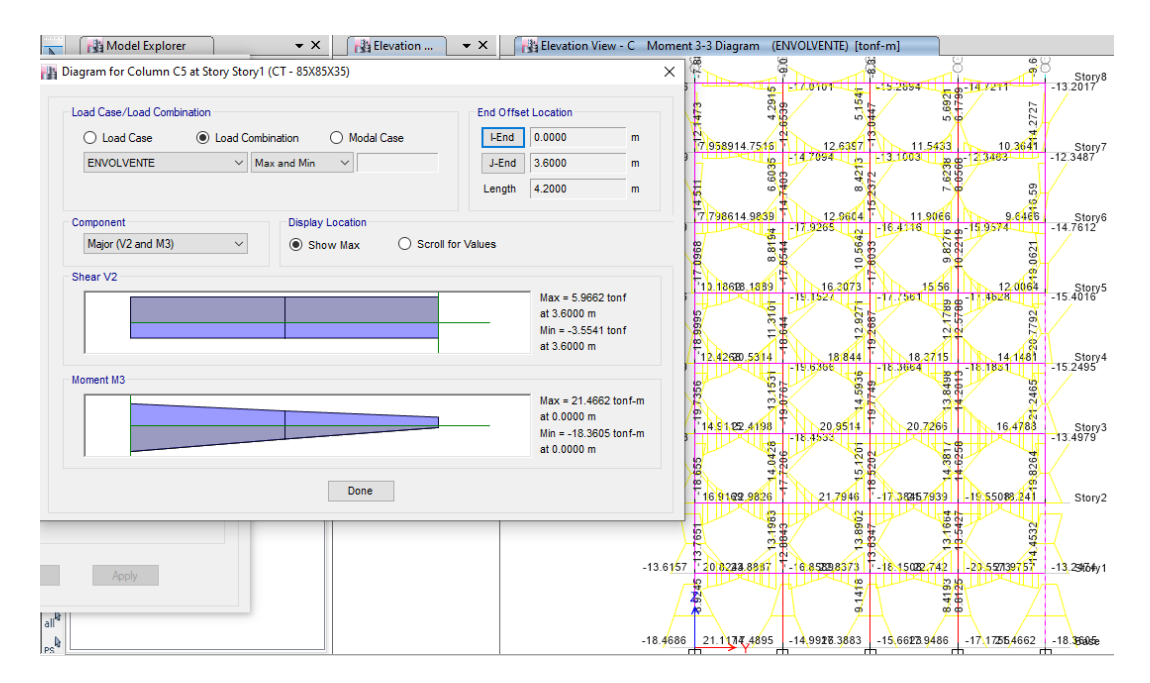

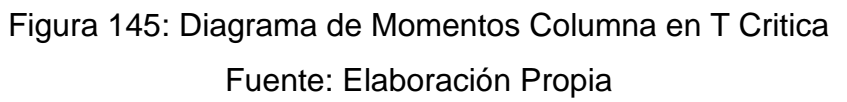

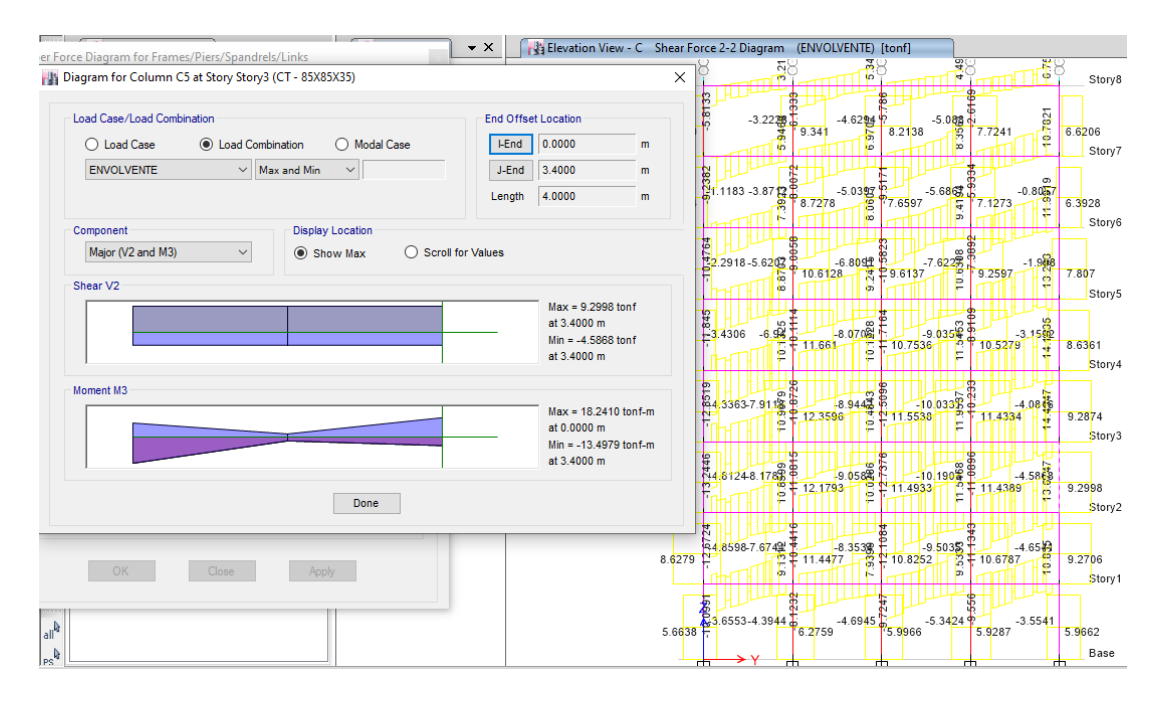

# DIAGRAMA DE FUERZAS CORTANTES

Figura 146: Diagrama de Fuerzas Cortantes Columna en T Critica Fuente: Elaboración Propia ACERO LONGITUDINAL REQUERIDO

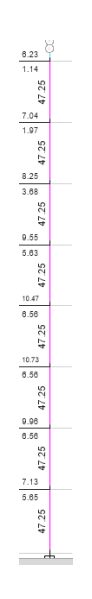

Figura 147: Acero Requerido en Columna en T Critica Fuente: Elaboración Propia Área de Acero requerido = 47.25 cm2 = 1% del Ag

#### ACERO COLOCADO

 $\frac{Acero \ Requerido}{Acero \ Propuesto \ \emptyset \ 3/4"} = \frac{47.25 \ cm2}{2.85 \ cm2} = 16.58 \ Varillas \ \approx 17 \ Varillas$ 

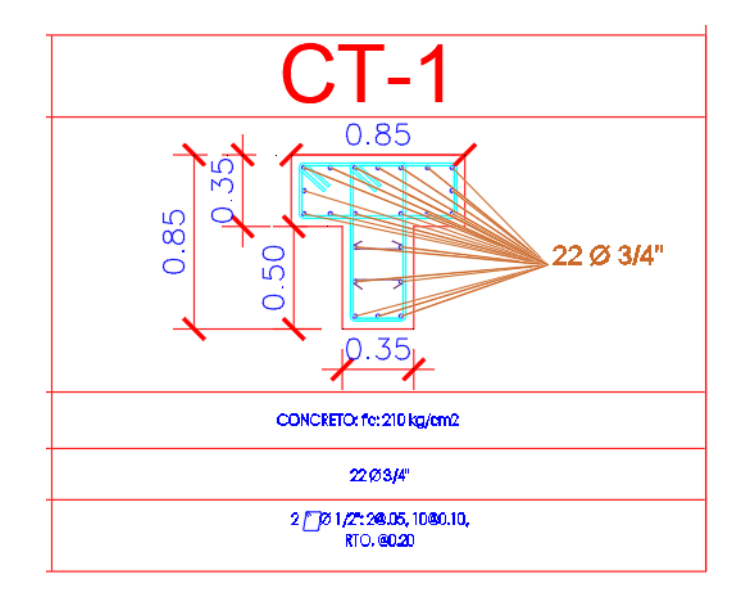

# Figura 148: Columna T de 85 X 85 X 35 Acero Colocado Fuente: Elaboración Propia

De igual manera debido a que el RNE estipula que la separación máxima entre varilla y varilla en columnas es de 15 cm hemos optado por adicionarle 5 varillas de acero a nuestro acero propuesto para cumplir con lo indicado en el RNE.

#### 3.4.4 Diseño de Placas

Para el diseño de nuestras placas , hemos optado por realizar el diseño en hojas de calculo elaboradas en Excel , tomando los datos de nuestro modelamiento y análisis estructural , todos los datos que hemos empleados son los que se han recolectado de todo el primer nivel

El diseño de nuestras placas ha sido empleando el diseño por flexo-compresión y diseño por Corte , todos los criterios empleados han sido respetando todo lo indicado en el RNE , así como se muestran en las siguientes figuras.

## PLACA 01

### DATOS EN EL PRIMER NIVEL

#### Cuadro 25: Datos de Placa 01 - Primer Nivel

| Ρ        | V2      | V3      | т       | M2       | М3       |
|----------|---------|---------|---------|----------|----------|
| -208.203 | -1.0846 | 1.2792  | -0.6097 | 2.0005   | -2.1654  |
| -20.7212 | -0.2027 | 0.2917  | -0.2458 | 0.3083   | -0.5411  |
| 124.1432 | 14.4565 | 49.9593 | 30.5033 | 309.2721 | 137.2482 |
| 156.4193 | 54.9349 | 16.3752 | 32.8548 | 152.8449 | 341.7285 |

Fuente: Elaboración Propia

| SISXX    |                      |          |          |          |  |  |  |  |  |
|----------|----------------------|----------|----------|----------|--|--|--|--|--|
|          | COMPOS               | COMBINA  | CIONES D | E DISEÑO |  |  |  |  |  |
|          | COMBOS               | Р        | M2       | M3       |  |  |  |  |  |
|          | U1=1.4CM+1.7CV       | 326.71   | 3.32481  | -3.9514  |  |  |  |  |  |
|          | U2=1.25(CM+CV)+SISXX | 410.298  | 312.1581 | 133.8651 |  |  |  |  |  |
| SISMO XX | U3=1.25(CM+CV)-SISXX | 162.0116 | -306.386 | -140.631 |  |  |  |  |  |
| POSITIVO | U4=0.9CM+SISXX       | 311.5255 | 311.0726 | 135.2993 |  |  |  |  |  |
|          | U5=0.9CM-SISXX       | 63.23914 | -307.472 | -139.197 |  |  |  |  |  |
|          | U2=1.25(CM+CV)+SISXX | 410.298  | -312.158 | -133.865 |  |  |  |  |  |
| SISMO XX | U3=1.25(CM+CV)-SISXX | 162.0116 | 306.3861 | 140.6313 |  |  |  |  |  |
| NEGATIVO | U4=0.9CM+SISXX       | 311.5255 | -311.073 | -135.299 |  |  |  |  |  |
|          | U5=0.9CM-SISXX       | 63.23914 | 307.4717 | 139.1971 |  |  |  |  |  |

Cuadro 26: Combinaciones de Carga – Placa 01 - X

| SISYY    |                      |            |          |          |  |  |  |  |  |
|----------|----------------------|------------|----------|----------|--|--|--|--|--|
|          | COMPOS               | COMBINACIO | NES DE D | ISEÑO    |  |  |  |  |  |
|          | CONIDOS              | Р          | M2       | M3       |  |  |  |  |  |
|          | U1=1.4CM+1.7CV       | 326.70968  | 3.32481  | -3.9514  |  |  |  |  |  |
|          | U2=1.25(CM+CV)+SISYY | 442.57405  | 155.7309 | 338.3454 |  |  |  |  |  |
| SISMO YY | U3=1.25(CM+CV)-SISYY | 129.73545  | -149.959 | -345.112 |  |  |  |  |  |
| POSITIVO | U4=0.9CM+SISYY       | 343.80164  | 154.6454 | 339.7796 |  |  |  |  |  |
|          | U5=0.9CM-SISYY       | 30.96304   | -151.044 | -343.677 |  |  |  |  |  |
|          | U2=1.25(CM+CV)+SISYY | 442.57405  | -155.731 | -338.345 |  |  |  |  |  |
| SISMO YY | U3=1.25(CM+CV)-SISYY | 129.73545  | 149.9589 | 345.1116 |  |  |  |  |  |
| NEGATIVO | U4=0.9CM+SISYY       | 343.80164  | -154.645 | -339.78  |  |  |  |  |  |
|          | U5=0.9CM-SISYY       | 30.96304   | 151.0445 | 343.6774 |  |  |  |  |  |

Cuadro 27: Combinaciones de Carga - Placa 01 - Y

Fuente: Elaboración Propia

DISEÑO POR FLEXO-COMPRESIÓN

# ACERO PROPUESTO EN PLACA - 01

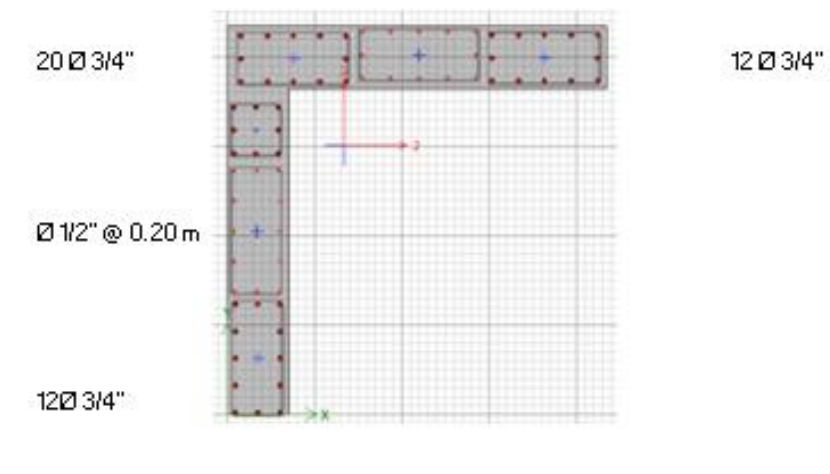

Figura 149 : Acero Propuesto – Placa 01 Fuente: Elaboración Propia

# DIAGRAMA DE INTERACCIÓN DE PLACA - 01

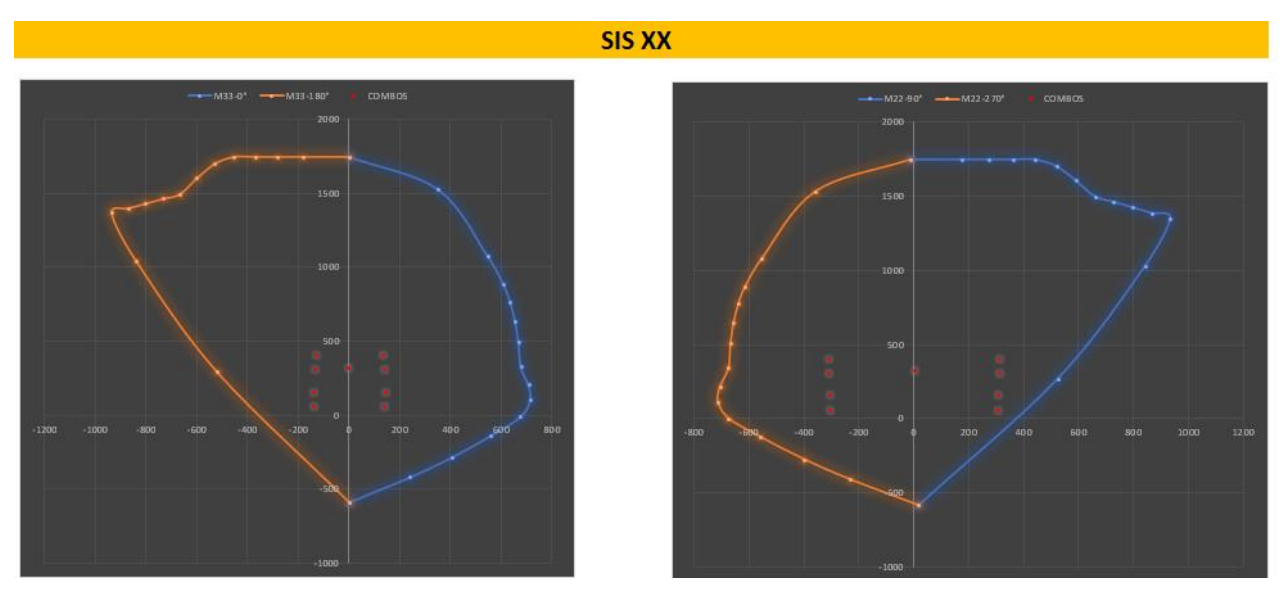

Figura 150 : Diagrama de interacción X – Placa 01 Fuente: Elaboración Propia

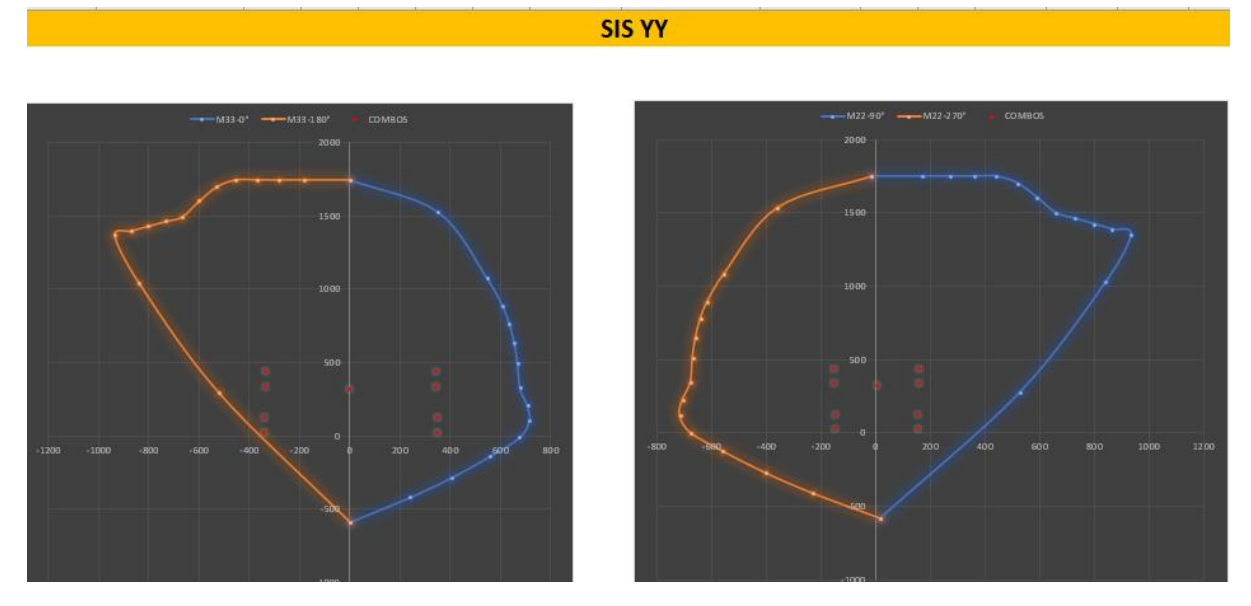

Figura 151 : Diagrama de interacción Y – Placa 01 Fuente: Elaboración Propia

### ACERO COLOCADO

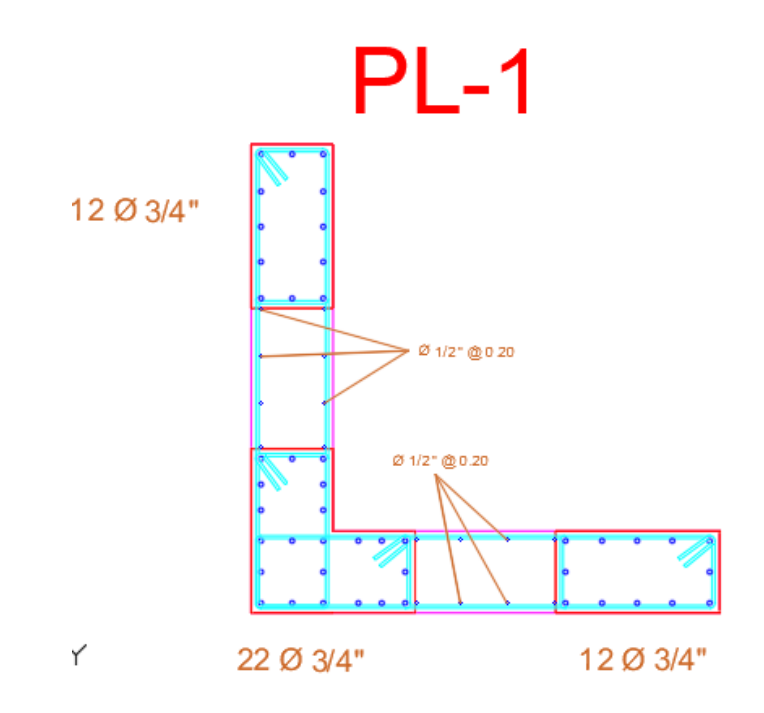

Figura 152 : Acero Colocado – Placa 01 Fuente: Elaboración Propia

# DISEÑO POR CORTE

### Cuadro 28 : Verificación de Resistencia al Corte - Placa 01

|      |          |     |      |     | RNE-E.060: 21.9.5.3 |         |         |            |            |            | 11.10.5 |      |              | 11.5       | 5.7.9        |          |
|------|----------|-----|------|-----|---------------------|---------|---------|------------|------------|------------|---------|------|--------------|------------|--------------|----------|
|      | MURO     |     |      |     |                     |         |         |            |            | Vn=Vc+Vs   |         |      |              |            |              |          |
| PISO | PIER     | Lm  | em   | f´c | Vua                 | Mua     | Mur=Mn  | Mur/Mua    | Vu/Φ       | Vc (ton)   | Hm/Lm   | αC   | Vc máx (ton) | Vs (ton)   | Vs máx (ton) | Vs max?? |
| 1    | PLACA 01 | 3.5 | 0.35 | 210 | 56.544              | 345.112 | 628.571 | 1.82135687 | 121.160998 | 75.2682108 | 9.14    | 0.53 | 94.0852635   | 45.8927872 | 298.232533   | CUMPLE   |
| 2    | PLACA 01 | 3.5 | 0.35 | 210 | 41.769              | 175.114 | 621.429 | 3.54870108 | 174.383693 | 75.2682108 | 8.00    | 0.53 | 94.0852635   | 99.115482  | 298.232533   | CUMPLE   |
| 3    | PLACA 01 | 3.5 | 0.35 | 210 | 37.592              | 100.767 | 600.000 | 5.9543362  | 263.334896 | 75.2682108 | 6.86    | 0.53 | 94.0852635   | 188.066686 | 298.232533   | CUMPLE   |
| 4    | PLACA 01 | 3.5 | 0.35 | 210 | 31.743              | 53.724  | 578.571 | 7          | 261.410059 | 75.2682108 | 5.71    | 0.53 | 94.0852635   | 186.141848 | 298.232533   | CUMPLE   |
| 5    | PLACA 01 | 3.5 | 0.35 | 210 | 27.107              | 34.024  | 571.429 | 7          | 223.233706 | 75.2682108 | 4.57    | 0.53 | 94.0852635   | 147.965495 | 298.232533   | CUMPLE   |
| 6    | PLACA 01 | 3.5 | 0.35 | 210 | 21.757              | 40.727  | 564.286 | 7          | 179.172    | 75.2682108 | 3.43    | 0.53 | 94.0852635   | 103.903789 | 298.232533   | CUMPLE   |
| 7    | PLACA 01 | 3.5 | 0.35 | 210 | 14.641              | 47.856  | 557.143 | 7          | 120.568824 | 75.2682108 | 2.29    | 0.53 | 94.0852635   | 45.3006127 | 298.232533   | CUMPLE   |
| 8    | PLACA 01 | 3.5 | 0.35 | 210 | 15.278              | 54.080  | 550.000 | 7          | 125.818412 | 75.2682108 | 1.20    | 0.53 | 94.0852635   | 50.5502009 | 298.232533   | CUMPLE   |
|      |          |     |      |     |                     |         |         |            |            |            |         |      |              |            |              |          |

### Fuente: Elaboración Propia

#### Cuadro 29 : Diseño de Acero Horizontal - Placa 01

| 21.9.4.3   | ACERO MINIMO 11.10.7 |              | 11.10.10.1     |                |      |            |   |   | С    | LASI | СА    |
|------------|----------------------|--------------|----------------|----------------|------|------------|---|---|------|------|-------|
|            | 0.085RAIZAcw         |              | REFUE          | RZO HORIZOI    | NTAL |            |   |   |      |      |       |
| N° Hileras | 0.27*raiz(f´c)*Acw   | Usar         | ph=Vs/(Acw*fy) | Vs final (ton) | Φ    | Area (cm2) |   |   |      |      | m     |
| 2          | 47.93022859          | Vs=Acw.ph.fy | 0.00250        | 128.625        | 5/8" | 1.98       | 2 | φ | 5/8" | @    | 0.453 |
| 2          | 47.93022859          | Vs=Acw.ph.fy | 0.00250        | 128.625        | 5/8" | 1.98       | 2 | φ | 5/8" | @    | 0.453 |
| 2          | 47.93022859          | Vs=Acw.ph.fy | 0.00366        | 188.066686     | 5/8" | 1.98       | 2 | ф | 5/8" | @    | 0.31  |
| 2          | 47.93022859          | Vs=Acw.ph.fy | 0.00362        | 186.141848     | 5/8" | 1.98       | 2 | φ | 5/8" | @    | 0.313 |
| 2          | 47.93022859          | Vs=Acw.ph.fy | 0.00288        | 147.965495     | 5/8" | 1.98       | 2 | φ | 5/8" | @    | 0.393 |
| 2          | 47.93022859          | Vs=Acw.ph.fy | 0.00250        | 128.625        | 5/8" | 1.98       | 2 | φ | 5/8" | @    | 0.453 |
| 2          | 47.93022859          | Vs=Acw.ph.fy | 0.00250        | 128.625        | 5/8" | 1.98       | 2 | φ | 5/8" | @    | 0.453 |
| 2          | 47.93022859          | Vs=Acw.ph.fy | 0.00250        | 128.625        | 5/8" | 1.98       | 2 | φ | 5/8" | @    | 0.453 |

|               | 11.1         | 0.4      | 11.10.10.3 |                   |            |   |   | CLASICA |   |      |
|---------------|--------------|----------|------------|-------------------|------------|---|---|---------|---|------|
|               | Vn           |          |            | REFUERZO VERTICAL |            |   |   |         |   |      |
| Vn real (ton) | Vn máx (ton) | Vn máx?? | pv         | ф                 | Area (cm2) |   |   |         |   | m    |
| 203.8932108   | 461.5503494  | cumple   | 0.0025     | 1/2"              | 1.29       | 2 | φ | 1/2"    | 0 | 0.29 |
| 203.8932108   | 461.5503494  | cumple   | 0.0025     | 1/2"              | 1.29       | 2 | ф | 1/2"    | @ | 0.29 |
| 263.3348964   | 461.5503494  | cumple   | 0.0025     | 1/2"              | 1.29       | 2 | φ | 1/2"    | 0 | 0.29 |
| 261.4100588   | 461.5503494  | cumple   | 0.0025     | 1/2"              | 1.29       | 2 | φ | 1/2"    | 0 | 0.29 |
| 223.2337059   | 461.5503494  | cumple   | 0.0025     | 1/2"              | 1.29       | 2 | φ | 1/2"    | 0 | 0.29 |
| 203.8932108   | 461.5503494  | cumple   | 0.0025     | 1/2"              | 1.29       | 2 | φ | 1/2"    | 0 | 0.29 |
| 203.8932108   | 461.5503494  | cumple   | 0.0025     | 1/2"              | 1.29       | 2 | ф | 1/2"    | 0 | 0.29 |
| 203.8932108   | 461.5503494  | cumple   | 0.0025     | 1/2"              | 1.29       | 2 | ф | 1/2"    | 0 | 0.29 |

Cuadro 30 : Verificación de Acero Vertical - Placa 01

Fuente: Elaboración Propia

| Cuadro 31 | : Disposición | de Acero - | Placa 01 |
|-----------|---------------|------------|----------|
|-----------|---------------|------------|----------|

|   | CONCLUSION |        |    |    |   |   |          |   |    |  |  |  |
|---|------------|--------|----|----|---|---|----------|---|----|--|--|--|
|   | HC         | RIZONT | AL |    |   | ١ | /ERTICAI | - |    |  |  |  |
| 2 | ф          | 5/8"   | @  | 25 | 2 | ф | 1/2"     | @ | 20 |  |  |  |
| 2 | ф          | 5/8"   | @  | 25 | 2 | ф | 1/2"     | @ | 20 |  |  |  |
| 2 | ф          | 5/8"   | @  | 25 | 2 | ф | 1/2"     | @ | 20 |  |  |  |
| 2 | ф          | 5/8"   | @  | 25 | 2 | ф | 1/2"     | @ | 20 |  |  |  |
| 2 | ф          | 5/8"   | @  | 25 | 2 | ф | 1/2"     | @ | 20 |  |  |  |
| 2 | ф          | 5/8"   | @  | 25 | 2 | ф | 1/2"     | @ | 20 |  |  |  |
| 3 | ф          | 5/8"   | @  | 25 | 2 | ф | 1/2"     | @ | 20 |  |  |  |
| 4 | φ          | 5/8"   | @  | 25 | 2 | φ | 1/2"     | @ | 20 |  |  |  |

# SECCIÓN FINAL PL - 01

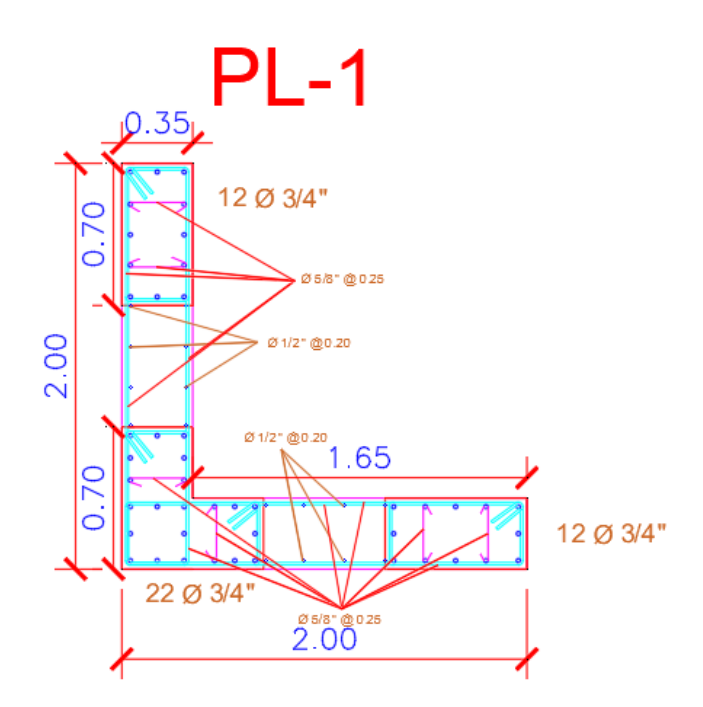

Figura 153 : Sección Final – Placa 01 Fuente: Elaboración Propia

#### PLACA 02

### DATOS EN EL PRIMER NIVEL

#### Cuadro 32: Datos de Placa 02 - Primer Nivel

| Р        | V2       | V3      | т       | M2       | М3       |
|----------|----------|---------|---------|----------|----------|
| -296.187 | -0.1019  | -2.2452 | -0.0217 | -3.3324  | -1.0464  |
| -35.6642 | -0.0263  | -0.6675 | -0.0055 | -0.9784  | -0.2892  |
| 98.8341  | 28.3028  | 37.0844 | 6.4833  | 206.8079 | 194.302  |
| 13.4485  | 159.2863 | 4.9917  | 34.6923 | 27.9525  | 1072.128 |

#### COMBINACIONES

| SISXX    |                      |          |          |          |  |  |  |  |  |
|----------|----------------------|----------|----------|----------|--|--|--|--|--|
|          | COMPOS               | COMBINA  | CIONES D | E DISEÑO |  |  |  |  |  |
|          | CONIDOS              | Р        | M2       | M3       |  |  |  |  |  |
|          | U1=1.4CM+1.7CV       | 475.291  | -6.3286  | -1.9566  |  |  |  |  |  |
|          | U2=1.25(CM+CV)+SISXX | 513.648  | 201.4194 | 192.6325 |  |  |  |  |  |
| SISMO XX | U3=1.25(CM+CV)-SISXX | 315.9798 | -212.196 | -195.972 |  |  |  |  |  |
| POSITIVO | U4=0.9CM+SISXX       | 365.4023 | 203.8087 | 193.3602 |  |  |  |  |  |
|          | U5=0.9CM-SISXX       | 167.7341 | -209.807 | -195.244 |  |  |  |  |  |
|          | U2=1.25(CM+CV)+SISXX | 513.648  | -201.419 | -192.633 |  |  |  |  |  |
| SISMO XX | U3=1.25(CM+CV)-SISXX | 315.9798 | 212.1964 | 195.9715 |  |  |  |  |  |
| NEGATIVO | U4=0.9CM+SISXX       | 365.4023 | -203.809 | -193.36  |  |  |  |  |  |
|          | U5=0.9CM-SISXX       | 167.7341 | 209.8071 | 195.2438 |  |  |  |  |  |

### Cuadro 33: Combinaciones de Carga – Placa 02 - X

Fuente: Elaboración Propia

Cuadro 34: Combinaciones de Carga – Placa 02 - Y

| SISYY    |                      |            |          |          |  |  |  |  |  |  |
|----------|----------------------|------------|----------|----------|--|--|--|--|--|--|
|          | COMPOS               | COMBINACIO | NES DE D | ISEÑO    |  |  |  |  |  |  |
|          | CONIDOS              | Р          | M2       | M3       |  |  |  |  |  |  |
|          | U1=1.4CM+1.7CV       | 475.2908   | -6.3286  | -1.9566  |  |  |  |  |  |  |
|          | U2=1.25(CM+CV)+SISYY | 428.262375 | 22.564   | 1070.458 |  |  |  |  |  |  |
| SISMO YY | U3=1.25(CM+CV)-SISYY | 401.365375 | -33.341  | -1073.8  |  |  |  |  |  |  |
| POSITIVO | U4=0.9CM+SISYY       | 280.01671  | 24.95334 | 1071.186 |  |  |  |  |  |  |
|          | U5=0.9CM-SISYY       | 253.11971  | -30.9517 | -1073.07 |  |  |  |  |  |  |
|          | U2=1.25(CM+CV)+SISYY | 428.262375 | -22.564  | -1070.46 |  |  |  |  |  |  |
| SISMO YY | U3=1.25(CM+CV)-SISYY | 401.365375 | 33.341   | 1073.797 |  |  |  |  |  |  |
| NEGATIVO | U4=0.9CM+SISYY       | 280.01671  | -24.9533 | -1071.19 |  |  |  |  |  |  |
|          | U5=0.9CM-SISYY       | 253.11971  | 30.95166 | 1073.07  |  |  |  |  |  |  |

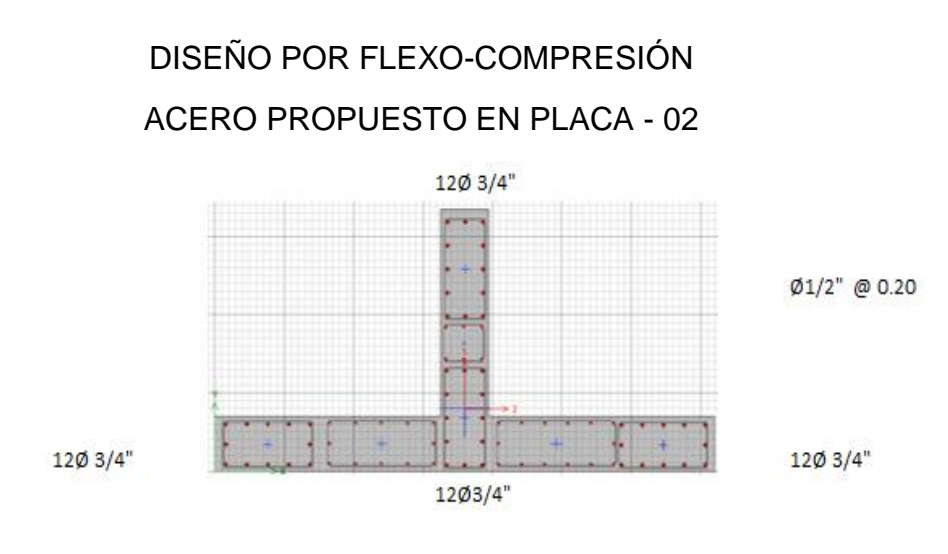

Figura 154 : Acero Propuesto – Placa 02 Fuente: Elaboración Propia

# DIAGRAMA DE ITERACIÓN DE PLACA - 02

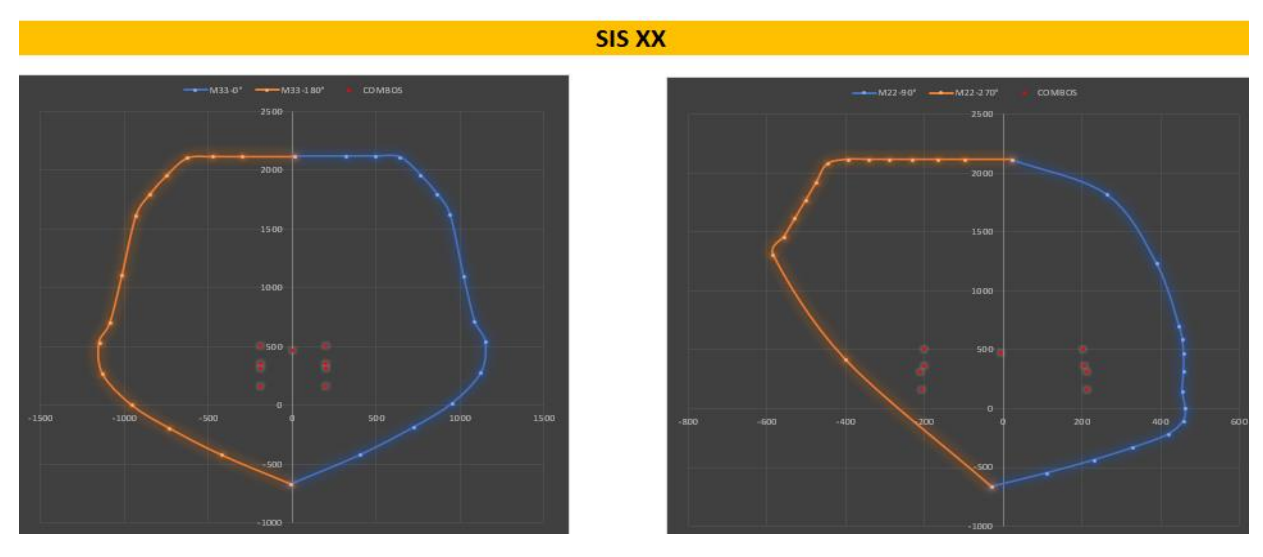

Figura 155 : Diagrama de interacción X – Placa 02 Fuente: Elaboración Propia

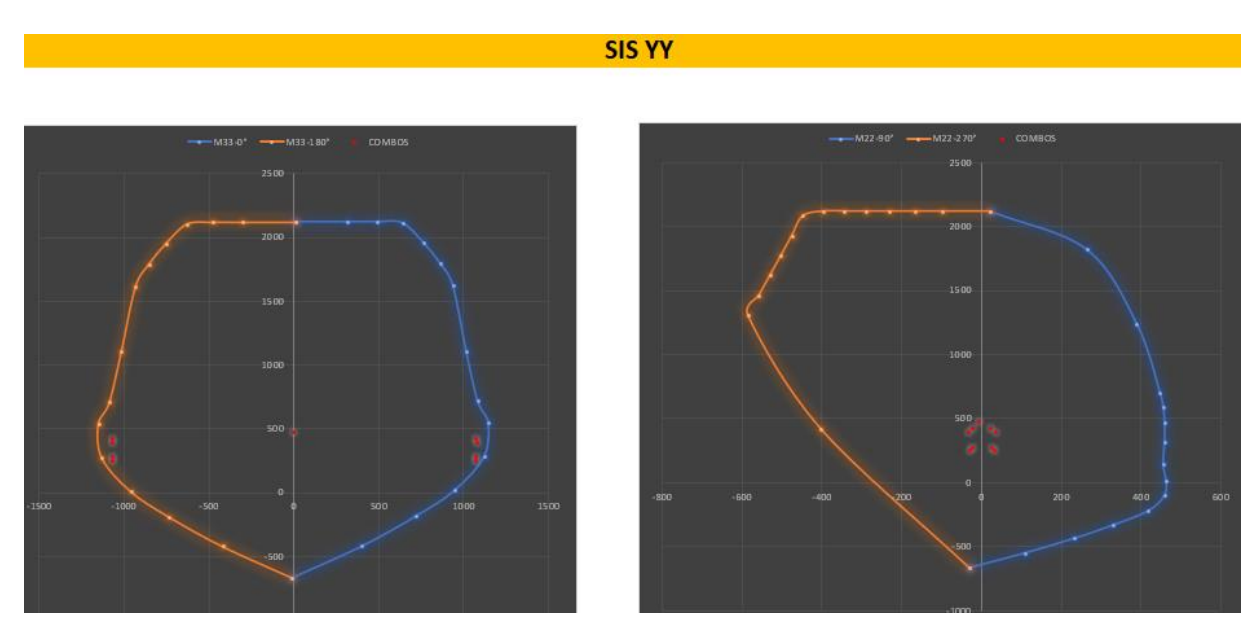

Figura 156 : Diagrama de interacción Y – Placa 02 Fuente: Elaboración Propia

# ACERO COLOCADO

PL-2

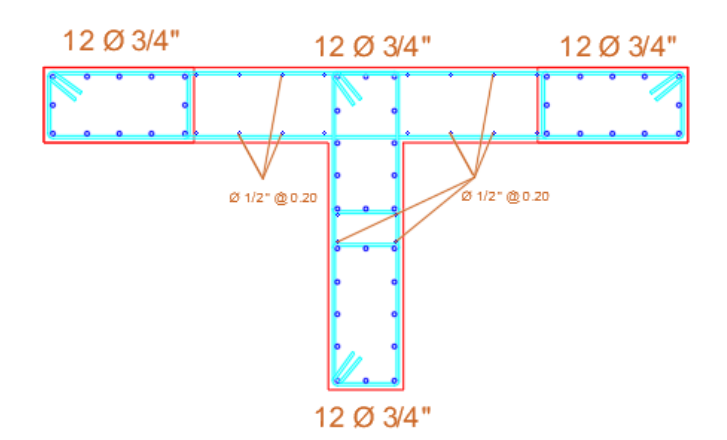

Figura 157 : Acero Colocado – Placa 02 Fuente: Elaboración Propia

# DISEÑO POR CORTE

### Cuadro 35 : Verificación de Resistencia al Corte – Placa 02

|      |          |      |      | RNE-E.060: 21.9.5.3 |         |          |          |            | 11.10.5    |            |       |          | 11.5.7.9     |            |              |          |
|------|----------|------|------|---------------------|---------|----------|----------|------------|------------|------------|-------|----------|--------------|------------|--------------|----------|
| MURO |          |      |      |                     |         |          |          |            |            |            |       | Vn=Vc+Vs |              |            |              |          |
| PISO | PIER     | Lm   | em   | f´c                 | Vua     | Mua      | Mur=Mn   | Mur/Mua    | Vu/Ф       | Vc (ton)   | Hm/Lm | αC       | Vc máx (ton) | Vs (ton)   | Vs máx (ton) | Vs max?? |
| 1    | PLACA 02 | 4.15 | 0.35 | 210                 | 159.447 | 1073.797 | 1685.714 | 1.56986251 | 294.481367 | 89.2465928 | 7.71  | 0.53     | 111.558241   | 205.234774 | 353.618575   | CUMPLE   |
| 2    | PLACA 02 | 4.15 | 0.35 | 210                 | 129.168 | 571.833  | 1671.429 | 2.5        | 379.905515 | 89.2465928 | 6.75  | 0.53     | 111.558241   | 290.658922 | 353.618575   | CUMPLE   |
| 3    | PLACA 02 | 4.15 | 0.35 | 210                 | 105.161 | 301.185  | 1657.143 | 3.5        | 433.015882 | 89.2465928 | 5.78  | 0.53     | 111.558241   | 343.76929  | 353.618575   | CUMPLE   |
| 4    | PLACA 02 | 4.15 | 0.35 | 210                 | 90.880  | 156.900  | 1650.000 | 4          | 427.671765 | 89.2465928 | 4.82  | 0.53     | 111.558241   | 338.425172 | 353.618575   | CUMPLE   |
| 5    | PLACA 02 | 4.15 | 0.35 | 210                 | 75.288  | 90.564   | 1635.714 | 4.95       | 438.444503 | 89.2465928 | 3.86  | 0.53     | 111.558241   | 349.19791  | 353.618575   | CUMPLE   |
| 6    | PLACA 02 | 4.15 | 0.35 | 210                 | 58.200  | 101.217  | 1600.000 | 6.4        | 438.209318 | 89.2465928 | 2.89  | 0.53     | 111.558241   | 348.962725 | 353.618575   | CUMPLE   |
| 7    | PLACA 02 | 4.15 | 0.35 | 210                 | 38.522  | 124.442  | 1592.857 | 7          | 317.2435   | 89.2465928 | 1.93  | 0.8      | 168.389798   | 227.996907 | 353.618575   | CUMPLE   |
| 8    | PLACA 02 | 4.15 | 0.35 | 210                 | 14.917  | 43.756   | 428.571  | 7          | 122.847735 | 89.2465928 | 1.01  | 0.8      | 168.389798   | 33.6011425 | 353.618575   | CUMPLE   |

# Fuente: Elaboración Propia

### Cuadro 36 : Diseño de Acero Horizontal – Placa 02

| 21.9.4.3   | ACERO MIN          | IIMO 11.10.7 | 11.10          | .10.1          |      |            |   |   | CLASICA |   |       |
|------------|--------------------|--------------|----------------|----------------|------|------------|---|---|---------|---|-------|
|            | 0.085RAIZAcw       |              | REFUE          | RZO HORIZOI    | NTAL |            |   |   |         |   |       |
| N° Hileras | 0.27*raiz(f´c)*Acw | Usar         | ph=Vs/(Acw*fy) | Vs final (ton) | ф    | Area (cm2) |   |   |         |   | m     |
| 2          | 56.83155675        | Vs=Acw.ph.fy | 0.00336        | 205.234774     | 5/8" | 1.98       | 2 | ф | 5/8"    | @ | 0.336 |
| 2          | 56.83155675        | Vs=Acw.ph.fy | 0.00476        | 290.658922     | 5/8" | 1.98       | 2 | ф | 5/8"    | @ | 0.237 |
| 2          | 56.83155675        | Vs=Acw.ph.fy | 0.00564        | 343.76929      | 5/8" | 1.98       | 2 | ф | 5/8"    | @ | 0.201 |
| 2          | 56.83155675        | Vs=Acw.ph.fy | 0.00555        | 338.425172     | 5/8" | 1.98       | 2 | ф | 5/8"    | @ | 0.204 |
| 2          | 56.83155675        | Vs=Acw.ph.fy | 0.00572        | 349.19791      | 5/8" | 1.98       | 2 | ф | 5/8"    | @ | 0.198 |
| 2          | 56.83155675        | Vs=Acw.ph.fy | 0.00572        | 348.962725     | 5/8" | 1.98       | 2 | ф | 5/8"    | @ | 0.198 |
| 2          | 56.83155675        | Vs=Acw.ph.fy | 0.00374        | 227.996907     | 5/8" | 1.98       | 2 | ф | 5/8"    | @ | 0.303 |
| 2          | 56.83155675        | Vs=Acw.ph.fy | 0.00250        | 152.5125       | 5/8" | 1.98       | 2 | ф | 5/8"    | @ | 0.453 |

|               | 11.10.4      |          | 11.10.10.3 |                   | CLASICA    |   |   |      |   |      |
|---------------|--------------|----------|------------|-------------------|------------|---|---|------|---|------|
|               | Vn           |          |            | REFUERZO VERTICAL |            |   |   |      |   |      |
| Vn real (ton) | Vn máx (ton) | Vn máx?? | pv         | ф                 | Area (cm2) |   |   |      |   | m    |
| 294.4813668   | 547.2668428  | cumple   | 0.0025     | 1/2"              | 1.27       | 2 | ф | 1/2" | @ | 0.29 |
| 379.9055147   | 547.2668428  | cumple   | 0.0025     | 1/2"              | 1.27       | 2 | ф | 1/2" | @ | 0.29 |
| 433.0158824   | 547.2668428  | cumple   | 0.0025     | 1/2"              | 1.27       | 2 | φ | 1/2" | @ | 0.29 |
| 427.6717647   | 547.2668428  | cumple   | 0.0025     | 1/2"              | 1.27       | 2 | ф | 1/2" | @ | 0.29 |
| 438.4445029   | 547.2668428  | cumple   | 0.0025     | 1/2"              | 1.27       | 2 | ф | 1/2" | @ | 0.29 |
| 438.2093176   | 547.2668428  | cumple   | 0.0025     | 1/2"              | 1.27       | 2 | ф | 1/2" | @ | 0.29 |
| 317.2435      | 547.2668428  | cumple   | 0.0029     | 1/2"              | 1.27       | 2 | ф | 1/2" | 0 | 0.25 |
| 241.7590928   | 547.2668428  | cumple   | 0.0025     | 1/2"              | 1.27       | 2 | ф | 1/2" | 0 | 0.29 |

Cuadro 37 : Verificación de Acero Vertical – Placa 02

# Fuente: Elaboración Propia

# Cuadro 38 : Disposición de Acero – Placa 02

| CONCLUSION |    |        |    |    |          |   |      |   |    |  |  |
|------------|----|--------|----|----|----------|---|------|---|----|--|--|
|            | нс | RIZONT | AL |    | VERTICAL |   |      |   |    |  |  |
| 2          | φ  | 5/8"   | @  | 20 | 2        | φ | 1/2" | @ | 20 |  |  |
| 2          | φ  | 5/8"   | @  | 20 | 2        | ф | 1/2" | @ | 20 |  |  |
| 2          | φ  | 5/8"   | @  | 20 | 2        | φ | 1/2" | @ | 20 |  |  |
| 2          | φ  | 5/8"   | @  | 20 | 2        | φ | 1/2" | @ | 20 |  |  |
| 2          | φ  | 5/8"   | @  | 20 | 2        | φ | 1/2" | @ | 20 |  |  |
| 2          | φ  | 5/8"   | @  | 20 | 2        | φ | 1/2" | @ | 20 |  |  |
| 3          | φ  | 5/8"   | @  | 25 | 2        | φ | 1/2" | @ | 20 |  |  |
| 4          | ф  | 5/8"   | @  | 25 | 2        | φ | 1/2" | @ | 20 |  |  |

SECCIÓN FINAL PL - 02

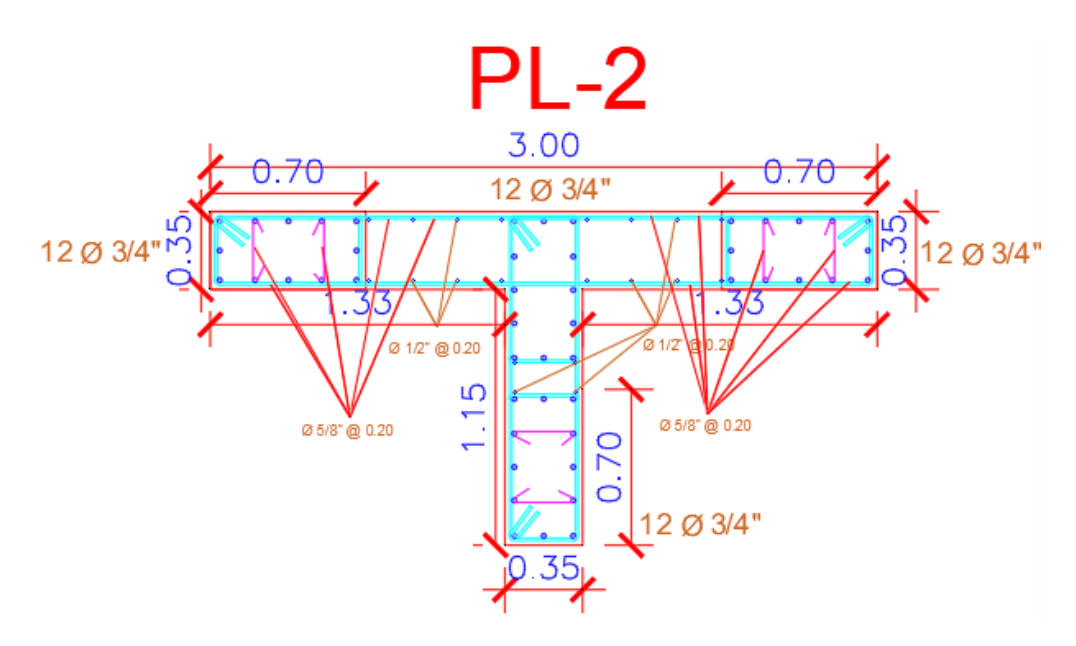

Figura 158 : Sección Final – Placa 02 Fuente: Elaboración Propia

# PLACA 03

# DATOS EN EL PRIMER NIVEL

### Cuadro 39 : Datos de Placa 03 - Primer Nivel

| Р        | V2      | V3      | т       | M2       | M3       |
|----------|---------|---------|---------|----------|----------|
| -211.235 | 1.0039  | -1.3677 | -0.6985 | -2.1254  | 1.6681   |
| -20.7119 | 0.179   | -0.3037 | -0.2632 | -0.447   | 0.2916   |
| 107.0487 | 29.8656 | 64.1944 | 46.1532 | 418.9047 | 255.3672 |
| 179.1721 | 76.8327 | 30.9392 | 52.5089 | 280.5066 | 499.14   |
#### COMBINACIONES

| SISXX    |                      |          |          |          |  |  |  |  |  |  |  |
|----------|----------------------|----------|----------|----------|--|--|--|--|--|--|--|
|          | COMPOS               |          |          |          |  |  |  |  |  |  |  |
|          | CONIDO2              | Р        | M2       | M3       |  |  |  |  |  |  |  |
|          | U1=1.4CM+1.7CV       | 330.939  | -3.7355  | 2.83106  |  |  |  |  |  |  |  |
|          | U2=1.25(CM+CV)+SISXX | 396.9817 | 415.6892 | 257.8168 |  |  |  |  |  |  |  |
| SISMO XX | U3=1.25(CM+CV)-SISXX | 182.8843 | -422.12  | -252.918 |  |  |  |  |  |  |  |
| POSITIVO | U4=0.9CM+SISXX       | 297.1598 | 416.9918 | 256.8685 |  |  |  |  |  |  |  |
|          | U5=0.9CM-SISXX       | 83.06235 | -420.818 | -253.866 |  |  |  |  |  |  |  |
|          | U2=1.25(CM+CV)+SISXX | 396.9817 | -415.689 | -257.817 |  |  |  |  |  |  |  |
| SISMO XX | U3=1.25(CM+CV)-SISXX | 182.8843 | 422.1202 | 252.9176 |  |  |  |  |  |  |  |
| NEGATIVO | U4=0.9CM+SISXX       | 297.1598 | -416.992 | -256.868 |  |  |  |  |  |  |  |
|          | U5=0.9CM-SISXX       | 83.06235 | 420.8176 | 253.8659 |  |  |  |  |  |  |  |

Cuadro 40 : Combinaciones de Carga – Placa 03 - X

Fuente: Elaboración Propia

| SISYY    |                      |                         |          |          |  |  |  |  |  |  |
|----------|----------------------|-------------------------|----------|----------|--|--|--|--|--|--|
|          | COMPOS               | COMBINACIONES DE DISEÑO |          |          |  |  |  |  |  |  |
|          | COIVIBUS             | Р                       | M2       | M3       |  |  |  |  |  |  |
|          | U1=1.4CM+1.7CV       | 330.93853               | -3.7355  | 2.83106  |  |  |  |  |  |  |
|          | U2=1.25(CM+CV)+SISYY | 469.1051                | 277.2911 | 501.5896 |  |  |  |  |  |  |
| SISMO YY | U3=1.25(CM+CV)-SISYY | 110.7609                | -283.722 | -496.69  |  |  |  |  |  |  |
| POSITIVO | U4=0.9CM+SISYY       | 369.28315               | 278.5937 | 500.6413 |  |  |  |  |  |  |
|          | U5=0.9CM-SISYY       | 10.93895                | -282.419 | -497.639 |  |  |  |  |  |  |
|          | U2=1.25(CM+CV)+SISYY | 469.1051                | -277.291 | -501.59  |  |  |  |  |  |  |
| SISMO YY | U3=1.25(CM+CV)-SISYY | 110.7609                | 283.7221 | 496.6904 |  |  |  |  |  |  |
| NEGATIVO | U4=0.9CM+SISYY       | 369.28315               | -278.594 | -500.641 |  |  |  |  |  |  |
|          | U5=0.9CM-SISYY       | 10.93895                | 282.4195 | 497.6387 |  |  |  |  |  |  |

Cuadro 41 : Combinaciones de Carga – Placa 03 - Y

DISEÑO POR FLEXO-COMPRESIÓN ACERO PROPUESTO EN PLACA - 03

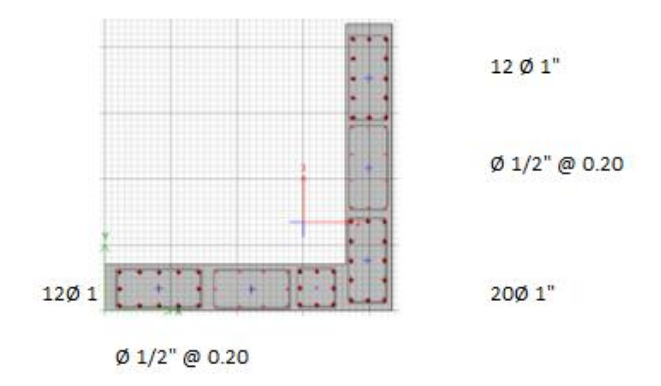

Figura 159 : Acero Propuesto – Placa 03 Fuente: Elaboración Propia

## DIAGRAMA DE ITERACIÓN DE PLACA - 03

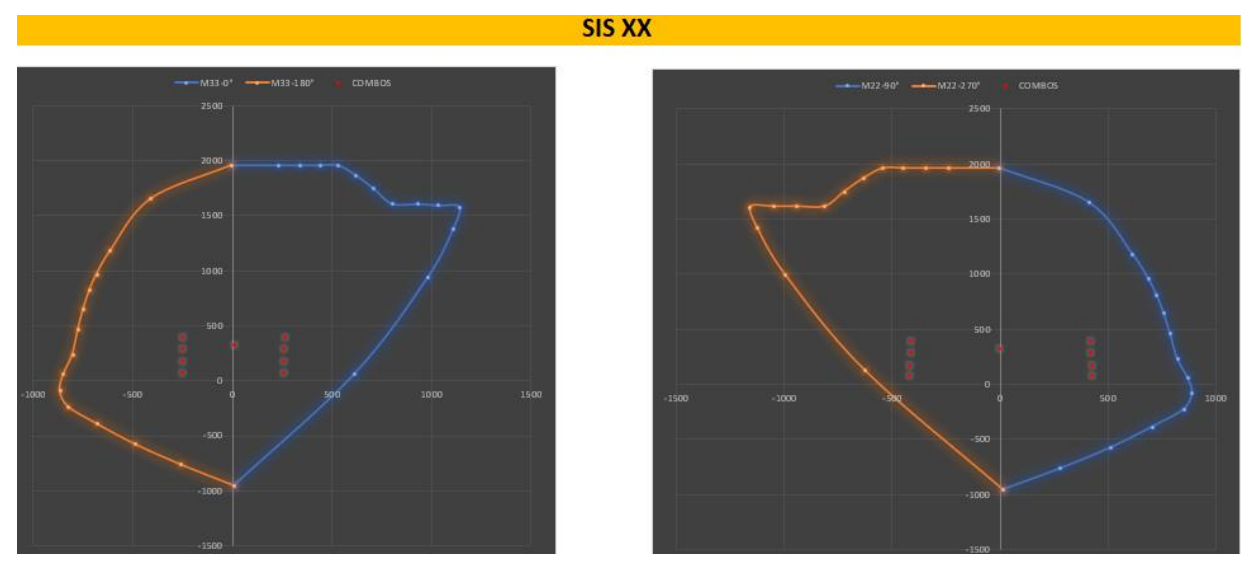

Figura 160 : Diagrama de interacción X – Placa 03 Fuente: Elaboración Propia

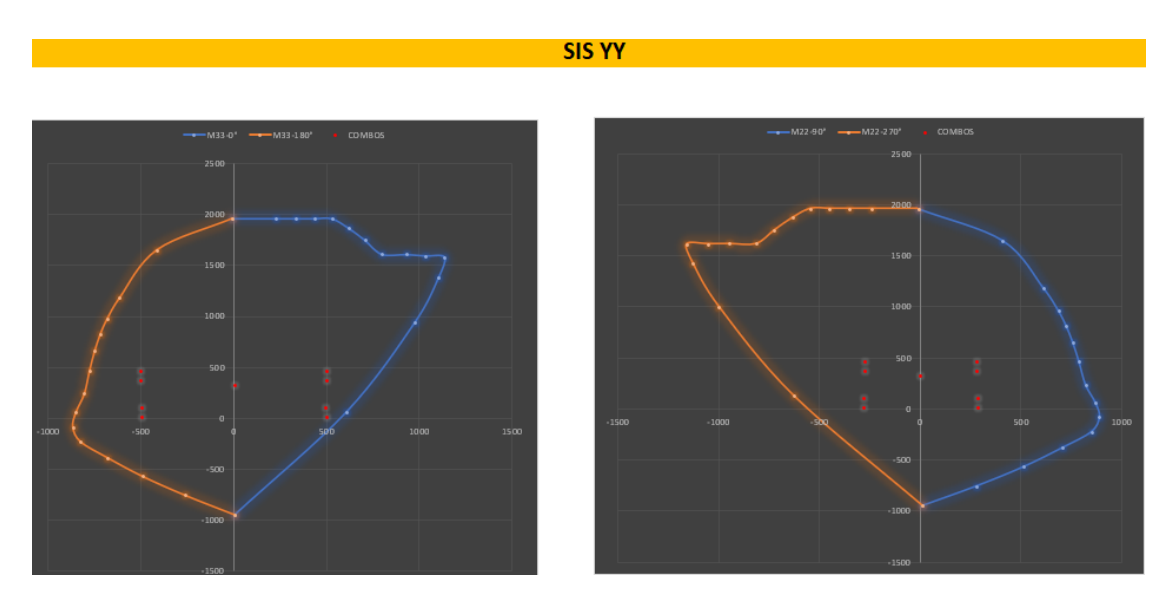

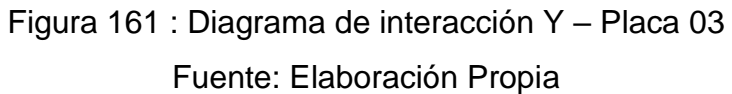

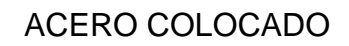

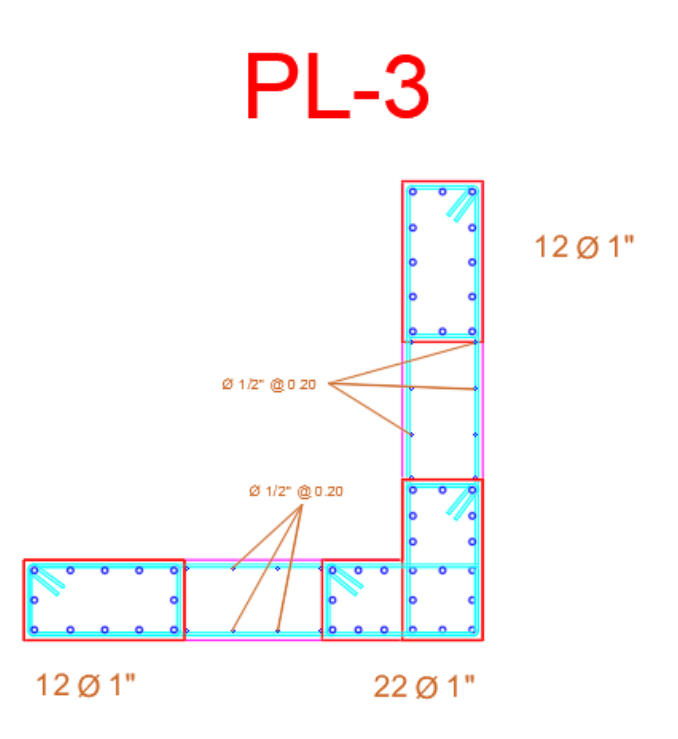

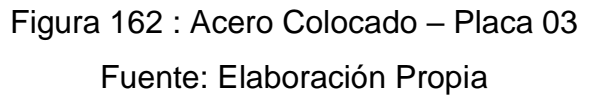

# DISEÑO POR CORTE

## Cuadro 42 : Verificación de Resistencia al Corte - Placa 03

| RNE-E.060: 21.9.5.3 |          |      |      | 1.9.5.3 |        |         |          | 11.10.5    |            |            | 11.5  | 5.7.9 |              |            |              |          |
|---------------------|----------|------|------|---------|--------|---------|----------|------------|------------|------------|-------|-------|--------------|------------|--------------|----------|
|                     |          | MURO |      |         |        |         |          |            |            | Vn=Vc+Vs   |       |       |              |            |              |          |
| PISO                | PIER     | Lm   | em   | f´c     | Vua    | Mua     | Mur=Mn   | Mur/Mua    | Vu/Φ       | Vc (ton)   | Hm/Lm | αC    | Vc máx (ton) | Vs (ton)   | Vs máx (ton) | Vs max?? |
| 1                   | PLACA 03 | 3.5  | 0.35 | 210     | 78.311 | 501.590 | 1135.714 | 2.26423002 | 208.605709 | 75.2682108 | 9.14  | 0.53  | 94.0852635   | 133.337498 | 298.232533   | CUMPLE   |
| 2                   | PLACA 03 | 3.5  | 0.35 | 210     | 59.650 | 262.778 | 1121.429 | 4.26759454 | 299.486857 | 75.2682108 | 8.00  | 0.53  | 94.0852635   | 224.218646 | 298.232533   | CUMPLE   |
| 3                   | PLACA 03 | 3.5  | 0.35 | 210     | 53.191 | 150.359 | 1071.429 | 5.9        | 369.205515 | 75.2682108 | 6.86  | 0.53  | 94.0852635   | 293.937304 | 298.232533   | CUMPLE   |
| 4                   | PLACA 03 | 3.5  | 0.35 | 210     | 44.844 | 78.672  | 1000.000 | 7          | 369.305588 | 75.2682108 | 5.71  | 0.53  | 94.0852635   | 294.037377 | 298.232533   | CUMPLE   |
| 5                   | PLACA 03 | 3.5  | 0.35 | 210     | 37.862 | 47.636  | 942.857  | 7          | 311.808206 | 75.2682108 | 4.57  | 0.53  | 94.0852635   | 236.539995 | 298.232533   | CUMPLE   |
| 6                   | PLACA 03 | 3.5  | 0.35 | 210     | 29.790 | 56.187  | 914.286  | 7          | 245.326735 | 75.2682108 | 3.43  | 0.53  | 94.0852635   | 170.058524 | 298.232533   | CUMPLE   |
| 7                   | PLACA 03 | 3.5  | 0.35 | 210     | 19.535 | 66.850  | 885.714  | 7          | 160.879765 | 75.2682108 | 2.29  | 0.53  | 94.0852635   | 85.6115539 | 298.232533   | CUMPLE   |
| 8                   | PLACA 03 | 3.5  | 0.35 | 210     | 18.300 | 69.991  | 785.714  | 7          | 150.704441 | 75.2682108 | 1.20  | 0.8   | 142.015492   | 75.4362304 | 298.232533   | CUMPLE   |

#### Fuente: Elaboración Propia

#### Cuadro 43 : Diseño de Acero Horizontal – Placa 03

| 21.9.4.3   | ACERO MIN          | IIMO 11.10.7 | 11.10          | .10.1          |      |            |   |   |      | CLASICA |       |  |
|------------|--------------------|--------------|----------------|----------------|------|------------|---|---|------|---------|-------|--|
|            | 0.085RAIZAcw       |              | REFUE          | RZO HORIZO     | NTAL |            |   |   |      |         |       |  |
| N° Hileras | 0.27*raiz(f´c)*Acw | Usar         | ph=Vs/(Acw*fy) | Vs final (ton) | ф    | Area (cm2) |   |   |      |         | m     |  |
| 2          | 47.93022859        | Vs=Acw.ph.fy | 0.00259        | 133.337498     | 5/8" | 1.98       | 2 | φ | 5/8" | @       | 0.437 |  |
| 2          | 47.93022859        | Vs=Acw.ph.fy | 0.00436        | 224.218646     | 5/8" | 1.98       | 2 | φ | 5/8" | @       | 0.26  |  |
| 2          | 47.93022859        | Vs=Acw.ph.fy | 0.00571        | 293.937304     | 5/8" | 1.98       | 2 | φ | 5/8" | @       | 0.198 |  |
| 2          | 47.93022859        | Vs=Acw.ph.fy | 0.00572        | 294.037377     | 5/8" | 1.98       | 2 | φ | 5/8" | @       | 0.198 |  |
| 2          | 47.93022859        | Vs=Acw.ph.fy | 0.00460        | 236.539995     | 5/8" | 1.98       | 2 | φ | 5/8" | @       | 0.246 |  |
| 2          | 47.93022859        | Vs=Acw.ph.fy | 0.00331        | 170.058524     | 5/8" | 1.98       | 2 | φ | 5/8" | @       | 0.342 |  |
| 2          | 47.93022859        | Vs=Acw.ph.fy | 0.00250        | 128.625        | 5/8" | 1.98       | 2 | φ | 5/8" | @       | 0.453 |  |
| 2          | 47.93022859        | Vs=Acw.ph.fy | 0.00250        | 128.625        | 5/8" | 1.98       | 2 | φ | 5/8" | @       | 0.453 |  |

|               | 11.1         | 0.4      | 11.10.10.3 |                        |      |   | CLASICA |      |   |      |
|---------------|--------------|----------|------------|------------------------|------|---|---------|------|---|------|
|               | Vn           |          |            | REFUERZO VERTICAL      |      |   |         |      |   |      |
| Vn real (ton) | Vn máx (ton) | Vn máx?? | pv         | pv <b>o</b> Area (cm2) |      |   |         |      |   | m    |
| 208.6057092   | 461.5503494  | cumple   | 0.0025     | 1/2"                   | 1.27 | 2 | ф       | 1/2" | 0 | 0.29 |
| 299.4868566   | 461.5503494  | cumple   | 0.0025     | 1/2"                   | 1.27 | 2 | ф       | 1/2" | 0 | 0.29 |
| 369.2055147   | 461.5503494  | cumple   | 0.0025     | 1/2"                   | 1.27 | 2 | ф       | 1/2" | 0 | 0.29 |
| 369.3055882   | 461.5503494  | cumple   | 0.0025     | 1/2"                   | 1.27 | 2 | ф       | 1/2" | 0 | 0.29 |
| 311.8082059   | 461.5503494  | cumple   | 0.0025     | 1/2"                   | 1.27 | 2 | ф       | 1/2" | 0 | 0.29 |
| 245.3267353   | 461.5503494  | cumple   | 0.0025     | 1/2"                   | 1.27 | 2 | ф       | 1/2" | 0 | 0.29 |
| 203.8932108   | 461.5503494  | cumple   | 0.0025     | 1/2"                   | 1.27 | 2 | ф       | 1/2" | 0 | 0.29 |
| 203.8932108   | 461.5503494  | cumple   | 0.0025     | 1/2"                   | 1.27 | 2 | ф       | 1/2" | 0 | 0.29 |

Cuadro 44 : Verificación de Acero Vertical - Placa 03

# Fuente: Elaboración Propia

# Cuadro 45 : Disposición de Acero – Placa 03

|   | CONCLUSION |        |    |    |          |   |      |   |    |  |  |  |
|---|------------|--------|----|----|----------|---|------|---|----|--|--|--|
|   | нс         | RIZONT | AL |    | VERTICAL |   |      |   |    |  |  |  |
| 2 | φ          | 5/8"   | @  | 20 | 2        | φ | 1/2" | @ | 20 |  |  |  |
| 2 | ф          | 5/8"   | @  | 20 | 2        | φ | 1/2" | @ | 20 |  |  |  |
| 2 | φ          | 5/8"   | @  | 20 | 2        | φ | 1/2" | @ | 20 |  |  |  |
| 2 | φ          | 5/8"   | @  | 20 | 2        | φ | 1/2" | @ | 20 |  |  |  |
| 2 | φ          | 5/8"   | @  | 20 | 2        | φ | 1/2" | @ | 20 |  |  |  |
| 2 | ф          | 5/8"   | @  | 25 | 2        | φ | 1/2" | @ | 20 |  |  |  |
| 3 | φ          | 5/8"   | @  | 25 | 2        | φ | 1/2" | @ | 20 |  |  |  |
| 4 | φ          | 5/8"   | @  | 25 | 2        | φ | 1/2" | @ | 20 |  |  |  |

## SECCIÓN FINAL PL - 03

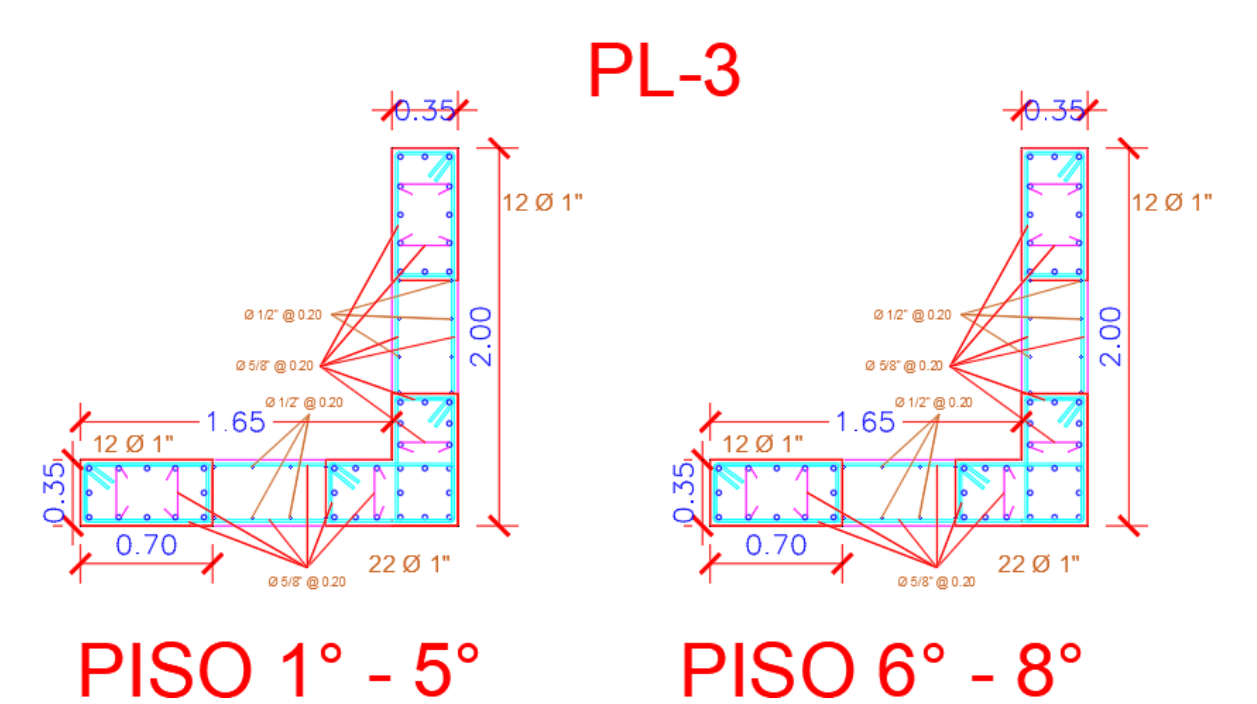

# Figura 163 : Sección Final – Placa 03

Fuente: Elaboración Propia

## PLACA 04

#### DATOS EN EL PRIMER NIVEL

#### Cuadro 46 : Datos Placa 04 – Primer Nivel

| Ρ        | V2      | V3      | т       | M2       | М3       |
|----------|---------|---------|---------|----------|----------|
| -211.701 | -1.3729 | 1.0101  | 0.6972  | 1.7327   | -2.2299  |
| -20.7119 | -0.3037 | 0.179   | 0.2632  | 0.2916   | -0.447   |
| 106.9057 | 64.1632 | 29.65   | 46.0656 | 254.3654 | 418.642  |
| 144.731  | 19.7543 | 56.5964 | 36.1803 | 357.9545 | 181.1182 |

#### COMBINACIONES

| SISXX    |                      |                                |          |          |  |  |  |  |  |  |  |
|----------|----------------------|--------------------------------|----------|----------|--|--|--|--|--|--|--|
|          | COMPOS               | COMBOS COMBINACIONES DE DISEÑO |          |          |  |  |  |  |  |  |  |
|          | CONIDO2              | Р                              | M2       | M3       |  |  |  |  |  |  |  |
|          | U1=1.4CM+1.7CV       | 331.591                        | 2.9215   | -3.8818  |  |  |  |  |  |  |  |
|          | U2=1.25(CM+CV)+SISXX | 397.4217                       | 256.8958 | 415.2959 |  |  |  |  |  |  |  |
| SISMO XX | U3=1.25(CM+CV)-SISXX | 183.6103                       | -251.835 | -421.988 |  |  |  |  |  |  |  |
| POSITIVO | U4=0.9CM+SISXX       | 297.4365                       | 255.9248 | 416.6351 |  |  |  |  |  |  |  |
|          | U5=0.9CM-SISXX       | 83.62511                       | -252.806 | -420.649 |  |  |  |  |  |  |  |
|          | U2=1.25(CM+CV)+SISXX | 397.4217                       | -256.896 | -415.296 |  |  |  |  |  |  |  |
| SISMO XX | U3=1.25(CM+CV)-SISXX | 183.6103                       | 251.835  | 421.9881 |  |  |  |  |  |  |  |
| NEGATIVO | U4=0.9CM+SISXX       | 297.4365                       | -255.925 | -416.635 |  |  |  |  |  |  |  |
|          | U5=0.9CM-SISXX       | 83.62511                       | 252.806  | 420.6489 |  |  |  |  |  |  |  |

Cuadro 47 : Combinaciones de Carga – Placa 04 - X

Fuente: Elaboración Propia

| SISYY    |                      |                         |          |          |  |  |  |  |  |  |  |
|----------|----------------------|-------------------------|----------|----------|--|--|--|--|--|--|--|
|          | COMPOS               | COMBINACIONES DE DISEÑO |          |          |  |  |  |  |  |  |  |
|          | CONIDOS              | Р                       | M2       | M3       |  |  |  |  |  |  |  |
|          | U1=1.4CM+1.7CV       | 331.59149               | 2.9215   | -3.8818  |  |  |  |  |  |  |  |
|          | U2=1.25(CM+CV)+SISYY | 435.247                 | 360.4849 | 177.7721 |  |  |  |  |  |  |  |
| SISMO YY | U3=1.25(CM+CV)-SISYY | 145.785                 | -355.424 | -184.464 |  |  |  |  |  |  |  |
| POSITIVO | U4=0.9CM+SISYY       | 335.26181               | 359.5139 | 179.1113 |  |  |  |  |  |  |  |
|          | U5=0.9CM-SISYY       | 45.79981                | -356.395 | -183.125 |  |  |  |  |  |  |  |
|          | U2=1.25(CM+CV)+SISYY | 435.247                 | -360.485 | -177.772 |  |  |  |  |  |  |  |
| SISMO YY | U3=1.25(CM+CV)-SISYY | 145.785                 | 355.4241 | 184.4643 |  |  |  |  |  |  |  |
| NEGATIVO | U4=0.9CM+SISYY       | 335.26181               | -359.514 | -179.111 |  |  |  |  |  |  |  |
|          | U5=0.9CM-SISYY       | 45.79981                | 356.3951 | 183.1251 |  |  |  |  |  |  |  |

# DISEÑO POR FLEXO-COMPRESIÓN ACERO PROPUESTO EN PLACA - 04

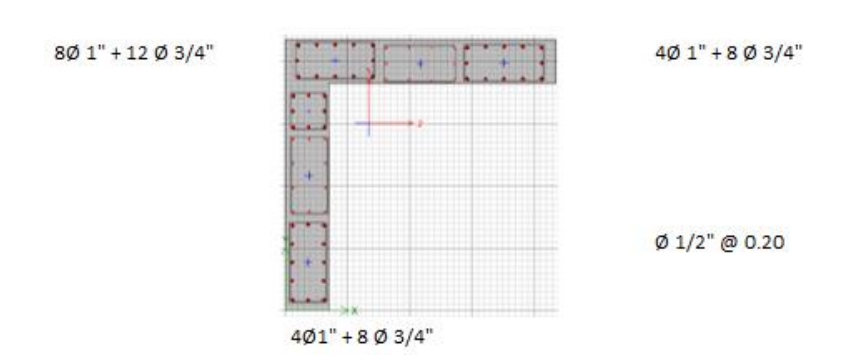

Figura 164 : Acero Propuesto – Placa 04 Fuente: Elaboración Propia

# DIAGRAMA DE ITERACIÓN DE PLACA – 04

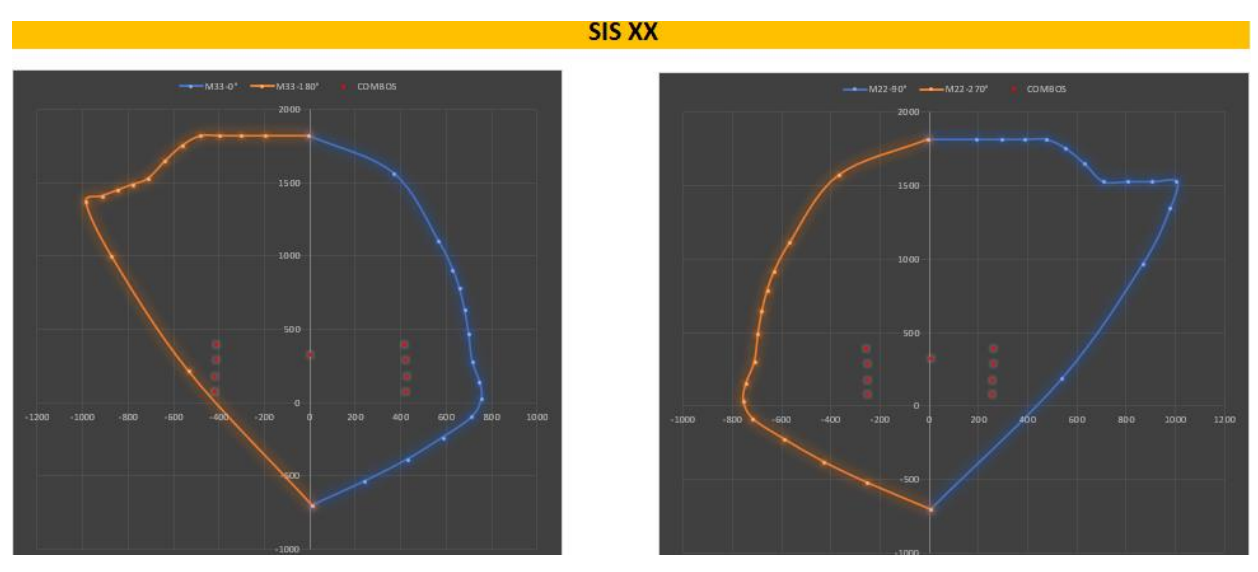

Figura 165 : Diagrama de interacción X – Placa 04 Fuente: Elaboración Propia

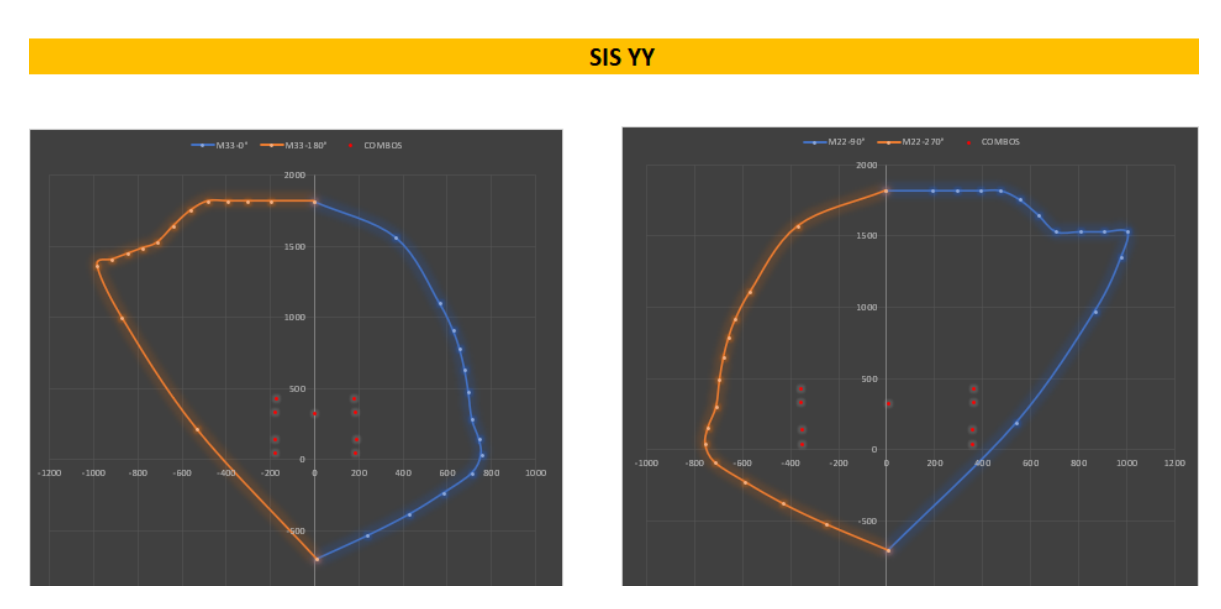

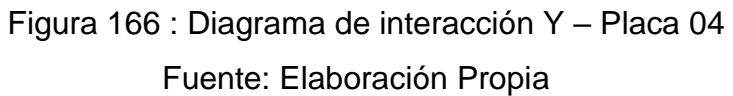

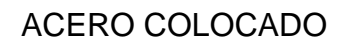

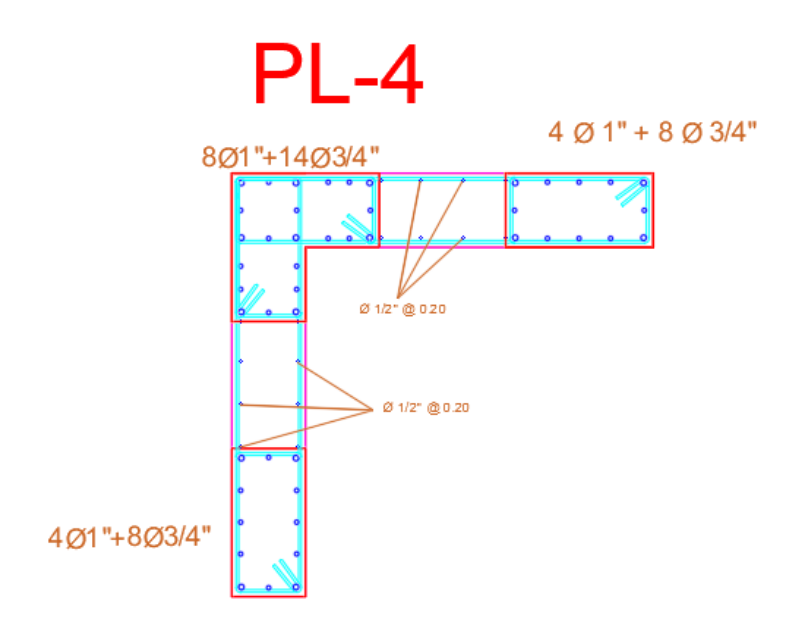

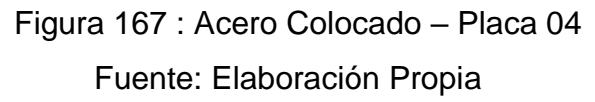

# DISEÑO POR CORTE

## Cuadro 49: Verificación de Resistencia al Corte - Placa 04

|      | RNE-E.060: 21.9.5.3 |      |      |     |        | 11.10.5 |         |            |            |            | 11.5.7.9 |      |              |            |              |          |
|------|---------------------|------|------|-----|--------|---------|---------|------------|------------|------------|----------|------|--------------|------------|--------------|----------|
|      |                     | MURO |      |     |        |         |         |            |            | Vn=Vc+Vs   |          |      |              |            |              |          |
| PISO | PIER                | Lm   | em   | f´c | Vua    | Mua     | Mur=Mn  | Mur/Mua    | Vu/Φ       | Vc (ton)   | Hm/Lm    | αC   | Vc máx (ton) | Vs (ton)   | Vs máx (ton) | Vs max?? |
| 1    | PLACA 04            | 3.5  | 0.35 | 210 | 66.259 | 421.988 | 714.286 | 1.69266781 | 131.946343 | 75.2682108 | 9.14     | 0.53 | 94.0852635   | 56.6781323 | 298.232533   | CUMPLE   |
| 2    | PLACA 04            | 3.5  | 0.35 | 210 | 50.866 | 219.684 | 700.000 | 3.18639428 | 190.682362 | 75.2682108 | 8.00     | 0.53 | 94.0852635   | 115.414151 | 298.232533   | CUMPLE   |
| 3    | PLACA 04            | 3.5  | 0.35 | 210 | 42.389 | 119.333 | 692.857 | 5.80607315 | 289.544428 | 75.2682108 | 6.86     | 0.53 | 94.0852635   | 214.276217 | 298.232533   | CUMPLE   |
| 4    | PLACA 04            | 3.5  | 0.35 | 210 | 35.489 | 64.269  | 671.429 | 7          | 292.260294 | 75.2682108 | 5.71     | 0.53 | 94.0852635   | 216.992083 | 298.232533   | CUMPLE   |
| 5    | PLACA 04            | 3.5  | 0.35 | 210 | 29.897 | 45.336  | 664.286 | 7          | 246.208118 | 75.2682108 | 4.57     | 0.53 | 94.0852635   | 170.939907 | 298.232533   | CUMPLE   |
| 6    | PLACA 04            | 3.5  | 0.35 | 210 | 23.882 | 57.043  | 657.143 | 7          | 196.673029 | 75.2682108 | 3.43     | 0.53 | 94.0852635   | 121.404819 | 298.232533   | CUMPLE   |
| 7    | PLACA 04            | 3.5  | 0.35 | 210 | 16.130 | 66.304  | 650.000 | 7          | 132.837971 | 75.2682108 | 2.29     | 0.53 | 94.0852635   | 57.5697598 | 298.232533   | CUMPLE   |
| 8    | PLACA 04            | 3.5  | 0.35 | 210 | 18.337 | 70.034  | 642.857 | 7          | 151.006471 | 75.2682108 | 1.20     | 0.8  | 142.015492   | 75.7382598 | 298.232533   | CUMPLE   |

# Fuente: Elaboración Propia

#### Cuadro 50: Diseño de Acero Horizontal - Placa 04

| 21.9.4.3   | ACERO MIN          | IIMO 11.10.7 | 11.10          | .10.1          |      |            |   |   |      | CLASICA |       |  |
|------------|--------------------|--------------|----------------|----------------|------|------------|---|---|------|---------|-------|--|
|            | 0.085RAIZAcw       |              | REFUE          | RZO HORIZOI    | NTAL |            |   |   |      |         |       |  |
| N° Hileras | 0.27*raiz(f´c)*Acw | Usar         | ph=Vs/(Acw*fy) | Vs final (ton) | ф    | Area (cm2) |   |   |      |         | m     |  |
| 2          | 47.93022859        | Vs=Acw.ph.fy | 0.00250        | 128.625        | 5/8" | 1.98       | 2 | φ | 5/8" | 0       | 0.453 |  |
| 2          | 47.93022859        | Vs=Acw.ph.fy | 0.00250        | 128.625        | 5/8" | 1.98       | 2 | φ | 5/8" | @       | 0.453 |  |
| 2          | 47.93022859        | Vs=Acw.ph.fy | 0.00416        | 214.276217     | 5/8" | 1.98       | 2 | φ | 5/8" | @       | 0.272 |  |
| 2          | 47.93022859        | Vs=Acw.ph.fy | 0.00422        | 216.992083     | 5/8" | 1.98       | 2 | φ | 5/8" | @       | 0.268 |  |
| 2          | 47.93022859        | Vs=Acw.ph.fy | 0.00332        | 170.939907     | 5/8" | 1.98       | 2 | φ | 5/8" | @       | 0.341 |  |
| 2          | 47.93022859        | Vs=Acw.ph.fy | 0.00250        | 128.625        | 5/8" | 1.98       | 2 | φ | 5/8" | @       | 0.453 |  |
| 2          | 47.93022859        | Vs=Acw.ph.fy | 0.00250        | 128.625        | 5/8" | 1.98       | 2 | φ | 5/8" | @       | 0.453 |  |
| 2          | 47.93022859        | Vs=Acw.ph.fy | 0.00250        | 128.625        | 5/8" | 1.98       | 2 | φ | 5/8" | @       | 0.453 |  |

|               | 11.10.4      |          | 11.10.10.3        |      |            |   |   |      | CLASICA |      |
|---------------|--------------|----------|-------------------|------|------------|---|---|------|---------|------|
| Vn            |              |          | REFUERZO VERTICAL |      |            |   |   |      |         |      |
| Vn real (ton) | Vn máx (ton) | Vn máx?? | pv                | ф    | Area (cm2) |   |   |      |         | m    |
| 203.8932108   | 461.5503494  | cumple   | 0.0025            | 1/2" | 1.27       | 2 | ф | 1/2" | 0       | 0.29 |
| 203.8932108   | 461.5503494  | cumple   | 0.0025            | 1/2" | 1.27       | 2 | ф | 1/2" | 0       | 0.29 |
| 289.5444279   | 461.5503494  | cumple   | 0.0025            | 1/2" | 1.27       | 2 | ф | 1/2" | 0       | 0.29 |
| 292.2602941   | 461.5503494  | cumple   | 0.0025            | 1/2" | 1.27       | 2 | ф | 1/2" | 0       | 0.29 |
| 246.2081176   | 461.5503494  | cumple   | 0.0025            | 1/2" | 1.27       | 2 | ф | 1/2" | 0       | 0.29 |
| 203.8932108   | 461.5503494  | cumple   | 0.0025            | 1/2" | 1.27       | 2 | ф | 1/2" | 0       | 0.29 |
| 203.8932108   | 461.5503494  | cumple   | 0.0025            | 1/2" | 1.27       | 2 | ф | 1/2" | 0       | 0.29 |
| 203.8932108   | 461.5503494  | cumple   | 0.0025            | 1/2" | 1.27       | 2 | ф | 1/2" | 0       | 0.29 |

Cuadro 51: Verificación de Acero Vertical - Placa 04

Fuente: Elaboración Propia

| CONCLUSION |   |      |   |    |          |   |      |   |    |  |
|------------|---|------|---|----|----------|---|------|---|----|--|
| HORIZONTAL |   |      |   |    | VERTICAL |   |      |   |    |  |
| 2          | φ | 5/8" | @ | 25 | 2        | φ | 1/2" | @ | 20 |  |
| 2          | φ | 5/8" | @ | 25 | 2        | φ | 1/2" | @ | 20 |  |
| 2          | φ | 5/8" | @ | 25 | 2        | φ | 1/2" | @ | 20 |  |
| 2          | φ | 5/8" | @ | 25 | 2        | φ | 1/2" | @ | 20 |  |
| 2          | φ | 5/8" | @ | 25 | 2        | φ | 1/2" | @ | 20 |  |
| 2          | φ | 5/8" | @ | 25 | 2        | φ | 1/2" | @ | 20 |  |
| 3          | φ | 5/8" | @ | 25 | 2        | φ | 1/2" | @ | 20 |  |
| 4          | φ | 5/8" | @ | 25 | 2        | φ | 1/2" | @ | 20 |  |

#### SECCIÓN FINAL PL - 04

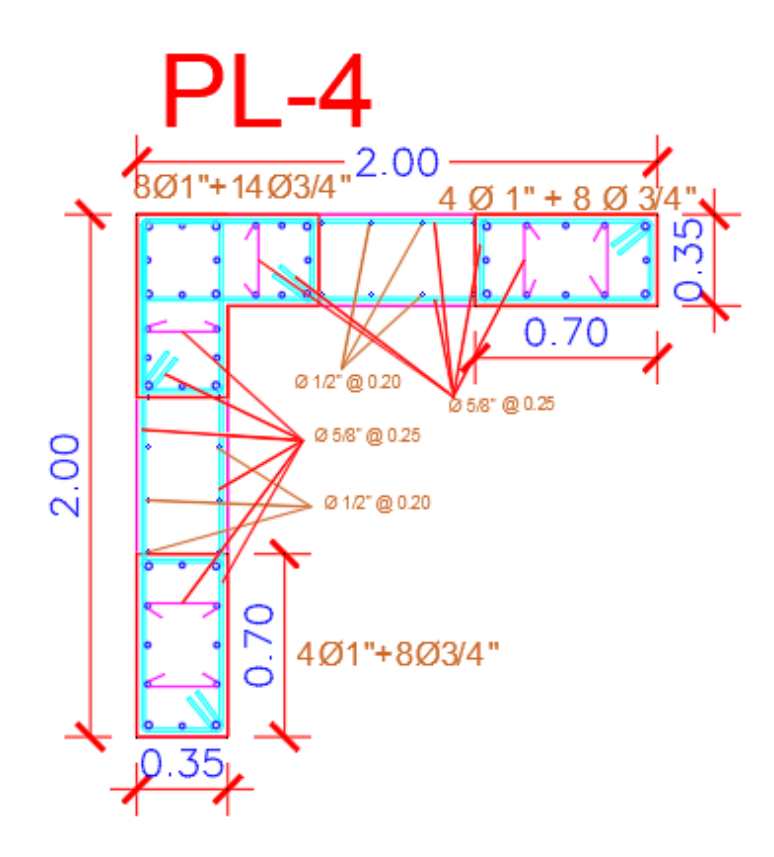

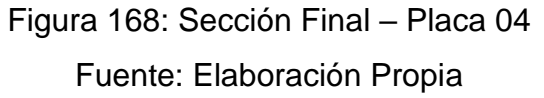

#### 3.4.5 Diseño de Losa de Cimentación

Continuando, presentamos las consideraciones que hemos tomado en cuenta para realizar el diseño estructural de la losa de cimentación:

-Capacidad portante del suelo

-Profundidad de cimentación (Df)

-Tipo de suelo para efectos sísmicos.

Esfuerzo Neto del Suelo

 $\sigma n = \sigma t - \gamma \text{suelo} \cdot hf - hz \cdot \gamma \text{concreto} - S/C$ 

 $\sigma n = 1.50 - 1.574 \text{x} 0.8/10 - 0.70^* 2.4/10 - 0.020$ 

 $\sigma n = 1.19 \text{ Kg/cm}^2$ 

Área de la platea:  $23 \times 30 = 690.00$ m2.

Área (cm2) =6 900 000 cm<sup>2</sup>

Peso de La estructura = 6261.93 tn = 6 261 930 kg

Presión en el suelo = 6 261 930 kg / 6 900 000 cm<sup>2</sup>= 0.9075 kg/cm

Por lo tanto, obtenemos como resultado que la resistencia del suelo es mayor a la presión del suelo, por lo tanto, se aceptan las dimensiones de la losa de cimentación.

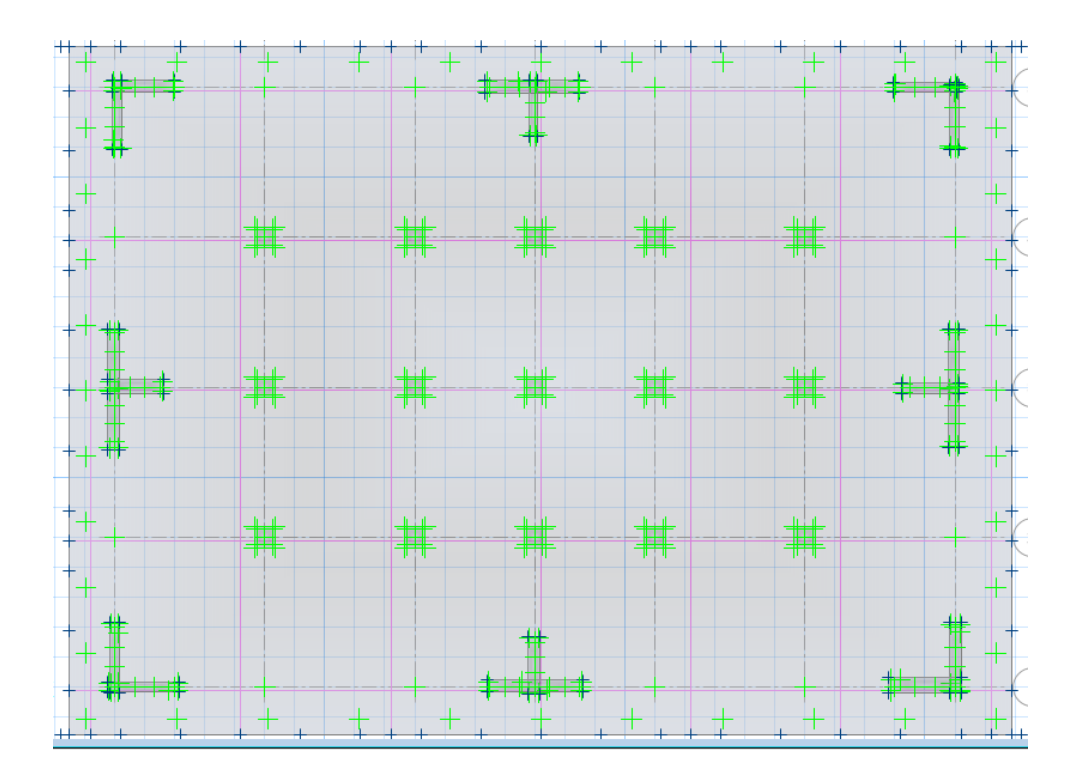

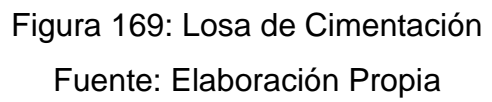

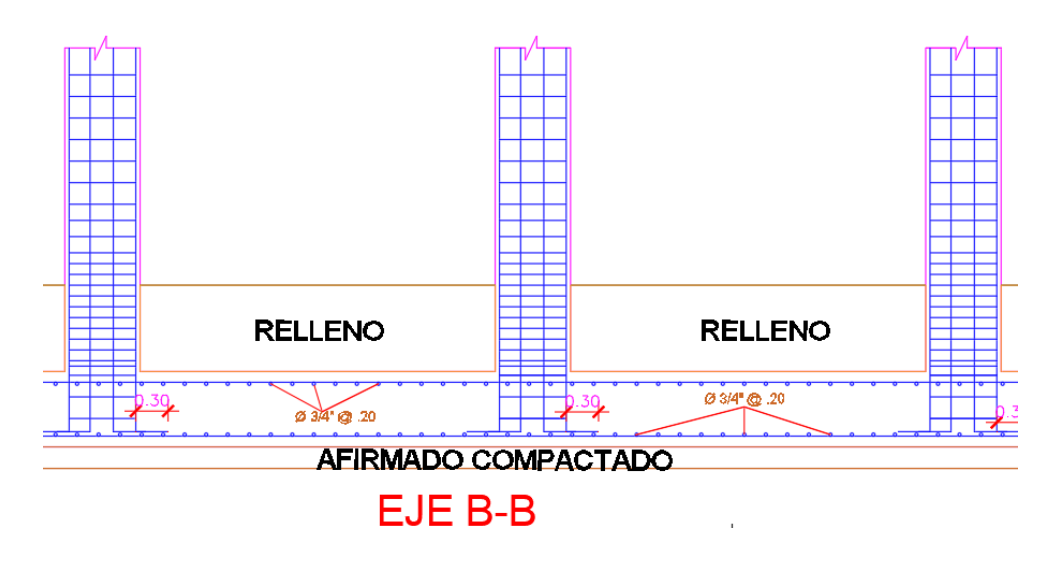

Figura 170: Acero Colocado en Losa de Cimentación Fuente: Elaboración Propia

#### IV. DISCUSIÓN

En la tesis de Lias y Pascual (2019) titulada "Diseño estructural de una edificación multifamiliar de 10 niveles en la urbanización Las Flores de San Isidro, Trujillo 2019" en la cual nos anexa los cuadros de columna en el plano E-01, en el que se muestra una columna C-1 con dimensiones de 30 cm x 30 cm la cual cuenta con refuerzo de 8  $Ø \frac{1}{2}$ ", consideramos que es un error tremendo el emplear este tipo de columnas para un edificio de 10 niveles ya que en investigación ya realizadas nos da a conocer que la sección mínima de columnas resistente a fuerzas sísmicas debe de contar con una sección de 1000cm<sup>2</sup>, por ende consideramos que no se realizo el correcto predimensionamiento estructural y de igual manera no se empleó el correcto análisis sísmico ya que de haberlo realizado correctamente en esos puntos no les hubiera arrojado esa columna con poca sección .

En la tesis de Obeso (2020) titulada "Diseño estructural en concreto armado de una vivienda multifamiliar de 8 niveles" dentro del diseño de cimentación emplea un análisis y diseño por elementos finitos de dicha losa de cimentación con lo cual estamos en desacuerdo ya que bien es cierto que también se puede emplear este método no lo recomendamos debido a que no arroja los momentos máximos en cada punto si no en este método las fuerzas son distribuidas en un área mayor que en donde se esta aplicando esta fuerza realmente , por ello el diseño de sus elementos estructurales no serán tan precisos debido a que le arrojara menores momentos máximos y tendrá un rango de error mayor , lo que nosotros recomendamos es emplear el diseño y análisis por franjas ya que con este diseño se puede tener una mayor precisión en los cálculos de la cimentación.

En la tesis de Siesquen, Jose y Siesquen, Luis (2020) titulada "Diseño estructural y modelamiento sismo resistente del nuevo pabellón de 10 pisos de la facultad de ingeniería de la universidad César Vallejo, Moche, Trujillo", en su conclusión nos indica que al realizar su predimensionamiento por el método del ING. Otazzi estos elementos le resultaron robustos por ende no tuvo problemas de rigidez, estamos en desacuerdo con su conclusión ya que estos datos obtenidos por el predimensionamiento solo son datos preliminares para iniciar un análisis estructural y no necesariamente deben de mantenerse con esas secciones arrojadas por el predimensionamiento ya que si son muy robustos puede que la estructura sea demasiada rígida y pueda presentar algún tipo de fenómeno de resonancia, ya que la edificación es de una gran altura y como se sabe que a mayor altura y demasiada rigidez se puede generar este tipo de fenómeno de resonancia.

En la tesis de Morocho(2016) titulada "Diseño estructural de un edificio de concreto armado de siete pisos" nos comenta en su conclusión que el desplazamiento máximo obtenido en la dirección X es de 0.026% y en la dirección Y de 0.508%, el valor del desplazamiento máximo de X es cuestionable ya que al ser un edificio de gran nivel en esta dirección presenta una elevada rigidez por ende al producirse un sismo de gran magnitud este edificio pueda sufrir gran daño debido a que no tendrá un adecuado comportamiento los elementos estructurales propuesto en esa dirección debido a su alta rigidez que presentan dichos elementos.

#### V. CONCLUSIONES

- El diseño de arquitectura se realizó empleando toda la normativa vigente en el RNE, tanto la Norma A-10 como la A-20.
- 2. Se efectuó el pre-dimensionamiento estructural de cada elemento estructural de nuestra edificación empleando distintos criterios , dentro de los cuales nos arrojaron dimensiones preliminares , por ejemplo columnas de 0.45 x 0.45 , 0.50 x 0.50 y 0.60 x 0.60 , en el caso de nuestras vigas obtuvimos nuestras vigas de 0.30 x 0.45 , las cuales fueron modificadas debido a los requerimientos estipulados en nuestro RNE.
- 3. El modelamiento estructural se realizo en el programa Etabs y en el software Safe gracias a los estos softwares se hizo mas fácil el análisis y diseño de nuestro proyecto, dentro de este punto obtuvimos las irregularidades estructurales de nuestra edificación, el peso total de la edificación, modos de vibración, desplazamientos máximos, momentos, cortantes todos estos resultados se contrastaron con el RNE.
- 4. Para el diseño estructural sismorresistente de nuestra edificación empleamos los datos obtenidos de los software ya mencionados debido a que se realizo la programación con nuestra normativa vigente, obtuvimos las secciones finales de cada elemento estructural con su debida distribución de acero calculadas con la solicitación sísmica de cada elemento estructural.

#### VI. RECOMENDACIONES

- El empleo de softwares tanto para el análisis como para el diseño de una edificación tiene una gran ventaja debido a que se facilita el análisis de la estructura y si se configura de la manera correcta en el mismo software se realiza el diseño de los elementos estructurales.
- Para el análisis y diseño de una edificación de 8 niveles de concreto armado es recomendable tener un área mayor a lo que ocupara nuestra super estructura debido a que al diseñar la cimentación esta tendrá mayores dimensiones y se evitarían las columnas excéntricas dentro de nuestra cimentación.
- 3. Siempre es bueno verificar las irregularidades estructurales de la edificación ya que si fuera el caso de que presenten irregularidades la estructura sufriría mayores fuerzas sísmicas al momento de un fenómeno sísmico.
- 4. Es sumamente importante realizar un buen detallado de los planos estructurales para que estos sean legibles y sean de fácil comprensión ante cualquier maestro de obra.
- 5. Se debe de considerar que la estructura a medida de que tiene mayor altura esta cuente con geometría regular ya que de esta manera la estructura tendrá un mejor comportamiento dinámico.

#### REFERENCIAS

**AGUIAR, Roberto y ORTIZ, Dennis.** "Seismic analysis of a twelve story building of Manta city considering soil Structure Interaction". Revista Internacional de Ingeniería de Estructuras [en línea]. Julio del 2017, N°021. [Fecha de consulta: 20 de Octubre del 2020].Disponible en <u>http://riie.espe.edu.ec/volumen-22-3-ano-2017/</u>

ISSN: 1390- 0315.

ALVAREZ, Eduardo. "Influence of the dead loads in the seismic design of ductile frames of reinforced concrete". Revista Ciencia en tu PC [en línea]. Abril del 2019, n.º2. [Fecha de consulta: 1 de Noviembre del 2020]. Disponible en https://www.redalyc.org/articulo.oa?id=181359681005.pdf ISSN: 1027-2887.

**ARCHUNDIA, Hans {et.al}.** "Revisión de la seguridad Sísmica de un edificio de concreto reforzado de mediana altura fuertemente irregular existente en la ciudad de México". Revista Internacional de Ingeniería de Estructuras [en línea]. Julio del 2018, n.º12. [Fecha de consulta: 21 de Octubre del 2020]. Disponible en <u>http://riie.espe.edu.ec/volumen-22-3-ano-2017/</u>

ISSN: 1390-0315.

**BARBA, Diego y LA TORRE, Josue**, "Diseño estructural de un edificio de pisos en el suelo rígido de Lima haciendo uso de losas postensadas", Tesis para optar por al titulo de ingeniero civil , Universidad Peruana de Ciencias , [Fecha de consulta: 22 de Octubre del 2020]. Disponible en <u>http://hdl.handle.net/10757/652574</u>

**BILOTTA, Antonio {et.al}.** Soil-structure interaction effects on the seismic performances of reinforced concrete moment resisting frames. Revista ELSEVIER (en línea). Marzo del 2017, N° 199 [Fecha de consulta: 10 de Diciembre del 202020].

Disponible https://www.sciencedirect.com/science/article/pii/S1877705817333969

ISSN: 1877-7058.

**BOZZO, Luis {et.al}.** "Modeling, analysis and seismic design of structures using energy dissipators SLB". Revista UNI [en línea]. Agosto del 2019, n.º29. [Fecha de consulta: 14 de octubre del 2019]. Disponible en <a href="http://www.revistas.uni.edu.pe/index.php/tecnia/article/view/713">http://www.revistas.uni.edu.pe/index.php/tecnia/article/view/713</a>.

ISSN: 2309-0413.

**BROWN, Nathan y MUELLER, Caitlin.** "Design for structural and energy performance of long span buildings using geometric multi-objective optimization. Revista ELSEVIER. Mayo del 2016, N° 127 [Fecha de consulta: 02 de Diciembre del 2020].Disponible en

https://www.sciencedirect.com/science/article/abs/pii/S0378778816304790

ISSN: 0378-7788.

**CAMACHO, Cesar, ESPAÑA, Sheila y GODÍNEZ, Eber**. Seismic design of RC framed buildings considering different criteria for the definition of the effective stiffnesses of structural members. Revista Internacional de Ingeniería de Estructuras [en línea]. Octubre del 2017, n.º22. [Fecha de consulta: 02 de Noviembre del 2020].

Disponible en http://riie.espe.edu.ec/volumen-22-4-ano-2017/.

ISSN: 1390-0315.

**CASTAÑEDA, Ángel y MIELES, Yordy**. Overview of the Structural Behavior of Columns, Beams, Floor, Slabs and Buildings during the Earthquake of 2016 in Ecuador. Revista Ingeniería de la construcción [en línea]. Diciembre del 2017, n.º32. [Fecha de consulta: 31 de Octubre del 2020]. Disponible en <u>http://dx.doi.org/10.4067/S0718-50732017000300157</u>

ISSN: 0718-5073.

**CORREIA, Rubén y SILVA, Paulo.** "Simplified assessment of the effects of columns shortening on the response of tall concrete buildings". Revista ELSEVIER [en línea]. Setiembre del 2017, N° 05. [Fecha de consulta: 19 de Octubre del 2020]. Disponible en <u>https://www.sciencedirect.com/science/article/pii/S245232161730207X</u>

ISSN: 2452-3216.

**CHAARI, Majdi {et.al}**. An adaptive modeling approach to structural health monitoring of multistory buildings. Revista ELSEVIER [en línea]. Enero del 2019, n.º440. [Fecha de consulta: 05 de Noviembre del 2020]. Disponible en https://www.sciencedirect.com/science/article/pii/S0022460X18306928

ISSN: 0022-460X.

**DIAZ, Miguel, MORALES, Jorge y PALACIOS, Julian**." Analysis of structural performance of existing RC building designated as tsunami evacuation shelter in case of earthquake-tsunami scenarios in Lima city". Revista UNI [en línea]. Agosto del 2019, n.º29. [Fecha de consulta 01 de Noviembre del 2020]. Disponible en <u>http://www.revistas.uni.edu.pe/index.php/tecnia/article/view/704</u>

ISSN: 2309-0413.

**DURAND, Rafael, GONZALEZ, Mayra y RUIZ, José**. "Evaluación del comportamiento estructural del edificio el Marvy". Revista Ciencia en tu PC [en línea]. Octubre del 2018, N° 4 [Fecha de consulta: 10 de Octubre del 2020]. Disponible en https://www.redalyc.org/jatsRepo/1813/181358509007/index.html

ISSN: 1027-2887.

**GARCÍA, Yuliet, GONZÁLEZ, Mayra y RUIZ, José.** "Rehabilitación estructural del Hotel Imperial, Santiago de Cuba". Revista Ciencia en tu PC [en línea]. Octubre del 2016, n.º4. [Fecha de consulta: 15 de Noviembre del 201]. Disponible en https://www.redalyc.org/articulo.oa?id=181351126002

ISSN: 1027-2887.

**HARMSEN, Teodoro.** Diseño de Estructuras de Concreto Armado [en línea].1.a ed .Perú : Fondo editorial Pontificia Universidad Católica del Perú, 2017 Pontificia Universidad Católica del Perú [Fecha de consulta: 30 de Octubre del 2020].

Disponible en: <u>https://www.fondoeditorial.pucp.edu.pe/ingenieria/613-diseno-de-</u>estructuras-de-concreto-armado-.html#.Xbd9JppKjIW.

ISBN: 9786123172978.

**HERRERA**, **Sergio**, "Diseño estructural de un edificio de oficinas de 5 pisos en Barranco", Tesis para optar por el titulo de ingeniero civil , Pontificia Universidad Catolica del Perú, Noviembre del 2020 , 152pp. [Fecha de consulta: 12 de Noviembre del 2020].

Disponible en https://www.redalyc.org/jatsRepo/1813/181358509007/index.html

LIAS, Nieves y PASCUAL, Dennis, "Diseño estructural de una edificación multifamiliar de 10 niveles en la urbanización Las Flores de San Isidro, Trujillo 2019", Tesis para optar por el título de ingeniero civil, Universidad Cesar Vallejo, 2020, 254pp [Fecha de consulta: 29 de Octubre del 2020]. , Disponible en https://hdl.handle.net/20.500.12692/44392

**MOROCHO, Fernando**. "Diseño estructural de un edificio de concreto armado de siete pisos". Tesis (Ingeniero Civil). Lima: Pontifica Universidad Católica del Perú, Marzo del 2016, 96pp [Fecha de consulta: 20 de Noviembre del 2020]. , Disponible en <u>http://tesis.pucp.edu.pe/repositorio/handle/20.500.12404/6628</u>.

**MUÑOZ, Carlos**. Metodología de la investigación [en línea]. 1.a ed. México: Lilia Guadalupe Aguilar Iriarte, 2015 [Fecha de consulta: 19 de octubre del 2020]. Se encuentra:

https://books.google.com.pe/books?id=DflcDwAAQBAJ&printsec=frontcover&dq=li bros+de+proyecto+de+investigaci%C3%B3n+pdf+2015&hl=es&sa=X&ved=0ahUK Ewiurl3lirnIAhXIIbkGHejdC2oQ6AEIRjAE#v=onepage&q&f=false

ISBN: 9786074265422.

**NORMAS Legales (Perú).** Reglamento Nacional de Edificaciones. Norma Técnica E.020 Cargas. [en línea]. Lima: RNE, 2006. 8 pp. [fecha de consulta: 5 de Noviembre del 2020].

Disponible:

http://cdnweb.construccion.org/normas/rne2012/rne2006/files/titulo3/02\_E/RNE200 6\_E\_020.pdf **NORMAS Legales (Perú).** Reglamento Nacional de Edificaciones. Norma Técnica E.030 Diseño Sismo-resistente. [en línea]. Lima: RNE, 2016. 30 pp. [fecha de consulta: 6 de Noviembre del 2020].

Disponible:

http://cdn-

web.construccion.org/normas/rne2012/rne2006/files/titulo3/02\_E/DS0032016\_E.03 0.pdf

**NORMAS Legales (Perú).** Reglamento Nacional de Edificaciones. Norma Técnica E.060 Concreto Armado. [en línea]. Lima. RNE, 2009. 201 pp. [fecha de consulta: 10 de Noviembre del 2020].

Disponible en: http://www.construccion.org/normas/rne2012/rne2006.html

NEIRA BUSTAMENTE, GASPAR ISMAEL, "Diseño de un Edificio de Dieciocho Pisos Estructurado con Muros Mecedores y Comparación con uno Tradicional", Tesis para optar por al titulo de ingeniero civil, Universidad Técnico Federico Santa Maria, Departamento de Obras Civiles Valparaiso – CHILE 2017, 115pp. [Fecha de consulta: 10 de Octubre del 2020],Disponible en https://repositorio.usm.cl/handle/11673/23418

**OBESO, Cesar**, "Diseño estructural en concreto armado de una vivienda multifamiliar de 8 niveles", Tesis para optar por el titulo de ingeniero civil, Universidad Cesar Vallejo – Trujillo 2020,109pp. [Fecha de consulta: 25 de Noviembre del 2020],Disponible en <u>https://hdl.handle.net/20.500.12692/47189</u>

**OLIVERA, Juan, OYARZO, Claudio y VERGARA, Luis**. Structural health assessment of r/c building in the coastal área of Concepción, Chile. Revista

ELSEVIER [en línea]. Diciembre del 2017, n.º199. [Fecha de consulta: 29 de Octubre del 2020]. Disponible en:

https://www.researchgate.net/publication/319654979\_Structural\_health\_assessme nt\_of\_a\_RC\_building\_in\_the\_coastal\_area\_of\_Concepcion\_Chile

ISSN: 1877-7058.

**PARRAGA, Alejandro**, "Diseño estructural de un edificio multifamiliar en Jesús María", Tesis para optar por el titulo de ingeniero civil, Pontificia Universidad Católica del Perú – Noviembre del 2020,137pp. [Fecha de consulta: 20 de Noviembre del 2020],Disponible en <u>http://hdl.handle.net/20.500.12404/17473</u>

**PORTOCARRERO, Helen.** Diseño estructural en concreto armado de un edificio multifamiliar de 9 pisos más sótano, ubicado en una Urbanización Residencial en el Distrito de Cercado. Tesis (Título Profesional de Ingeniero Civil). Arequipa: Universidad Católica de Santa María, 2016.300 pp, [Fecha de Consulta: 25 de Noviembre del 2020]

Disponible en http://tesis.ucsm.edu.pe/repositorio/handle/UCSM/5748

SÁNCHEZ, Paúl. Diseño estructural de un edificio multifamiliar de 8 pisos en la ciudad de Huancayo. Tesis (Título Profesional de Ingeniero Civil). Huancayo: Universidad Peruana del Centro, 2019.174 pp. [Fecha de Consulta: 10 de Diciembre del 2020]

Disponible:

http://repositorio.upecen.edu.pe/bitstream/UPECEN/153/1/DISE%C3%91O%20ES TRUCTURAL%20DE%20UN%20EDIFICIO%20MULTIFAMILIAR%20DE%208%20 P%C3%8DSOS%20EN%20LA%20CIUDAD%20DE%20HUANCAYO.pdf SIESQUEN, José y SIESQUEN, Luis, "Diseño estructural y modelamiento sismo resistente del nuevo pabellón de 10 pisos de la facultad de ingeniería de la universidad César Vallejo, Moche, Trujillo", Tesis para optar por el título de ingeniero civil, Universidad Cesar Vallejo – Trujillo 2020,147pp. [Fecha de consulta: 27 de Noviembre del 2020],Disponible en https://hdl.handle.net/20.500.12692/44535

**SMITH, Paul**. Structural Design of Buildings [en línea].1.a ed.United Kingdom: Wiley & Sons Ltd, 2016 [Fecha de consulta: 01 de diciembre del 2020].

Disponible:

https://books.google.com.pe/books?id=AvWICgAAQBAJ&printsec=frontcover&hl=e s&source=gbs\_ge\_summary\_r&cad=0#v=onepage&q&f=false

ISBN: 9781118839416.

**TICONA, Edwin**. Análisis y Diseño Estructural en Concreto Armado, de un Edificio Multifamiliar de 6 pisos, ubicado en la Ciudad de Arequipa. Tesis (Título Profesional de Ingeniero Civil). Arequipa: Universidad Nacional de San Agustín de Arequipa, 2018.113 pp. [Fecha de Consulta: 28 de Noviembre del 2020 ]Disponible en <u>http://repositorio.unsa.edu.pe/handle/UNSA/5841</u>.

VILLAREAL, Genner. Interacción Sísmica Suelo-Estructura en edificaciones con plateas de cimentación [en línea].1.a ed. Perú : Imprenta Grafica Norte S.R.L, 2017 [Fecha de consulta: 15 de Noviembre del 2020].

Disponible en <u>https://civilgeeks.com/2018/01/04/libro-interaccion-sismica-suelo-</u> estructura-edificaciones-plateas-cimentacion-ph-d-genner-villarreal/

ISBN: 9786120026960.

#### ANEXOS

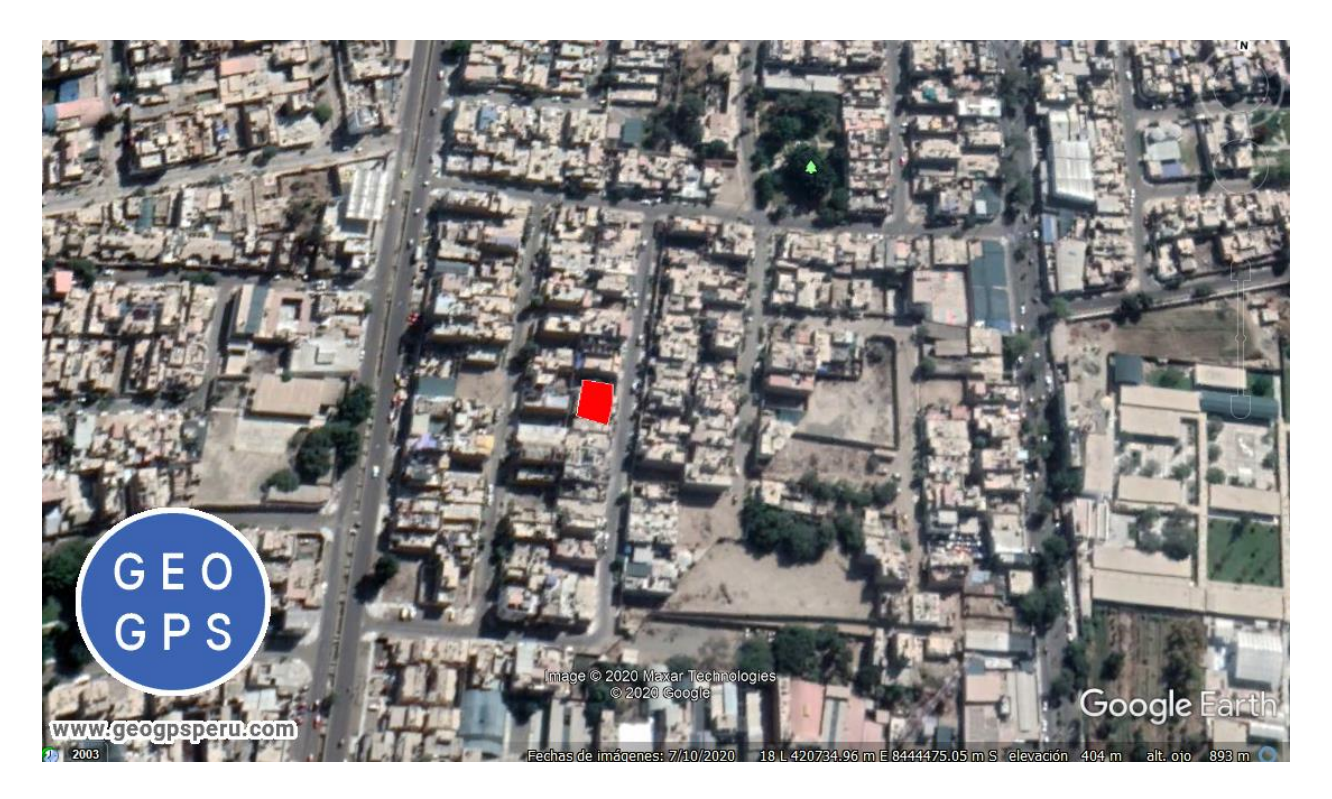

UBICACIÓN DEL PROYECTO

#### SOLICITUD DE PERMISO

Estimado Señor:

#### Orlando Víctor Santiago Quispe.

Me pongo en contacto con usted para comunicarle nuestro interés durante el año 2020 realizar una investigación para nuestra Tesis para el Título Profesional de Ingeniería Civil denominada "Modelamiento y Diseño Estructural de una Edificación de 8 Niveles de Concreto Armado, Urbanización San Luis, Distrito y Provincia de Ica".

El objetivo principal de nuestra tesis es realizar un modelamiento y diseño estructural de una estructura de 8 niveles con la finalidad de demostrar que si se puede contar con una edificación de esta magnitud en la ciudad de Ica tomando en cuenta todo lo estipulado en nuestra normativa vigente.

Por ello acudimos a usted para solicitarle su autorización para poder desarrollar nuestra tesis en el lugar donde usted es dueño de los lotes 1 y 2, de la manzana B y nos gustaría contar con usted para lo que pueda ser necesario.

Sin otro particular, nos despedimos de usted atentamente.

Derian Jesús Orlando Santiago Andrés DNI: 72977884

Luigui Joao Tipacti Gómez DNI: 73820492

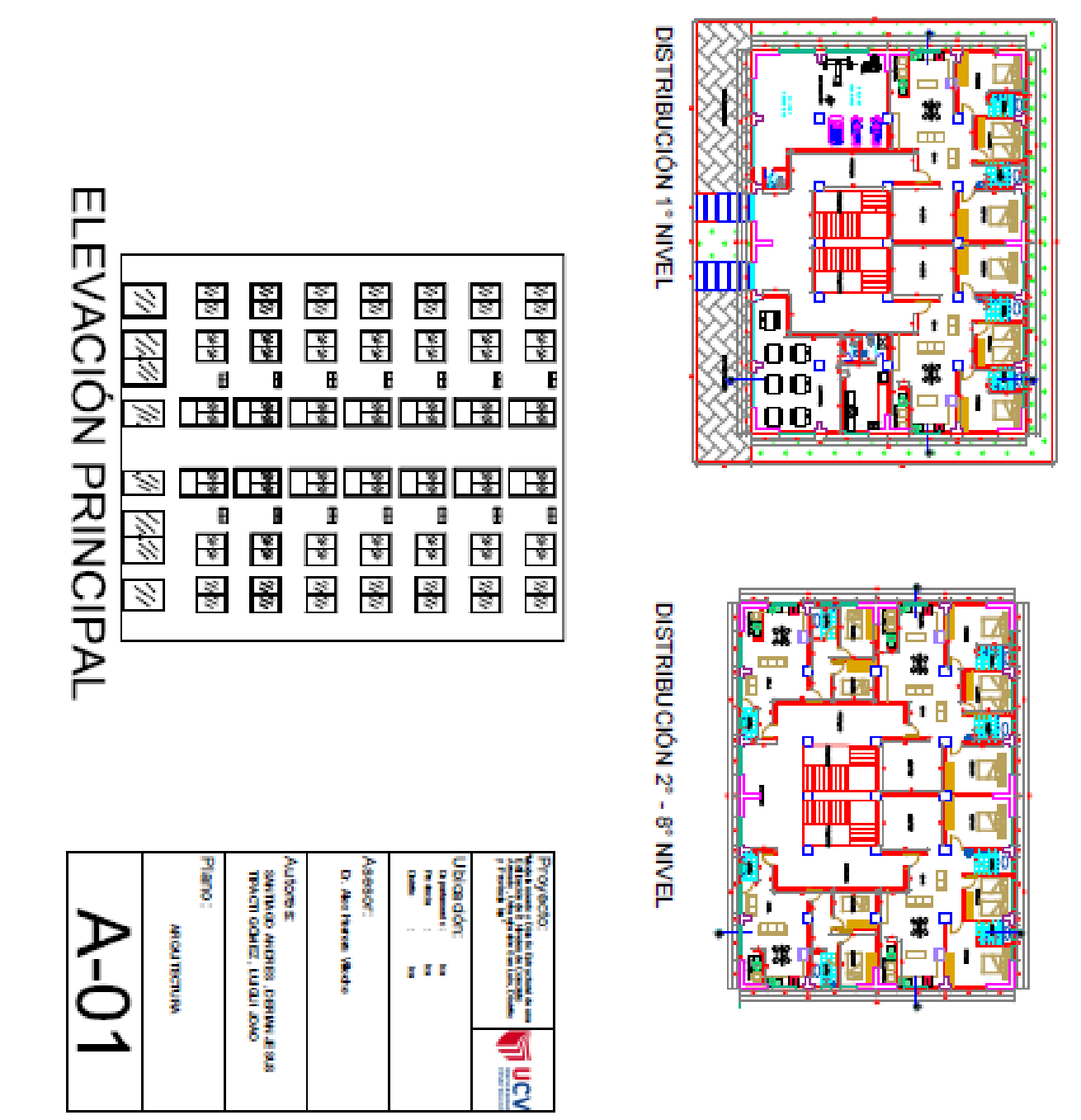

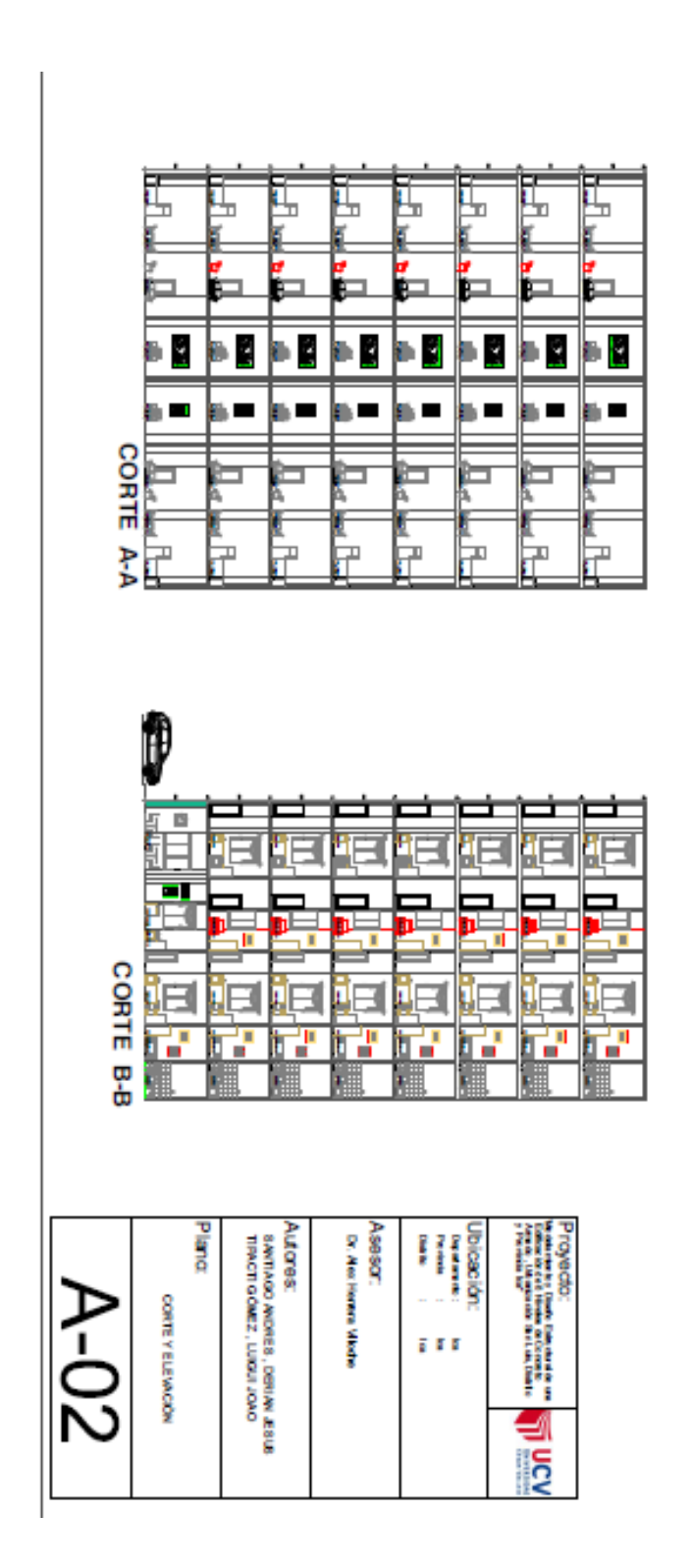

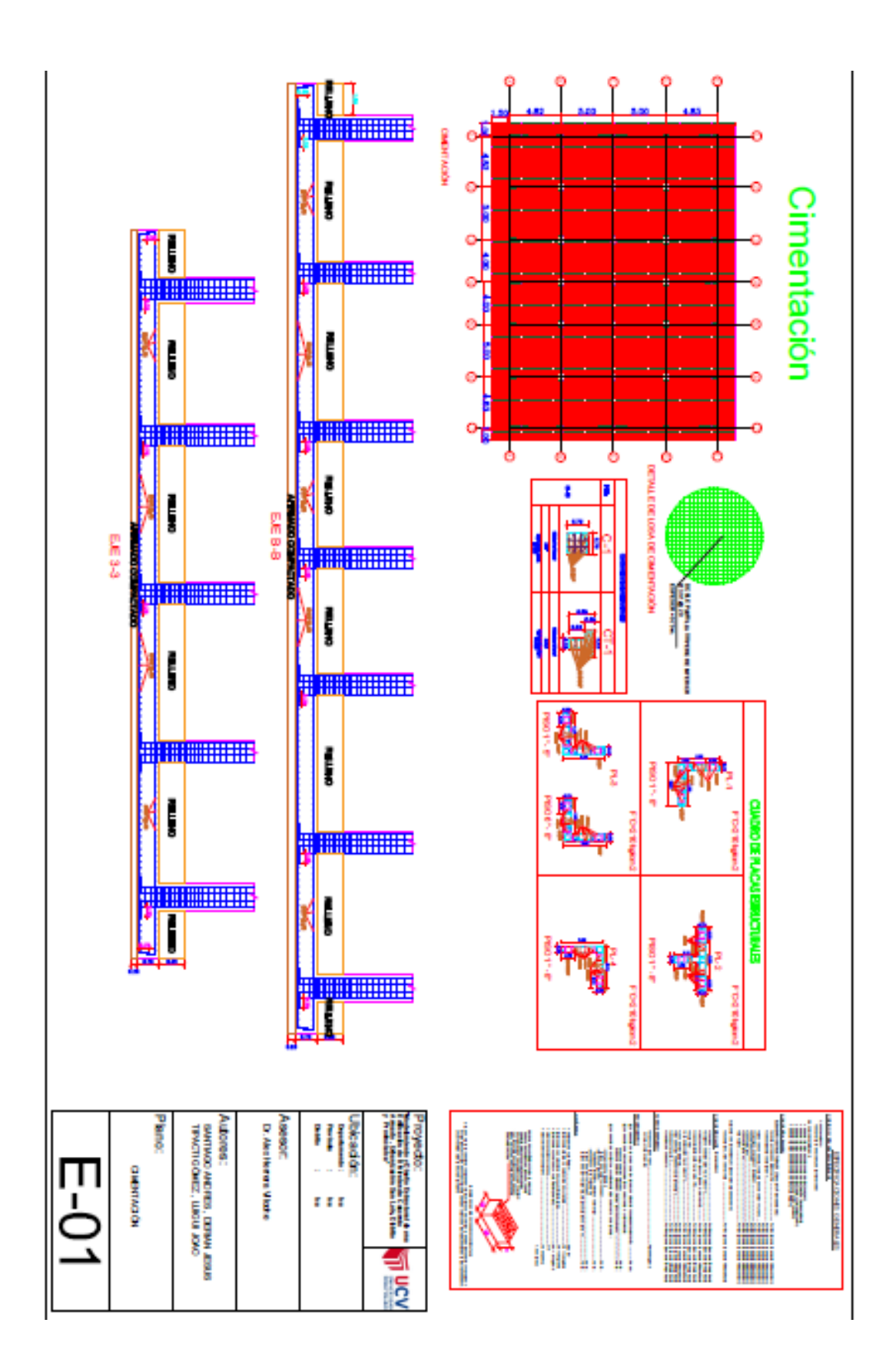

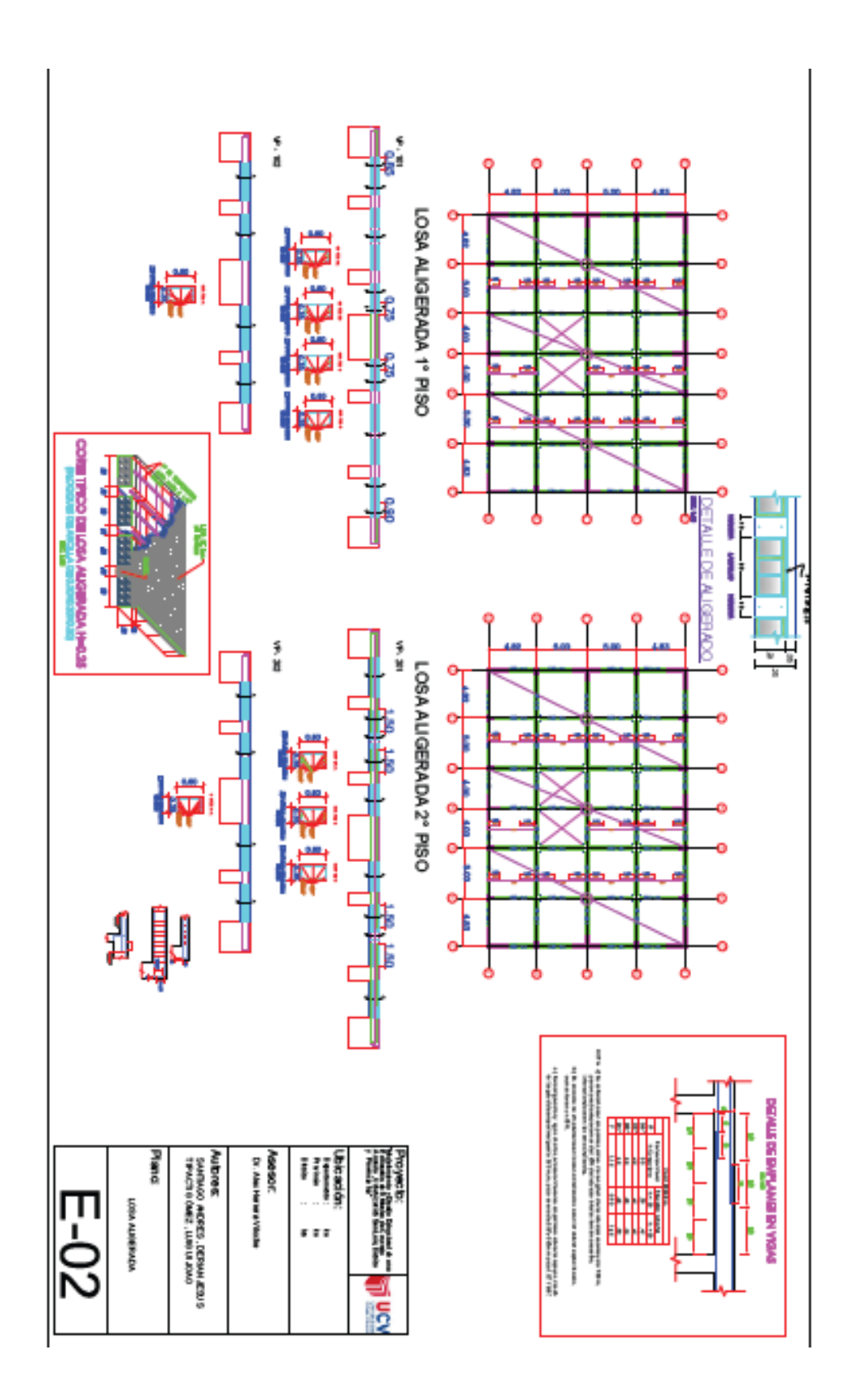

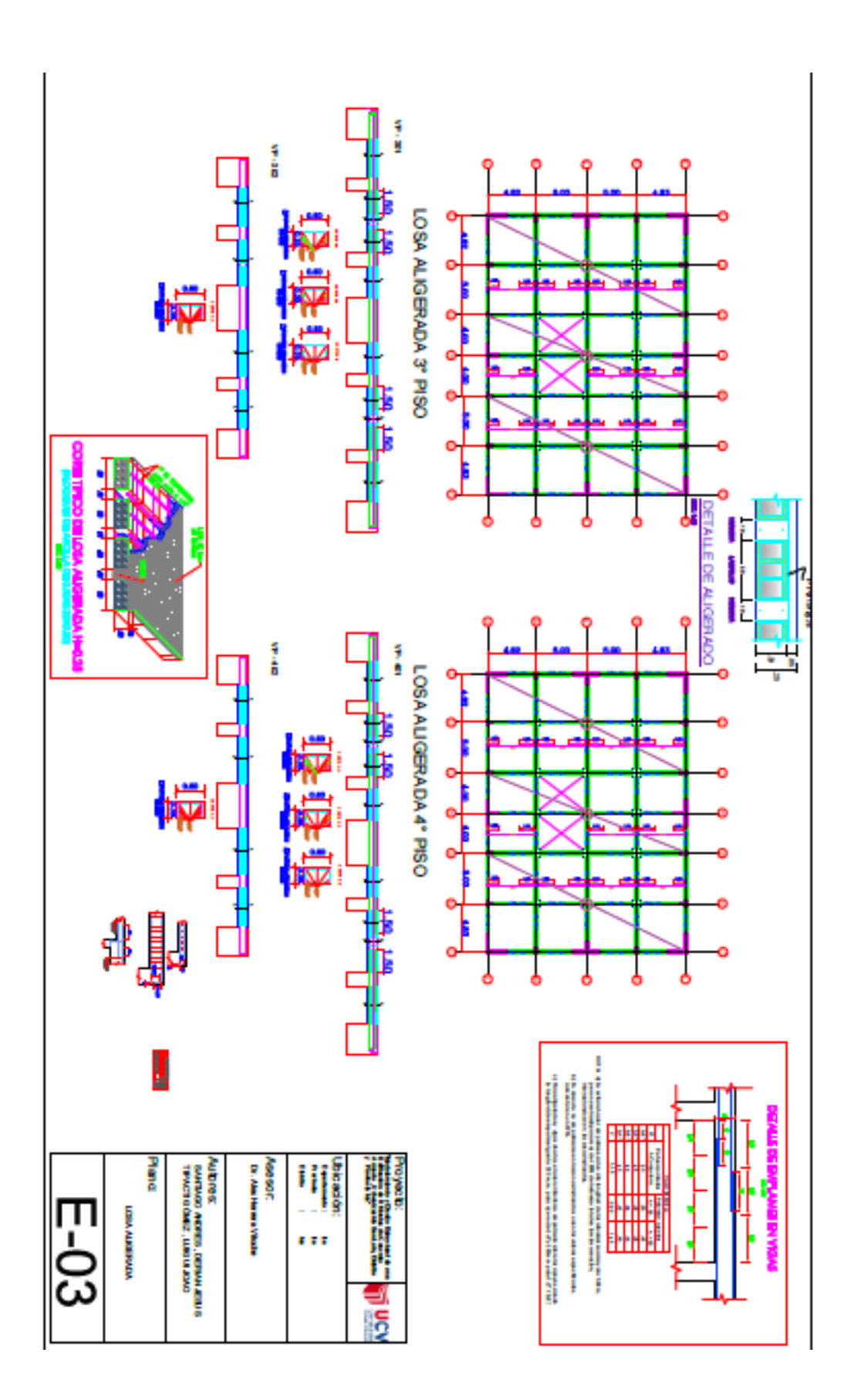

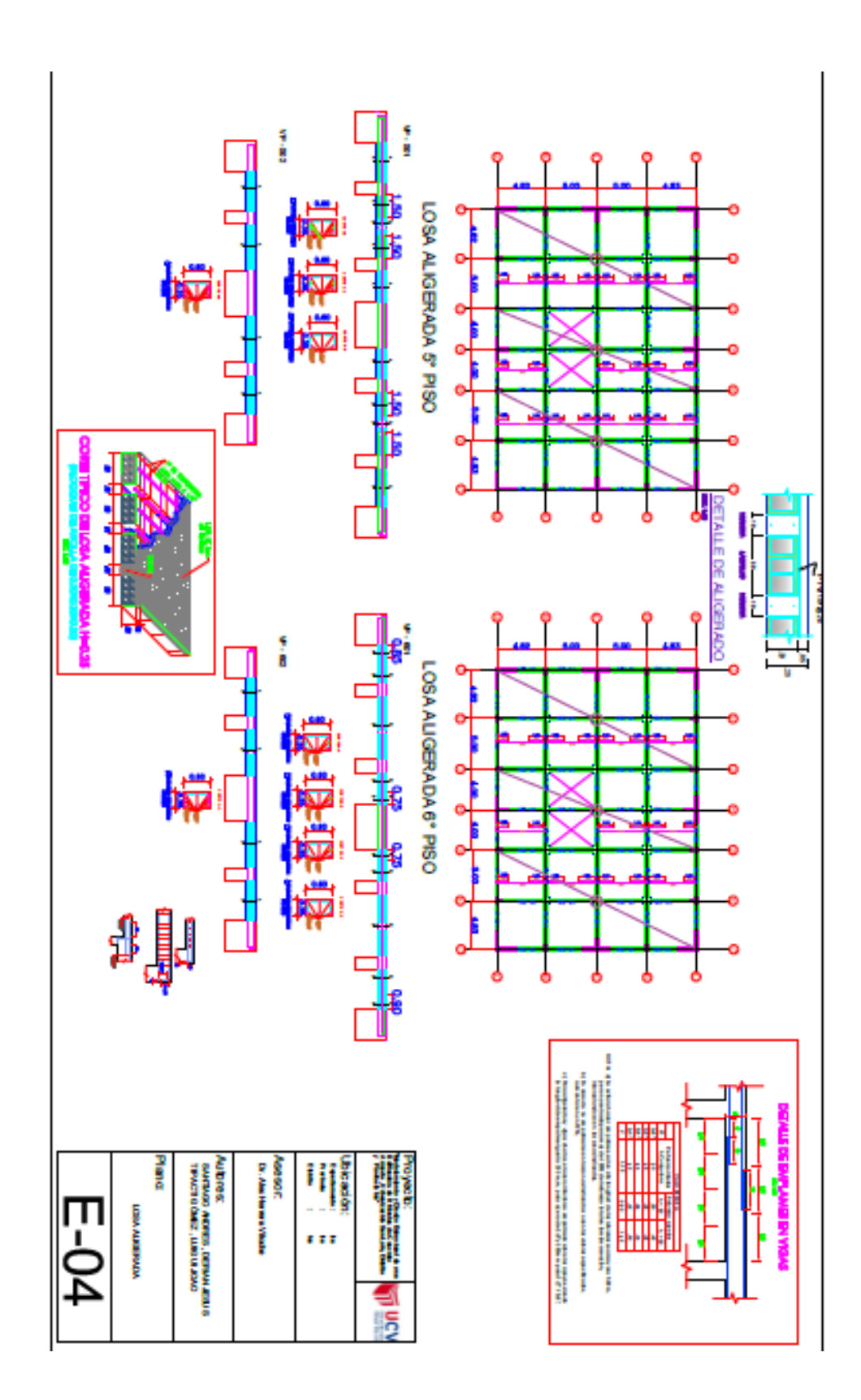

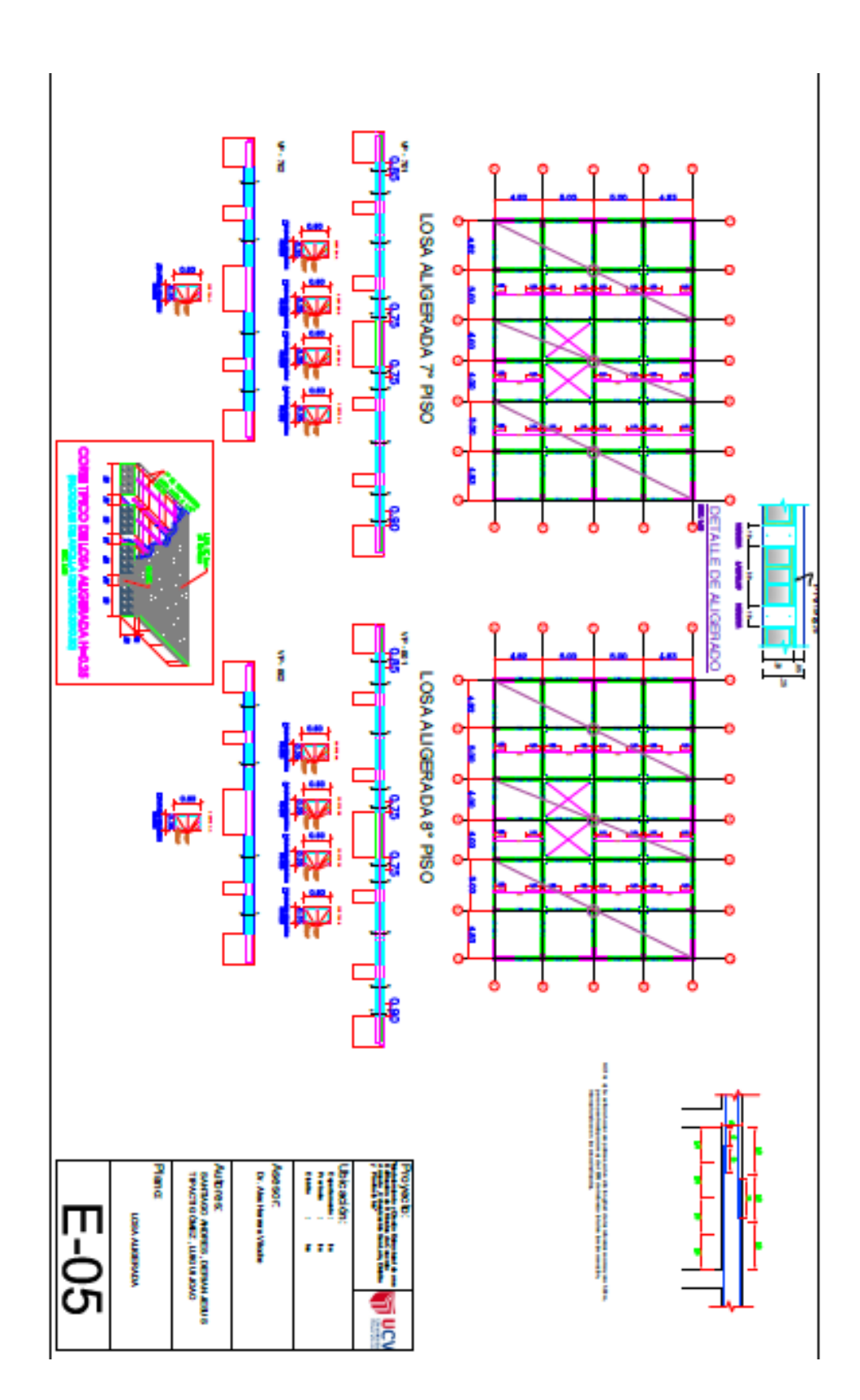

| 9      | EMSGEO S.A.C.                                         | 0081G0 DMS-CIM-30-37 |
|--------|-------------------------------------------------------|----------------------|
|        | INFORME TECNICO                                       | #2/3/3/N 00          |
| EMSGEQ | ESTUDIO DE MECÁNICA DE SUELOS CON RIMES DE OMENTACIÓN | PÁGANA 2 de 47       |

#### 9. DETALLE DE CIMENTACIÓN RECOMENDADA

#### 9.1. DISEÑO DE PROPUESTA DE ZAPATA

La construcción de zapata cuadrada, serán construidas sobre una base de concreto simple, de acuerdo con las presente especificaciones y parámetros. Solado de concreto simple: Este trabajo consiste en la colocación de la capa base, se ha optado que la base estará conformada por concreto simple cemento-hormigón 1:16 (f'c=30 a 40 Kg/cm2), siendo aplicada directamente sobre la subrasante debidamente. Zapata Quadrada: Estructura de concreto armado de l'c=210 Kg/cm2 con cemento Pórtland tipo I; puesto que trasmitirán las cargas al suelo de fundación, en funciones de la capacidad de resistencia del suelo; el slump tiene que tener el valor comprendido 4\* (máximo).

#### CONDICIONES DE LA CIMENTACIÓN:

Profundidad de la Cimentación: Basado al estudio de suelo y característica se recomienda cimentar a una profundidad mínima de Df=1.50 m.

Cimentación: Se empleará zapatas arriostradas o interconectadas con vigas de cimentación y sobrecimientos armados mínima de 1.50 m. Asimismo, la opción por el empleo de zapatas conectadas depende de giros en la zapata, torsión en planta, asimetría de la estructura.

Apoyo de la cimentación: Tipo de estrato de apoyo ARENA MAL GRADUADA (SP).

Agresividad del Suelo: Moderado, usar Cemento Tipo I.

INC. DANIEL CUEVAS SERNA ISP EN GLOTECNICA DE SUBJOS OF 117201

Ernall verstaußernagen nut Cal.: 956531175 - 956594238

ESTUDIO DE MECÁNICA DE SUELOS Of : Andrés Avelino Cáceres X-16 Percona - Ica

Telf.: (56) 800075

Web: emigeo.net
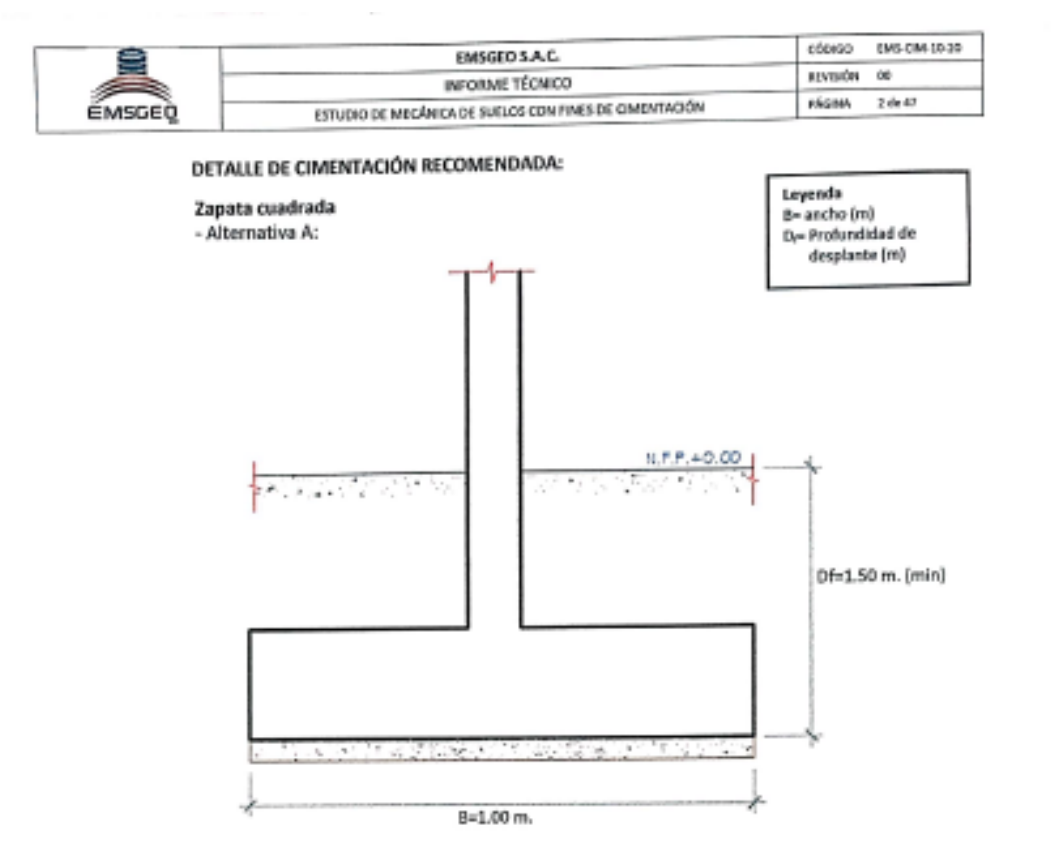

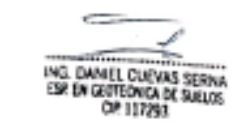

ESTUDIO DE MECÁNICA DE SUELDS Of : Andrés Aveline Gloeres K-16 Parcena - Ica Web: emigro.net Telf: (56) 307075 Email: wentas@emageo.vet Cel.: 956501175 - 556594230

| 8      | EMSGED S.A.C.                                          | CÓDIGO DVS-CIM-10-20 |
|--------|--------------------------------------------------------|----------------------|
| -      | INFORME TÉCNICO                                        | ADVISIÓN 00          |
| EMSGEQ | ESTUDIO DE MECÁNICA DE SUELOS CON RINES DE CIMENTACIÓN | Wight 2 de 47        |

### 9.2. DISEÑO DE PROPUESTA DE CIMIENTO CORRIDO

La construcción de cimiento corrido, serán construidas sobre una base de concreto simple, de acuerdo con las presente especificaciones y parámetros.

Base de concreto simple: Este trabajo consiste en la colocación de la capa base para la cimentación, la base estará conformada por concreto simple cemento-hormigón 1:16 (f'c=30 a 40 Kg/cm<sup>2</sup>), siendo aplicada directamente sobre la subrasante.

Cimiento Corrido: se Empleara concreto ciclópeo de 1:8 + 25% de Piedra Mediana con cemento Pórtland tipo V; puesto que trasmitirán las cargas de los muros al suelo de fundación, en funciones de la capacidad de resistencia del suelo.

#### CONDICIONES DE LA CIMENTACIÓN:

Profundidad de la Cimentación: Basado al estudio de suelo y característica se recomienda cimentar a una profundidad minima de Df=1.20 m. Cimentación: Se empleará cimentación corrida. Tiene la función estructural de recibir las cargas de los muros y transmitirlas al suelo portante. Apoyo de la cimentación: Tipo de estrato de apoyo ARENA MAL GRADUADA (SP). Agresividad del Suelo: Moderado, usar Cemento Tipo I.

ING. DANIEL CUEVAS SERINA ESP EN GEOTEONICA DE SULLOS OP 117250

ESTUDIOI DE MECÁNICA DE SUELOS Of.: Andrés Avelino Cásares K-16 Parcoro - Ica Web: emigrounet Telf.; [56] 307075 Ernak: veritas@ernigeo.net Cel: 950351175 - 956554238

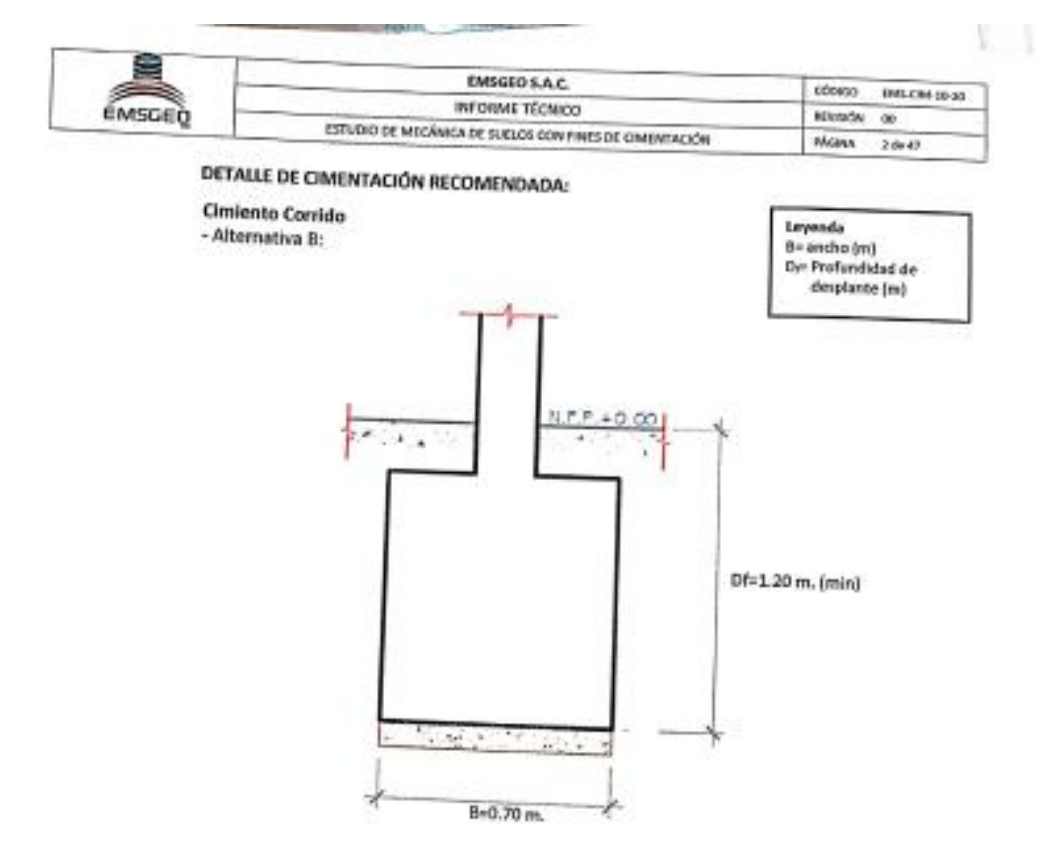

è ING. DANIEL CUEVAS SERVA ESP. EN GEOTEDNICA DE SUELOS CP. 117293 ESTUDIO DE MECÁNICA DE SUELOS OF.: András Avelino Cáceres IV de Parceéa - Ica Web: emspecied Telf.: (56) 307075 Email: ventin@emigno.vet Cel: 956031175 - 256594238 40

|          | EMSGED S.A.C.                                          | cózego  | EMS-CRH-10-30 |
|----------|--------------------------------------------------------|---------|---------------|
| ENAPERED | INFORME TÉCNICO                                        | REVELCE | 00            |
| EWEDED   | ESTUDIO DE MECÁNICA DE SURIOS CON FINES DE OMENERACIÓN |         |               |

### **30. CONCLUSIONES Y RECOMENDACIONES**

De acuerdo al resultado de los cálculos, características físico-mecánicas de los suelos, se establecen las siguientes consideraciones finales.

1. El área de proyecto se encuentra ubicado en el ámbito de la Provincia de loa.

| NOMERE DE PROPIETABIO         | DIRECCIÓN           | 01181230 |
|-------------------------------|---------------------|----------|
| LEONIDAS JOSE PERA<br>INVANTE | URR. SAV LUIS MZ. D | RCA      |

- 2. Se realizó las exploraciones de campo que consistieron en 06 Calicatas a cielo abierto, una profundidad variable de 0.00 a 3.00 m., durante la excavación se encontró presencia de rellenos con restos vegetales. Las calicatas se han ubicado convenientemente en el área del terreno con el plano de ubicación y así poder contar con la información y resultados correctos. De las calicatas se extrajeron muestras alteradas para realizar ensayos análisis granulométrico por tamizado, límites de consistencia, Humedad natural, Peso unitario, pesos específicos, clasificación de suelos SUCS, análisis químicos (suffatos y cloruros) y ensayos de corte directo.
- 3. Tipos de suelos: El perfil estratigráfico que se presenta ha sido elaborado mediante la interpretación de la estratigrafía encontrada en las calicatas. El subsuelo del área de estudio es homogéneo en profundidad, estando conformado por Arena Mal Graduada (SP), el material subrasante califica como suelo regular.
- Burante la excavación no se Localizó el nivel Freático (NAF), hasta la profundidad escavada.
- Se recomienda que el tipo de cimentación a utilizar sea zapatas cuadras de concreto armando, Para evitar los asentamientos diferenciales. Se Propone las Siguientes recomendaciones para la protección de la cimentación.
  - Se recomienda estabilizar el suelo con una capa de 20 cm. Min. de material afirmado al 100% de la máxima densidad seca del Proctor modificado.
- 6. Profundidad de la cimentación:

En base a las características del perfil estratigráfico, se recomienda cimentar las estructuras de zapatas de concreto a la profundidad minima de D<sub>f</sub> = 1.50 metros; y los cimientos corridos a una profundidad minima de D<sub>f</sub> = 1.20, a estas profundidades se cimentarán en el estrato de Arena Mal Graduada. Con respecto a la superficie ini<u>cial del</u> terreno existente.

ING. DANIEL CUEVAS SERMA ESP. EN GESTEDNICA DE SUELOS CP 117293

ESTUDIO DE MECÁNICA DE SUELOS OF.: Andrés Avelino Cácanes K-36 Parcona - Ica

Ernell: ventas@wmsgeo.net Cel.: 956931175 - 956554238

1 rorest EMS-California

|        | EMSGED S.A.C.                                         | 000000 THE OM 90.20 |
|--------|-------------------------------------------------------|---------------------|
| ENSCER | INFORME TÉCNICO                                       | Amongolas (an       |
| eweren | 25TUDED DE MECÁNICA DE SUELOS CON EMES DE CIMENTACIÓN | alarse w            |

7. La Capacidad Admisible del terreno se expresan los siguientes valores:

| UBICACION                        | CALICATA | Df<br>(m) | B (m) | Angulo<br>Ø | De Fricclón (Φ)<br>Φ Corregido | q4 (tn/m²) | Fs | q <sub>el</sub><br>(Ke/cm²) |
|----------------------------------|----------|-----------|-------|-------------|--------------------------------|------------|----|-----------------------------|
| ON SAN<br>LUIS NO D<br>LUIS NO D | C-01     | 1.50      | 1.20  | 32.65*      | 22.91*                         | 22.08      | 3  | 1.532                       |

- 8. El asentamiento total es de aproximadamente 1.2 cm, que es menor de 1"(2.54 cm.) recomendado para este tipo de estructuras (según la Norma E.050 de Suelos y Cimentaciones que dice que para Edificaciones el Asentamiento Permisible es de 1"), por lo tanto, no se presentaran problemes por asentamiento.
- Se aplicará para obtener la capacidad admisible (q<sub>ad</sub>) del suelo de fundación un factor de seguridad (Fs = 3).
- Retirar el material superficial contaminado (suelo que contiene elementos orgánicos, etc.).
- 11. Taludes de excavación:

Las excavaciones temporales hasta nivel de sello de fundación, y/o definitivas, deberán ejecutarse con los siguientes taludes:

Excavaciones hasta 1.20 m de profundidad: Taludes Verticales.

Excavaciones superiores a 1.20 m de profundidad: Taludes 2:1 (V:H).

Protegidos con lechada de cemento.

- 11.1. Para el caso del movimiento de tierra se deben considerar las siguientes recomendaciones para los taludes:
  - Excavaciones para taludes definitivos en suelos SP y SM H:V = 1,5:1
  - Excavaciones transitorias H:V = 1:1,5
  - Relience H:V = 2:1

212. Cuando las excavaciones se requieran operaciones manuales y las profundidades superen el 200 cm se deberá disponer de entibaciones y protecciones que eviten desmoronamientos y riesgos de accidentes. Estas medidas oc adoptaran cualquiera que sea la calidad de los suelos y siempre que el talud sea más emplinado que H:V=1:1,5,

De acuerdo al Reglamento interno de Seguridad y Salud en el Trabajo, son considerados como trabajos de alto riesgo los trabajos a altura mayores a 1,8

metros y las excavaciones mayores o iguales a 1,5 metros.

ESTUDIO DE MECÁNICA DE SUELOS Of.: Andrés Avelino Cáceres K-16 Parcona - Ica

Web: emigeo.net Telt: (56) 307075

Email: ventas@amsgaouvel Cel.: 956931175 - 956594238

42

ING. DANIEL CUEVAS SERNA ESP. EN GEOTEONICA DE SUELOS OP 117293

| 2      | EMSGED S.A.C.                                         | CÓDIGO 1045-CM-13-20 |
|--------|-------------------------------------------------------|----------------------|
|        | INFORME TÉCNICO                                       | HEVERON DO           |
| EMSGEQ | ESTUDIO DE MECÁNICA DE SUELDS CON PIVES DE EMENTACIÓN | DiGMA 2 de 40        |

Se deberán respetar lo indicado en las normas nacionales vigente respecto de la seguridad en excavaciones.

- La estructura de los pisos, patios y obras exteriores tendrá el siguiente Diseño geométrico;
  - Subrasante. el material de la Subrasante está conformado por Grava Mal graduada mal graduada, la que será mejorada la subrasante escarificada y compactada en un espesor de 0.30 m, al 95% de la máxima densidad seca del Proctor modificado.
  - Base. el material a emplear en la base será tipo granular seleccionado A-1-a (0) o A-1-b (0), con un espesor de 0.20 m. compactada, al 100% de la máxima densidad seca del Proctor modificado.
  - Losa de concreto. El concreto a utilizar tendrá una resistencia de f'e = 210 kg/cm<sup>3</sup> y un espesor de 0.20 m. Siguiendo las normas vigentes del reglamento nacional de construcciones.
- De acuerdo con la Norma Técnica de Edificación E.030 Diseño Sismo resistente y el predominio del suelo de la cimentación, se recomienda adoptar en los análisis sismoresistente según el RNE. Se recomienda considerar un suelo de perfiltipo:

| PARÁMETRO DE SUELO                                                                        |        | VALOR |
|-------------------------------------------------------------------------------------------|--------|-------|
| Factor Uso                                                                                | U      | 1.50  |
| Factor de Zona                                                                            | Z      | 0.45  |
| Periodo predominante que define la plataforma<br>del espectro (Tr)                        | TP (s) | 0.60  |
| Período que define el inicio de la zona del factor<br>C con desplazamiento constante (TL) | TL (S) | 2.00  |
| Factor amplificación del suelo de acción sísmica                                          | s      | 1.05  |
| Periodo Fundamental                                                                       | CT     | 1.50  |
| NORMA                                                                                     |        | E.030 |

- 14. En caso de que la cimentación de las estructuras del tipo plateas o losas, esta se desplantase mayormente en el suelo natural más desfavorable encontrado en el área en estudio, en el área se identificó como Arena Mal Graduada (SP).
- Asimismo, en esso de considerarse el uso de plateas o lusas de cimentación, se descarta totalmente la presencia de asentamientos diferenciales en las estructuras, debido a que estos serán anulados por los elementos estructurales indicados.
- Se recomienda, antes del vaciado de las zapatas y/o plateas o losas de cimentación, compactar el suelo de apoyo que generalmente se altera por el proceso de excavación.
   ING. CANEL OLEVAS SERVA ISP EN COTENCA DE SALIOS OP 112233

ESTUDIO DE MECÁNICA DE SUELOS OL: Andrés Avelino Cáceres K-16 Parcana - Ica

Web: emigeo.ret Telf - (55) 307075 Email: ventas@unsigeo.nat Cel: 956931175 - 956594238

| EMSGEQ INFORMETÉCNICO NOVA                         | -      | EMSGEO S.A.C.                                | citizens and        |
|----------------------------------------------------|--------|----------------------------------------------|---------------------|
| EMSDED SIVERY 00                                   |        | INFORME TÉCNICO                              | CODIGO EMSCEM (6-30 |
| ESTUDIO DE MECANICA DE SUBLICE CONTRACE DE SUBLICE | EMSDED | ESTUDIO DE MICÓNICA DE SUBLICE COM EN LA COM | REVERON 00          |

- 17. Se recomienda cimentar en base a zapatas conectadas con vigas de cimentación. Asimismo, la decisión y el criterio del Ingeniero Estructural son decisivos ya que podrían encontrarse diversos factores que conllevarían al uso de elementos de conexión (zapatas conectadas) tales como giros en las zapatas, torsión en planta, asimetría de la estructura.
- En tal sentido, es recomendable, tomar en consideración la necesidad de establecer un tipo de estructura simétrica.

Ya que la asimetría nos entregara deformaciones del sistema terreno-estructura. Bajo estas condiciones, una cimentación en base a zapatas conectadas para el caso de estructuras porticadas y en el caso de albahiteria confinadas, cimientos cuadrado bajo muros de adecuada densidad de muros, incrementara la capacidad de resistencia suelo-estructura, así como atenuara los potenciales efectos dinámicos indicados.

19. Es conveniente tener presente el cuidado necesario para que los empalmes de las tuberías de agua y desagüe estén bien instalados de tal forma evitar fugas que pueden generar la reacción de los sulfatos y cloruros.

 El subsuelo de actividad de cimentación no está sujeta a socavaciones ni deslizamientos, así como no se ha encontrado evidencias de hundimiento ni levantamientos en el terreno.

Así mismo la geodinámica externa en el área de estudio no presenta en la actualidad riesgo alguno como posibles aluviones, huaycos, deslizamientos de masas de tierra, inundaciones, etc.

- Si en la zona del proyecto se encuentra la presencia de material de rellenos en estado suelto, se recomienda eliminar dichos rellenos y reemplazarlo por material afirmado compactado, con las recomendaciones respectivas.
- En la zona del proyecto si se notara la presencia de filtraciones superficiales debido a Iluvias, anlegos a la profundidad de cimentación con respecto a la superficie natural del terreno.

Se recomienda diseñar un sistema de drenaje superficial (sangría) para poder evacuar el agua de filtración y pueda facilitar el proceso constructivo de las cimentaciones y también afectar a las mismas una vez construidas.

23. De los ensayos de análisis químico de suelos, se ha realizados a la muestra del suelo donde ira desplantada la cimentación, e inspección de la zona en estudio, la presencia de Sales Solubles totales en promedio es de 133 ppm menor que 1000 ppm, estos valores indica que no puede ocasionar problemas de perdida de resistencia mecánicam. INS. DAVIEL CUENAS SERNA. ISP DI CORDICA DE SUELOS. DE 112260.

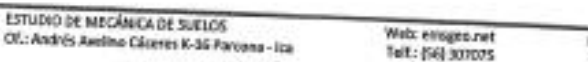

CP 117793

| 2      | EMSGED S.A.C.                                          | cábico   | EMS-CM-10-30 |
|--------|--------------------------------------------------------|----------|--------------|
|        | INFORME TÉCNICO                                        | REVISIÓN | 00           |
| ÉMSGEQ | ESTUDIO DE MEGÁNICA DE SUELOS CON RINES DE CIMENTACIÓN | RÁGINA   | 2 de 47      |

por problemas de lixiviación (lavado de sales), por lo que se recomienda el uso de Cemento Tipo I.

#### 10.1. REFERENCIAS BIBLIOGRÁFICAS

RNE E.030 .- Diseño Sismorresistente

RNE E.050 .- Suelos y Cimentaciones

ALVA HURTADO, Jorge E.- Mecánica de Suelos Aplicada a las Cimentaciones

BOWLWS JOSEPH, E.- Manual de Laboratorio de Mecánica de Suelos

BRAJAN, Das.- Principios de Ingeniería de Cimentaciones.

TERZAGHI KARL- Mecánica de Suelos Aplicada a la Ingenieria Práctica.

10.2. FIGURAS

Figura Nº 1 - Ubicación De Proyecto

Figura Nº 2 - Ubicación Satelital

Figura Nº 3 - Geología Del Cuadrante De Paracas

Figura Nº 4 - Mapa de Zonificación Sismica

Figura Nº 5 - Mapa de Isoaceleraciones

Figura Nº 6 - Mapa de Distribución de Máxima Intensidad Sísmica (Alva 1984)

#### 10.3. TABLAS Y CUADROS

Tabla Nº 1 - FACTORES DE ZONA "Z"

Tabla Nº 2 - PARÁMETRO DEL SUELOS

Tabla Nº 3 - TIPO DE EDIFICACIÓN U OBRA PARA DETERMINAR EL NUMERO DE PUNTOS

DE EXPLORACIÓN

Tabla Nº 4 - NUMERO DE PUNTOS DE INVESTIGACIÓN

Tabla Nº 5 - DENSIDAD RELATIVA

Tabla Nº 6 - DISTORSIÓN ANGULAR

Tabla Nº 7 - CONCRETO EXPUESTO A SOLUCIONES DE SULFATOS

Tabla Nº 8 - REQUISITOS PARA CONCRETO EXPUESTO A SOLUCIONES DE SULFATOS

ING. DANIEL CUEVAS SERNA ESP. DV GEOTEDNICA DE SUELOS OP 117293

ESTUDIO DE MEGÁNICA DE SUELOS OL: Andrés Avelino Gáceres K-16 Parcona - Ica

Web: emageo.net Telf.: (56) 307075 Email: wentas@emsgao.net Cel.: 956031175 - 956594238

|        | CARGERO S.A.C.                           | CÓDROD (1985-CM-18-20 |
|--------|------------------------------------------|-----------------------|
|        | access ticker                            | MUVISIÓN 00           |
|        | ENCOUNT OF SURVICE ON DATES OF CANTACIÓN | MiGNA 2 de 07         |
| CMSGED | PSDUDIO DE MEDONICA DE INCLUSI CONTRATA  |                       |

## 10.4. RESUMEN DE LAS CONDICIONES DE CIMENTACIÓN

De acuerdo con la Norma Técnica de Edificaciones E-050 "Suelos y Cimentaciones", la

siguiente información deberá transcribirse en los planos de cimentación.

Esta información no es limitativa y deberá cumplirse con todo lo especificado en el

presente Estudio de Suelos y en el Reglamento Nacional de Edificaciones.

## ESTUDIO DE MECÁNICA DE SUELOS PARA DISEÑO DE LA CIMENTACIÓN

## NOMBRE DEL SOLICITANTE: GOBIERNO REGIONAL DE ICA.

### NOMBRE DEL PROYECTO: AMPUACION DEL SERVICIO EDUCATIVO DE LA INSTITUCIÓN EDUCATIVA Nº 22526 MEDARDO APARCANA HERNANDEZ DE OCUCAJE DEL DISTRITO DE OCUCAJE, PROVINCIA DE ICA-DEPARTAMENTO DE ICA.

## DISTRITO DE OCUCAJE - PROVINCIA DE ICA - DEPARTAMENTO DE ICA

De conformidad con la Norma Técnica E.050 "Suelos y Cimentaciones" la siguiente información deberá transcribirse literalmente en los planos de cimentación. Esta información no es limitativa, deberá cumplir con todo lo especificado en el presente Estudio de Mecánica de Suelos (EMS) y con el Reglamento Nacional de Edificaciones (RNE).

|                                                                                                  |                                                                      |                                                           | and the second second se |                                                |                                 |
|--------------------------------------------------------------------------------------------------|----------------------------------------------------------------------|-----------------------------------------------------------|----------------------------------------------------------------------------------------------------|------------------------------------------------|---------------------------------|
|                                                                                                  | RESUMEN DE LAS                                                       | S CONDICIONES                                             | DE CIMENTACIÓN                                                                                                    |                                                |                                 |
| Tipo de Cimenteción: Se<br>sobrecimientos armados-<br>de giros en la rapata, tora                | empleară zapatas am<br>ninima de 1.50 m. As<br>ión en planta, asimet | estradas o inter<br>imismo, la optió<br>ría de la estruct | conectadas con vigas de ciment<br>In por el empleo de zapatas cons<br>ura.                                                                                                    | tación y<br>ectadas depende                    |                                 |
| Estrato de Apoyo de la Ci<br>(SP)                                                                | mentación: La ciment                                                 | tación se apoya                                           | rá sobre el estrato Arena Mal G                                                                                                    | raduada                                        |                                 |
| Profundidad de la Napa F                                                                         | reática: No se encont                                                | ró Nivel Freditio                                         | 0                                                                                                    |                                                |                                 |
| PARÁMETRO DE DISEÑO I                                                                            | DE LA CIMENTACIÓN                                                    |                                                           |                                                                                                    |                                                |                                 |
| Profundidad de Cimentaci                                                                         | ánc                                                                  | 1.50 m.                                                   |                                                                                                    |                                                |                                 |
| Presión Admisible Zapata                                                                         | Cuadrada:                                                            | 1.532 Kg/cm                                               | 2                                                                                                    |                                                |                                 |
| Factor de Seguridad por O                                                                        | ute:                                                                 | S.D                                                       |                                                                                                    |                                                |                                 |
| Asentamiento Diferencial                                                                         | Makimo Aceptable :                                                   | 1.20 cm                                                   |                                                                                                    |                                                |                                 |
| PARÁMETRO DE DISEÑO D                                                                            | E LA CIMENTACIÓN                                                     |                                                           |                                                                                                    |                                                |                                 |
| Zona Sismica:                                                                                    | 04                                                                   |                                                           |                                                                                                    |                                                |                                 |
| Tipo de Perfii de Suelos :                                                                       | \$2                                                                  |                                                           |                                                                                                    |                                                |                                 |
| Factor de Suelos (5) :                                                                           | 1.00                                                                 |                                                           |                                                                                                    |                                                |                                 |
| Periodo TP (s) :                                                                                 | 0.60                                                                 |                                                           |                                                                                                    |                                                |                                 |
| Periodo TL (s) :                                                                                 | 2.00                                                                 |                                                           |                                                                                                    |                                                |                                 |
| AGRESIVIDAD DEL SUELO A<br>Tipo L empleando una relac                                            | LA CIMENTACIÓN: I<br>ido máxima de agua                              | ll tipo de cemer<br>cemento izual :                       | nto recomendable para la cime<br>a 0.50.                                                                                                    | ntación es el                                  |                                 |
| PROBLEMAS ESPECIALES D                                                                           | CIMENTACIÓN                                                          |                                                           |                                                                                                    |                                                |                                 |
| Licuación :                                                                                      | No se detectó.                                                       |                                                           |                                                                                                    |                                                |                                 |
| Colano:                                                                                          | No se detectó.                                                       |                                                           |                                                                                                    |                                                |                                 |
| Expansión :                                                                                      | Bajo.                                                                |                                                           |                                                                                                    |                                                |                                 |
| Indicaciones Adicionales: M<br>sanitario o relieno artificial y<br>construir la estructura y ser | o debe cimentarse so<br>estos materiales ina<br>reemplazados con m   | ibre turba, suel<br>decuados debe<br>ateriales adecu      | o orgânico, tierra vegetal, desn<br>não ser removidos en su totalio<br>ados debidamente compactado                                                                                                    | torite, relleno<br>fad, antes de               |                                 |
| efector del scentarianto no                                                                      | e camentación lo sun                                                 | desire amostra<br>dioSmilone Court                        | so en as dos direcciones, para                                                                                                    | manamittar los                                 | 1                               |
| ricio di scinalici di                                                                            | NICES PARTIES I                                                      | anamees (pes                                              | -consideration,                                                                                                    | ING. DANIEL CUE<br>ESP EN GEOTEORIC<br>OP 1172 | WAS SERINA<br>A DE SUELOS<br>93 |
| ESTUDIO DE MECÁNICA DE SUELOS                                                                    | Web: emogr                                                           | toret                                                     | Ernal: ventas@ensigno.net                                                                                                    |                                                | -                               |
| VALI MERICO MYERIO LINCE/CS \$100 PARCONA - IED                                                  | Filler : (Display                                                    | 11005                                                     | Cel. 398931175 - 956594298                                                                                                    | - 45                                           |                                 |

| WEITERST STATES |                                   |
|-----------------|-----------------------------------|
|                 | 600007 EM3-CIM-10-30              |
| EMSGEO S.A.C.   | REVISIÓN DO                       |
| INFORME TECHNOO | PÁGINA. 47 de 47                  |
|                 | EMISSEO S.A.C.<br>INFORME TÉCNICO |

#### RECOMENDACIONES 10.5.

Por otro lado, en la Reglamento Nacional de Edificaciones, Norma E.050, en el Capitulo 4°, Articulo 19, "Profundidad de Cimentación", indica que la profundidad de cimentación quedará definida por el PR y estará condicionada a cambios de volumen por humedecimiento-secado, hielo-deshielo o condiciones particulares de uso de la estructura, no debiendo ser menor de 0,80 m en el caso de zapatas y cimientos corridos. No debe cimentarse sobre turba, suelo orgánico, tierra vegetal, relleno de desmonte o relienos sanitario o industrial, ni relienos no Controlados. Estos materiales inadecuados deberán ser removidos en su totalidad, antes de construir la edificación y ser reemplazados con materiales que cumplan con lo indicado en el Artículo 21(21.1).

#### NOTA:

.

Las Conclusiones y Recomendaciones establecidas en el presente informe técnico son solo aplicables para el área estudiada. De ninguna manera se puede aplicar a otros sectores para otros fines.

<u>ti)</u>

| Berkelen Observaciones  Berkelen Observaciones  Berkelen Original                                                                                                    |          |                    |                       | ING. DA<br>ESP EN                                                                                                    | OP 117293 |
|----------------------------------------------------------------------------------------------------|----------|--------------------|-----------------------|----------------------------------------------------------------------------------------------------|-----------|
| Revisión Observaciones 60 Documento Original                                                                                                    | 4,000.00 | 01 04 (16:0)       | and the second second | and the second second se | 1         |
| 60 Documento Original                                                                                                    | Nevisián |                    | Observaciones         |                                                                                                    |           |
|                                                                                                    | 00       | Documento Original |                       |                                                                                                    |           |
| and a second second state of the second second se |          |                    |                       |                                                                                                    |           |

| EMSGEO S.A.C.   | CÓDISO   | EM5-CM-10-20 |
|-----------------|----------|--------------|
| INFORME TÉCNICO | REVISIÓN | 00           |
| ANEXOS          | PÁGINA   | 6 de 10      |

## **ANEXO II**

# PERFIL ESTRATIGRÁFICO

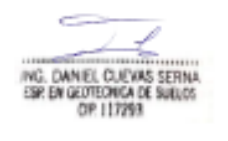

ANDIOS Of.: Andrés Aveilno Cáceres K-16 Parcona - Ica

Web: emigeo.net Telf.: (56):307075 Email: ventas@emageo.net Cel:950931175 - 950594238

| 8      | INIGIO LA.C.                    | CODISION EMS-CIM-10-20 |
|--------|---------------------------------|------------------------|
|        | ENSAYOS DE LABORATORIO          | REVISION : 00          |
| EMSGEQ | PERRI, ESTRATIGRÁRICO DEL SUELO | PAGINA:1 de 1          |

|            | PERFIL ESTRATIGRÁFICO DEL SUELO<br>NTP. 339.150 - ASTM D 2488                   |
|------------|---------------------------------------------------------------------------------|
| SOUCITANTE | : LEONIDAS JOSE PERA INJANTE.                                                   |
| PROYECTO   | : VIVIENDA UNIFAMILIAR 2 PISOS                                                  |
| UBICACIÓN  | : URBANIZACIÓN SAN LUIS MZ . D LOTE 5 - PROVINCIA DE ICA - DEPARTAMENTO DE ICA. |
| FECHA      | : 07/09/2020                                                                    |
|            |                                                                                 |
|            |                                                                                 |

| DATOS DE LA MUESTRA |               |                     |                      |            |  |  |
|---------------------|---------------|---------------------|----------------------|------------|--|--|
| CALICATA:           | 601           | PROCEDENCIA: -      | FECHA DE EXTRACIÓN : | 05/09/3020 |  |  |
| ESTRATOS:           | 01            | REFERENCIA:-        | FECHADE INSAYO:      | 07/09/2020 |  |  |
| PROFUNDIDA          | m 00.6-3.00 m | TIPO DE MATERIAL :- |                      |            |  |  |
|                     |               |                     |                      |            |  |  |

| PROFUNDIDA  | CLASIFI | CACION      | MUESTRA | 10 C | SÍMBOLO      | DESCRIPCIÓN DE LA MUESTRA                                                              | OBSERVACIONES                              |
|-------------|---------|-------------|---------|------|--------------|----------------------------------------------------------------------------------------|--------------------------------------------|
| UMETHUS     | SUCS    | AASHTO      |         | 8    |              |                                                                                        |                                            |
| 0.00        |         |             |         |      |              |                                                                                        | TIPO EXCAVACIÓN : MANUAL                   |
| 0.40        |         |             |         |      |              |                                                                                        |                                            |
| 0.60        |         |             |         |      |              |                                                                                        |                                            |
| 0.80        |         |             |         |      |              |                                                                                        |                                            |
| 1.00        |         |             |         |      |              |                                                                                        |                                            |
| 1.20        |         |             |         |      |              |                                                                                        |                                            |
| 1.40        | SP      | A-1-b (0)   | M-1     | 8    |              | Arena Mai Graduada, color marron ciaro en estado suelto, de<br>humedad baja de 1.30 %. |                                            |
| 1.00        |         |             |         |      |              |                                                                                        |                                            |
| 2.00        |         |             |         |      |              |                                                                                        |                                            |
| 2.20        |         |             |         |      |              |                                                                                        |                                            |
| 2.40        |         |             |         |      |              |                                                                                        |                                            |
| 2.50        |         |             |         |      |              |                                                                                        |                                            |
| 2.60        |         |             |         |      |              |                                                                                        |                                            |
| 2.80        |         |             |         |      |              |                                                                                        | NO SE ENCONTRO                             |
| 3.00        |         |             |         | +    |              |                                                                                        | NIVEL FREATICO                             |
| SUBDIAL POL | 6       | . /         | 197     | -    | NIMINADO ROB | EMS GEQ.S.A.U.                                                                         | <u> </u>                                   |
|             | ALEX G  | ARCIA VE    | NTURA   |      | CARL         | BO MG. C                                                                               | AN EL CLEVAS SERNA<br>GLOTICHICA DI SUBJOS |
|             | FEG. E  | CRETOTASFAL | 10      |      | 5            | Web engedet                                                                            | Small ventas@emigeo.net                    |

| 00     | EMSGEO S.A.C.              | CODIED, ENE CAN LO 30 |
|--------|----------------------------|-----------------------|
|        | ENSAYO DE LABORATORIO      | NIVERON CO            |
| ÉMSGEQ | PESO VOLUMÉTRICO DE SUELOS | PARKA: 1 de 1         |

#### PESO VOLUMÉTRICO DE SUELOS NTP 339.144 - ASTM D2937

SOUCITANTE : LEONIDAS JOSE PEÑA INJANTE. PROYECTO : VIVIENDA UNIFAMILIAR 2 PISOS UDICACIÓN : URBANIZACIÓN SAN LUIS MZ . D LOTE 5 - PROVINCIA DE ICA - DEPARTAMENTO DE ICA. FECHA : 07/09/2020

#### DATOS DE LA MUESTRA

CALICATA : C-1 MUESTRA : M-1 PROF. DE MUESTRA: 0.00 - 3.00 m PROCEDENCIA: -REFERENCIA: -TIPO DE MATERIAL: - FECHA DE EXTRACION : 05/09/2020 FECHA DE ENSAYO : 07/09/2020

| ENSAYOS                    |            |         |         |  |          |  |
|----------------------------|------------|---------|---------|--|----------|--|
| MUESTRA                    | UESTRA M-1 |         |         |  |          |  |
| ENSAYOS                    | 1          | 2       | 3       |  | ond.     |  |
| PESO DEL SUELO + MOLDE     | 1902.00    | 1962.00 | 2071.00 |  | grs.     |  |
| PESO DEL MOLDE             | 145.00     | 145.00  | 145.00  |  | grs.     |  |
| PESO DEL SUELO SECO        | 1757.00    | 1817.00 | 1926.00 |  | 5rs.     |  |
| VOLUMEN DEL MOLDE          | 1200.00    | 1200.00 | 1200.00 |  | cm       |  |
| PESO ESPECIFICO            | 1.464      | 1.514   | 1.605   |  | grs./cm* |  |
| PESO VOLUMÉTRICO DE SUELOS |            | 1.9     | 574     |  | grs./cm  |  |

#### OBSERVACIONES : Las muestras fueran proporcionadas por el Solicitante, hasta nuestro laboratorio.

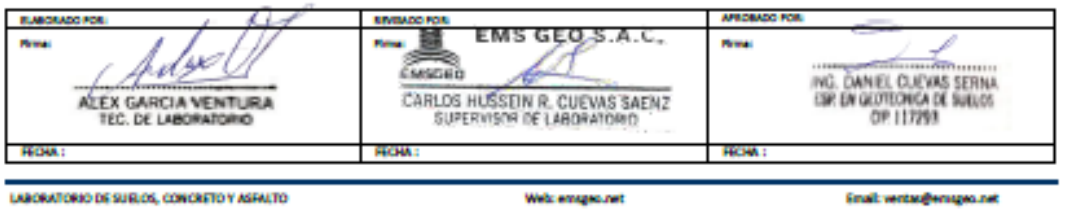

OE: Andrés Avelino Cáceres K-56 Parcona - ka

Web: emiges.net Telf.: (56) 807075 Email: vertau@emageo.net Cel.: 956921175 - 956594288

| 100    | EM5GEO S.A.C.   | CÓDIGO   | BMS-CIM-10-20 |
|--------|-----------------|----------|---------------|
|        | INFORME TÉCNICO | REVISIÓN | 00            |
| ÉMSGEQ | ANDIOS          | PÁGINA   | 8 de 10       |

# ANEXO IV

# MEMORIA DE CALCULO

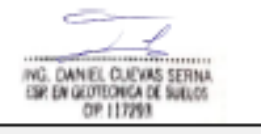

8

\_\_\_\_

CALCULO DE LA CAPACIDAD PORTANTE

ANDIDS Of.: Andrés Aveilno Cáceres K-15 Parcona - Ica

Web: emigeo.net Telf.: (56) 307075 Email: ventas@emageo.net Cel:950931175-950594238

| 202    |  |
|--------|--|
|        |  |
|        |  |
| EMSGED |  |

ENSAYOS DE LABORATORIO CALCULO DE LA CAPACIDAD PORTANTE

EMSGED S.A.C.

#### CODIGO: MC-QADM-10-20 REVISION:00 PAGENA: 1de 1

#### CALCULO DE LA CAPACIDAD PORTANTE

| SOLICITANTE | : LEONIDAS JOSE PEÑA INJANTE.                                                   |
|-------------|---------------------------------------------------------------------------------|
| PROYECTO    | : VIVIENDA UNIFAMILIAR 2 PISOS                                                  |
| UBICACIÓN   | : URBANIZACIÓN SAN LUIS MZ . D LOTE 5 - PROVINCIA DE ICA - DEPARTAMENTO DE ICA. |
| FECHA       | : 07/09/2020                                                                    |

| CAUCATA Nº: | 64 | Material Extraido : | Arena Mal Graduada (SM) | Fecha de Ensayo :  | 05/09/2020 |
|-------------|----|---------------------|-------------------------|--------------------|------------|
| UBICACIÓN:  | -  |                     |                         | Fecha de Emision : | 07/09/2020 |
|             |    |                     |                         |                    |            |

ODELO DE TERZASH

- 64

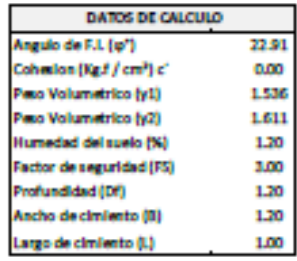

| DATOS DE ASENTAMIENT       | o .         |
|----------------------------|-------------|
| Asentamiento probable (S   | ) cm        |
| Ancho de la Cimentación (I | l) 1.20 m   |
| Presión de trabajo (q adm) | 1.84 ton/m2 |
| Relación de poisson (u)    | 0.25        |
| Modulo Electicided (Ex)    | 1150 ton/m2 |
| Factor de forma (If)       | 112 cm/m    |

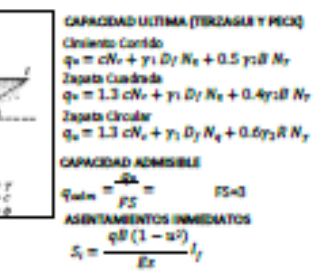

|     |                             |                                                                       | D                                                                     |
|-----|-----------------------------|-----------------------------------------------------------------------|-----------------------------------------------------------------------|
| 5   | 0440                        |                                                                       | h                                                                     |
| Кр  | 2.275                       |                                                                       | h                                                                     |
| Ko  | 0.611                       |                                                                       | Pr                                                                    |
| Kps | 1.934                       |                                                                       | R                                                                     |
| E.  | 0.486                       |                                                                       | м                                                                     |
| Cρ  | 2.516                       |                                                                       | Fe                                                                    |
|     |                             |                                                                       |                                                                       |
|     | Ka<br>Ko<br>Kps<br>Es<br>Ep | Ka 0.440<br>Kp 2.275<br>Ko 0.611<br>Kps 1.934<br>Ea 0.486<br>Ep 2.516 | Ka 0.440<br>Kp 2.275<br>Ko 0.611<br>Kps 1.934<br>Ea 0.486<br>Ep 2.516 |

| 0 Asentamiento probable (SI) cm          |  |
|------------------------------------------|--|
| 5 Ancho de la Cimentación (B) 1.20 m     |  |
| 1 Presión de trabajo (q adm) 1.84 ton/m2 |  |
| 4 Relación de polaton (u) 0.25           |  |
| 6 Modulo Elasticidad (Es) 1150 ton/m2    |  |
| 6 Factor de forma (If) 112 cm/m          |  |
|                                          |  |

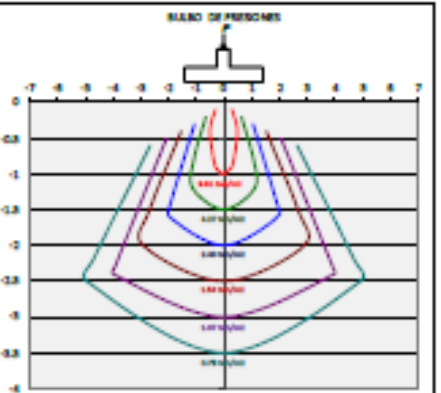

| FACTORES SEGÚN VESIC (1973) |       |                  |               |               |  |  |
|-----------------------------|-------|------------------|---------------|---------------|--|--|
| RECTOR OF CAR. DE CARGA     |       | FICTOR OF FORMS. |               |               |  |  |
| Nc                          | 17.94 |                  | Circ. Corrido | Circ Cuedrado |  |  |
| Ng                          | 8.58  | 8                | 1.0           | 1.48          |  |  |
| Ny                          | 8.10  | S.               | 1.0           | 1.42          |  |  |
| Ng/Nc                       | 0.48  | SY               | 1.0           | 0.60          |  |  |
| Tan 🖗                       | 0.42  |                  |               | ,             |  |  |

| CIMENTACION CORRIDA |       |       |               |                   |                              |               |                |              |       |
|---------------------|-------|-------|---------------|-------------------|------------------------------|---------------|----------------|--------------|-------|
| Desplante           | Ancho | Largo | Oute/e2       | The Control Index | Asentamiento Metodo Elastico |               |                |              |       |
| Df (m)              | B (m) | L (m) | quitijinz Fac | Gram regrenz      | SI(cm) Rigida                | SI(cm) Centro | SI(cm) Esquina | Si(cm) Medio |       |
| 0.80                | 0.7   | 1.0   | 15.11         | 3                 | 1.105                        | 0.147         | 0.181          | 0.091        | 0.181 |
| 1.20                | 0.7   | 1.0   | 20.38         | 3                 | 1.386                        | 0.198         | 0.244          | 0.122        | 0.244 |
| 1.50                | 0.7   | 1.0   | 24.34         | 3                 | 1.532                        | 0.236         | 0.292          | 0.145        | 0.292 |
| 2.00                | 0.7   | 1.0   | 30.93         | 3                 | 1,872                        | 0.300         | 0.371          | 0.185        | 0.371 |

|  | OBS | ERVA | CION | ES : |  |
|--|-----|------|------|------|--|
|--|-----|------|------|------|--|

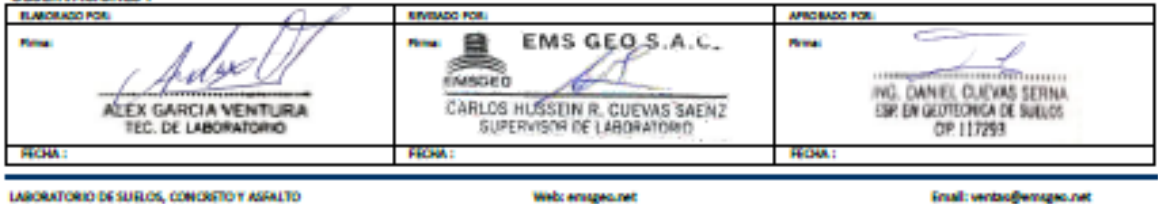

Of: Andrés Aveiro Cáceres X-16 Parcora - ka

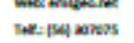

Cel: 956931175 - 956594238